### IMPLEMENTASI ZAHIR ACCOUNTING UNTUK UKM MANUFAKTUR

Studi Kasus Sambal Dede Satoe

PENERBITAN & PUBLIKASI LIMIAH TUBLIKASI LIMIAH Josephine Argacia, SE.. Yenny Sugiarti, M.Ak., QIA Yenny Sari, M.Sc. Moch. Arbi Hadiyat, M.Si.

#### IMPLEMENTASI ZAHIR ACCOUNTING UNTUK UKM MANUFAKTUR

Josephine Argacia, SE.. Yenny Sugiarti, M.Ak., QIA Yenny Sari, M.Sc. Moch. Arbi Hadiyat, M.Si.

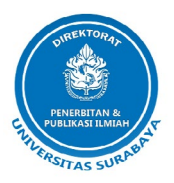

#### IMPLEMENTASI ZAHIR ACCOUNTING UNTUK UKM MANUFAKTUR

#### **Penulis:**

Josephine Argacia, SE.. Yenny Sugiarti, M.Ak., QIA Yenny Sari, M.Sc. Moch. Arbi Hadiyat, M.Si.

#### Desain sampul dan Tata Letak:

Indah S. Rahayu

ISBN: 978-623-93745-0-1

#### **Penerbit :**

Direktorat Penerbitan dan Publikasi Ilmiah Universitas Surabaya Jl. Raya Kalirungkut Surabaya 60293 Telp. (62-31) 298-1344 E-mail: ppi@unit.ubaya.ac.id

#### **Anggota IKAPI**

Hak cipta dilindungi Undang-undang. Dilarang memperbanyak karya tulis ini dalam bentuk dan dengan cara apapun tanpa izin tertulis dari penerbit.

### KATA PENGANTAR

Buku ini ditulis pada tahun 2019, saat ke-4 penulis mendapatkan hibah dari **RISTEKDIKTI** untuk mendampingi suatu UKM yang bergerak di bidang produksi makanan dan minuman di Surabaya. Salah satu program yang dibuat adalah memampukan UKM untuk menyusun laporan keuangan. Setelah berhasil, penulis tergerak untuk menulis buku ini, supaya UKM serupa yang membaca buku ini dapat memahami proses penyusunan laporan keuangan sederhana.

Saat ini banyak UKM yang tengah berkembang menjadi perusahaan profesional namun banyak yang masih banyak yang belum bisa menyajikan laporan keuangan dengan baik, padahal informasi keuangan sangat penting untuk membantu UKM dalam mengambil keputusan. Sebagian UKM sudah menyusun laporan keuangan, namun masih dilakukan secara manual sehingga proses penyusunannya memakan waktu yang lama, dan rawan terjadi kesalahan. Penggunaan teknologi informasi dalam pelaporan keuangan menjadi *urgent* untuk dilakukan, namun UKM masih terkendala tidak memiliki sumber daya manusia yang kompeten di bidang akuntansi dan teknologi informasi. Selain itu kadang UKM juga tidak memiliki dana yang cukup besar untuk informasi di bidang teknologi informasi. UKM juga tidak cukup waktu untuk belajar banyak *software* akuntansi. Oleh sebab itu, melalui buku ini penulis untuk memberikan solusi praktis kepada UKM sejenis yang mengalami kesulitan dalam hal pelaporan keuangan dengan bantuan teknologi informasi

Zahir *accounting* merupakan salah satu pilihan yang cukup baik untuk digunakan UKM dalam hal pelaporan keuangan. Investasi untuk *software* cukup terjangkau. Fitur nya juga cukup lengkap dan mudah untuk dipahami. Penulis tidak bermaksud menyatakan bahwa *software* ini adalah *software* yang terbaik. Zahir hanya merupakan salah satu contoh *software* yang dapat digunakan penulis. Melalui buku ini penulis ingin menyampaikan bahwa "penggunaan teknologi informasi bukan sesuatu yang mewah dan rumit bagi UKM"

Buku ini kiranya bermanfaat dan dapat digunakan banyak pihak, terutama oleh UKM, khususnya yang bergerak di bidang produksi makanan dan minuman. Buku ini juga diharapkan dapat bermanfaat bagi para pendamping UKM yang akan melakukan pendampingan akuntansi. Selain itu juga diharapkan dapat menginspirasi calon pebisnis, dan masyarakat luas.

Pada kesempatan ini penulis menyampaikan terima kasih kepada RISTEKDIKTI yang telah memberikan hibah bagi ke-4 penulis, sehingga buku ini dapat terbit. Penulis juga berterima kasih kepada Universitas Surabaya, khususnya LPPM (Lembaga Penelitian dan Pengabdian Kepada Masyarakat) serta UKM Sambal Dede Satoe sebagai mitra yang mau berbagi informasi dengan penulis.

### DAFTAR ISI

| Kata | Pen   | gantar                          | ii |
|------|-------|---------------------------------|----|
| Daft | ar Is | i                               | iv |
| 1.   | Per   | 1dahuluan                       | 1  |
| 2.   | Dat   | ta – Data                       | 4  |
|      | 1.    | Informasi Perusahaan            | 4  |
|      | 2.    | Membuka Data                    | 7  |
|      | 3.    | Input Data Nama & Alamat        | 8  |
|      | 4.    | Input Data Rekening             | 9  |
|      | 5.    | Input Data Produk               | 12 |
|      | 6.    | Input Saldo Awal Akun           | 14 |
|      |       | Cara menambah akun baru (Induk) | 17 |
|      |       | Cara menambah akun baru (Anak)  | 20 |
|      |       | Cara input saldo awal akun      | 21 |
|      | 7.    | Input Saldo Awal Piutang Usaha  | 22 |
|      | 8.    | Input Saldo Awal Utang Usaha    | 23 |
|      | 9.    | Input Saldo Awal Persediaan     | 25 |
|      |       |                                 |    |

| 3.  | Tra | ansaksi Pembelian                         | 27 |
|-----|-----|-------------------------------------------|----|
|     | 1.  | Invoice Pembelian                         | 27 |
|     | 2.  | Utang Usaha                               | 28 |
|     | 3.  | Pembayaran Utang Usaha                    | 30 |
| 4.  | Tra | ansaksi Penjualan                         | 31 |
|     | 1.  | Invoice Penjualan                         | 31 |
|     | 2.  | Pembayaran Piutang Usaha                  | 34 |
| 5.  | Tra | ansaksi Jurnal Umum dan Kas & Bank        | 36 |
|     | 1.  | Input Transaksi Jurnal Umum               | 36 |
|     | 2.  | Kas Keluar                                | 38 |
|     | 3.  | Kas Masuk                                 | 40 |
| 6.  | Tra | ansaksi Persediaan Barang                 | 42 |
|     | 1.  | Data Produk                               | 42 |
|     | 2.  | Pemakaian/Penyesuaian Barang (untuk me-   |    |
|     |     | nambah/mengurangi stok barang)            | 43 |
| 7.  | Ju  | rnal Penyesuaian                          | 46 |
|     | 1.  | Penyusutan Aset Tetap                     | 46 |
|     | 2.  | Penyesuaian Bahan Pengemas                | 48 |
| 8.  | Ju  | rnal Penutup                              | 50 |
|     | 1.  | Penutup Serba-Serbi Kas                   | 51 |
|     | 2.  | WIP Total                                 | 52 |
|     | 3.  | BPP Produk yang Terjual                   | 53 |
|     | 4.  | Penutup <i>Prive</i>                      | 53 |
|     | 5.  | Penutup Ikhtisar Laba Rugi                | 54 |
| 9.  | Me  | enampilkan Laporan Keuangan               | 55 |
|     | 1.  | Laporan Keuangan                          | 55 |
|     | 2.  | Laporan Penjualan dan Piutang             | 62 |
|     | 3.  | Laporan Pembelian & Utang                 | 65 |
|     | 4.  | Laporan Barang                            | 67 |
|     | 5.  | Laporan Lainnya                           | 72 |
|     | 6.  | Rasio Keuangan                            | 73 |
|     | 7.  | Ekspor Laporan ke Microsoft Excel dan PDF | 76 |
|     | 8.  | Print Laporan                             | 77 |
| 10. | Ke  | esimpulan                                 | 78 |
| Tim | Pen | ulis                                      | 80 |

|   | Implementasi Zahir Accounting |
|---|-------------------------------|
| V | Untuk UKM Manufaktur          |

## | PENDAHULUAN

Pelaporan keuangan diselenggarakan untuk menyediakan informasi keuangan sebuah perusahaan sehingga dapat membantu pemakainya dalam pengambilan keputusan bisnis. Software akuntansi dirancang untuk semakin memudahkan UKM dalam menjalankan bisnisnya. Penggunaan software sangat memudahkan UKM dalam pencatatan transaksi, terutama untuk transaksi yang berjumlah banyak. Zahir Accounting merupakan software akuntansi keuangan berbahasa Indonesia yang berfasilitas lengkap dengan proses penginputan yang cukup sederhana dan berdaya guna tinggi yang dirancang dengan tepat sesuai kebutuhan UKM. Pengguna memasukkan transaksi dan secara otomatis akan dihasilkan laporan keuangan. Seluruh data yang telah di-entry disimpan dan dapat dilihat kembali pada saat diinginkan. Berikut merupakan langkahlangkah untuk menyusun laporan keuangan menggunakan Zahir Accounting:

1. Mengisi data dan profil perusahaan seperti: nama per-

usahaan, alamat, negara, kota, kode pos, telepon, email, *website*, periode akuntansi awal, dan jenis usaha.

- 2. Membuka data yang sudah dibuat lalu mengisi data pelanggan dan pemasok yang meliputi ID, nama, alamat, kota, negara, dsb.
- 3. Menginput data rekening yang digunakan, meliputi klasifikasi rekening, kode, nama, dll serta menginput data produk yang meliputi kode barang, deskripsi, kelompok, stok, harga jual, harga pokok, kode akun, HPP, dsb.
- 4. Menginput saldo awal akun setiap nomor akun, piutang usaha yang meliputi nama pelanggan, tanggal piutang, nomor *invoice*, nilai piutang, diskon, jatuh tempo, dan denda keterlambatan, serta menginput utang usaha yang meliputi nama pemasok, tanggal, nomor *invoice*, nilai hutang, diskon, jatuh tempo, dan denda keterlambatan.
- 5. Menginput saldo awal persediaan yang meliputi kode barang, stok awal, dan harga pokok satuan.
- 6. Ketika terjadi transaksi pembelian, maka harus menginput "*Invoice* Pembelian" yang meliputi nama pemasok, nomor pembelian, tanggal faktur, keterangan, tanggal pengiriman, serta mengisi pembelian dilakukan secara tunai atau kredit.
- 7. Untuk mengecek utang usaha yang dimiliki dapat dilihat di tab "Pembelian" bagian "Hutang Usaha".
- 8. Untuk membayar utang usaha perlu menginput form "Pembayaran Hutang" yang meliputi akun yang digunakan untuk membayar utang usaha, penerima, tanggal, jumlah, dll.
- 9. Ketika terjadi transaksi penjualan, maka harus menginput "*Invoice* Penjualan" yang meliputi nama pelanggan, nomor faktur, tanggal, **keterangan**, nomor dan deskripsi barang, tanggal pengiriman, serta mengisi penjualan dilakukan secara tunai atau kredit.
- 10. Untuk mengecek piutang usaha yang dimiliki dapat di-

2

lihat di tab "Penjualan" bagian "Piutang Usaha".

- 11. Apabila ada pembayaran piutang usaha perlu menginput form "Pembayaran Piutang" yang meliputi akun yang digunakan untuk pembayaran piutang usaha, pembayar, tanggal, jumlah, dll.
- 12. Ketika terjadi transaksi kas keluar dan kas masuk maka perlu menginput form kas keluar atau kas masuk yang meliputi akun kas yang digunakan, penerima/dari siapa, tanggal, akun yang terkait, jumlah, dll.
- 13. Ketika terjadi transaksi selain pembelian, penjualan, kas keluar, maupun kas masuk maka perlu dicatat di "Transaksi Jurnal Umum" yang meliputi tanggal terjadinya transaksi, kode akun dan nama akun yang terkait dalam posisi Debet dan Kredit.
- 14. Untuk menambah barang/produk baru perlu menginput form "Data Barang/Persediaan" yang meliputi kode barang, deskripsi, kelompok barang, jumlah stok, harga jual, harga pokok, kode akun, HPP, dll.
- 15. Ketika ada pemakaian ataupun penambahan stok barang maka perlu ada penyesuaian jumlah barang dengan menginput form "Pemakaian/Penyesuaian Barang" yang meliputi tanggal, barang yang ingin disesuaikan, jumlah, dsb. Apabila barang keluar harus diberi tanda minus (-).

## 2|data-data

#### 1. Informasi Perusahaan

a. Klik "Membuat Data Baru"

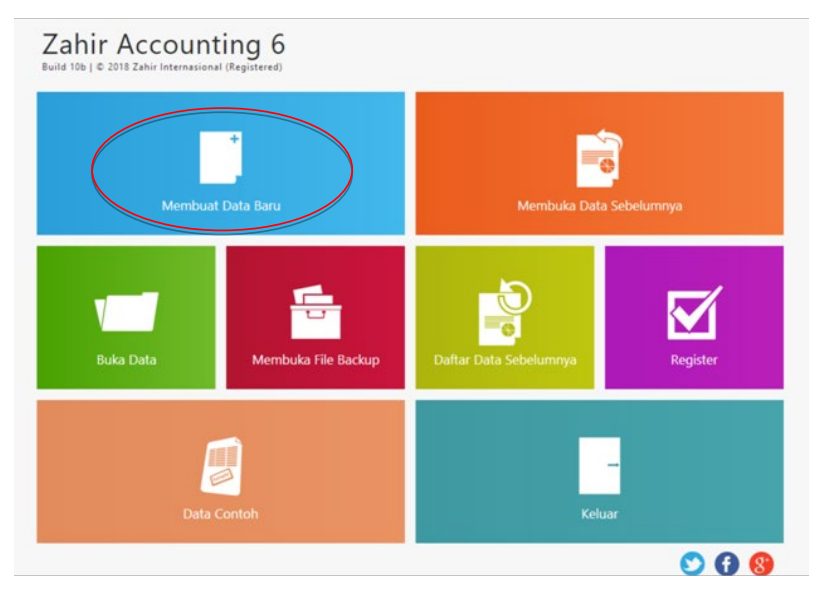

Implementasi Zahir Accounting Untuk UKM Manufaktur

4

#### b. Mengisi informasi perusahaan, lalu klik "Lanjutkan"

| Nama Perusahaan : UD. DEDE SATOE   Alamat Perusahaan : JL TENGGILIS TIMUR VI DDI SURABAYA   Negara : Indonesia   Kota : Surabaya   Kota : Surabaya   Telp. / Fax : Indonesia   Email : Indonesia   Website : Indonesia                                   | Informaci Derucat   | 1990            |                      |          |           |             |      |
|----------------------------------------------------------------------------------------------------|---------------------|-----------------|----------------------|----------|-----------|-------------|------|
| Nama Perusahaan :     UD. DEDE SATOE       Alamat Perusahaan :     JI. TENGGILIS TIMUR VI DD1 SURABAVA       Negara :     Indonesia       Kota :     Surabaya       Kota Pos :     I       Telp. / Fax :     I       Email :     I       Website :     I | informasi Ferusar   | Iddii           |                      |          |           |             |      |
| Alamat Perusahaan :     JI. TENGGILIS TIMUR VI DD1 SURABAYA       Negara :     Indonesia       Kota :     Surabaya       Kota Pos :     I       Telp. / Fax :     I       Email :     I       Website :     I                                            | Nama Perusahaan :   | UD. DEDE SATO   | Œ                    |          |           |             |      |
| Negara : Indonesia  Kota : Surabaya Kota Pos : I Telp. / Fax : I Email : I Website : I                                                                                                    | Alamat Perusahaan : | JI. TENGGILIS T | IMUR VI DD1 SURABAYA |          |           |             |      |
| Negara :     Indonesia       Kota :     Surabaya       Kode Pos :     I       Telp. / Fax :     I       Email :     I       Website :     I                                                                                                    |                     |                 |                      |          |           |             |      |
| Kota : Surabaya V<br>Kode Pos : ]<br>Telp. / Fax : Email :<br>Website :                                                                                                    | Negara :            | Indonesia       | ~                    |          |           |             |      |
| Kode Pos :<br>Telp. / Fax :<br>Email :<br>Website :                                                                                                    | Kota :              | Surabava        | ~                    |          |           |             |      |
| Kode Pos : Telp. / Fax : Email : Website :                                                                                                    |                     | 1               |                      |          |           |             |      |
| Telp. / Fax :<br>Email :<br>Website :                                                                                                    | Kode Pos :          | 1               |                      |          |           |             |      |
| Email :<br>Website :                                                                                                    | Telp. / Fax :       |                 |                      |          |           |             |      |
| Website :                                                                                                    | Email :             |                 |                      |          |           |             |      |
|                                                                                                    | Website :           |                 |                      |          |           |             |      |
|                                                                                                    |                     |                 |                      |          |           |             |      |
|                                                                                                    |                     |                 |                      |          |           | $\bigcirc$  |      |
|                                                                                                    |                     |                 |                      | Petunjuk | < Kembali | Lanjutkan > | Bata |

c. Pilih periode akuntansi dan lokasi penyimpanan serta nama file, lalu klik "Lanjutkan"

| Buat Data Baru               |                |                          |                          |                                    |       |
|------------------------------|----------------|--------------------------|--------------------------|------------------------------------|-------|
| Periode Akutansi             |                |                          |                          |                                    |       |
| Isilah periode akuntansi din | hana Anda akan | mulai menggunakan progra | m ini untuk menginput tr | ansaksi, misalkan bulan Maret 2007 | -     |
| Bulan :                      | June           | ~                        |                          |                                    |       |
| Tahun :                      | 2019           |                          |                          |                                    |       |
| Tutup Buku Akhir Tahun       | December       | ~                        |                          |                                    |       |
|                              | Buat Chart     | of Account Standar       |                          |                                    |       |
| Lokasi dan Nama File :       | C:\Data Zahir  | \Dede Satoe 1.gdb        |                          |                                    |       |
|                              |                |                          |                          |                                    |       |
|                              |                |                          |                          |                                    |       |
|                              |                |                          |                          |                                    |       |
|                              |                |                          |                          |                                    |       |
|                              |                |                          |                          |                                    |       |
|                              |                |                          |                          |                                    |       |
|                              |                |                          | Petunjuk                 | < Kembali Lanjutkan >              | Batal |

#### d. Konfirmasi akhir, jika sudah benar klik "Proses"

| Buat Data Baru         |                                   |                  |                   |             |        |
|------------------------|-----------------------------------|------------------|-------------------|-------------|--------|
| Konfirmasi Akhir       |                                   |                  |                   |             |        |
| Nama Perusahaan :      | Dede Satoe                        |                  |                   |             |        |
| Alamat Perusahaan :    |                                   |                  |                   |             |        |
| Kota :                 |                                   |                  |                   |             |        |
| Negara :               |                                   |                  |                   |             |        |
| Kode Pos :             |                                   |                  |                   |             |        |
| Periode Akuntansi :    | June                              |                  |                   |             |        |
| Tahun :                | 2019                              |                  |                   |             |        |
| Lokasi dan Nama File : | C:\Data Zahir\Dede Satoe 1 ss.gdb |                  |                   |             |        |
|                        |                                   |                  |                   |             |        |
|                        |                                   |                  |                   |             |        |
|                        |                                   |                  |                   |             |        |
|                        |                                   |                  |                   |             |        |
|                        |                                   | <u>P</u> etunjuk | < <u>K</u> embali | Lanjutkan > | Proses |

#### e. Pilih jenis usaha yang sesuai, lalu klik "Lanjutkan"

| Jenis Usaha<br>Silahkan pilih bidan<br>usaha yang telah A | <b>a</b><br>g usaha yang Anda inginkan, :<br>nda pilih. | selanjutnya Zahir s | ecara otomatis akan | membuat daftar reke        | ning yang sesuai denga | n bidang |
|-----------------------------------------------------------|---------------------------------------------------------|---------------------|---------------------|----------------------------|------------------------|----------|
| Bidang Usaha :                                            | Perdagangan Umum                                        | ~                   |                     |                            |                        |          |
| Keterangan :                                              |                                                         |                     |                     |                            |                        |          |
| Maaf, Tidak ada ket                                       | terangan lebih lanjut.                                  |                     |                     |                            |                        |          |
|                                                           |                                                         |                     | Petunjuk            | Lihat Daftar <u>R</u> eker | ing Lanjutkan >        | Batal    |

### f. Pilih mata uang fungsional yang digunakan, lalu klik "Lanjutkan"

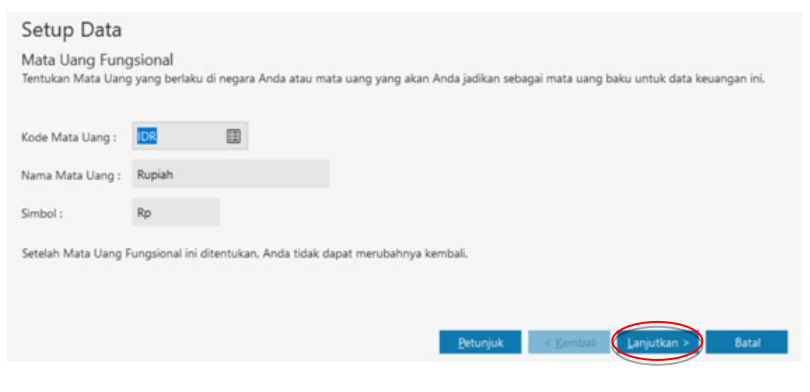

Implementasi Zahir Accounting Untuk UKM Manufaktur

6

#### Lalu klik "Selesai" g.

Setup Data Selesai ! Tekan tombol Selesai untuk menyimpan informasi Mata Uang ini.

# Petunjuk < Kembali Lanjutkan > Seleca

#### 2. Membuka Data

Pilih "Buka Data" a.

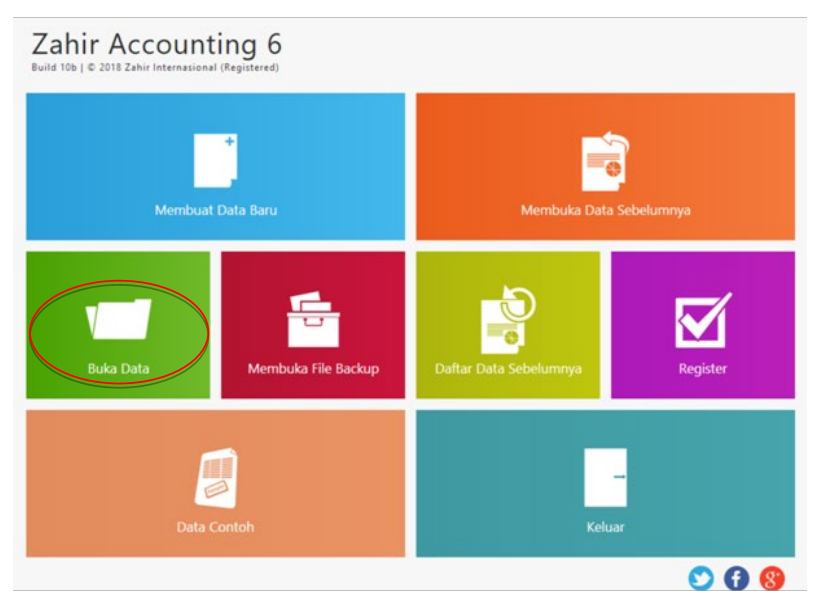

7

b. Pilih "Lokasi dan Nama File di Server" sesuai dengan tempat file disimpan dengan meng-klik tanda kotak, lalu klik "OK"

| Buka Database                |                          |             |          |
|------------------------------|--------------------------|-------------|----------|
| Database Lokal               | atabase Berada di Server | Auto        |          |
| Server Name :                | localhost                |             |          |
| Protocol :                   | TCP/IP                   | ~           |          |
| Lokasi dan Nama File di Serv | er : C:\Data Zahir\Dede  | Satoe 1.gdb |          |
| Membuka File Backup          |                          |             | Batal QK |

#### 3. Input Data Nama & Alamat

a. Klik "Data-Data", pilih "Data Nama Alamat", lalu klik tanda "(+)" untuk menambahkan data baru

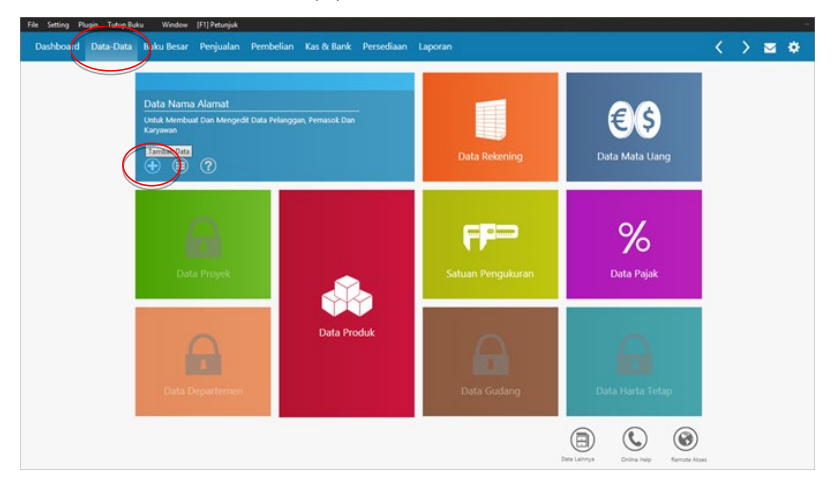

|                | c                |           |                   |                |         |  |
|----------------|------------------|-----------|-------------------|----------------|---------|--|
|                | Carretour        |           |                   |                |         |  |
| rusahaan :     | PT. Trans Retail | Indonesia |                   |                |         |  |
| pe :           | Customer         | ~         | Jenis :           | Company        | ~       |  |
| asifikasi :    | General          | H         |                   |                |         |  |
| ontak Person : |                  |           | NPWP :            | 00.000.000.000 | 000.000 |  |
| abatan :       |                  |           | Batas Kredit : Rp |                |         |  |
| IIK / Paspor : |                  |           | BRN :             |                |         |  |
| elpon 1 :      |                  |           |                   |                |         |  |
| elpon 2 :      |                  |           |                   |                |         |  |
| ax :           |                  |           |                   |                |         |  |
| lp :           |                  |           |                   |                |         |  |
| mail :         |                  |           |                   |                |         |  |
| Vebsite :      |                  |           |                   |                |         |  |

b. Isi data-data yang sesuai

c. Lalu klik "Alamat & Catatan" untuk mengisikan data alamat dan catatan lain. Jika semua data sudah selesai diisi maka klik "Rekam"

| Data Nama & Alama     | at    |                               |
|-----------------------|-------|-------------------------------|
| Umum Alamat & Catatan |       |                               |
| Alamat :              |       |                               |
|                       |       |                               |
| Kota :                | Zip : |                               |
| Negara :              |       |                               |
| Alamat Pengiriman     | 6     |                               |
|                       |       | Pilih Gambar Hapus            |
| Kota :                | Zip : |                               |
| Negara :              |       |                               |
|                       |       |                               |
| Kontak Person 2 :     |       |                               |
| Kontak Person 3 :     |       |                               |
| Catatan :             |       |                               |
|                       |       |                               |
| Bagu                  |       | Batal                         |
|                       |       | Implementasi Zahir Accounting |
|                       |       | Untuk UKM Manufaktur 9        |

#### d. Tampilan Data Nama Alamat

| Dashboard Data-Data | n Buku Besar Penjualan Pembelia | in Kas & Bank Persediaan Laporan |          |          | <        | > ⊠ ¢        |
|---------------------|---------------------------------|----------------------------------|----------|----------|----------|--------------|
| Data Nama Alar      | mat                             |                                  |          | Search   |          |              |
| Semua               |                                 |                                  |          |          | Grafik   | Update Filte |
| ID                  | Nama                            | Kontak 1                         | Kelompok | Telpon 1 |          | Kurs         |
| OTHR-12             | Pelangi Stationery              |                                  | Others   |          |          | IDR          |
| CUST-11             | Kecamatan                       |                                  | Customer |          |          | IDR          |
| VNDR-1              | Pasar Mangga Dua                |                                  | Vendor   |          |          | IDR          |
| CUST-12             | CV Trading Sentosa              |                                  | Customer |          |          | IDR          |
| OTHR-13             | Gesunde Medical                 |                                  | Others   |          |          | IDR          |
| CUST-13             | Bu Wara                         |                                  | Customer |          |          | IDR          |
| VNDR-2              | Arvian                          |                                  | Vendor   |          |          | IDR          |
| VNDR-3              | Indogrosir                      |                                  | Vendor   |          |          | IDR          |
| CUST-14             | Agrofood                        |                                  | Customer |          |          | IDR          |
|                     | (1) (2) 82 data                 |                                  |          |          | Perindan | Tutup        |

#### 4. Input Data Rekening

a. Klik "Data-Data", pilih "Data Rekening", lalu klik tanda "(+)" untuk menambahkan data rekening / akun baru.

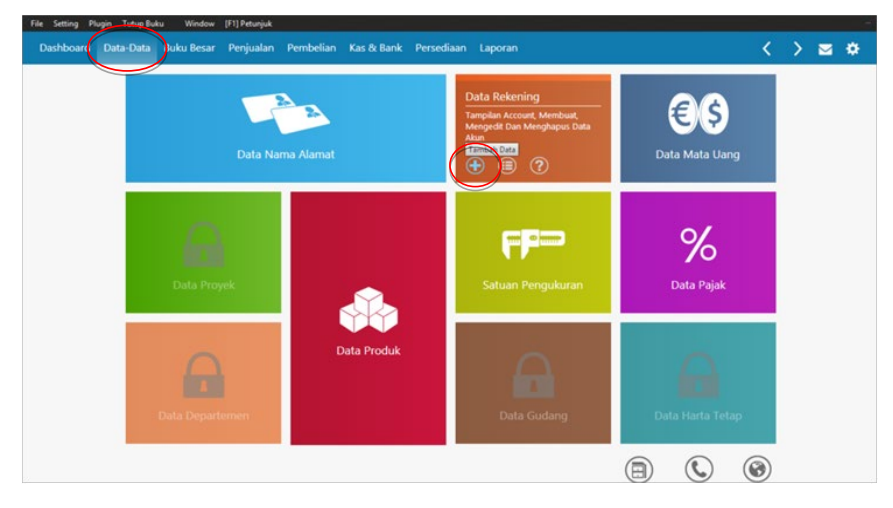

#### b. Isi data-data yang sesuai, lalu klik "Rekam"

| Tambah Ak     | un Baru                      |               |             |
|---------------|------------------------------|---------------|-------------|
| Klasifikasi : | Kas & Setara Kas             | ~             |             |
| Kode :        | 11102-01                     |               |             |
| Nama :        | Kas - BCA (1070374982        | )             |             |
|               | 🔳 Kas / Bank                 | ] _idak Aktif |             |
|               | Ba <u>r</u> u <u>D</u> ata I | Bank          | Batal Rekam |

c. Bisa juga dilakukan dengan mengimpor dari data yang sudah kita buat dan simpan dalam format file CSV, dengan cara klik "File", pilih "Import", pilih "Import Data dari File Lainnya", lalu data akan otomatis terbentuk.

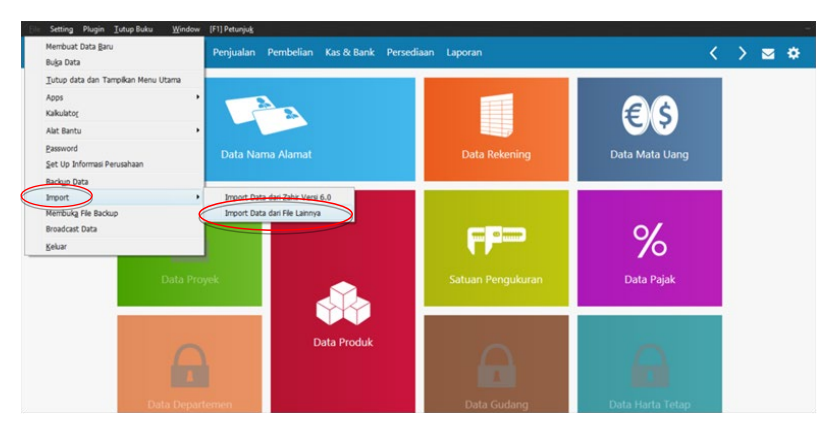

#### d. Tampilan Data Rekening

| ile Setting Plugin Tutup | p Buku Window [F1] Petunjuk                 |                        |                   |              |
|--------------------------|---------------------------------------------|------------------------|-------------------|--------------|
| Dashboard Data-Da        | ta Buku Besar Penjualan Pembelian Kas & Bar | nk Persediaan Laporan  | <                 | > 🛥 🌣        |
| Daftar Akun              |                                             |                        | Search            |              |
| Semua                    |                                             |                        | Akun Aktif Alias  | Saldo Update |
| Kode                     | Nama Akun                                   | Subklasifikasi         | Klasifikasi       | Ch.          |
| 1110101                  | Kas Kecil                                   | Kas & Setara Kas       | Harta             | ~            |
| 1110201                  | Kas - BCA (1070374982)                      | Kas & Setara Kas       | Harta             | *            |
| 1110202                  | Kas - Mega (020630029006327)                | Kas & Setara Kas       | Harta             | ~            |
| 1120001                  | Piutang Usaha                               | Piutang Usaha          | Harta             |              |
| 1120009                  | Piutang Lain-Lain                           | Piutang Usaha          | Harta             |              |
| 1130001                  | Uang Muka Pembelian                         | Uang Muka              | Harta             |              |
| 1140101                  | Persediaan - S. Sby Extra (135g)            | Persediaan Barang Jadi | Harta             |              |
| 1140102                  | Persediaan - S. Sby Medium (135g)           | Persediaan Barang Jadi | Harta             |              |
| 1140103                  | Persediaan - S. Sby Hijau (135g)            | Persediaan Barang Jadi | Harta             |              |
| • 0 • •                  | (1) (201 data                               |                        | Anggaran Buku Bes | ar Tutup     |

#### 5. Input Data Produk

a. Klik "Data-Data", pilih "Data Produk", lalu klik tanda "(+)" untuk menambahkan data baru.

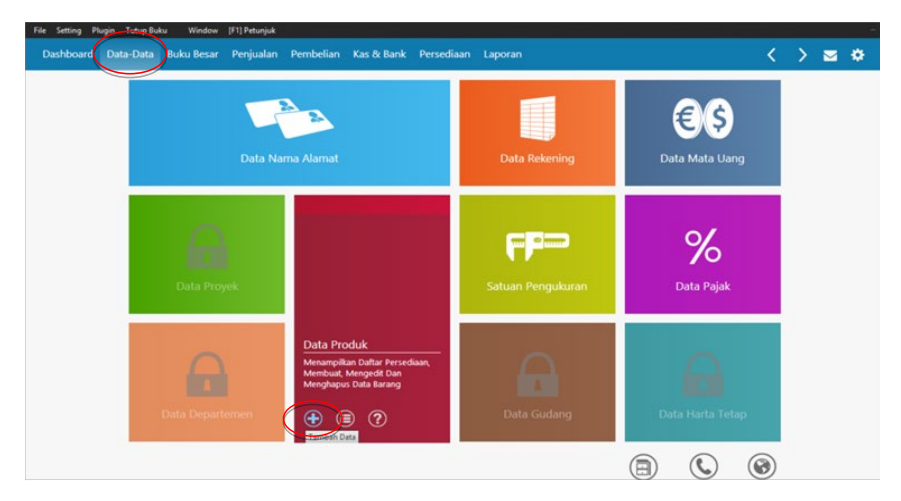

#### b. Isi data-data yang sesuai

| Kode Barang :       | SIC                       | Satuan Dasar :       | BTL    | ~     | Pakai No S            |   |
|---------------------|---------------------------|----------------------|--------|-------|-----------------------|---|
| Deskripsi :         | Sambal Klotok Extra (135g | 0                    |        |       |                       |   |
| Kelompok Barang :   | Sambal                    |                      |        |       | 🗌 <u>T</u> idak Aktif |   |
| Dalam Stok :        | 665                       | Harga Beli Satuan :  | 12.616 | Pjk : |                       | ~ |
|                     |                           | Harga Jual Satuan :  | 20.000 | Pjk : |                       | ~ |
|                     |                           | Harga Pokok Satuan : | 12,616 |       |                       |   |
| tok Minimal :       | 0                         |                      |        |       |                       |   |
| Minimal Pemesanan : | 0                         | Supplier Utama :     |        |       |                       |   |

c. Lalu klik "Kode Akun dan HPP" dan isi data yang diminta, lalu klik "Rekam".

| Data Barang ,        | / Persediaan         |           |                      |                 |   |                     |
|----------------------|----------------------|-----------|----------------------|-----------------|---|---------------------|
| Kode Barang :        | SIO                  |           | Satuan Dasar :       | BTL.            | ~ | Pakai No Serial     |
| Deskripsi :          | Sambal Klotok Extr   | a (135g)  |                      |                 |   |                     |
| Kelompok Barang :    | Sambal               |           |                      |                 |   | Tidak Aktif         |
| Sifat                | Kode Akun            | ~         |                      |                 |   |                     |
| Disimpan 🔲           | Harga Pokok :        | 5200011   | BPP S. Klotok Extra  | a (135g)        |   |                     |
| Dibelj               | Penjualan :          | 4110011 🖽 | Penjualan - S. Klot  | ok Extra (135g  | ) |                     |
| Dijual               | Persediaan :         | 1140111   | Persediaan - S. Klot | tok Extra (135g | Û |                     |
| Harga Pokok          |                      |           |                      |                 |   |                     |
|                      | Pengiriman Jual :    | =         | Kosong Belum Diis    | si              |   |                     |
| Informasi Stock Kode | Akun dan HPP no Lain | Gambar    |                      |                 |   |                     |
| Bagu                 |                      |           |                      |                 |   | Batal Reka <u>m</u> |

#### d. Tampilan Data Barang

| ata Prod                                                                                             | duk                                                                                                    |                                                                                                    |                                                                                                    |                                                                                                    | 8                                                                                                    | Filter Semua Gud                                                                                                    |                               |
|----------------------------------------------------------------------------------------------------|----------------------------------------------------------------------------------------------------|----------------------------------------------------------------------------------------------------|----------------------------------------------------------------------------------------------------|----------------------------------------------------------------------------------------------------|----------------------------------------------------------------------------------------------------|----------------------------------------------------------------------------------------------------|-------------------------------|
| emua 👻                                                                                               | Search                                                                                                    | Sambal Kor                                                                                                    | ok (125a)                                                                                                    |                                                                                                    |                                                                                                    |                                                                                                    |                               |
| •                                                                                                    | Sambal<br>Tersedia : 665                                                                                                    |                                                                                                    | Kode Barang<br>Kelompok Barang                                                                                     | : SKr<br>: Sambal                                                                                                    | Dalam Stok<br>Harga Beli Satuan<br>Harga Jual Satuan                                                                                                    | : 360 BTL<br>: 10,139.00<br>: 20,000.00                                                                                         |                               |
|                                                                                                    | SKH<br>Sambal Klotok Hijau (13<br>Sambal<br>Tersedia : 781                                                                                                    |                                                                                                    | Satuan Dasar<br>Satuan Laporan                                                                                     | : BTL<br>: BTL                                                                                                    | Harga Pokok Satuan<br>Gudang Utama<br>Pemasok Utama                                                                                                    | : 10.139.00<br>: Head Quarte<br>: -                                                                                             |                               |
|                                                                                                    | SKr<br>Sambal Korek (135g)<br>Sambal<br>Tersedia : 360                                                                                                    | Faktur Penjuala<br>Tuesday, January 01,<br>800                                                                                                    | an Bulanan<br>2019 - Tuesday, Decemi                                                                               | ber 31, 2019                                                                                                    |                                                                                                    | ₹ Filter                                                                                                    |                               |
|                                                                                                    | SKrenyes<br>Sambal Krenyes (75q)<br>Sambal<br>Terzedia : 292                                                                                                    | 600                                                                                                    |                                                                                                    |                                                                                                    |                                                                                                    |                                                                                                    |                               |
|                                                                                                    |                                                                                                    |                                                                                                    |                                                                                                    |                                                                                                    |                                                                                                    |                                                                                                    |                               |
| Setting Plug                                                                                         | SPX<br>Sembel Pede Sate (135q -<br>Sembel<br>Terse-Sa : 613<br>) ① ④ ④ ③ 36 data<br>pr Tutup Buku Wordow [13] Pet<br>Data-Data Buku Boraz Data                                                                                                    | 200<br>0 100 2019 Feb 21<br>unjuk                                                                                                    | 119 9(9-2019 Apr-201                                                                                               | <sup>9</sup> мж <sup>2</sup> 235 ум <sup>2</sup> 265 ум <sup>2</sup> 265                                                                                                    | <sup>9</sup> дар 2039 <sub>549</sub> -2039 <sub>0 1</sub> н 20 <sup>19</sup> 10<br>Реги                                                                                       | n-2833 <sub>Dec</sub> -2833<br>cian Tutup                                                                                       |                               |
| Setting Plug                                                                                         | SPX<br>Sembal ded Edm (135g<br>Sembal<br>Terasela . 613                                                                                                    | 200<br>0<br>380-2019 rele-20<br>brejuk<br>Jalan Pembelian                                                                                                    | <sup>515</sup> <sub>919</sub> -20 <sup>15</sup> <sub>А.9</sub> -2 <sup>01</sup><br>Kas & Bank Persee               | <sup>9</sup> м <sub>ж</sub> -2619 <sub>546-</sub> 3619 <sub>34</sub> /265<br>Баап Laporan                                                                                                    | <sup>3</sup> Aug-2535 Sag-2635 O(x-3235 Sag-<br>Perio                                                                                                    | e <sup>, 2013</sup> Del: 2019<br>cian Tutup                                                                                     |                               |
| Setting Plug<br>ashboard<br>Bata Pro                                                                 | SPX<br>Sensit Pedi Ean (15q<br>Teresda: 613<br>) ③ ④ ④ 35 deta<br>pr Tuhy Buku Wedew (1911+<br>Duta-Duta Buku Besar Perij<br>buduk                                                                                                    | 200<br>0                                                                                                    | <sup>115</sup> yi y <sup>,</sup> 20 <sup>13</sup> <sub>A.P</sub> . 20 <sup>1</sup><br>Kas & Bank Persee            | <sup>9</sup> нис <sup>-2619</sup> зи <sup>2-2619</sup> зи <sup>3</sup> 261<br>liaun Laporan                                                                                                    | 3 Aug-2533 Sag-2633 Q (1923)<br>Perin<br>Search                                                                                                    | n <sup>-1013</sup> pet-2015<br>dan Tutup                                                                                        |                               |
| Setting Plug<br>schboard<br>ata Proo<br>mua                                                          | SPX<br>Sensit Pedi Ean (1394-<br>Tensda: 613)<br>() () () () () 36 dea<br>() Taky Bdu Weden (P) Pe<br>Data-Data Buku Resar Penj<br>bduk<br>Deskripsi                                                                                                    | 200<br>0                                                                                                    | <sup>133</sup> yur 20 <sup>33</sup> <sub>20</sub> yr 20<br>Kas & Bank Persee<br>Valuta                             | <sup>9</sup> Har <sup>-2313</sup> Sa <sup>2-2313</sup> Sa <sup>3</sup> Sa <sup>3</sup> Sa <sup>3</sup><br>liaan Laporan<br>Tersodia Unit                                                                                                    | <sup>3</sup> Aug-2533 Sag-25 <sup>13</sup> Q (1925 <sup>13</sup> Sag-<br>Perin<br>Saanch<br>Grafic Saldo Allas G<br>Hama Pokok                                                | udang Update Nilai Total                                                                                                    |                               |
| Setting Plug<br>schboard<br>ata Pro<br>mua<br>ode                                                    | SPX<br>Sensit Point Earn (134a -<br>Trensda: 613<br>) (a) (b) (b) 36 dea<br>(c) 1046 Bduk Weden (F)1Po<br>Data-Data<br>Buku Resar (Pen)<br>Odda<br>Deskripti<br>Sambal Sambara Edira (135)                                                                                                    | 200<br>0                                                                                                    | <sup>133</sup> yu <sup>2</sup> 2 <sup>13</sup> ay <sup>2</sup> 2 <sup>1</sup><br>Kas & Bank Persee<br>Valuta<br>DR | <sup>9</sup> Her <sup>-2313</sup> 3e <sup>-2313</sup> 3e <sup>3213</sup><br>Jaan Laporan<br>Tersedia Unit<br>1.707 81                                                                                                    | * Aug-253* Say-25 <sup>15</sup> 0(1525 <sup>15</sup> str<br>Perio<br>Sawih<br>Grafik Saldo Alas G<br>Harga Pokok<br>Re 12,282,00                                              | er 1913 Det 2915<br>dan Tutup                                                                                                   |                               |
| Setting Plug<br>schooard<br>ata Pro<br>mua<br>code<br>sbyX<br>sbyH                                   | SPX Senda Fota Ene (15g Senda Fota Ene (15g Senda Fota Ene (15g Senda Fota Ene (15g )                                                                                                    | 200<br>0                                                                                                    | <sup>233</sup> y.u.=20 <sup>35</sup> A.y.=20 <sup>3</sup><br>Kas & Bank Persee<br>Valuta<br>IDR                    | <sup>9</sup> Ker <sup>2513</sup> 3er <sup>2513</sup> 3e <sup>2213</sup><br>Raon Laporan<br>Tenzedia Unit<br>1.707 BT.<br>124 BT.                                                                                                    | * Aug-153 Sag-25 <sup>13</sup> 0(1525 <sup>13</sup> Ku<br>Perio<br>Sageth<br>Grafik Saldo Alas G<br>Harga Pokok<br>Rp 12,282,00<br>Rp 12,282,00                               | ex-1015 ext-2015<br>clam Tutup<br>C > S<br>udang Update<br>Nilai Total<br>Rp 1.565.252.00                                       |                               |
| Setting Plug<br>schboard<br>mua<br>code<br>sbyk<br>sbyk                                              | SPX Small Feed for (15g Small Feed for (15g Small Feed for (15g )  Tended for (15g )  Tended for (15g )  Tended for (15g )  Small Feed for (15g )  Deskripsi  Small Sundays Entr (15g) Sambal Sundays Intra (15g) Sambal Sundays Intra (15g) Sambal Sundays Intra (15g) Sambal Sundays Intra (15g) Sambal Sundays Intra (15g) Sambal Sundays Intra (15g) Sambal Sundays Intra (15g) Sambal Sundays Intra (15g) Sambal Sundays Intra (15g) Sambal Sundays Intra (15g) Sambal Sundays Intra (15g) Sambal Sundays Intra (15g) Sambal Sundays Intra (15g) Sambal Sundays Intra (15g) | 200<br>0 100 100 100 100 100 100 100 100 100                                                                                                    | <ul> <li>xxxxxxxxxxxxxxxxxxxxxxxxxxxxxxxxxxxx</li></ul>                                                            | <sup>9</sup> ser <sup>2513</sup> 3e <sup>2333</sup> 3e <sup>233</sup><br>liaan Laporan<br>Tersedia Unit<br>1.707 FL<br>1.707 FL<br>1.707 FL                                                                                                    | * xuy-213* suy-213* out-2213* out-<br>Perior<br>Search<br>Grafic Sado Alas G<br>Harga Pokok<br>Rp 12,222,00<br>Rp 12,222,00<br>Rp 12,422,00<br>Rp 12,422,00                   | 253 92213<br>dan Tutup<br>vudang Update<br>Naliai Total<br>Rp 20963,77400<br>Rp 1563,252.00                                     |                               |
| Setting Plug<br>schboard<br>ata Pro<br>mua<br>ode<br>byx<br>byH<br>byM                               | SPX Sender fores (155                                                                                                    | 200<br>0 100 100 100 100 100 100 100 100 100                                                                                                    | Kas & Bank Persee<br>Valuta<br>DR<br>DR<br>IDR                                                                     | <sup>9</sup> ser <sup>2513</sup> 3e <sup>233</sup> 3e <sup>233</sup><br>flaan Laporan<br>Tertsedia Unit<br>1,707 811<br>116 811<br>116 811                                                                                                    | * xuy-213* suy-21* 001528* 00<br>Period<br>Samoh<br>Grafik Sado Alas G<br>Harga Pokok<br>Rp 12,0200<br>Rp 13,000<br>Rp 13,000<br>Rp 13,000<br>Rp 13,000                       | er:1915 ger:1915<br>dan Tutup<br>C > 2<br>Nilai Total<br>Rp 2045,374.00<br>Rp 1.567,522.00<br>Rp 1.547,40.00<br>Rn 1.547,944.00 |                               |
| Setting Plage<br>schooard<br>mua<br>sode<br>sbytk<br>sbytk<br>sbytk<br>rafik Jumil<br>turday, June O | SPX Sender fores (155                                                                                                    | 200<br>0 1 per 20 3 1 store 21<br>store 20 3 1 store 21<br>store 20 3 1 store 21<br>store 20 3 1 store 21<br>store 20 3 1 store 21<br>store 20 3 1 store 21<br>store 20 3 1 store 21<br>store 20 3 1 store 21<br>store 20 3 1 store 21<br>store 20 3 1 store 21<br>store 20 3 1 store 21<br>store 20 3 1 store 21<br>store 20 3 1 store 21<br>store 21 store 21<br>store 21<br>store 21<br>store 21 | Xas & Bank Persee<br>Valuta<br>IDR<br>IDR<br>IDR<br>IDR                                                            | *         sec <sup>251</sup> sec <sup>251</sup> 251         251 <th se<="" td=""><td>* xuy 2133 suy 213 0 015283 00<br/>Renn<br/>Grafic Saldo Alas G<br/>Harga Pokok<br/>Rp 12,8200<br/>Rp 13,800<br/>Rn 11464.00</td><td>ur:1913 ger:1913<br/>dan Tutup</td></th> | <td>* xuy 2133 suy 213 0 015283 00<br/>Renn<br/>Grafic Saldo Alas G<br/>Harga Pokok<br/>Rp 12,8200<br/>Rp 13,800<br/>Rn 11464.00</td> <td>ur:1913 ger:1913<br/>dan Tutup</td> | * xuy 2133 suy 213 0 015283 00<br>Renn<br>Grafic Saldo Alas G<br>Harga Pokok<br>Rp 12,8200<br>Rp 13,800<br>Rn 11464.00          | ur:1913 ger:1913<br>dan Tutup |

#### 6. Input Saldo Awal Akun

Setiap akun pasti memiliki kode akun yang berbedabeda. Kode akun dan nama akun digunakan untuk mengelompokkan, mencatat, melaporkan, dan mengontrol transaksi-transaksinya secara sistematis. Kode akun dapat berupa susunan angka (numerik) atau huruf (alphabet) atau paduan antara angka dan huruf yang sangat sistematis, mudah dipahami, fleksibel, dan juga memiliki sifat khusus untuk setiap akun yang diwakilinya. Tidak boleh ada kode yang sama yang digunakan untuk mewakili akun yang berbeda. Kode akun bisa hingga maksimal 9 digit, tetapi yang digunakan saat ini oleh DD1 adalah 7 digit.

-

-

| Aset dimu | lai dengan digit 1, contoh: |         |
|-----------|-----------------------------|---------|
| 1.110.100 | Kas & Setara Kas            | (Induk) |
| 1.110.101 | Kas Kecil                   | (Anak)  |
| 1.110.201 | Kas – BCA                   | (Anak)  |
|           |                             |         |
|           |                             |         |
| dst.      |                             |         |
| 1.120.000 | Piutang Usaha(Induk)        |         |
| 1.120.001 | Piutang Usaha(Anak)         |         |
| 1.120.009 | Piutang Lain-Lain           | (Anak)  |
|           | -                           |         |
|           |                             |         |
| dst.      |                             |         |
| 1.140.100 | Persediaan Barang Jadi      | (Induk) |
| 1.140.101 | Persediaan - S. Sby Extra   | (Anak)  |
| 1.140.201 | Persediaan – Bumbu Rawon    | (Anak)  |
|           |                             | · · · · |
|           |                             |         |
| dst.      |                             |         |
| 1.210.000 | Peralatan Produksi          | (Induk) |
| 1.210.001 | Mesin                       | (Anak)  |
| 1.210.003 | Peralatan Masak             | (Anak)  |
|           |                             | · · ·   |
|           |                             |         |
| dst.      |                             |         |
| Kewajiban | dimulai dengan digit 2      |         |
| 2.100.000 | Utang Jangka Pendek         | (Induk) |
| 2.100.001 | Uang Muka (DP) Pelanggan    | (Anak)  |
| 2.100.002 | Utang Bank                  | (Anak)  |
| •         | 6                           | × -)    |
|           |                             |         |
|           |                             |         |

|   | dst.        |                            |         |
|---|-------------|----------------------------|---------|
|   | 2.900.000   | Utang Lainnya              | (Induk) |
|   | 2.900.001   | Utang Lainnya              | (Anak)  |
|   | •           |                            |         |
|   | •           |                            |         |
|   | dst.        |                            |         |
| - | Ekuitas dir | nulai dengan digit 3       |         |
|   | 3.000.000   | Modal Pemilik              | (Induk) |
|   | 3.100.000   | Saldo Laba                 | (Anak)  |
|   | 3.200.000   | Investasi Pemilik          | (Anak)  |
|   | •           |                            |         |
|   | •           |                            |         |
|   | dst.        |                            |         |
| - | Pendapatan  | n dimulai dengan digit 4   |         |
|   | 4.110.000   | Penjualan Sambal           | (Induk) |
|   | 4.110.001   | Penjualan - S. Sby Extra   | (Anak)  |
|   | •           |                            |         |
|   |             |                            |         |
|   | dst.        |                            |         |
|   | 4.120.000   | Penjualan Bumbu            | (Induk) |
|   | 4.120.001   | Penjualan – Bumbu Rawon    | (Anak)  |
|   |             |                            |         |
|   | •           |                            |         |
|   | dst.        |                            |         |
|   | 4.200.000   | Pendapatan Non–Operasional | (Induk) |
|   | 4.300.001   | Pendapatan Bunga           | (Anak)  |
|   | •           |                            |         |
|   | •           |                            |         |
|   | dst.        |                            |         |
| - | Beban dim   | ulai dengan digit 5        |         |
|   | 5.110.000   | BP Bahan Baku Utama        | (Induk) |
|   | 5.110.000   | BP Bahan Baku Utama - Cabe | (Anak)  |
|   | •           |                            |         |
|   | •           |                            |         |
|   | dst.        |                            |         |
|   |             |                            |         |

| 5.330.000 | Beban Pajak & Administrasi | (Induk) |
|-----------|----------------------------|---------|
| 5.330.001 | Beban Pajak & Adm. – BCA   | (Anak)  |
|           |                            |         |
|           |                            |         |
| dst.      |                            |         |
| 5.400.000 | Beban Non – Operasional    | (Induk) |
| 5.400.001 | Beban Pajak Penghasilan    | (Anak)  |
|           |                            |         |
|           |                            |         |
| dst.      |                            |         |

**Cara menambah akun baru (Induk)** a. Klik "Setting", pilih "Klasifikasi Akun"

| Klasfikasi Akun<br>Akun Penting<br>Buku Bes            | ar Penjualan Pembelian | Kas & Bank Persediaan | Laporan           | <                | > = * |
|--------------------------------------------------------|------------------------|-----------------------|-------------------|------------------|-------|
| Saldo Aval<br>Pont of Sales<br>Bahasa<br>Setup Program | Data Nama Alamat       |                       | Data Rekening     | Data Mata Uang   |       |
| Data P                                                 | Toyek                  |                       | Satuan Pengukuran | %<br>Data Pajak  |       |
| Data Dep                                               | artemen                | Data Produk           | Data Gudang       | Data Harta Tetap |       |
|                                                        |                        |                       |                   |                  |       |

#### Muncul penjelasan mengenai klasifikasi akun, klik b. "Lanjutkan"

| Klasifikasi Akun                   |                                                                                               |         |
|------------------------------------|-----------------------------------------------------------------------------------------------|---------|
| Desain Hirarki Akun !              |                                                                                               |         |
| Fasilitas ini membantu Anda menyus | sun hirarki rekening perkiraan (akun) yang akan tampil pada laporan keuangan. Berikut ilustra | sinya : |
|                                    | Neraca                                                                                        |         |
| Harta                              | <- Level 1                                                                                    |         |
| Harta Lancar                       | <- Level 2                                                                                    |         |
| Kas                                | <- Level 3                                                                                    |         |
| 1.1 Kas Kecil                      | <- Rekening perkiraan (akun)                                                                  |         |
| 1.2 Bank BDG                       |                                                                                               |         |
| 1.3 Bank ABC                       |                                                                                               |         |
|                                    |                                                                                               |         |
| Langkah pertama adalah menentuka   | an level 1 kemudian level 3 dan terakhir level 2 (opsional - tidak wajib).                    |         |
|                                    |                                                                                               |         |
|                                    |                                                                                               |         |
|                                    | Afas Detunisk and Institution b                                                               | Ratal   |
|                                    | Dear Territory                                                                                | Laure . |
|                                    | Implementasi Zahir Accountir                                                                  | lg      |
|                                    | • • • • • • • • • • • • • • • • • • • •                                                       | U 17    |

Untuk UKM Manufaktur | 17

#### c. Muncul klasifikasi akun level 1, klik "Lanjutkan"

| isifikasi Akun                                                                                                    |
|----------------------------------------------------------------------------------------------------|
| irki Teratas (Level 1)<br>ram telah menentukan secara baku pos-pos pada level 1, Anda dapat melakukan penyesuaian nama dengan menekan tombol F2 pada<br>oard. |
| Harta                                                                                                    |
| Kewajiban                                                                                                    |
| Modal                                                                                                    |
| Pendapatan                                                                                                    |
| Biaya atas Pendapatan                                                                                                    |
|                                                                                                    |

#### d. Pilih klasifikasi akun level 1 yang akan ditambahkan nomor akun baru

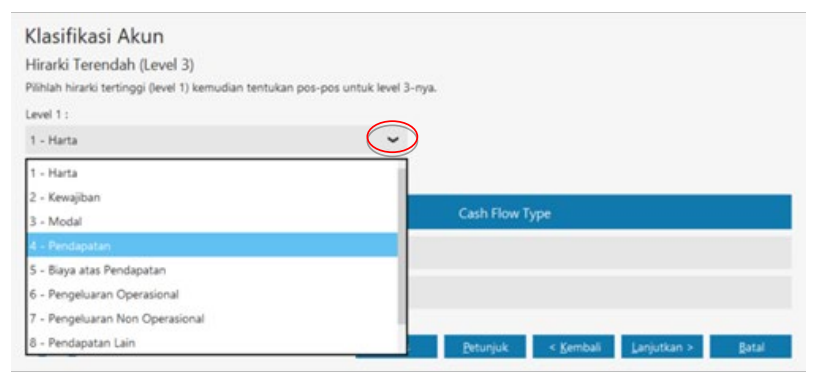

e. Klik tanda (+), lalu akan muncul 1 barisan kosong yang baru, kemudian tuliskan nomor dan klasifikasi akun yang akan dibuat.

| Hirarki Tereno      | dah (Level 3)                      |                              |
|---------------------|------------------------------------|------------------------------|
| Pilihlah hirarki te | rtinggi (level 1) kemudian tentuka | n pos-pos untuk level 3-nya. |
| Level 1 :           |                                    |                              |
| 4 - Pendapatan      |                                    | ~                            |
| Level 3 :           |                                    |                              |
|                     | Klasifikasi                        | Cash Flow Type               |
| No.                 |                                    |                              |
| No.                 | Penjualan Sambal                   |                              |

#### f. Muncul klasifikasi akun level 2, klik "Lanjutkan"

#### g. Muncul item laporan tambahan, klik "Lanjutkan"

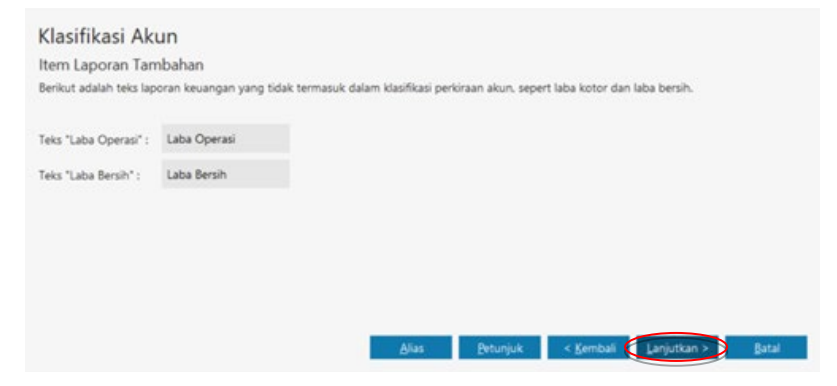

#### h. Pilih "Selesai"

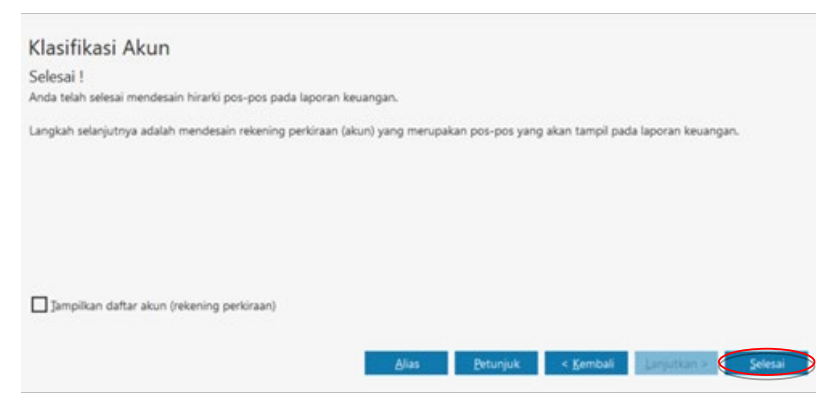

#### Cara menambah akun baru (Anak)

a. Klik "Data-Data", pilih "Data Rekening", lalu klik tanda "(+)" untuk menambahkan akun baru

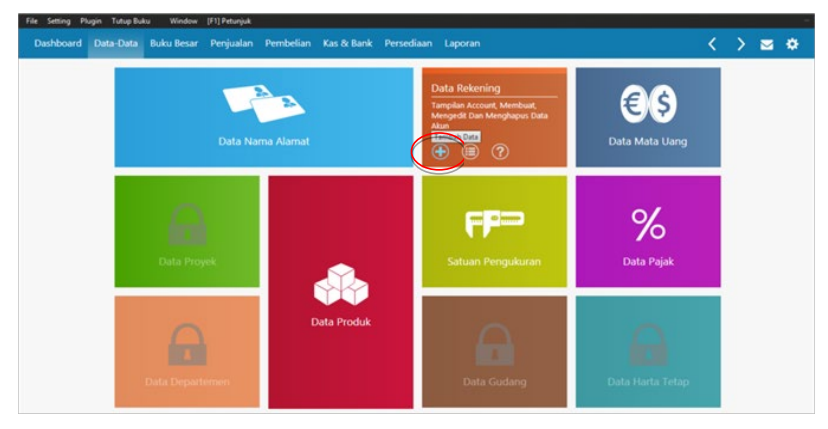

#### b. Memilih klasifikasi akun baru yang sesuai

| Tambah Ak     | kun Baru                  |                             |
|---------------|---------------------------|-----------------------------|
| Klasifikasi : | Kas & Setara Kas          |                             |
| Kode :        | Kas & Setara Kas          |                             |
|               | Piutang Usaha             |                             |
| Nama :        | Uang Muka                 |                             |
|               | Persediaan Barang Jadi =  |                             |
|               | Persediaan Bahan Pengemas |                             |
|               | Aset Lancar Lainnya       |                             |
|               | Peralatan Produksi        | <u>B</u> atal Reka <u>m</u> |

c. Memasukkan nomor kode (nomor kode akan otomatis terbentuk melanjutkan urutan kode sebelumnya dalam klasifikasi yang sama) serta nama akun baru, kemudian klik "Rekam".

| Tambah Ak     | un Baru                    |                             |
|---------------|----------------------------|-----------------------------|
| Klasifikasi : | Persediaan Barang Jadi 🖌 👻 |                             |
| Kode :        | 11405-04                   |                             |
| Nama :        |                            |                             |
|               | Kas / Bank                 |                             |
|               |                            |                             |
|               | Baru                       | <u>B</u> atal Reka <u>m</u> |

#### Cara input saldo awal akun

a. Klik "Setting", pilih "Saldo Awal", pilih "Saldo Awal Akun"

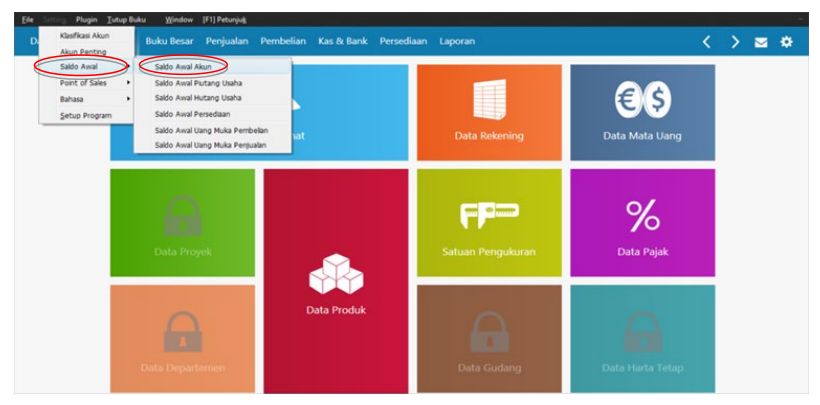

b. Isikan saldo awal periode setiap akun. Apabila jumlah debet dan kredit tidak *balance* ( $D \neq K$ ) maka selisihnya akan dialokasikan ke akun sementara (Saldo Laba). Jika sudah selesai klik "Rekam".

| Mengisi Sald                                     | o Awal Akun                                                                         |                          |                  |                     |   |
|--------------------------------------------------|-------------------------------------------------------------------------------------|--------------------------|------------------|---------------------|---|
| Isilah saldo awal akun p<br>Dalam mata uang sebe | per tanggal Friday, May 31, 2019<br>marnya, setiap nilai harus positif, kecuali mem | ang benar-benar bernilai | negatif          |                     |   |
|                                                  |                                                                                     |                          | Cari Data        |                     |   |
| Kode                                             | Nama Akun                                                                           | Mata Uang                |                  | Saldo Awal (Rp)     |   |
| 11401-01                                         | Persediaan - S. Sby Extra (135g)                                                    |                          |                  | 21,149,604          | - |
| 11401-02                                         | Persediaan - S. Sby Medium (135g)                                                   |                          |                  | 1,707,520           |   |
| 11401-03                                         | Persediaan - S. Sby Hijau (135g)                                                    |                          |                  | 2,777,060           |   |
| 11401-04                                         | Persediaan - S. Korek (135g)                                                        |                          |                  | 2,307,472           |   |
| Nilai sebelar Rp 0.00 a                          | an dialokasikan pada Akun sementara                                                 |                          |                  |                     |   |
|                                                  |                                                                                     |                          | <u>P</u> etunjuk | Batal Reka <u>m</u> | 1 |

#### 7. Input Saldo Awal Piutang Usaha

a. Klik "Setting", pilih "Saldo Awal", pilih "Saldo Awal Piutang Usaha"

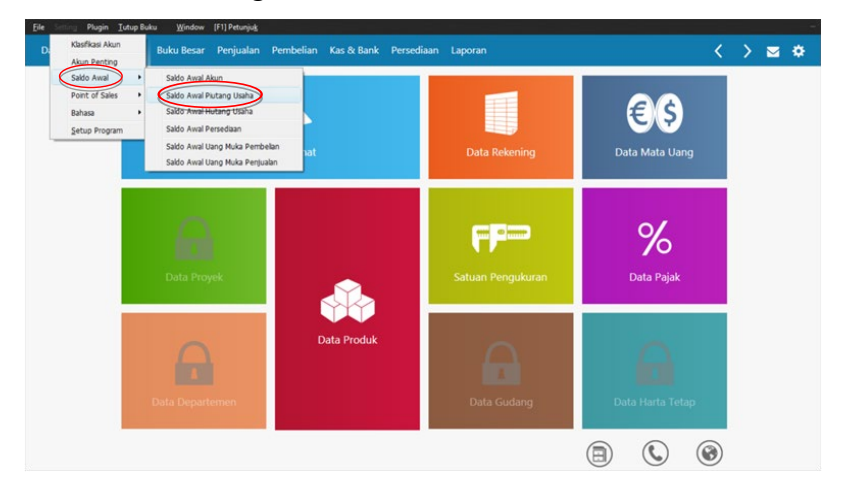

b. Klik "Baru", isikan data-data piutang, lalu klik "Rekam". Nilai Total Piutang Usaha harus sama dengan nilai di saldo awal akun piutang usaha.

| Tanggal<br>4/24/2019<br>5/15/2019 | No Invoice                                       |                                                          | Saldo Piutang<br>Rp 864.000.00                                       |
|-----------------------------------|--------------------------------------------------|----------------------------------------------------------|----------------------------------------------------------------------|
| 4/24/2019                         | 1                                                |                                                          | Rp 864.000.00                                                        |
| 5/15/2019                         |                                                  |                                                          |                                                                      |
|                                   | 2                                                |                                                          | Rp 216.000.00                                                        |
| 5/29/2019                         | 3                                                |                                                          | Rp 216,000.00                                                        |
| 3/15/2019                         | 4                                                |                                                          | Rp 1.080.000.00                                                      |
| 3/27/2019                         | 5                                                |                                                          | Rp 1,080,000.00                                                      |
| 4/11/2019                         | 6                                                |                                                          | Rp 1,215,000.00                                                      |
|                                   |                                                  | Total :                                                  | Rp 49.603.500.00                                                     |
|                                   | 5/29/2019<br>3/15/2019<br>3/27/2019<br>4/11/2019 | 5/29/2019 3<br>3/15/2019 4<br>3/27/2019 5<br>4/11/2019 6 | 5/29/2019 3<br>3/15/2019 4<br>3/27/2019 5<br>4/11/2019 6<br>Total: ( |

| Nama Pelanggan .                                                                 | PT. Trans Retail Indonesia                    |  |
|----------------------------------------------------------------------------------|-----------------------------------------------|--|
| Tanggal :                                                                        | Friday, May 24, 201 🔽                         |  |
| No. Invoice :                                                                    | 7                                             |  |
| No. Sales Order (SO) :                                                           |                                               |  |
| Nilai Piutang :                                                                  | Rp 5.000,000.00                               |  |
|                                                                                  |                                               |  |
| Akun Piutang Usaha :                                                             | 1120001 - Piutang Usaha                       |  |
| Akun Piutang Usaha :<br>Hari Discount :                                          | 1120001 - Piutang Usaha<br>0                  |  |
| Akun Piutang Usaha :<br>Hari Discount :<br>Hari Jatuh Tempo :                    | 1120001 - Piutang Usaha<br>0<br>30            |  |
| Akun Piutang Usaha :<br>Hari Discount :<br>Hari Jatuh Tempo :<br>Discount Awal : | 1 120001 - Piutang Usaha<br>0<br>30<br>0.00 % |  |

#### 8. Input Saldo Awal Utang Usaha

a. Klik "Setting", pilih "Saldo Awal", pilih "Saldo Awal Hutang Usaha"

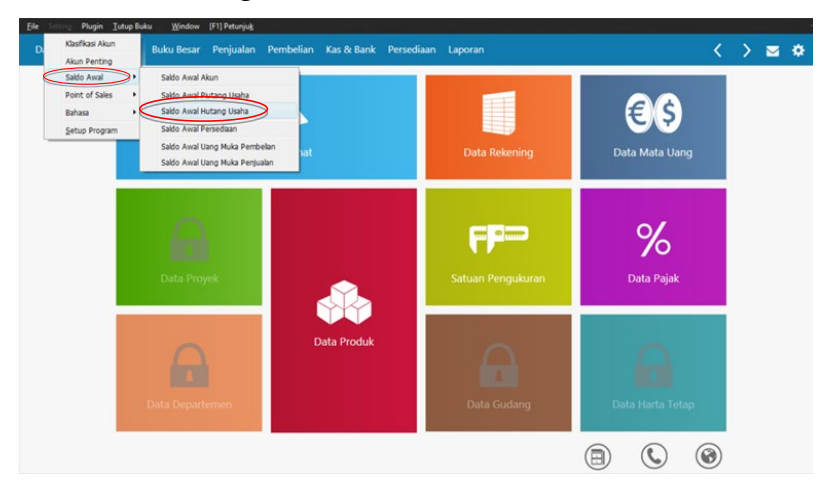

### b. Klik "Baru", isikan data-data utang usaha, lalu klik "Rekam"

c. Tampilan Data Hutang Usaha. Nilai Total Utang Usaha harus sama dengan nilai di saldo awal akun utang usaha.

| Dashboard Data-Data B                                  | uku Besar 🛛 Penjualan          | Pembelian Kas & Bar | ak Persediaan Laporan |                 | < > *                   |
|--------------------------------------------------------|--------------------------------|---------------------|-----------------------|-----------------|-------------------------|
| Hutang Usaha                                           |                                |                     |                       | Search          |                         |
|                                                        |                                |                     |                       | Grafik          | Mata Uang Update Filter |
| Suplier                                                | м                              | ata Uang            | Total Hutang          | Hutang Terbayar | Saldo Hutang            |
| PT Pertini                                             | D                              | R                   | Rp 25,000,000.00      | Rp 0.00         | Rp 25,000,000.00        |
|                                                        |                                |                     |                       |                 |                         |
|                                                        |                                |                     |                       |                 |                         |
| Termasuk Dengan Yang Bersaldo                          | 0                              |                     |                       | Total :         | Rp 25,000,000.00        |
| Grafik Hutang Jatuh Te<br>Wednesday: January 01 2014 - | mpo<br>Friday. January 31 2014 |                     |                       |                 | 🗑 Bar Chart 🛛 🚼 Max     |
| 30,000,000                                             |                                |                     |                       |                 |                         |
| 20,000,000                                             |                                |                     |                       |                 |                         |
| 10,000,000                                             |                                |                     |                       |                 |                         |
| 0 0                                                    | 93 DH19                        | 30-60 CM            |                       | 40-10 Det*      | * 10 Dela               |
|                                                        |                                |                     |                       |                 | Perincian Tutup         |

#### 9. Input Saldo Awal Persediaan

a. Klik "Setting", pilih "Saldo Awal", pilih "Saldo Awal Persediaan"

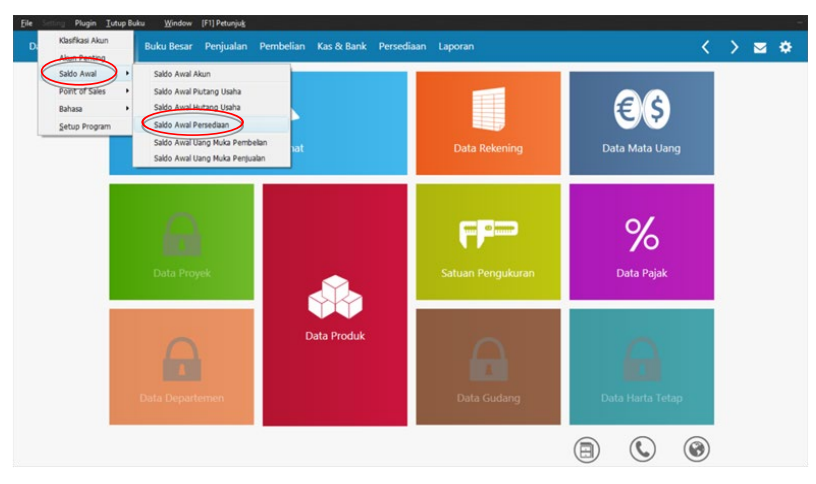

### b. Klik "Baru", isikan data-data persediaan, lalu klik "Rekam"

|               |                         |                |             |        | Alias       | <u>C</u> ari     | Fjiter      |
|---------------|-------------------------|----------------|-------------|--------|-------------|------------------|-------------|
| ode Barang    | Nama Barang             |                | Gudang      | Jumlah | Harga Pokok |                  | Total Nilai |
| SbyX          | Sambal Surabay          | e Extra (135g) | Head Quarte | 1,722  | 12,282      | Rp 21            | ,149,604.00 |
| SbyM          | Sambal Surabay          | Medium (135g)  | Head Quarte | 128    | 13,340      | Rp 1             | ,707,520.00 |
| SbyH          | Sambal Surabay          | a Hijau (135g) | Head Quarte | 220    | 12,623      | Rp 2             | ,777,060.00 |
| Kr            | Sambal Korek (1         | 35g)           | Head Quarte | 232    | 9,946       | Rp 2             | ,307,472.00 |
| SrX           | Sambal Sereh Ex         | tra (135g)     | Head Quarte | 495    | 12,864      | Rp 6             | ,367,680.00 |
| тх            | Sambal Teri Extra       | a (135g)       | Head Quarte | 370    | 13,684      | Rp 5             | ,063,080.00 |
| тн            | Sambal Teri Hija        | a (135g)       | Head Quarte | 23     | 13,798      | Rp               | 317,354.00  |
|               |                         |                |             |        | Total :     | Rp 115,4         | 483.574.00  |
| Bagu          | <u>E</u> dit <u>H</u> a | pus            |             |        |             | <u>P</u> etunjuk | Iutup       |
| Mengisi       | Saldo Awal              | Persediaan     |             |        |             |                  |             |
| Kode Barang : | BRw                     |                |             |        |             |                  |             |
| Stock Awal :  |                         | 33.00          |             |        |             |                  |             |
|               |                         |                |             |        |             |                  |             |

### c. Tampilan Data Persediaan. Nilai Total Persediaan harus sama dengan nilai di saldo awal akun persediaan.

| den se se se se se se se se se se se se se |                               | and the second | 000000000 |             |                   |
|--------------------------------------------|-------------------------------|----------------|-----------|-------------|-------------------|
| (ode Barang                                | Nama Barang                   | Gudang         | Jumlah    | Harga Pokok | Total Nilai       |
| SbyX                                       | Sambal Surabaya Extra (135g)  | Head Quarte    | 1,722     | 12,282      | Rp 21,149,604.00  |
| SbyM                                       | Sambal Surabaya Medium (135g) | Head Quarte    | 128       | 13,340      | Rp 1,707,520.00   |
| SbyH                                       | Sambal Surabaya Hijau (135g)  | Head Quarte    | 220       | 12,623      | Rp 2,777,060.00   |
| Kr                                         | Sambal Korek (135g)           | Head Quarte    | 232       | 9,946       | Rp 2,307,472.00   |
| SrX                                        | Sambal Sereh Extra (135g)     | Head Quarte    | 495       | 12,864      | Rp 6,367,680.00   |
| тх                                         | Sambal Teri Extra (135g)      | Head Quarte    | 370       | 13,684      | Rp 5,063,080.00   |
| тн                                         | Sambal Teri Hijau (135g)      | Head Quarte    | 23        | 13,798      | Rp 317,354.00     |
|                                            |                               |                |           | Total :     | Rp 115,483,574.00 |

# 3 | TRANSAKSI PEMBELIAN

#### 1. Invoice Pembelian

a. Klik "Pembelian", pilih "Invoice Pembelian", lalu klik tanda "(+)" untuk menambahkan transaksi pembelian baru.

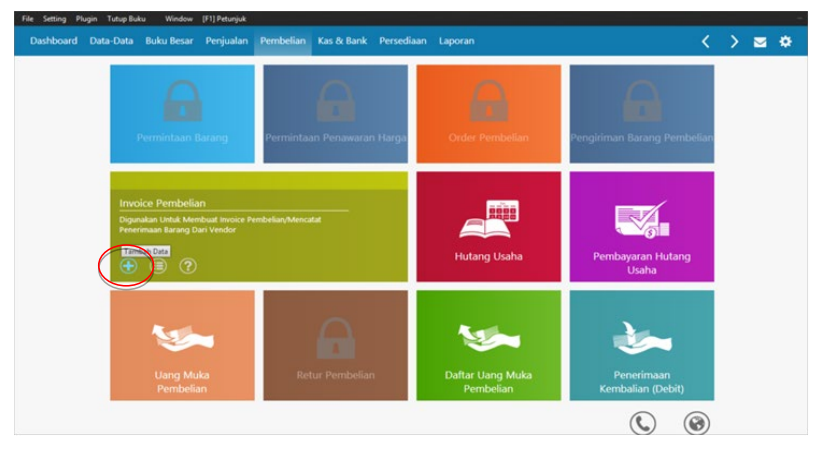

b. Isikan data-data *invoice* barang, lalu klik "Rekam"

| Dashboard Data-Data | Buku Besar   | Penjualan      | Pembelian                                                                                                    | Kas & Bank       | Persediaan | Laporan |                       | <               | > 🖂 🛠        |
|---------------------|--------------|----------------|----------------------------------------------------------------------------------------------------|------------------|------------|---------|-----------------------|-----------------|--------------|
| Pembelian           |              |                |                                                                                                    |                  |            |         |                       |                 |              |
| Nama Pemasok :      | No. Perr     | belian : Nor   | nor PO. :                                                                                                    | Tanggal Faktur : |            |         |                       | Directoring Tax |              |
| PT. Asia Pramulia   |              | 02             |                                                                                                    | 6/22/2019        |            |         |                       | Inclusive lax   | I Iunai      |
| Masuk ke Gudang :   | Keteran      | gan :          |                                                                                                    |                  |            |         |                       |                 |              |
| Head Quarter        | E Pembelia   | in botol samba | I, PT. Asia Pram                                                                                                    | ulia             |            |         |                       |                 |              |
| No. Barang          | Deskripsi Ba | irang          |                                                                                                    | Jumlah           | Satuan     | Harga   | Disc (%.)             | Tot             | al Pjk       |
| BotolS              | Botol Sambal | St Bumbu       |                                                                                                    | 1.0              | DO BTL     | 1,250.0 | 0% 0%                 | 1,250,000.      | 00.          |
|                     |              |                |                                                                                                    |                  |            |         | 0%                    |                 |              |
|                     |              |                |                                                                                                    |                  |            |         |                       |                 |              |
| Bincian             |              |                |                                                                                                    |                  |            |         |                       |                 | Baris : 1    |
|                     |              |                |                                                                                                    |                  |            |         | Biaya - Biaya Lain :  |                 |              |
| gl. Pengiriman :    | Bag. Pembe   | lian :         |                                                                                                    |                  |            |         |                       |                 |              |
| 6/22/2019           | N/A          |                | B                                                                                                    |                  |            |         |                       |                 |              |
|                     |              |                |                                                                                                    |                  |            |         | Total Pajak :         |                 | 0.00         |
|                     |              |                |                                                                                                    |                  |            |         | Total Setelah Pajak : |                 | 1.250.000.00 |
|                     |              |                | de la la seconda de la seconda de la seconda d |                  |            |         |                       | Delver Det      |              |

#### 2. Hutang Usaha

a. Klik "Pembelian", lalu pilih "Hutang Usaha"

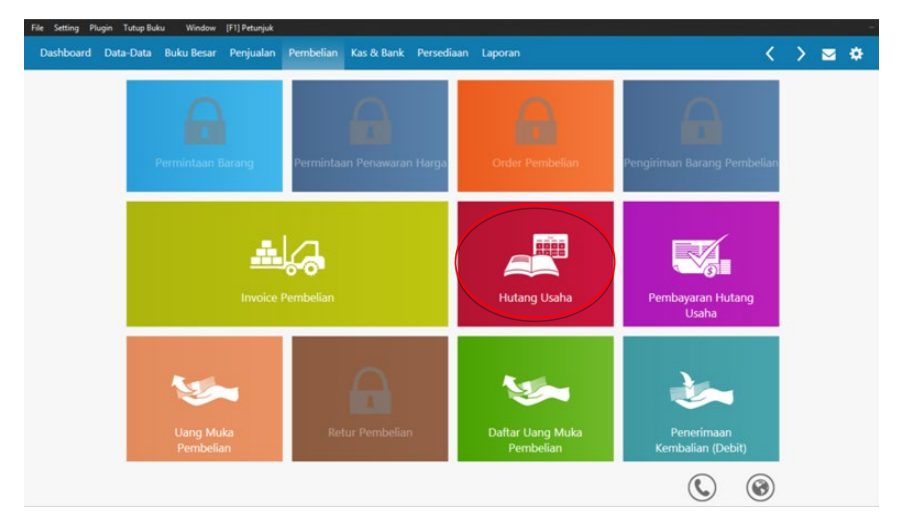

b. Klik "Nama Vendor", lalu klik "Perincian" untuk menampilkan perincian utang usaha

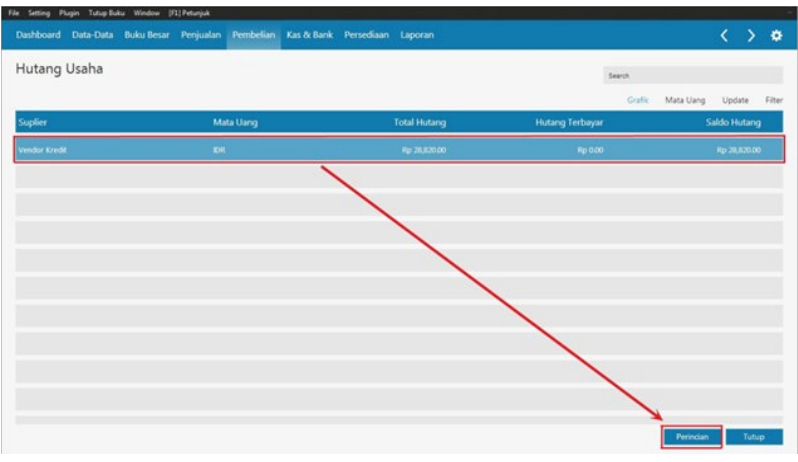

- c. (1) Klik kanan di daftar transaksi pembelian (daftar bagian atas), lalu klik "Write Off" untuk menghapus utang usaha
  - (2) Klik Transaksi atas hutang usaha (daftar bagian bawah), lalu klik "Perincian" untuk menampilkan perincian transaksi penerimaan barang/pembelian dan atau transaksi pembayaran utang
  - (3) Klik Transaksi atas hutang usaha (daftar bagian bawah), lalu klik "Jurnal Voucher" untuk menampilkan akun transaksi pembelian kredit.

| Dashooaru                        | Data-Data Buku Besar                 |                                                         | Pembelian Ka      | as & Bank | Persediaan |                                                                                    |                                                                             |                                          |        | > 1             |
|----------------------------------|--------------------------------------|---------------------------------------------------------|-------------------|-----------|------------|------------------------------------------------------------------------------------|-----------------------------------------------------------------------------|------------------------------------------|--------|-----------------|
| Perincian                        | Hutang Usaha                         | Vendor K                                                | (redit(IDR)       | 8         |            |                                                                                    |                                                                             | Search                                   |        |                 |
|                                  |                                      |                                                         |                   |           |            |                                                                                    |                                                                             |                                          | Filter | Upda            |
| Tanggal                          | No Invoice                           |                                                         |                   |           |            | 0-30Hari                                                                           | 30-60Hari                                                                   | 60-60Hari                                | > 6    | OHari           |
| 2/21/2014                        | 0000008                              |                                                         | Water Off         |           | 1          | Rp 28,820.00                                                                       |                                                                             |                                          |        |                 |
|                                  |                                      |                                                         | Generate to Clipb | icard     |            |                                                                                    |                                                                             |                                          |        |                 |
|                                  |                                      |                                                         |                   |           | -          |                                                                                    |                                                                             |                                          |        |                 |
|                                  |                                      |                                                         |                   |           |            |                                                                                    |                                                                             |                                          |        |                 |
|                                  |                                      |                                                         |                   |           |            |                                                                                    |                                                                             |                                          |        |                 |
|                                  |                                      |                                                         |                   |           |            |                                                                                    |                                                                             |                                          |        |                 |
|                                  |                                      |                                                         |                   |           |            |                                                                                    |                                                                             |                                          |        |                 |
| Termasuk                         | Dengan Yang Bersaldo 0               |                                                         |                   |           |            |                                                                                    |                                                                             |                                          |        | Writed          |
| 3 Termasuk<br>anggal             | Dengan Yang Bersaldo 0<br>No Invoice | 0                                                       |                   |           |            | 0-30Hari                                                                           | 30-60Hari                                                                   | 60-60Hari                                | > 60   | Writec<br>OHari |
| Termasuk<br>Tanggal<br>1711/2014 | Dengan Yang Bersaldo 0<br>No Invoice | 2<br>Perincian                                          | _                 |           |            | 0-30Hari<br>Rp 28,820.00                                                           | 30-60Hari                                                                   | 60-60Hari                                | > 6    | Writeo<br>OHari |
| Termasuk<br>ianggal<br>/21/2014  | Dengan Yang Bersaldo 0<br>No Invoice | 2<br>Perincian<br>Umal Voucher                          |                   |           | [P]        | 0-30Hari<br>Rp 25,520.00<br>2/21/2014 P4                                           | 30-60Hari<br>Imbelian, Vendor Kred                                          | 60-60Hari<br>It                          | > 6    | Writed          |
| 3 Termasuk<br>anggal<br>/21/2014 | Dengan Yang Bersaldo 0<br>No Invoice | 2<br>Perincian<br>Junal Voucher<br>Senerate to Clipboan | <b>-</b>          |           | PJ<br>000  | 0-30Hari<br>Rp 28,620.00<br>2/21/2014 Pe<br>00008 1400-00-010                      | 30-60Hari<br>ambelian, Vendor Kred<br>Persedian 1                           | 60-60Hari<br>It<br>26.200.00             | > 64   | Writed          |
| Termasuk<br>Tanggal<br>1/21/2014 | Dengan Yang Bersaldo 0<br>No Invoice | 2<br>Perincian<br>umal Voucher<br>Senerate to Clipboard | ] .               | _         |            | 0-30Hari<br>Pp 28,820.00<br>2/21/2014 Pe<br>00008 1400-00-010<br>00008 1500-00-010 | 30-60Hari<br>Imbelian, Vendor Kred<br>Persediaan 1<br>Pejak Dibayar di Muka | 60-60Hari<br>it<br>26.200.00<br>2.620.00 | > 6    | Writeo          |
#### 3. Pembayaran Hutang Usaha

a. Klik "Pembelian", pilih "Pembayaran Hutang Usaha", lalu klik tanda "(+)" untuk menambahkan transaksi pembayaran utang usaha.

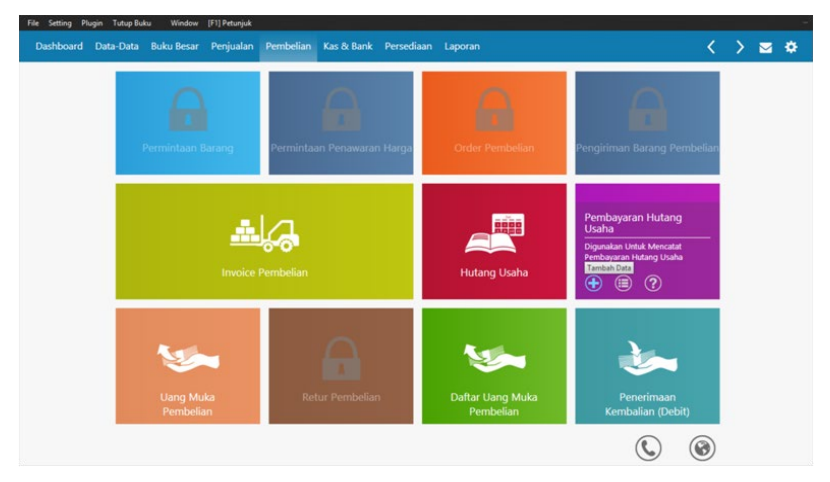

b. Isikan data-data pembayaran utang usaha, lalu klik "Rekam"

|          | Xata-Data Buku Besar   | Penjualan Pembel | an Kas & Bank Persediaan Laporan |          | $\langle \rangle$ |
|----------|------------------------|------------------|----------------------------------|----------|-------------------|
| embayar  | an Hutang              |                  | 0                                |          |                   |
| un Kas : | Bank.                  |                  | -                                |          | Giro              |
| nerima : | Vendor Kredit          | Cek No. :        | CD000006                         |          |                   |
|          | Sepuluh Ribu Rupiah    | Tanggal          | 2/24/2014                        |          |                   |
| -        |                        | Sebesar          | Rp 10.000.00                     |          |                   |
| mo:      | Pembayaran kepada Vend | lor Kredit       | 0                                |          |                   |
| Invoice  | Tanggal                |                  | Saido                            | Discount | Jumlah Dibayar    |
| Invoice  | Tanggal                |                  | Saldo                            | Discount | Jumlah Dibayar    |
| 00000    | 2/21/2014              |                  | Rp 24,200.00                     | 0        | 10.000            |
|          | •                      |                  |                                  |          |                   |
|          |                        |                  |                                  |          |                   |
|          |                        |                  |                                  |          |                   |
|          |                        |                  |                                  |          |                   |
|          |                        |                  |                                  |          |                   |
|          |                        |                  |                                  |          |                   |

## 4 | TRANSAKSI PENJUALAN

#### 1. Invoice Penjualan

a. Klik "Penjualan", pilih "Invoice Penjualan", lalu klik tanda "(+)" untuk membuat *invoice* penjualan baru.

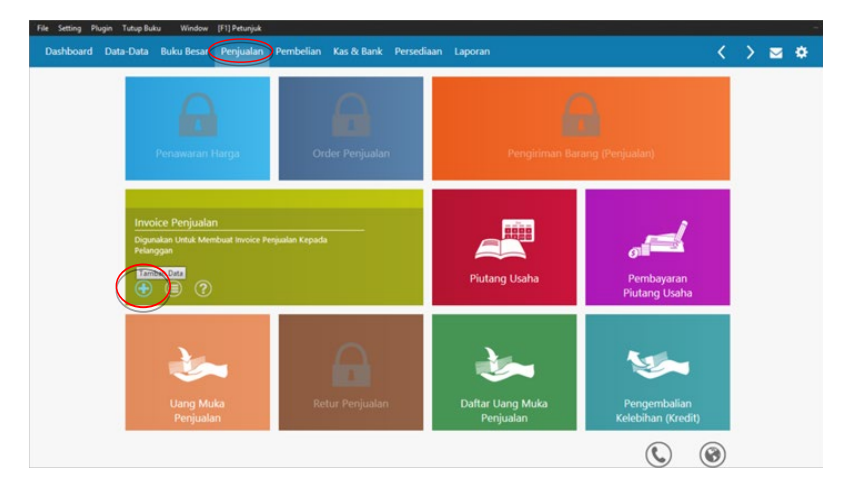

| Dashboard Data-Data                                                                  |      | ku Besar                                          |                                | Pembelian | Kas & Bank                 | Persediaan | Laporan   |                      | < > 🖂 🕴                |
|--------------------------------------------------------------------------------------|------|---------------------------------------------------|--------------------------------|-----------|----------------------------|------------|-----------|----------------------|------------------------|
| Penjualan<br>Nama Pelanggan :<br>Bu Syafrida<br>Keluar dari Gudang :<br>Pead Quarter |      | No. Faktur<br>00000001<br>Keteranga<br>Penjualan, | r : Nom<br>an :<br>Bu Syafrida | or SO. :  | Tanggal Faktur<br>6/3/2019 |            |           |                      | Inclusive Tax          |
| No. Barang                                                                           | Des  | skripsi Bara                                      | ang                            |           | Jumlah                     | Satuan     | Harga     | Disc (%.)            | Total Pjk              |
| SSbyX                                                                                | Sam  | ibal Surabay                                      | a Extra (135g)                 |           |                            | 6 BTL      | 17.000.00 | 0%                   | 102,000.00 .           |
| LB300                                                                                | Lera | ık Batik (300                                     | lmi)                           |           |                            | 15 BTL     | 26,000.00 | 0%                   | 390.000.00 .           |
| SRoa                                                                                 | Sam  | ibal Roa (13                                      | 5g)                            |           |                            | 60 BTL     | 26.000.00 | 0%                   | 1,560.000.00 .         |
|                                                                                      |      |                                                   |                                |           |                            |            |           |                      | Baris : 11             |
|                                                                                      |      |                                                   |                                |           |                            |            |           | Biaya - Biaya Lain : | 0.00                   |
| Tgl. Pengiriman :                                                                    | Sa   | lesman :                                          |                                |           |                            |            |           |                      |                        |
| 6/3/2019                                                                             | N    | /A                                                |                                |           |                            |            |           |                      |                        |
|                                                                                      |      |                                                   |                                |           |                            |            |           | Total Pajak :        | 0.00                   |
|                                                                                      |      |                                                   |                                |           |                            |            | Te        | otal Setelah Pajak : | 7.818.000.00           |
| Hapus Baris Rekam U                                                                  | ang  | Bukg Ular                                         | ng Stgci                       | List      |                            |            | 1         | Cetak B              | atal Rekam Draft Rekam |

**Kurey (May Karger) Karger (May Karger) Karger (May Karger)** 

| Kode Aku       | n Pembaya        | aran Tunai    |  |       |           |
|----------------|------------------|---------------|--|-------|-----------|
| Pilih Kode Aki | un Kas untuk pem | bayaran Tunai |  |       |           |
| Kode :         | 1110201          |               |  |       |           |
| Nama Akun :    | Kas - BCA (107   | 0374982)      |  |       |           |
|                |                  |               |  |       |           |
|                |                  |               |  |       |           |
|                |                  |               |  | Batal | Lanjutkan |

#### b. Isikan data-data *invoice* penjualan

d. Apabila penjualan dilakukan secara kredit maka kotak "Tunai" biarkan kosong dan secara otomatis penjualan akan masuk ke piutang usaha. Setelah itu klik "Rekam".

| Dashboard Data-Da    | a B   | uku Besar     |                 | Pembelian | Kas & Bank     | Persediaan | Laporan |           |                      | <              | > 8      | <b>2</b> 🗘 |
|----------------------|-------|---------------|-----------------|-----------|----------------|------------|---------|-----------|----------------------|----------------|----------|------------|
| Penjualan            |       |               |                 |           |                |            |         |           |                      |                |          | 0          |
| Nama Pelanggan :     |       | No. Faktu     | r: Nom          | or SO.:   | Tanggal Faktur |            |         |           |                      | Inclusive Tax  |          | -          |
| Bu Syafrida          | I     | 0000001       |                 |           | 6/3/2019       |            |         |           |                      |                | Iunai    | D          |
| Keluar dari Gudang : |       | Keterang      | an :            |           |                |            |         |           |                      |                |          | -          |
|                      |       | Penjualan.    | Bu Syafrida     |           |                |            |         |           |                      |                |          |            |
| No. Barang           | De    | skripsi Bar   | ang             |           | Jumlah         | Satuan     | Har     | ga        | Disc (%.)            | Total          | Pjk      |            |
| SSbyX                | Sar   | mbal Surabay  | va Extra (135g) |           |                | 6 BTL      |         | 17,000.00 | 0%                   | 102.000.00     |          |            |
| LB300                | Ler   | ak Batik (300 | Oml)            |           |                | 15 BTL     |         | 26.000.00 | 0%                   | 390,000.00     |          |            |
|                      |       |               |                 |           |                |            |         |           |                      |                | Bi       | aris : 11  |
|                      |       |               |                 |           |                |            |         |           | Biaya - Biaya Lain : |                |          | 0.00       |
| Tgl. Pengiriman :    | s     | alesman :     |                 |           |                |            |         |           |                      |                |          |            |
| 6/3/2019             | 7     | N/A           | Ξ               |           |                |            |         |           | Total Pajak :        |                | _        | 0.00       |
| Term Pembayaran :    | C     | redit/Debit   | Memo :          |           |                |            |         | T         | otal Setelah Pajak : |                | 7,818,00 | 00.00      |
| 0% 0 Net 0           |       |               |                 |           |                |            |         | Dib       | ayar / Uang Muka :   |                |          | 0.00 <     |
|                      |       |               |                 |           |                |            |         |           | Saldo Terhutang :    |                | 7.818,00 | 00.00      |
| Hanus Baris Rekam    | Ifano | Poles Life    | an Start        | 1.1.1.1   |                |            |         | 1         | Cataly R             | Internet Deate |          | 1          |

#### e. Tampilan Invoice Penjualan

| e Setting Plugi                                                                             | n Tutup Buku Wi                       | ndow [F1] Petunjuk        |                                                     |                                    |                      |                      |                            |           | ~        |                |
|---------------------------------------------------------------------------------------------|---------------------------------------|---------------------------|-----------------------------------------------------|------------------------------------|----------------------|----------------------|----------------------------|-----------|----------|----------------|
| Aashboard L                                                                                 | Jata-Data Buku B                      | resar Penjuaian           | Pembellan Kas & Bank F                              | rersediaan La                      | poran                |                      |                            |           | 2        | ≤ 4            |
| nvoice Pe                                                                                   | enjualan                              |                           |                                                     |                                    |                      |                      | Search                     |           |          |                |
|                                                                                             |                                       |                           |                                                     |                                    |                      | Proye                | ek Grafik                  | Mata Uang | Update   | Fib            |
| Referensi                                                                                   | Tanggal                               | No. SO                    | Pelanggan                                           |                                    | ĸ                    | urs                  |                            |           | Nilai    |                |
| 00000010                                                                                    | 6/10/2019                             |                           | Bu Syafrida                                         |                                    | 1                    | DR                   |                            | Rp 79     | 0,000.00 | ~              |
| 00000011                                                                                    | 6/10/2019                             |                           | Sentra UKM Siola                                    |                                    | 1                    | DR                   |                            | Rp 82     | 5,000.00 | ~              |
| 0000012                                                                                     | 6/12/2019                             |                           | PE Manyar                                           |                                    |                      | R                    |                            | Rp 19     | 8,000.00 | ~              |
| arafik Invoi<br>aturday, June 0                                                             | ce Penjualan<br>1, 2019 - Sunday, Jun | e 30, 2019                |                                                     |                                    |                      |                      | 💱 Order                    | 🗑 Per Tar | nggal    | 35 M           |
| 20,000                                                                                      |                                       |                           |                                                     |                                    |                      |                      | 17,850.00                  |           |          |                |
| 10,000                                                                                      | 7,818.00                              |                           | 4,192.00                                            | 0                                  | 5,214.00             |                      |                            |           |          | 4,645          |
| 0<br>0<br>0<br>0<br>0<br>0<br>0<br>0<br>0<br>0<br>0<br>0<br>0<br>0<br>0<br>0<br>0<br>0<br>0 | 0 0<br>0 0                            | 0 0 1,827.50<br>0 0 0 0 0 | 0 0 0 553.00<br>ພາຍສະຫຊີກອາສະຫຊີກສະຫຊີກສະຫຊີກສະຫຊີກ | 0 0 0<br>200 Junis 200 June 200 Ju | 2,580.00<br>1,110.00 | 2,360.00<br>0 256.50 | 0<br>107 July 207 July 207 | 512.00 0  | 400.00 ( | 0<br>8/30/2019 |
| Baru                                                                                        | Hapus                                 | Unpost                    |                                                     |                                    |                      |                      | Perincian                  | Cetak     | 1        | utup           |

#### 2. Pembayaran Piutang Usaha

a. Klik "Penjualan", pilih "Pembayaran Piutang Usaha", lalu klik tanda "(+)" untuk meng-input pembayaran piutang baru.

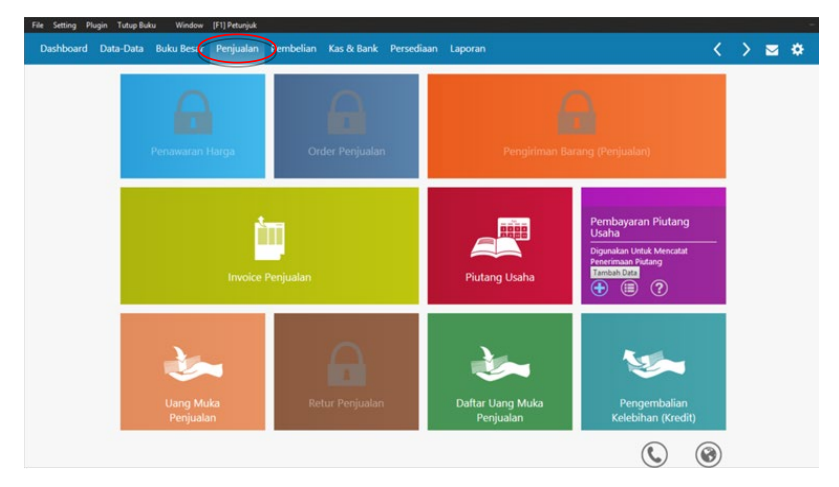

b. Isikan data-data pembayaran piutang, lalu klik "Rekam".

| File Setting Plu | gin Tutup Buku Window [F1] Petunjul |              |              |         |               |                |                   |
|------------------|-------------------------------------|--------------|--------------|---------|---------------|----------------|-------------------|
| Dashboard        | Data-Data Buku Besar Penjuala       | n Pembelia   | n Kas & Bank | Perse   | fiaan Laporan |                | < > 🛎 🗢           |
| Pembaya          | iran Piutang 🕝                      |              |              |         |               |                |                   |
| Akun Kas :       | Kas - BCA (1070374982)              |              |              | ~       |               |                | Giro              |
| Dari :           | PT. Diamond Rungkut Industri I 🏢    | Cek No.:     | CR000001     |         |               |                |                   |
|                  | Satu Juta Dua Ratus Lima Belas      | Tanggal :    | 6/19/2019    |         |               |                |                   |
|                  | Kibu Kupian                         | Sebesar :    | Rp 1.215     | 000.000 |               |                |                   |
| Memo :           | Penerimaan dari PT. Diamond Rungku  | Industri III |              |         |               |                |                   |
|                  |                                     |              |              |         |               |                |                   |
| Alokasi Dana     |                                     |              |              |         |               |                |                   |
| No Invoice       | Tanggal                             |              |              |         | Saldo         | Discount       | Jumlah Dibayar    |
| 6                | 4/11/2019                           |              |              | Rp 1,   | 215.000.00    | 0.00           | 1.215,000         |
|                  |                                     |              |              |         |               |                |                   |
|                  |                                     |              |              |         |               |                | _                 |
|                  |                                     |              |              |         |               |                |                   |
|                  |                                     |              |              |         |               |                |                   |
|                  |                                     |              |              |         |               |                |                   |
|                  |                                     |              |              |         |               | Denda Keterlar | nbatan : 🛛 🔍 🔍    |
| Hapus Baris      |                                     |              |              |         |               | Cetak Batal    | Rekam Draft Rekam |

#### c. Tampilan Piutang Usaha.

Saldo piutang usaha setiap *customer* dapat ditampilkan, sehingga dapat diketahui jumlah piutang per pelanggan, dengan contoh sebagai berikut:

| Dashboard Data-Data Buku Bes                                          | ar Penjualan Pemb | lian Kas & Ban | k Persediaan    | Laporan        |         | <            | > i       | <b>=</b> • |
|-----------------------------------------------------------------------|-------------------|----------------|-----------------|----------------|---------|--------------|-----------|------------|
| Daftar Piutang Usaha                                                  |                   |                |                 |                | Search  |              |           |            |
|                                                                       |                   |                |                 |                | Grafik  | Mata Uang    | Update    | Filte      |
| Pelanggan                                                             | Kurs              |                | Debet           | Piutang Terbay | ar      |              | Saldo Pi  | utang      |
| AJBS Swalayan Surabaya                                                | IDR               |                | Rp 3,168,000.00 | Rp 0.          | 00      |              | Rp 3,168, | 000.00     |
| Abon Murni                                                            | IDR               |                | Rp 1,010,000.00 | Rp 0.          | 00      |              | Rp 1,010, | 000.000    |
| Balai Kota Sby                                                        | IDR               |                | Rp 3,100,000.00 | Rp 0.          | 00      |              | Rp 3,100, | 000.000    |
| Termasuk Dengan Yang Bersaldo 0                                       |                   |                |                 |                | Total : | Rp           | 49,603,50 | 00.00      |
| Grafik Piutang Jatuh Tempo<br>Saturday, June 01 2019 - Sunday, June 3 | 0 2019            |                |                 |                |         | <b>省</b> Bar | Chart     | 35 Mai     |
| 60,000                                                                |                   |                |                 |                |         | 49,387.50    | 1         |            |
|                                                                       |                   |                |                 |                |         |              |           |            |
| July 20,000                                                           |                   |                |                 |                |         |              |           |            |
| 0                                                                     |                   | 0              |                 | 216.00         |         |              |           |            |
| 0-10 Deta                                                             |                   | 30.60 Dela     |                 | 60-90 Det/8    |         | > 90 Detr    |           |            |
|                                                                       |                   |                |                 |                |         | Perincian    | Т         | utup       |

## 5 | TRANSAKSI JURNAL UMUM DAN KAS & BANK

#### 1. Input Transaksi Jurnal Umum

Input transaksi jurnal umum digunakan untuk menginput transaksi selain transaksi pembelian, penjualan, kas masuk dan kas keluar, seperti jurnal penyesuaian, jurnal penutup.

**Contoh:** Jurnal untuk menyesuaikan saldo Kas - BCA dengan saldo yang ada di BCA. Di rekening koran terdapat biaya admin yang mengurangi saldo BCA. Untuk menyesuaikan saldo di rekening koran dengan saldo Kas - BCA dalam laporan keuangan maka perlu adanya jurnal:

Beban Pajak & Administrasi - BCA xxx Kas - BCA

XXX

#### Cara input:

a. Klik "Buku Besar", pilih "Transaksi Jurnal Umum", lalu klik tanda "(+)" untuk menambahkan transaksi baru.

| File Setting Plugin Tutup Buku Window [F1] Petunjuk                                                                                                    |                              |            |   |       |
|----------------------------------------------------------------------------------------------------|------------------------------|------------|---|-------|
| Dashboard Data-Data Buku Besar Penjualan                                                                                                    | Pembelian Kas & Bank Persedi | an Laporan | < | > = + |
| Daftar Rekening<br>Perkiraan                                                                                                    | Buku                         | Jesar      |   |       |
| Transaksi Jurnal Umum<br>Dignatan Umlé Menotati Transaksi<br>Intersationa<br>Intersationa<br>Intersationa<br>Intersationa<br>Intersationa<br>Intersational<br>Intersational<br>Intersat | Narnal Umum                  |            |   |       |
|                                                                                                    |                              |            |   |       |
|                                                                                                    |                              |            |   |       |

### b. Isikan data-data transaksi, lalu klik "Rekam".

| File Setting Plugi | in Tutup Bui | u Window   | [F1] Petunjuk |           |                |                  |         |              |             |             |        |      |        |    |
|--------------------|--------------|------------|---------------|-----------|----------------|------------------|---------|--------------|-------------|-------------|--------|------|--------|----|
| Dashboard I        | Data-Data    | Buku Besar | Penjualan     | Pembelian | Kas & Bank     | Persediaan       | Laporan |              |             |             | <      | >    |        | ٠  |
| Jurnal Um          | num          |            |               |           |                |                  |         |              |             |             |        |      |        | 0  |
| Referensi :        | GJ000033     |            |               |           |                |                  |         |              |             |             |        |      |        |    |
| Tanggal :          | 6/21/2019    | 2          |               |           |                |                  |         |              |             |             |        |      |        |    |
| Keterangan :       | [BCA]Biaya   | admin      |               |           |                |                  |         |              |             |             |        |      |        |    |
| Kode               |              |            |               | Na        | ma Akun        |                  |         |              |             | Debit       |        | к    | redit  |    |
|                    |              | 53100-01   |               | Beb       | an Pajak & Adm | ninistrasi - BCA |         |              |             | 20.000.00   |        |      |        |    |
|                    |              | 11102-01   |               | Kas       | - BCA (107037  | 4982)            |         |              |             |             |        | 20.0 | 00.00  |    |
|                    |              |            |               |           |                |                  |         |              |             |             |        |      |        | ц. |
|                    |              |            |               |           |                |                  |         |              |             |             |        |      |        |    |
|                    |              |            |               |           |                |                  |         |              |             |             |        |      |        |    |
|                    |              |            |               |           |                |                  |         |              |             |             |        |      |        |    |
|                    |              |            |               |           |                |                  |         |              |             |             |        |      |        |    |
|                    |              |            |               |           |                |                  |         |              | Total Tax : | 20,000.00   |        | 20   | .000.0 | 0  |
| Hanur Paris        | Delram Life  | en Deka 1  | lana          |           |                |                  |         | Catale       | Balans :    | 0.00        | Draft  | -    | Pakao  |    |
| Elapus Baris       | wecam gia    | ng Bukg U  | ang           |           |                |                  |         | <u>Cetak</u> |             | gatan Kekan | n gran | -    | Recat  |    |

c. Tampilan Transaksi Jurnal Umum yang sudah diinput.

| File Setting Plugin Ti | utup Buku Window [F1] Petunjuk |                                                                           |          |                    |
|------------------------|--------------------------------|---------------------------------------------------------------------------|----------|--------------------|
| Dashboard Data-        | -Data Buku Besar Penjualar     | n Pembelian Kas & Bank Persediaan Laporan                                 |          | < > 🗠 🔅            |
| Daftar Transa          | aksi Jurnal                    |                                                                           | Search   |                    |
|                        |                                |                                                                           |          | Update Filter      |
| Tanggal                | Nomor Referensi                | Keterangan                                                                |          | Nilai              |
| 6/27/2019              | GJ000047                       | Parkir DC Carrefour                                                       |          | Rp 2,000.00 🖌      |
| 6/29/2019              | GJ000048                       | Aqua                                                                      |          | Rp 144,000.00 🖌    |
| 6/30/2019              | GJ000049                       | grab, potter, taxi, sewa trolly, biaya angkut barang, tiket KA (Agrofood) |          | Rp 1,592,000.00 🗸  |
| 6/30/2019              | GJ000050                       | (BCA)Bunga + Pajak Bunga                                                  |          | Rp 29,345.00 🖌     |
| 6/30/2019              | GJ000051                       | Penyusutan                                                                |          | Rp 3,248,233.00 🖌  |
| 6/30/2019              | GJ000052                       | Penyesuaian Bahan Pengemas yg digunakan bulan ini                         |          | Rp 5,429,200.00 🖌  |
| 6/30/2019              | GJ000053                       | Penutup Serba - Serbi Kas                                                 |          | Rp 34,849,253.00 🖌 |
| 6/30/2019              | GJ000054                       | Penutup BPP Produksi bulan ini ke BPP Keseluruhan                         |          | Rp 35,303,516.00 🖌 |
| 6/30/2019              | GJ000055                       | Penutup BP ke Beban Produksi Keseluruhan                                  |          | Rp 55,162,012.00 🖌 |
| 6/an/2010<br>Baru      | Hapus                          | turnal nanutun 200 Drochdrei hudan ini                                    | Perindan | Cetak Tutup        |

#### 2. Kas Keluar

a. Klik "Kas & Bank", pilih "Kas Keluar" untuk mencatat transaksi kas keluar, lalu klik tanda "(+)" untuk menambahkan transaksi baru.

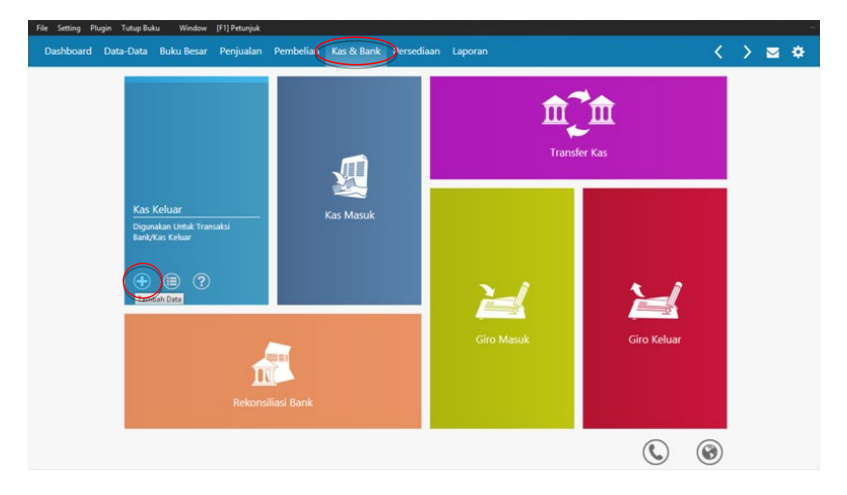

b. Isikan data-data transaksi kas keluar, lalu klik "Rekam". Dalam tabel Alokasi Dana diinputkan akun terkait kas keluar digunakan untuk apa (akun yang terkait transaksi kas keluar tersebut).

Contoh: Membayar gaji karyawan, maka akun yang terkait untuk diinputkan di tabel Alokasi Dana adalah BOP Gaji / BP Tenaga Kerja Produksi.

XXX

XXX

Jurnal: BOP Gaji Kas

Plugin Tutup Buku Window [F1] Petunjuk Dashboard Data-Data Buku Besar Penjualan Pembelian Kas & Bank < > 🖂 Kas Keluar 🔿 Inclusive Tax Giro Akun Kas : Kas Kecil Semua Karyawan 🔠 Cek No. : CD000001 Empat Puluh Enam Juta Tiga Tanggal : 6/1/2019 🔽 Sebesar : Rp 46.365.000.00 Rupiah Pembayaran Gaji. Upah. dan THR semua kan Alokasi Dana : Nama Ak Nilai (Dr 52010-00 BOP Gaj Rp 11.657.500.00 52190-00 51200-00 51900-00 11.525.000 Rekam Ulang Buka Ulang Cetak Batal Rekam Draft

#### Tampilan Kas Keluar c.

| Dashboard | Data-Data Buku Besar R | Penjualan Pembelian Kas & Bank | Persediaan Laporan                                 | < > 🖂            | •     |
|-----------|------------------------|--------------------------------|----------------------------------------------------|------------------|-------|
| Kas Kelu  | ar                     |                                | Search                                             |                  |       |
|           |                        |                                |                                                    | Mata Uang Update | Filte |
| Tanggal   | Referensi              | Penerima                       | Keterangan                                         | Nilai            |       |
| 6/1/2019  | CD000001               | Semua Karyawan                 | Pembayaran Gaji, Upah, dan THR semua karyawan      | Rp 46,365,000.00 | ~     |
| 6/1/2019  | CD000002               | Susilaningsih                  | Pembayaran Sewa ke Susilaningsih                   | Rp 2,500,000.00  | ~     |
| 6/3/2019  | CD000003               | SPBU                           | Bensin SPBU                                        | Rp 88,223.00     | ~     |
| 6/3/2019  | CD000004               | Bengkel Motul                  | Servis + ganti olie dan ban dalam di Bengkel Motul | Rp 161,000.00    | ~     |
| 6/8/2019  | CD000005               | Bu Yem                         | Cabe untuk produksi S. Korek, Bu Yem               | Rp 2,275,000.00  | ~     |
| 6/8/2019  | CD000006               | Pasar Pabean                   | Bawang putih untuk produksi S. Korek, Pasar Pabean | Rp 1,223,370.00  | ~     |
| 6/11/2019 | CD000007               | PT Pos Indonesia               | Pengeluaran, PT Pos Indonesia                      | Rp 450,000.00    | ~     |
| 6/11/2019 | CD000008               | Trans Retail / VMC             | Listrik PDAM Telpn Asuransi, Trans Retail / VMC    | Rp 2,878,376.00  | ~     |
| 6/12/2019 | CD000009               | SPBU                           | Pengeluaran, SPBU                                  | Rp 99,986.00     | ~     |

Implementasi Zahir Accounting Untuk UKM Manufaktur

39

#### 3. Kas Masuk

a. Klik "Kas & Bank", pilih "Kas Masuk" untuk mencatat transaksi kas masuk, lalu klik tanda "(+)" untuk menambahkan transaksi kas masuk baru

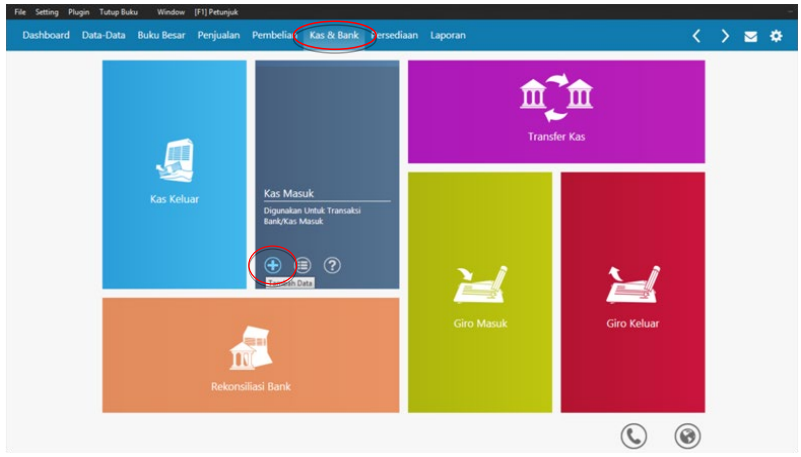

 Isikan data-data transaksi kas masuk, lalu klik "Rekam". Dalam tabel Alokasi Dana diinputkan akun terkait kas masuk dari mana (akun yang terkait transaksi kas masuk tersebut).

**Contoh:** Menerima pendapatan lain-lain, maka akun yang terkait untuk diinputkan di tabel Alokasi Dana adalah Pendapatan Lain-Lain.

XXX

|             | 0 0011100                 |              | 1100               |                    |            |         |        |                      |
|-------------|---------------------------|--------------|--------------------|--------------------|------------|---------|--------|----------------------|
|             |                           |              | ]                  | Penda              | apata      | n Lain  |        | XXX                  |
| Setting Plu | igin Tutup Buku Window [I | F1] Petunjuk |                    |                    |            |         |        |                      |
| ashboard    | Data-Data Buku Besar      | Penjualan    | Pembelian          | Kas & Bank         | Persediaan | Laporan |        | < > 🖂                |
| as Mas      | uk 🔿                      |              |                    |                    |            |         |        |                      |
| tun Kas :   | Kas - BCA (1070374982)    |              |                    |                    | ~          |         |        | Inclusive Tax        |
| ari :       | AJBS Swalayan Surabaya    |              | Cek No. :          | CR000001           |            |         |        |                      |
|             | Dua Ratus Lima Puluh Ribu |              | Tanggal :          | anggal : 6/29/2019 |            |         |        |                      |
|             | Rupiah                    |              | Sebesar :          | Rp 250             | 00.000     |         |        |                      |
| lemo :      | Penerimaan, AJBS Swalayan | Surabaya     |                    |                    |            |         |        |                      |
| ode         | 42100-01                  | Pendap       | Akun<br>Natan Lain |                    |            |         |        | Rp 250,000.00        |
|             |                           |              |                    |                    |            |         |        |                      |
|             |                           |              |                    |                    |            |         |        |                      |
|             |                           |              |                    |                    |            |         |        |                      |
|             |                           |              |                    |                    |            |         |        |                      |
| Hapus Baris | Rekam Ulang Buka Ulan     | 9            |                    |                    |            |         | □⊆etak | gatal Rekam Dra Reka |
|             | Implement                 | tasi         | Zahir              | Accou              | nting      |         |        |                      |
| )           | Untuk UKN                 | и Ма         | anufal             | ktur               |            |         |        |                      |

Jurnal: Kas

## 6 | TRANSAKSI PERSEDIAAN BARANG

#### 1. Data Produk

a. Klik "Persediaan", pilih "Data Produk", lalu klik tanda "(+)" untuk menambah persediaan.

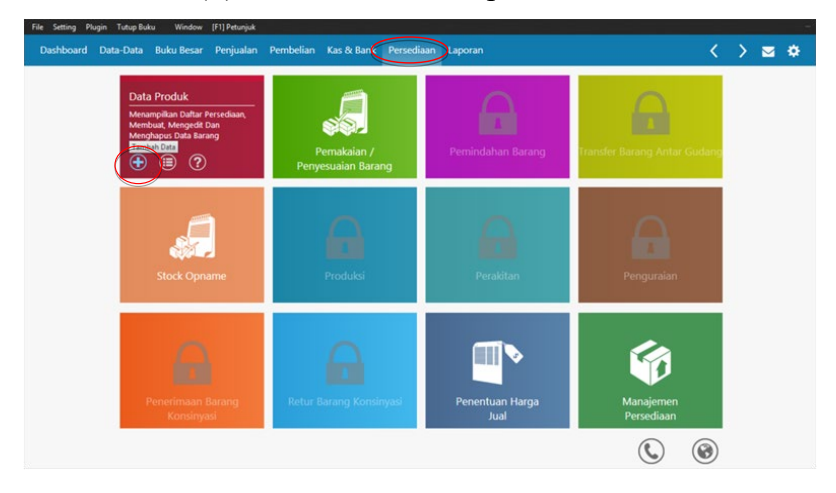

#### b. Isikan data-data persediaan, lalu klik "Rekam".

| Kode Barang :       | SICC                      | Satuan Dasar :       | BTL    | ~     | _           |   |
|---------------------|---------------------------|----------------------|--------|-------|-------------|---|
| Deskripsi :         | Sambal Klotok Extra (135g | 0                    |        |       |             |   |
| Kelompok Barang :   | Sambal                    |                      |        |       | Tidak Aktif |   |
| Dalam Stok :        | 665                       | Harga Beli Satuan :  | 12.616 | Pjk : |             | ~ |
|                     |                           | Harga Jual Satuan :  | 20,000 | Pjk : |             | ~ |
|                     |                           | Harga Pokok Satuan : | 12,616 |       |             |   |
| Stok Minimal :      | 0                         |                      |        |       |             |   |
| Minimal Pemesanan : | 0                         | Supplier Utama :     |        |       |             |   |
|                     |                           |                      |        |       |             |   |

#### c. Tampilan Data Barang / Persediaan

| Sama         Grafit Saide Alas Gudarg I           Grafit Saide Alas Gudarg I           Semua         Grafit Saide Alas Gudarg I           Code         Deskrippi         Valuta         Tersedia Unit         Harge Peckek         NE           Ala         Aben Banderg (125g)         DR         O         R           B6         Banwarg Goreng (75g)         DR         D         A         PC         Rp 17,583.00         Rp 7           B7 recel         Bumber Peeril (150g)         DR         D PC         Rp 5,531.00         Rp 7           B7 recel         Bumber Peeril (150g)         DR         D PC         Rp 5,531.00         Rp 7           B7 recel         Bumber Peeril (150g)         DR         D PC         Rp 5,531.00         Rp 7           B7 res         Rumber), Lander J, Lande J, Lande J |          | -   |
|----------------------------------------------------------------------------------------------------|----------|-----|
| Semual     Grafik Saldo Alas Gudang       Kode     Deskripsi     Valuta     Tensedia     Unit     Harga Pokok     Nali       A8     Abon Bandeng (125g)     IDR     0 PC     Rp 0.00     F       86     Banang Goreng (75g)     IDR     4 PC     Rp 17,563.00     Rp 7       BFecel     Bumbu Pecel (150g)     IDR     3 PC     Rp 5531.00     Rp 11       Bflike     Rumbu Raung 1120m1     IDR     224 BT1     Rn 10720.00     Rn 2 401       Grafik Jumlah Penjualan Tertinggi (Volume Penjualan)     Study, Jane 30, 2019     F     1.00     F                                                                                                    |          |     |
| Kode         Deskripti         Valuta         Tensedia         Unit         Harga Pokok         Nill           AB         Abon Bandeng (125g)         IDR         0         PC         Rp 0.00         Rp 0.00              | Update   | FIP |
| AB         Abon Bandeng (125g)         IDR         O         PC         Rp 0.00           B0         Bawang Goreng (75g)         IDR         4         PC         Rp 17,563.00         Rp 7           B0         Bumbu Pecel (150g)         IDR         3         PC         Rp 5,531.00         Rp 11           B0m Kamenon 100mi         IDR         9.7         23.4         RT         Rn 1070n.00         Rn 2.401           Grafik Jumlah Penjualan Tertinggi (Volume Penjualan) stordy, June 30, 2019         Stordy         Stordy         St                                       | ai Total |     |
| B0     Bawang Goreng (75g)     IDR     4     PC     Rp 17,563.00     Rp 7       BReckt     Bumbu Pecel (150g)     IDR     3     PC     Rp 5,531.00     Rp 1       RRw     Rembu Rausen (120m)     IDR     224     ET     Rn 10770.00     Rn 2 4m       Grafik Jumlah Penjualan Tertinggi (Volume Penjualan)     Standardy, June 30, 2019     Standardy     Standardy     Standardy                                                                                                    | Rp 0.00  |     |
| BPecel Bumbu Pecel (155g) IDR 3 PC Pp 5,531.00 Rp 1<br>BBw Rumbu Rauco (170m IDR 274 KT) Ro 10.720.00 Ro 7 dt<br>Grafik Jumlah Penjualan Tertinggi (Volume Penjualan)<br>Saturday, June 01, 2019                                                                                                    | 0,252.00 |     |
| BBw Bumbu Bauen (170n) Bn 10770.00 Bn 7 40<br>Grafik Jumlah Penjualan Tertinggi (Volume Penjualan)<br>aturday. June 01, 2019 - Sunday. June 30, 2019<br>±.000                                                                                                    | 6,593.00 |     |
| Grafik Jumlah Penjualan Tertinggi (Volume Penjualan)<br>aturday: June 01, 2019 - Sunday: June 30, 2019<br>1.000                                                                                                    | 1 280.00 |     |
| 500<br>9<br>10                                                                                                    | Iter 30  | м   |

- 2. Pemakaian / Penyesuaian Barang (untuk menambah / mengurangi stok barang)
  - a. Klik "Persediaan", pilih "Pemakaian / Penyesuaian Barang", lalu klik tanda "(+)" untuk menyesuaikan jumlah persediaan.

| File Setting Plugin T<br>Dashboard Data- | utup Buku Window [F1] Petunjuk<br>Data Buku Besar Penjualan | Pembelian Kas & Ban Persedia                                                                   | an aporan               | <                            | > ⊠ ♦ |
|------------------------------------------|-------------------------------------------------------------|------------------------------------------------------------------------------------------------|-------------------------|------------------------------|-------|
|                                          | Data Produk                                                 | Pernakaian / Penyesuaian<br>Barang<br>Digusakan Utruk Mencatat<br>Penakaian Penyesuaian Barang | Pernindahan Barang      | Transfer Barang Antar Gudang |       |
|                                          | Stock Opname                                                | Produksi                                                                                       | Perakitan               | Penguraian                   |       |
|                                          | Penerimaan Barang<br>Konsinyasi                             | Retur Barang Konsinyasi                                                                        | Penentuan Harga<br>Jual | Manajemen<br>Persediaan      |       |
|                                          |                                                             |                                                                                                |                         |                              |       |

b. Isikan data-data persediaan yang jumlahnya akan disesuaikan, lalu klik "Rekam". Bila barang keluar harus diberi tanda minus (-). Pada kolom "Akun" diisi dengan akun WIP Total.

| ashboard (   | Data-Data          | Buku Besar    | Penjualan       | Pembelian | Kas & Bank |         | Laporan |              |              | $\langle \rangle$ |       |
|--------------|--------------------|---------------|-----------------|-----------|------------|---------|---------|--------------|--------------|-------------------|-------|
| enyesua      | ian Pers           | ediaan        |                 |           |            |         |         |              |              |                   |       |
| f.:          | 1000002            |               |                 |           |            |         |         |              |              |                   |       |
| ggal :       | 6/24/201           | . 12          |                 |           |            |         |         |              |              |                   |       |
| erangan :    | Produksi :         | Sby Extra (13 | 3591            |           |            |         |         |              |              |                   |       |
| de           |                    | Nama I        | Barang          |           | Jumla      | h Sa    | atuan   | Harga Satuan | Total        | Akun              |       |
| <b>.</b>     |                    | Sambal        | Surabaya Extra  | (135g)    |            | 854 BTL |         | 9,280.00     | 7.925.120.00 | 114-0             | 1999  |
|              |                    | _             |                 |           |            |         |         |              |              |                   |       |
|              |                    |               |                 |           |            |         |         |              |              |                   |       |
|              |                    |               |                 |           |            |         |         |              |              |                   |       |
|              |                    |               |                 |           |            |         |         |              |              |                   |       |
|              |                    |               |                 |           |            |         |         |              |              |                   |       |
|              |                    |               |                 |           |            |         |         |              |              |                   |       |
|              |                    |               |                 |           |            |         |         |              |              |                   |       |
|              | ah Barano hi       | rus NEGATIE i | ika dikeluarkan |           |            |         |         |              |              |                   | Baris |
| hatan ; Jumi | and the second the |               |                 |           |            |         |         |              |              |                   |       |

c. Muncul halaman konfirmasi untuk menghitung ulang seluruh harga pokok, pilih "Tidak".

| Konfirmasi                                       |         |
|--------------------------------------------------|---------|
| Yakin akan menghitung ulang seluruh harga pokok? |         |
|                                                  |         |
|                                                  |         |
|                                                  |         |
|                                                  | Ya Idak |
|                                                  |         |

Implementasi Zahir Accounting Untuk UKM Manufaktur 43

#### d. Tampilan Pemakaian / Penyesuaian Barang

| Dashoolid 1 |                 | n n n n n n n n n n n n n n n n n n n | Nas of Dorre         | reiseulaun | caporan |         | × *   | <u> </u>    | 2    | *   |
|-------------|-----------------|---------------------------------------|----------------------|------------|---------|---------|-------|-------------|------|-----|
| Pemakaia    | n / Penyesuaian | Barang                                |                      |            |         | Search  |       |             |      |     |
| _           | 1               |                                       |                      |            |         |         |       | Update      | FI   | ter |
| Tanggal     | Referensi       | Ketera                                | ngan                 |            |         |         |       | Nil         | ai   |     |
| 6/24/2019   | 1000002         | Produks                               | i S. Sby Extra (135ç | 2)         |         |         | Rp 7  | 7,925,120.0 | 10 🗸 |     |
| 6/10/2019   | 1000003         | Produk                                | i S. Korek           |            |         |         | Rp 7  | ,959,115.0  | 10 ~ |     |
| 6/28/2019   | 13000004        | Produk                                | i S. Teri Extra      |            |         |         | Rp 8  | 8,326,633.0 | 10 ~ |     |
| 6/26/2019   | 1000005         | Produks                               | i S. Teri Hijau      |            |         |         | Rp 5  | 5,339,936.0 | 10 🗸 |     |
| 6/30/2019   | 1000006         | Produk                                | i S. Peda Hijau      |            |         |         | Rp 5  | 5,752,712.0 | 10 ~ |     |
|             |                 |                                       |                      |            |         |         |       |             |      |     |
|             |                 |                                       |                      |            |         |         |       |             |      |     |
|             |                 |                                       |                      |            |         |         |       |             |      |     |
|             |                 |                                       |                      |            |         |         |       |             |      |     |
|             |                 |                                       |                      |            |         | Destant | Catal |             |      | 2   |

## 7 JURNAL PENYESUAIAN

#### 1. Penyusutan Aset Tetap

| Jurnal penyusutan aset-aset yang harus disusutkan: |     |
|----------------------------------------------------|-----|
| BP Penyusutan - Mesin xxx                          |     |
| Akumulasi Penyusutan - Mesin                       | XXX |
| BP Penyusutan - Peralatan Masak xxx                |     |
| Akumulasi Penyusutan - Peralatan Masak             | XXX |
| BP Penyusutan - Display Toko xxx                   |     |
| Akumulasi Penyusutan - Display Toko                | XXX |
| BP Penyusutan - AC xxx                             |     |
| Akumulasi Penyusutan - A C                         | XXX |
| BP Penyusutan - Komputer xxx                       |     |
| Akumulasi Penyusutan - Komputer                    | XXX |
| BP Penyusutan - Notebook xxx                       |     |
| Akumulasi Penyusutan - Notebook                    | XXX |
| BP Penyusutan - Meja Stainles xxx                  |     |
| Akumulasi Penyusutan - Meja Stainles               | XXX |
| BP Penyusutan - Mobil xxx                          |     |
| Akumulasi Penyusutan - Mobil                       | XXX |

Implementasi Zahir Accounting Untuk UKM Manufaktur 45

| File Setting Plugin<br>Dashboard Dat | Tutup Buku Window<br>ta-Data Buku Besar | (F1) Petunjuk<br>Penjualan Pembelian Kas&Bank Persediaan Laporan |                                          | < > ⊠ ♦              |
|--------------------------------------|-----------------------------------------|------------------------------------------------------------------|------------------------------------------|----------------------|
| Jurnal Umu                           | im                                      |                                                                  |                                          | 0                    |
| Referensi : d                        | GJ000051                                |                                                                  |                                          |                      |
| Tanggal :                            | 6/30/2019                               |                                                                  |                                          |                      |
| Keterangan :                         | Penyusutan                              |                                                                  |                                          |                      |
| Kode                                 |                                         | Nama Akun                                                        | Debit                                    | Kredit               |
|                                      | 51800-01                                | BP Penyusutan - Mesin                                            | 820,667.00                               |                      |
|                                      | 12200-01                                | Akumulasi Penyusutan - Mesin                                     |                                          | 820.667.00           |
|                                      | 51800-03                                | BP Penyusutan - Peralatan Masak                                  | 383.233.00                               |                      |
|                                      | 12200-03                                | Akumulasi Penyusutan - Peralatan Masak                           |                                          | 383.233.00           |
|                                      | 52140-01                                | BOP Penyusutan - Display Toko                                    | 185.347.00                               |                      |
|                                      | 12400-01                                | Akumulasi Penyusutan - Display Toko                              |                                          | 185.347.00           |
|                                      |                                         |                                                                  |                                          |                      |
|                                      |                                         |                                                                  | Total Tax : 0.00<br>Total : 3.248.233.00 | 0.00<br>3.248.233.00 |
| Hanus Baris                          | Rekam Lilann Ruka Lik                   | 200                                                              | Balans : 0.00                            | raft Rekam           |
| Dapes parts                          | recam gaing tong on                     | any .                                                            |                                          | TOIL PREAD           |
| File Setting Plugin                  | Tutup Buku Window                       | [F1] Petunjuk                                                    |                                          |                      |
| Dashboard Dat                        | ta-Data Buku Besar                      | Penjualan Pembelian Kas & Bank Persediaan Laporan                |                                          | <>≥∞₽                |
| Jurnal Umu                           | ım                                      |                                                                  |                                          | 0                    |
| Referensi :                          | GJ000051                                |                                                                  |                                          |                      |
| Tanggal :                            | 6/30/2019                               |                                                                  |                                          |                      |
| Keterangan :                         | Penyusutan                              |                                                                  |                                          |                      |
| Kode                                 |                                         | Nama Akun                                                        | Debit                                    | Kredit               |
|                                      | 52140-02                                | BOP Penyusutan - AC                                              | 123.569.00                               |                      |
|                                      | 12400-02                                | Akumulasi Penyusutan - AC                                        |                                          | 123.569.00           |
|                                      | 52140-04                                | BOP Penyusutan - Komputer                                        | 29.861.00                                |                      |
|                                      | 12400-04                                | Akumulasi Penyusutan - Komputer                                  |                                          | 29.861.00            |
|                                      | 52140-05                                | BOP Penyusutan - Notebook                                        | 25.000.00                                |                      |
|                                      | 12400-05                                | Akumulasi Penyusutan - Notebook                                  |                                          | 25.000.00            |
|                                      |                                         |                                                                  |                                          |                      |
|                                      |                                         |                                                                  | Total Tax : 0.00<br>Total : 3.248.233.00 | 0.00 3.248.233.00    |
| Hanus Baris                          | Rekam Lilann Ruka Lili                  | 200                                                              | Balans : 0.00                            | raft Rekam           |
| Loper control                        | and an and a second of                  |                                                                  |                                          |                      |
| File Setting Plugin                  | Tutup Buku Window                       | [F1] Petunjuk                                                    |                                          |                      |
| Dashboard Dat                        | ta-Data Buku Besar                      | Penjualan Pembelian Kas & Bank Persediaan Laporan                |                                          | < > ≥ ♦              |
| Jurnal Umu                           | ım                                      |                                                                  |                                          | 0                    |
| Referensi :                          | GJ000051                                |                                                                  |                                          |                      |
| Tanggal :                            | 6/30/2019                               |                                                                  |                                          |                      |
| Keterangan :                         | Penyusutan                              |                                                                  |                                          |                      |
| Kode                                 |                                         | Nama Akun                                                        | Debit                                    | Kredit               |
|                                      | 12400-05                                | Akumulasi Penyusutan - Notebook                                  |                                          | 25.000.00            |
|                                      | 52140-07                                | BOP Penyusutan - Meja Stainles                                   | 166,667.00                               |                      |
|                                      | 12400-07                                | Akumulasi Penyusutan - Meja Stainles                             |                                          | 166.667.00           |
|                                      | 52150-02                                | BOP Penyusutan - Mobil                                           | 1,513,889.00                             |                      |
|                                      | 12600-02                                | Akumulasi Penyusutan - Mobil                                     |                                          | 1.513.889.00         |
|                                      |                                         |                                                                  |                                          |                      |
|                                      |                                         |                                                                  |                                          |                      |
|                                      |                                         |                                                                  | Total Tax : 0.00<br>Total : 3.248.233.00 | 0.00                 |
|                                      |                                         | _                                                                | Balans : 0.00                            |                      |
| Hanur Barir                          | Rekam Ulang Buka Ula                    | ang                                                              | Cetak Batal Rekam                        | raft Rekam           |

46 Implementasi Zahir Accounting Untuk UKM Manufaktur

#### 2. Penyesuaian Bahan Pengemas

Bahan pengemas (botol, etiket, dkk) dianggap sebagai persediaan sehingga di akhir bulan bahan pengemas yang digunakan untuk produksi selama 1 bulan perlu dibebankan.

#### Jurnal:

| BP Bahan Pengemas xxx            |     |
|----------------------------------|-----|
| Persediaan Botol                 | XXX |
| Persediaan Etiket                | XXX |
| Persediaan (Bahan Pengemas Lain) | XXX |
|                                  |     |

#### **Cara Input:**

a. Klik "Persediaan", pilih "Pemakaian/Penyesuaian Barang", lalu klik tanda "(+)" untuk menyesuaikan jumlah persediaan.

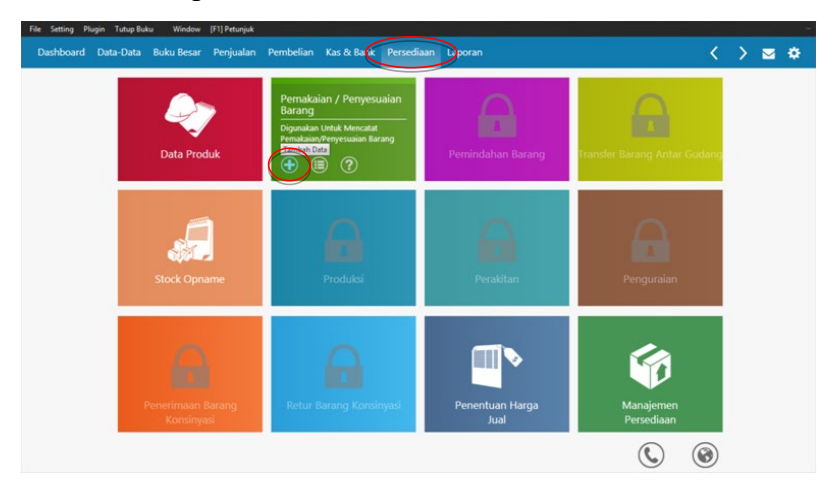

 b. Isikan data-data bahan pengemas yang digunakan selama bulan/periode terkait dengan menambahkan (-) sebelum jumlah terpakai. Kolom Akun isikan "BP Bahan Pengemas". Lalu klik "Rekam".

| File Setting Plugi | n Tutup Buku   | Window       | [F1] Petunjuk  |           |            |           |           |              |                        |                   |          |       |
|--------------------|----------------|--------------|----------------|-----------|------------|-----------|-----------|--------------|------------------------|-------------------|----------|-------|
| Dashboard D        | Data-Data B    | uku Besar    | Penjualan      | Pembelian | Kas & Bank | Persediaa | h Laporar |              |                        | <                 | > 🖂      | ٠     |
| Penyesuai          | ian Perse      | diaan        |                |           |            |           |           |              |                        |                   |          | 0     |
| Ref. :             | U000014        |              |                |           |            |           |           |              |                        |                   |          | -     |
| Tanggal :          | 6/30/2019      |              |                |           |            |           |           |              |                        |                   |          |       |
| Keterangan :       | Penyesuaian    | bahan peng   | emas           |           |            |           |           |              |                        |                   |          |       |
| Kode               |                | Nama B       | larang         |           | Juml       | ah        | Satuan    | Harga Satuan | Total                  | Aku               | n        |       |
| BotolPet           |                | Botol Per    | t untuk CS150  | 9         |            | -101 Pa   |           | 2,270.00     | -229,270.00            |                   | 514-0000 |       |
| Toples8ulat        |                | Toples B     | ulat untuk CS4 | 150       |            | -45 Pc    | 1         | 3.750.00     | -168,750.00            |                   | 514-0000 |       |
| BotolS             |                | Botol Sar    | mbal & Bumbi   | i.        |            | -4,171 BT |           | 1.250.00     | -5.213.750.00          |                   | 514-0000 |       |
| EtiketS            |                | Etiket Sa    | mbal           |           |            | -3.730 Pc | i.        | 150.00       | -559,500.00            |                   | 514-0000 | -     |
| EtiketK            |                | Etiket Kr    | enyes          |           |            | -441 Pc   |           | 150.00       | -66.150.00             |                   | 514-0000 |       |
|                    |                |              |                |           |            |           |           |              |                        |                   |          |       |
|                    |                |              |                |           |            |           |           |              |                        |                   |          |       |
| Perhatian : Jumi   | ah Barang haru | s NEGATIF ji | ka dikeluarkan | 11        |            |           |           |              |                        |                   | Bari     | s : 5 |
| Hapus Baris        | Upo            | iate Hpp     |                |           |            |           |           |              | etak <u>B</u> atal Rei | cam <u>D</u> raft | Rekag    |       |

# 8 JURNAL PENUTUP

Jurnal penutup digunakan untuk menutup akun-akun yang bersifat sementara dan akun-akun riil. Akun-akun yang perlu ditutup: Penghasilan, Beban, Laba, Prive.

#### Cara input jurnal penutup:

a. Klik "Buku Besar", pilih "Transaksi Jurnal Umum", lalu klik tanda "(+)" untuk membuat jurnal penutup.

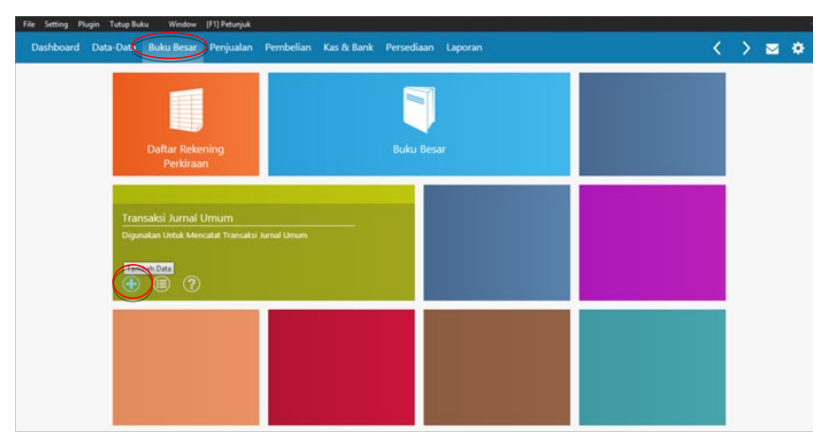

Implementasi Zahir Accounting Untuk UKM Manufaktur 49

b. Isikan data-data jurnal penutup, lalu klik "Rekam"

| Ele Setting Plugi | n <u>I</u> utup Bul | ku <u>W</u> indow | [F1] Petunjuk |           |                 |            |         |        |             |              |                  |         |        |   |
|-------------------|---------------------|-------------------|---------------|-----------|-----------------|------------|---------|--------|-------------|--------------|------------------|---------|--------|---|
| Dashboard I       | Data-Data           | Buku Besar        | Penjualan     | Pembelian | Kas & Bank      | Persediaan | Laporan |        |             |              | <                | >       |        | ٠ |
| Jurnal Um         | um                  |                   |               |           |                 |            |         |        |             |              |                  |         |        | 0 |
| Referensi :       | GJ000053            |                   |               |           |                 |            |         |        |             |              |                  |         |        | - |
| Tanggal :         | 6/30/201            | 9 🖸               |               |           |                 |            |         |        |             |              |                  |         |        |   |
| Keterangan :      | Penutup S           | ierba - Serbi Ka  | 5             |           |                 |            |         |        |             |              |                  |         |        |   |
| Kode              |                     |                   |               | Na        | ma Akun         |            |         |        |             | Debit        |                  | к       | redit  |   |
|                   |                     | 35000-00          |               | lkh       | tisar Laba Rugi |            |         |        | 3           | 4,849,253.00 |                  |         |        |   |
|                   |                     | 59900-99          |               | Ser       | ba - Serbi Kas  |            |         |        |             |              | 3                | 4.849.2 | 53.00  |   |
|                   |                     |                   |               |           |                 |            |         |        |             |              |                  |         |        |   |
|                   |                     |                   |               |           |                 |            |         |        |             |              |                  |         |        |   |
|                   |                     |                   |               |           |                 |            |         |        |             |              |                  |         |        |   |
|                   |                     |                   |               |           |                 |            |         |        |             |              |                  |         |        |   |
|                   |                     |                   |               |           |                 |            |         |        |             |              |                  |         |        |   |
|                   |                     |                   |               |           |                 |            |         |        | Total Tax : | 0.00         |                  | 24.040  | 0.0    | 0 |
|                   |                     |                   |               |           |                 |            |         |        | Balans :    | 0.00         |                  | 34,645  | ,233.0 | ~ |
| Hapus Baris       | Rekam Ula           | ang Buka U        | lang          |           |                 |            |         | □⊆etak |             | Batal Reka   | im <u>P</u> raft |         | Rekag  |   |

#### 1. Penutup Serba-Serbi Kas

Akun serba-serbi kas digunakan untuk mencatat beban dan penghasilan yang tidak diketahui dari mana asalnya. Oleh karena itu akun Serba-Serbi Kas perlu ditutup ke akun Ikhtisar Laba Rugi.

Apabila di akhir bulan akun Serba-Serbi Kas berada di sisi Debet, maka ditutupnya di sebelah Kredit.

Jurnal:Ikhtisar Laba RugixxxSerba-Serbi KasxxxApabila di akhir bulan akun Serba-Serbi Kasberada disisi Kredit, maka ditutupnya di sebelah Debet.Jurnal:Jurnal:Serba-Serbi KasxxxIkhtisar Laba Rugixxx

| Dashboard    | gin <u>T</u> utup Bul<br>Data-Data | u <u>W</u> indow<br>Buku Besar | (F1) Petunju <u>k</u><br>Penjualan | Pembelian | Kas & Bank      | Persediaan | Laporan |        |                        |             |       | <             | >       | <b>—</b> | •  |
|--------------|------------------------------------|--------------------------------|------------------------------------|-----------|-----------------|------------|---------|--------|------------------------|-------------|-------|---------------|---------|----------|----|
| Jurnal Ur    | num                                |                                |                                    |           |                 |            |         |        |                        |             |       |               |         | -        | 0  |
| Referensi :  | GJ000053                           |                                |                                    |           |                 |            |         |        |                        |             |       |               |         |          |    |
| Tanggal :    | 6/30/2019                          | 9 🛱                            |                                    |           |                 |            |         |        |                        |             |       |               |         |          |    |
| Keterangan : | Penutup S                          | erba - Serbi Ka                |                                    |           |                 |            |         |        |                        |             |       |               |         |          |    |
| Kode         |                                    |                                |                                    | Na        | ma Akun         |            |         |        |                        | Deb         | it    |               | Kr      | edit     |    |
|              |                                    | 35000-00                       |                                    | lkh       | tisar Laba Rugi |            |         |        | з                      | 4,849.253.0 | 00    |               |         |          |    |
|              |                                    | 59900-99                       |                                    | Ser       | ba - Serbi Kas  |            |         |        |                        |             |       | 34            | .849.25 | 53.00    |    |
|              |                                    |                                |                                    |           |                 |            |         |        |                        |             |       |               |         |          |    |
|              |                                    |                                |                                    |           |                 |            |         |        |                        |             |       |               |         |          |    |
|              |                                    |                                |                                    |           |                 |            |         |        |                        |             |       |               |         |          | Ľ. |
|              |                                    |                                |                                    |           |                 |            |         |        |                        |             |       |               |         |          |    |
|              |                                    |                                |                                    |           |                 |            |         |        |                        |             |       |               |         |          |    |
|              |                                    |                                |                                    |           |                 |            |         |        | Total Tax :<br>Total : | 34.84       | 0.00  | -             | 4.849.  | 0.0      | 0  |
|              |                                    |                                | _                                  |           |                 |            |         |        | Balans :               |             | 0.00  |               | -       |          | _  |
| Hapus Baris  | Rekam <u>U</u> la                  | ing Buk <u>a</u> U             | lang                               |           |                 |            |         | □⊆etak |                        | Batal       | Rekan | <u>p</u> raft |         | Rekam    |    |

#### 2. WIP Total

Akun WIP Total merupakan akun sementara yang dibentuk sebagai pasangan sementara ketika persediaan ditambahkan. Jumlah akun WIP Total merupakan biaya standar dari semua varian yang diproduksi pada bulan tersebut. Sedangkan biaya bahan untuk produksi, yang merupakan biaya aktual, sudah dicatat saat pembelian bahan-bahan tersebut. Oleh karena itu, biaya standar perlu ditutup supaya yang tercantum di laporan keuangan menggunakan biaya aktual.

Jurnal: WIP Total xxx Ikhtisar Laba Rugi

 $\langle \rangle$ ø Jurnal Umum Referensi : GJ000268 Tanggal : 6/30/2019 rangan : Penutup WIP Nama Al Debi 1-140-995 5 303 516 00 3.500.00 Total Tax 35.303.516.00 35.303.516.00 Total : Hapus Baris Rekam Ulang Buka Ulang □ Cet

> Implementasi Zahir Accounting Untuk UKM Manufaktur 51

XXX

#### 3. BPP Produk yang Terjual

Jurnal penjualan barang yang tercatat menggunakan biaya standar dengan jurnal:

BPP varian ..... xxx Persedian varian .....

XXX

Oleh karena itu, akun BPP per varian yang terjual perlu ditutup ke ikhtisar laba rugi supaya biaya yang masuk di laporan keuangan adalah biaya aktual, yaitu biaya-biaya pembelian bahan yang dilakukan. Jumlah BPP per varian yang terjual dapat dilihat di laporan laba rugi.

#### Jurnal:

Ikhtisar Laba RugixxxBPP varian .....xxx (jumlah yang terjual)BPP varian .....xxx (jumlah yang terjual)BPP varian .....xxx (jumlah yang terjual)

#### 4. Penutup Prive

*Prive* merupakan pengambilan dana oleh pemilik untuk kepentingan pribadi yang akan mengurangi modal pemilik.

XXX

#### Jurnal:

Ikhtisar Laba Rugi xxxx Prive

| File Setting Plug | jin Tutup Buku Window               | [F1] Petunjuk |           |                 |            |         |        |             |              |                 |             | -     |
|-------------------|-------------------------------------|---------------|-----------|-----------------|------------|---------|--------|-------------|--------------|-----------------|-------------|-------|
| Dashboard         | Data-Data Buku Besar                | Penjualan     | Pembelian | Kas & Bank      | Persediaan | Laporan |        |             |              | <               | > 🖂         | •     |
| Jurnal Un         | num                                 |               |           |                 |            |         |        |             |              |                 |             | 0     |
| Referensi :       | GJ000057                            |               |           |                 |            |         |        |             |              |                 |             | -     |
| Tanggal :         | 6/30/2019                           |               |           |                 |            |         |        |             |              |                 |             |       |
| Keterangan :      | Penutup prive                       |               |           |                 |            |         |        |             |              |                 |             |       |
| Kode              |                                     |               | Na        | ma Akun         |            |         |        |             | Debit        |                 | Kred        | it    |
|                   | 35000-00                            |               | lkht      | tisar Laba Rugi |            |         |        | 3           | 7,160,640.00 |                 |             |       |
|                   | 34000-00                            |               | Priv      | e               |            |         |        |             |              | 31              | 7,160,640.0 | 10    |
|                   |                                     |               |           |                 |            |         |        |             |              |                 |             |       |
|                   |                                     |               |           |                 |            |         |        |             |              |                 |             |       |
|                   |                                     |               |           |                 |            |         |        |             |              |                 |             |       |
|                   |                                     |               |           |                 |            |         |        |             |              |                 |             |       |
|                   |                                     |               |           |                 |            |         |        |             |              |                 |             |       |
|                   |                                     |               |           |                 |            |         |        | Total Tax : | 0.00         |                 | (           | 00.00 |
|                   |                                     |               |           |                 |            |         |        | Balans :    | 0.00         |                 | 37,100,040  |       |
| Hapus Baris       | Rekam <u>U</u> lang Buk <u>a</u> Ul | lang          |           |                 |            |         | □⊆etak |             | gatal Rekar  | m <u>P</u> raft | Rek         | au D  |

52 Implementasi Zahir Accounting Untuk UKM Manufaktur

#### 5. Penutup Ikhtisar Laba Rugi

Ikhtisar Laba Rugi merupakan akun pembantu yang digunakan untuk menutup akun-akun yang perlu ditutup. Di akhir pencatatan, akun Ikhtisar Laba Rugi juga perlu ditutup ke Modal/Investasi Pemilik.

Apabila saldo akhir Ikhtisar Laba Rugi di sisi Debet, maka perlu ditutup di sebelah Kredit. Hal ini akan mengurangi modal pemilik.

Jurnal:Investasi PemilikxxxIkhtisar Laba RugixxxApabila saldo akhir Ikhtisar Laba Rugi di sisi Kredit, makaperlu ditutup di sebelah Debet.Hal ini akan menambahmodal pemilik.

Jurnal: Ikhtisar Laba Rugi xxx Investasi pemilik xxx

| File Setting Plug | in Tutup Buku      | Window             | [F1] Petunjuk |           |                 |            |         |        |                        |              |                    |              |      |
|-------------------|--------------------|--------------------|---------------|-----------|-----------------|------------|---------|--------|------------------------|--------------|--------------------|--------------|------|
| Dashboard I       | Data-Data          | Buku Besar         | Penjualan     | Pembelian | Kas & Bank      | Persediaan | Laporan |        |                        |              | <                  | > =          | •    |
| Jurnal Um         | num                |                    |               |           |                 |            |         |        |                        |              |                    |              | G    |
| Referensi :       | GJ000058           |                    |               |           |                 |            |         |        |                        |              |                    |              | -    |
| Tanggal :         | 6/30/2019          | 12                 |               |           |                 |            |         |        |                        |              |                    |              |      |
| Keterangan :      | Penutup lkh        | tisar Laba Rug     | pi            |           |                 |            |         |        |                        |              |                    |              |      |
| Kode              |                    |                    |               | Na        | ma Akun         |            |         |        |                        | Debit        |                    | Kred         | it   |
|                   |                    | 2000-00            |               | Inv       | estasi Pemilik  |            |         |        | 9                      | 1.868.389.00 |                    |              |      |
|                   | 3                  | 5000-00            |               | likh      | tisar Laba Rugi |            |         |        |                        |              | :                  | 91,868,389.0 | 00   |
|                   |                    |                    |               |           |                 |            |         |        |                        |              |                    |              |      |
|                   |                    |                    |               |           |                 |            |         |        |                        |              |                    |              |      |
|                   |                    |                    |               |           |                 |            |         |        |                        |              |                    |              |      |
|                   |                    |                    |               |           |                 |            |         |        |                        |              |                    |              |      |
|                   |                    |                    |               |           |                 |            |         |        |                        |              |                    |              |      |
|                   |                    |                    |               |           |                 |            |         |        | Total Tax :<br>Total : | 91,868.      | 0.00               | 91.868.389   | 0.00 |
|                   |                    |                    |               |           |                 |            |         |        | Balans :               | 5 11000      | 0.00               |              |      |
| Hapus Baris       | Rekam <u>U</u> lan | g Buk <u>a</u> Uli | ang           |           |                 |            |         | □⊆etak |                        | Batal        | Rekam <u>D</u> raf | Rek          | am   |

## 9 MENAMPILKAN LAPORAN KEUANGAN

#### 1. Laporan Keuangan

a. Klik "Laporan", pilih kotak "Laporan Keuangan", pilih tab "Laporan keuangan", lalu pilih laporan apa yang ingin ditampilkan.

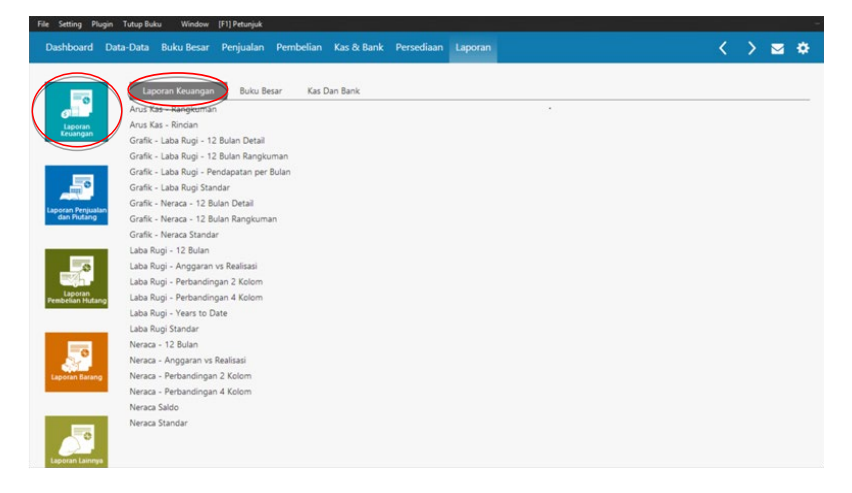

b. Jika ingin menampilkan **Laporan Laba Rugi** -> pilih "Laba Rugi Standar", kemudian pilih periode akuntansi laporan yang ingin ditampilkan. Klik "OK".

| Dari :<br>Hingga :         | Bulan :<br>June<br>June<br>Hingga Şub<br>Jampilkan yı<br>Tampilkan k | Total<br>ang Bersaldo Ni<br>jode Akun    | Tahun<br>2019 ~<br>2019 ~  |                                               |                               | <u>B</u> atal |        | QK |     |
|----------------------------|----------------------------------------------------------------------|------------------------------------------|----------------------------|-----------------------------------------------|-------------------------------|---------------|--------|----|-----|
| Dari :<br>Hingga :         | June<br>June<br>Hingga Sub<br>Jampilkan yı<br>Tampilkan <u>yı</u>    | Total<br>ang Bersaldo Ni<br>ode Akun     | 2019 ~<br>2019 ~           |                                               |                               | Batal         |        | QK |     |
| Hingga :                   | June Hingga Sub Jampilkan yu Tampilkan K                             | Total<br>ang Bersaldo Ni<br>ode Akun     | 2019 🗸                     |                                               |                               | Batal         |        | QK |     |
|                            | Hingga Sub<br>Jampilkan yı<br>Tampilkan <u>K</u>                     | Total<br>ang Bersaldo Ni<br>ode Akun     | ol                         |                                               |                               | <u>B</u> atal |        | QK |     |
|                            | Jampilkan yı                                                         | ang Bersaldo Ni<br>ode Akun              | ol                         |                                               |                               | <u>B</u> atal |        | QK |     |
|                            | Tampilkan K                                                          | ode Akun                                 |                            |                                               |                               | <u>B</u> atal | C      | QK |     |
|                            | Buku Window [F1] Petu                                                | unjuk                                    |                            |                                               |                               | Batal         | C      | QK |     |
|                            | Buku Window [F1] Petu                                                | unjuk                                    |                            |                                               |                               | Batal         |        | QK |     |
|                            | Buku Window [F1] Pets                                                | unjuk                                    |                            |                                               |                               |               |        |    |     |
| File Setting Physics Totus | and manager projects                                                 | argan.                                   |                            |                                               |                               |               | _      |    |     |
| Dashboard Data-Data        | a Buku Besar Peniu                                                   | alan Pembelian                           | Kas & Bar                  | k Persediaan I                                | aporan                        |               | $\sim$ |    | *   |
|                            |                                                                      |                                          |                            |                                               |                               |               | ` '    |    |     |
|                            |                                                                      |                                          |                            |                                               |                               | ]             |        |    | Í   |
|                            |                                                                      |                                          |                            |                                               |                               |               |        |    |     |
|                            |                                                                      |                                          |                            | UD. DEDE SATOR                                |                               |               |        |    | - 1 |
|                            |                                                                      |                                          |                            | June 2019                                     |                               |               |        |    |     |
|                            |                                                                      |                                          |                            |                                               | Saldo                         |               |        |    |     |
|                            | Per                                                                  | ndapa tan                                |                            |                                               | IDR                           |               |        |    |     |
|                            |                                                                      | Penjualan Sambal<br>41100-01<br>41100-02 | Penjualan -<br>Penjualan - | S. Sby Extra (135g)<br>S. Sby Medium (135g)   | 15,558,400.00<br>240,000.00   |               |        |    |     |
|                            |                                                                      | 41 100-03<br>41 100-04                   | Penjualan -<br>Penjualan - | S. Sby Hijau (135g)<br>S. Korek (135g)        | 1,771,000.00<br>11,855,000.00 |               |        |    |     |
|                            |                                                                      | 41100-05                                 | Penjualan -                | S. Sereh Extra (135g)<br>S. Tari Extra (135g) | 1,015,000.00                  |               |        |    |     |
|                            |                                                                      | 41100-07                                 | Penjualan -                | S. Teri Hijau(135g)                           | 578,000.00                    |               |        |    |     |
|                            |                                                                      | 41100-08                                 | Penjualan -                | S. Peda Extra (135g)<br>S. Peda Himu (135g)   | 3,136,000.00                  |               |        |    |     |
|                            |                                                                      | 41100-10                                 | Penjualan -                | S. Jambal Roti (135g)                         | 3,427,000.00                  |               |        |    |     |
|                            |                                                                      | 41100-11                                 | Penjualan -                | S. Klotok Extra (135g)                        | 1,044,000.00                  |               |        |    |     |
|                            |                                                                      | 41100-12                                 | Penjualan -                | S. Roa (135g)                                 | 6,230,000.00                  |               |        |    |     |
|                            |                                                                      | 41100-14                                 | Penjualan -                | S. Rujak Manis (175g)                         | 181,000.00                    | 1             |        |    |     |
|                            |                                                                      | 41100-15<br>Total Penjualan Sa           | Penjuatan -<br>ambal       | <ol> <li>krehyes (75g)</li> </ol>             | 4,984,000.00                  |               |        |    |     |
|                            |                                                                      | Penisalan Bumbu                          |                            |                                               |                               |               |        |    |     |
|                            |                                                                      | 41200-01                                 | Penjualan -                | Bumbu Rawon (120g)                            | 502,000.00                    |               |        |    |     |
| 3-2-7- 0 H   0             | 0 = 1 22 1 4                                                         | 41200-02                                 | Penjualan -                | Bumbu Soto Ayam (120g                         | 1,540,000.00                  | 1             |        |    | ~   |

c. Jika ingin menampilkan **Neraca Saldo** -> pilih "Neraca Saldo", kemudian pilih periode akuntansi laporan yang ingin ditampilkan. Klik "OK".

| Pilih Perio | ode Akuntar        | nsi                      |      |       |
|-------------|--------------------|--------------------------|------|-------|
|             | Bulan :            |                          | Ta   | hun : |
| Dari :      | June               | ~                        | 2019 | ~     |
| Hingga :    | June               | ~                        | 2019 | ~     |
|             | Hingga Sub         | o Total<br>vano Bersaldo | Nol  |       |
|             | Tampilkan <u>k</u> | (ode Akun                |      |       |
|             |                    |                          |      |       |

|             |                                    | Nera          | DEDE SATOE<br>aca Sald<br>une 2019 | o             |                 |               |        |
|-------------|------------------------------------|---------------|------------------------------------|---------------|-----------------|---------------|--------|
| Warda Balan |                                    | Saldo A       | wal                                | Transaksi B   | ulan Ini        | Saldo Al      | khir   |
| Nobe Keker  | ang .                              | Debet         | Kredit                             | Debet         | Kredit          | Debet         | Kredit |
| 11101-01    | Kas Kecil                          |               |                                    |               |                 |               |        |
| 11102-01    | Kas - BCA (1070374962)             | 61,779,766.00 |                                    |               | 46, 164, 206.00 | 15,615,560.00 |        |
| 11102-02    | Kas - Mega (020630029006327)       | 4,350,216.00  |                                    | 4,249,174.00  |                 | 8,599,390.00  |        |
| 11200-01    | Plutang Usaha                      | 49,303,500.00 |                                    | 30,186,500.00 |                 | 79,490,000.00 |        |
| 11200-09    | Plutang Lain-Lain                  |               |                                    |               |                 |               |        |
| 11300-01    | Uang Muka Pembelian                |               |                                    |               |                 |               |        |
| 11401-01    | Persediaan - S. Sby Extra (135g)   | 21,149,604.00 |                                    |               | 2,747,938.00    | 18,401,666.00 |        |
| 11401-02    | Persediaan - S. Sby Medium (135g)  | 1,707,520.00  |                                    |               | 160,080.00      | 1,547,440.00  |        |
| 11401-03    | Persediaan - S. Sby Hijau (135g)   | 2,777,060.00  |                                    |               | 1,211,808.00    | 1,565,252.00  |        |
| 11401-04    | Persediaan - S. Korek (135g)       | 2,307,472.00  |                                    | 1,342,568.00  |                 | 3,650,040.00  |        |
| 11401-05    | Persediaan - S. Sereh Extra (135g) | 6,367,680.00  |                                    |               | 694,656.00      | 5,673,024.00  |        |
| 11401-06    | Persediaan - S. Teri Extra (135g)  | 3,968,360.00  |                                    | 5,617,201.00  |                 | 9,585,561.00  |        |
| 11401-07    | Persediaan - S. Teri Hijau(135g)   | 317,354.00    |                                    | 4,957,986.00  |                 | 5,275,340.00  |        |
| 11401-08    | Persediaan - S. Peda Extra (135g)  | 10,114,980.00 |                                    |               | 2,256,320.00    | 7,858,660.00  |        |
| 11401-09    | Persediaan - S. Peda Hijau (135g)  | 610,436.00    |                                    | 5,142,276.00  |                 | 5,752,712.00  |        |
| *****       | Bernedara & Instal Bat (1964)      | 10 Dec 200 00 |                                    |               | 3 430 330 40    | 0.700 040 00  |        |

d. Jika ingin menampilkan Neraca -> pilih "Neraca Standar", kemudian pilih periode akuntansi laporan yang ingin ditampilkan. Klik "OK".

| Pilih Peric            | de Akunta          | insi            |                   |                    |           |               |       |   |     |     |
|------------------------|--------------------|-----------------|-------------------|--------------------|-----------|---------------|-------|---|-----|-----|
|                        | Rulan :            |                 | Tahi              |                    |           |               |       |   |     |     |
| _                      | Duran .            |                 | Talix             | 201 -              |           |               |       |   |     |     |
| Dari :                 | June               | ~               | 2019              | ~                  |           |               |       |   |     |     |
| Hingga :               | June               | ~               | 2019              | ~                  |           |               |       |   |     |     |
|                        | Hingga Su          | ab Total        |                   |                    |           |               |       |   |     |     |
|                        | Tampilkan          | vang Restald    | n Nol             |                    |           |               |       |   |     |     |
|                        | _ Jampineari       | yang bersalu    | 0 1401            |                    |           |               |       |   |     |     |
|                        | Tampilkan          | Kode Akun       |                   |                    |           |               |       |   |     |     |
|                        |                    |                 |                   |                    |           |               |       |   |     | _   |
|                        |                    |                 |                   |                    |           |               | Batal |   | QK  |     |
|                        |                    |                 |                   |                    |           |               |       |   |     | ~   |
| File Setting Plugin Tu | tup Buku Window [F | 1] Petunjuk     |                   |                    |           |               |       |   |     | -   |
| Dashboard Data-I       | Data Buku Besar F  | Penjualan Peml  | belian Kas 8      | Bank Persediaa     | n Laporan |               |       | < | > = | •   |
|                        | 1                  |                 |                   |                    |           |               | 1     |   |     |     |
|                        |                    |                 |                   | UD. DEDE SA        | ATOE      |               |       |   |     | - 1 |
|                        |                    |                 |                   | Nerac              | a         |               |       |   |     |     |
|                        |                    |                 |                   | June 2019          |           |               |       |   |     |     |
|                        |                    |                 |                   |                    |           |               |       |   |     |     |
|                        | Hart               | ta              |                   |                    |           | IDR           |       |   |     |     |
|                        |                    | Kas & Setara K  | as                |                    |           |               |       |   |     |     |
|                        |                    | 11102-01        | Kas - BCA (1070   | 874982)            |           | 15,615,560.00 |       |   |     |     |
|                        |                    | 11102-02        | Kas - Mega (020   | 0630029006327)     |           | 8,599,390.00  |       |   |     |     |
|                        |                    | Total Kas & Set | lara Kas          |                    |           | 24,214,950.00 |       |   |     |     |
|                        |                    | Piutang Usana   | Distance Ukaha    |                    |           | 70,400,000,00 |       |   |     |     |
|                        |                    | Total Plutang L | Isaha             |                    |           | 79,490,000.00 |       |   |     |     |
|                        |                    | Total Uang Mu   | ka                |                    |           | 0.00          |       |   |     |     |
|                        |                    | Persediaan Bar  | ang Jadi          |                    |           |               |       |   |     |     |
|                        |                    | 11401-01        | Percediaan - S.S  | Shy Fytra (135n)   |           | 18 401 666 00 |       |   |     |     |
|                        |                    | 11401-02        | Persediaan - S. S | iby Medium (135g)  |           | 1,547,440.00  |       |   |     |     |
|                        |                    | 11401-03        | Persediaan - S. S | iby Hijau (135g)   |           | 1,565,252.00  |       |   |     |     |
|                        |                    | 11401-04        | Persediaan - S. R | Gorek (135g)       |           | 3,650,040.00  |       |   |     |     |
|                        |                    | 11401-05        | Persediaan - S. S | Sereh Extra (135g) |           | 5,673,024.00  |       |   |     |     |
|                        |                    | 11401-06        | Persediaan - S. T | Teri Extra (135g)  |           | 9,585,561.00  |       |   |     |     |
|                        |                    | 11401-07        | Persediaan - S. 1 | Teri Hijau(135g)   |           | 5,275,340.00  |       |   |     |     |
|                        |                    | 11401-08        | Persediaan - S. P | reda Extra (135g)  |           | 7,838,660.00  |       |   |     |     |
|                        |                    | 11401-10        | Persediaan - S. P | ambal Roti (135g)  |           | 8,786,040,00  |       |   |     |     |
|                        | 0 -101             |                 |                   |                    |           |               | 1     |   |     |     |
| 🔄 😅 🖬 Cl. 🕪   @, 1     | 00% • 🧠 🛄 💷 14     | 4 1 + +1        | Close             | Filter <-          | *         |               |       |   |     |     |
| Page 1 of 3            |                    |                 |                   |                    |           |               |       |   |     |     |

56 Implementasi Zahir Accounting Untuk UKM Manufaktur e. Untuk menampilkan buku besar, daftar jurnal, dan jejak audit klik tab "Buku Besar"

| Data bota Butu Bear Pernjelan Kas & Bank     Lipperan Keurage     Lipperan Keurage   Buta Bear   Buta Bear                                                                                                    | File Setting Pl                | ugin Tutup Buku Window      | [F1] Petunjuk         |                |            |         |  |  |   |   | -    |
|----------------------------------------------------------------------------------------------------|--------------------------------|-----------------------------|-----------------------|----------------|------------|---------|--|--|---|---|------|
| Lapara Kaunga     Lapara Kaunga     Lapara Kaunga       Lapara Kaunga     Lapara Kaunga     Lapara Kaunga       Lapara Kaunga                                                                                                    | Dashboard                      | Data-Data Buku Besar        | Penjualan Pembel      | ian Kas & Bank | Persediaan | Laporan |  |  | < | > | ۰    |
| Laborational and Laboration     Laborational and Laboration       Laborational and Laboration     Laborational and Laboration       Laborational and Laborational and Laborational and Laborational and Laborational and Laborational and Laborational and Laborational and Laborational and Laborational and Laborational and Laborational and Laborational and Laborational and Laborational and Laborationand and Laboration                                                                                                    | 0                              |                             |                       |                |            |         |  |  |   |   |      |
| Bute Bara- Muta Uang Stehanamiya       Bute Bara- Muta Uang Stehanamiya       Bute Bara- Muta Uang Stehanamiya       Bute Bara- Muta Uang Stehanamiya       Bute Bara- Muta Uang Stehanamiya       Bute Bara- Muta Uang Stehanamiya       Bute Bara- Muta Uang Stehanamiya       Bute Bara- Muta Uang Stehanamiya       Datar Releving       Jaja Audt - Rangtuman       Jaja Audt - Rangtuman <t< td=""><td>=o</td><td>Laporan Keuangar</td><td>Buku Besar</td><td>Cas Dan Bank</td><td></td><td></td><td></td><td></td><td></td><td></td><td><br/></td></t<>                                                                                                    | =o                             | Laporan Keuangar            | Buku Besar            | Cas Dan Bank   |            |         |  |  |   |   | <br> |
| Bould Bears - Nutlain       Bould Bears - Nutlain                                                                                                    | 61                             | Buku Besar - Mata Ua        | ing Sebenarnya        |                |            |         |  |  |   |   |      |
| Bould Ball     - Sahadal       Bould Ball     - Sahadal       Bould Ball     - Sahadal       Datara Revenge     - Sahadal       Japar Alaking     - Balla Japar       Japar Alaking     - Balla Japar       Japar     - Balla Japar       Japar     - Balla Japar       Japar     - Balla Japar       Japar     - Balla Japar       Japar     - Balla Japar       Japar     - Ba                                                                                                    | Laporan<br>Keuangan            | Buku Besar - Mutasi         |                       |                |            |         |  |  |   |   |      |
| Box Bears Mutas - Mata Gang Semennya       Utarka Muta - Sana Tanasaki       Datar Amati - Sana Tanasaki       Japa Andt - Roncan       Japa Andt - Roncan<                                                                                                    |                                | Buku Besar - Standar        |                       |                |            |         |  |  |   |   |      |
| Lister Marine Jermanal       Lister Marine Jermanal       Lister Marine Jermanal <t< td=""><td></td><td>Duku besar Mutasi - n</td><td>viata Uang Sebenarnya</td><td></td><td></td><td></td><td></td><td></td><td></td><td></td><td></td></t<>                                                                                                    |                                | Duku besar Mutasi - n       | viata Uang Sebenarnya |                |            |         |  |  |   |   |      |
| Caracter Antendra<br>Japa Audi - Rundum<br>Japa Audi - Rundum<br>Japa Au | -0                             | Dattar Jumai - Semua        | Transaksi             |                |            |         |  |  |   |   |      |
| Execution Margina     Apple Audit - Margina Markit       Japik Audit - Semaa Transaksi       Jumaa Ulmum                                                                                                    |                                | Jaiak Audit - Ranokum       |                       |                |            |         |  |  |   |   |      |
| Jaja Audit - Semual Tansaksi<br>Jumal Umum                                                                                                    | Laporan Penjual<br>dan Piutang | an<br>Jajak Audit - Rangkun |                       |                |            |         |  |  |   |   |      |
| Anal Umum<br>Execution Taraction                                                                                                    |                                | leiak Aurfit - Semua T      | rancaksi              |                |            |         |  |  |   |   |      |
|                                                                                                    | -                              | Jurnal Umum                 |                       |                |            |         |  |  |   |   |      |
| Explore Range                                                                                                    | -                              |                             |                       |                |            |         |  |  |   |   |      |
| Lapitati Karang<br>Lapitati Karang                                                                                                    | Eth.                           |                             |                       |                |            |         |  |  |   |   |      |
| Leader Lange                                                                                                    | Laporan<br>Pembelian Hutar     |                             |                       |                |            |         |  |  |   |   |      |
| Legener Barry                                                                                                    |                                |                             |                       |                |            |         |  |  |   |   |      |
| Lacron Rang                                                                                                    |                                | _                           |                       |                |            |         |  |  |   |   |      |
| Lacender Range                                                                                                    |                                |                             |                       |                |            |         |  |  |   |   |      |
| Lagonal Baseg                                                                                                    | 5°                             |                             |                       |                |            |         |  |  |   |   |      |
|                                                                                                    | Laporan Baran                  |                             |                       |                |            |         |  |  |   |   |      |
|                                                                                                    |                                |                             |                       |                |            |         |  |  |   |   |      |
|                                                                                                    |                                |                             |                       |                |            |         |  |  |   |   |      |
|                                                                                                    | and the second second          |                             |                       |                |            |         |  |  |   |   |      |
|                                                                                                    | -0                             |                             |                       |                |            |         |  |  |   |   |      |
| Laporan Lampa                                                                                                    | Laporan Lainny                 |                             |                       |                |            |         |  |  |   |   |      |

f. Jika ingin menampilkan **Buku Besar** -> pilih "Buku Besar - Standar", kemudian pilih waktu dan akun yang ingin ditampilkan. Klik "OK".

|          | Dari :     |   | Hingga :   |  |
|----------|------------|---|------------|--|
| anggal : | _6/_1/2019 | > | _6/30/2019 |  |
| kun :    | 0          | > | 9999999999 |  |

| Dashboard Data-Data Buk | u Besar Pe | njuala | n Per     | mbelian Kas & Bank Persed                             | iaan Lapora         | n             |               |            |   | < | > | ۰ |
|-------------------------|------------|--------|-----------|-------------------------------------------------------|---------------------|---------------|---------------|------------|---|---|---|---|
|                         |            |        |           |                                                       | SATOF               |               |               |            |   |   |   |   |
|                         |            |        |           | 00.000                                                | SAIOL               |               |               |            | 1 |   |   |   |
|                         |            |        |           | Buku Besar                                            | - Standar           |               |               |            | 1 |   |   |   |
|                         |            |        |           | Saturday, June 1, 2019 -                              | Sunday, June 30, 20 | 19            |               |            | 1 |   |   |   |
|                         |            |        |           |                                                       |                     |               |               |            | 1 |   |   |   |
|                         | 11101-01   |        | Kas Kecil |                                                       |                     |               |               |            | 1 |   |   |   |
|                         | Tanggal    | Tp No  | o. Ref.   | Keterangan                                            | No. Dept.           | Debet         | Kredit        | No. Proyek | 1 |   |   |   |
|                         | Saldo Awal |        |           |                                                       |                     |               |               |            | 1 |   |   |   |
|                         | 6/1/2019   | GG     | 0000001   | Untuk kas kantor                                      |                     | 51,098,813.00 |               |            | 1 |   |   |   |
|                         |            | CD CI  | D000001   | Pembayaran Gaji, Upah, dan THR semua                  |                     |               | 46,365,000.00 |            | 1 |   |   |   |
|                         |            | co ci  | D000002   | Pembayaran Sewa ke Susilaningsih                      |                     |               | 2,500,000.00  |            | 1 |   |   |   |
|                         | 6/3/2019   | CD CI  | D000003   | Bensin SPBU                                           |                     |               | 88,223.00     |            | 1 |   |   |   |
|                         |            | co ci  | D000004   | Servis - ganti olle dan ban dalam di Bengkel          |                     |               | 161,000.00    |            | 1 |   |   |   |
|                         | 6/8/2019   | 0 0    | D000005   | Cabe untuk produksi S. Korek, Bu Yem                  |                     |               | 2,275,000.00  |            | 1 |   |   |   |
|                         |            | CD CI  | D000006   | Bawang putih untuk produksi S. Korek, Pasar<br>Pabean |                     |               | 1,223,370.00  |            | 1 |   |   |   |
|                         | 6/10/2019  | SJ 00  | 0000004   | Penjualan, Koperasi PELINDO                           |                     | 8,604,000.00  |               |            | 1 |   |   |   |
|                         |            | GI G   | 1000008   | Pelunasan utang Telkom                                |                     |               | 686,900.00    |            | 1 |   |   |   |
|                         |            | GI G   | ,0000009  | parkir                                                |                     |               | 4,000.00      |            | 1 |   |   |   |
|                         |            | GI G.  | 3000010   | Pajak Penghasilan                                     |                     |               | 108,500.00    |            | 1 |   |   |   |
|                         |            | SJ 00  | 0000006   | Penjualan, Bu Emi                                     |                     | 1,650,000.00  |               |            | 1 |   |   |   |
|                         |            | SJ 00  | 0000007   | Penjualan, M. David                                   |                     | 381,000.00    |               |            | 1 |   |   |   |
|                         |            | SJ 00  | 0000008   | Penjualan, Mb Dyah Pontianak                          |                     | 380,000.00    |               |            | 1 |   |   |   |
| 1                       |            | SJ 00  | 0000009   | Penjualan, Mo Putri Malang                            |                     | 166,000.00    |               |            | 1 |   |   |   |
| 1                       |            | SJ 00  | 0000011   | Penjualan, Sentra UKM Siola                           |                     | 825,000.00    |               |            | 1 |   |   |   |
|                         | 6/11/2019  | CD CI  | D000007   | Pengeluaran, PT Pos Indonesia                         |                     |               | 450,000.00    |            | 1 |   |   |   |
|                         | 6/12/2019  | CD CI  | D000009   | Pengeluaran, SPBU                                     |                     |               | 99,986.00     |            | 1 |   |   |   |
|                         | 6/13/2019  | CD CI  | D000010   | Pengeluaran, SPBU                                     |                     |               | 19,995.00     |            | 1 |   |   |   |
|                         |            | CD CI  | D0000011  | Mouse laptop, Toko Setiawan                           |                     |               | 30,000.00     |            | 1 |   |   |   |
|                         |            | SJ 00  | 0000015   | Pergualan, Bu Yana                                    |                     | 137,500.00    |               |            |   |   |   |   |

g. Jika ingin menampilkan **Jurnal** yang terbentuk -> pilih "Daftar Jurnal - Semua Transaksi", kemudian pilih jenis jurnal dan periode waktu yang ingin ditampilkan. Klik "OK".

| ilter Data          |                                                                                                    |                                                                                                    |                                                                                                    |                                                                       |            |       |                   |    |
|---------------------|----------------------------------------------------------------------------------------------------|----------------------------------------------------------------------------------------------------|----------------------------------------------------------------------------------------------------|-----------------------------------------------------------------------|------------|-------|-------------------|----|
| Jenis Jurnal :      | Semua Transaksi                                                                                                    | ~                                                                                                    |                                                                                                    |                                                                       |            |       |                   |    |
| Standar Penca       | rian                                                                                                    |                                                                                                    |                                                                                                    |                                                                       |            |       |                   |    |
|                     | Dari :                                                                                                    | Hingga :                                                                                                    |                                                                                                    |                                                                       |            |       |                   |    |
| Tanggal :           | 6/_1/2019                                                                                                    | \$6/30/2019                                                                                                    |                                                                                                    |                                                                       |            |       |                   |    |
|                     |                                                                                                    |                                                                                                    |                                                                                                    |                                                                       |            |       |                   |    |
|                     |                                                                                                    |                                                                                                    |                                                                                                    |                                                                       |            |       |                   |    |
|                     |                                                                                                    |                                                                                                    |                                                                                                    |                                                                       |            |       |                   |    |
|                     |                                                                                                    |                                                                                                    |                                                                                                    |                                                                       |            | Batal |                   | QK |
| a Plunia Tutua Buku | Window (F11 Petunisk                                                                                                    |                                                                                                    |                                                                                                    |                                                                       |            |       |                   |    |
| g Plugin Tutup buku | window (r)) returjuk                                                                                                    |                                                                                                    |                                                                                                    |                                                                       |            |       |                   |    |
| NIU DAGEDAGA E      | suku besar Penjuajan                                                                                                    | Pembelian Kasoc Bank Per                                                                                                    | sediaan Laporan                                                                                                    |                                                                       |            |       | <i>(</i> )        |    |
| aru Data-Data e     | suku Besar Penjualan                                                                                                    | Pembelian Kas & Bank Per                                                                                                    | sediaan Laporan                                                                                                    |                                                                       |            |       | $\langle \rangle$ |    |
| atu Data-Data t     | suku Besar - Penjuaian                                                                                                    | Pembelian kas o bank Per                                                                                                    | DE SATOE                                                                                                    |                                                                       |            |       | < >               |    |
| aru Dala-Dala t     | uku Besar Penjuaian                                                                                                    | UD. DI                                                                                                    | EDE SATOE                                                                                                    |                                                                       |            |       | < >               |    |
| anu Dala-Dala e     | suku besar Penjuaian                                                                                                    | UD. Di<br>Dafta<br>Semu                                                                                                    | iDE SATOE<br>ar Jurnal                                                                                                    |                                                                       |            |       |                   |    |
|                     | suku Besar - Penjualah                                                                                                    | UD. Di<br>Dafta<br>Satuday, June 1, 20                                                                                                    | EDE SATOE<br>ar Jurnal<br>19 - Sunday, June 30, 2019                                                                                                    |                                                                       |            |       |                   |    |
| and Data-Data t     | Ref. Tanggal                                                                                                    | UD. Di<br>Daftt<br>Semu<br>Satuday, June 1.20<br>Keterangan                                                                                                    | EDE SATOE<br>ar Jurnal<br>I Transaksi<br>19 - Sunday, June 30, 2019<br>No. Dept. Debet                                                                                                    | Kredit                                                                | No. Proyek |       |                   |    |
| and Data-Data t     | Ref. Tanggal<br>GJ 6/1/2019 UK                                                                                                    | VD. DI<br>UD. DI<br>Daft<br>Setuator, June 1.20<br>Keterangan<br>ndel kas kanter                                                                                                    | DE SATOE<br>IF JURNAI<br>Transaksi<br>Na Dept. Debet                                                                                                    | Kredit                                                                | No. Proyek |       |                   |    |
| and Data-Data t     | Ref. Tanggal<br>G 6//2019 UL<br>G0000111116-01<br>G000011200-00                                                                                                    | Vennoellan Kasko bank Per<br>UD. Di<br>Daft<br>Semu<br>Satusty, June 1.20<br>Keterangan<br>Inda kaskalor<br>kasked<br>Investal Peals                                                                                                    | DE SATOE<br>In Jurnal<br>Transksi<br>Na. Dept. Debet<br>51,040,813.00                                                                                                    | Kredit<br>51,058,813.00                                               | No. Proyek |       |                   |    |
|                     | Ref. Tanggal<br>G 6/1/2019 U<br>G00001 100001<br>C 9/1/2019 U                                                                                                    | Vermoeilan Kaskot kank per<br>UD. Di<br>Dafte<br>Senus<br>Satustay, June 1.20<br>Keterangan<br>nitak kaskotor<br>Kas keto<br>Inerkai Penik                                                                                                    | Approximate Approximate Approx                                                                                                    | Kredit<br>51,056,813.00                                               | No. Proyek |       | < >               |    |
| oru Data-Data i     | Ref. Tanggal<br>G. 6/7/2619 Du<br>G. 6/7/2619 Du<br>G. 6/7/2619 Du<br>G. 6/7/2619 Du<br>C. 6/7/2619 Du                                                                                                    | UD. DI<br>Daft<br>Seman<br>Salatar<br>Makasante<br>Galad<br>Inda Salatar<br>Galad<br>Inda Salatar                                                                                                    | Lipotan<br>Lipotan<br>In Jurnal<br>Transaksi<br>Na. Dep. Detet<br>SUJALIJAO                                                                                                    | <b>Kredit</b><br>51,056,813.00                                        | No. Proyek |       | < >               |    |
|                     | Ret. Tanggal<br>G: 6/1/2019 U<br>G00001 1110-0.<br>CD 6/1/2019 P<br>C000001 5200-00<br>CC00001 5200-00                                                                                                    | UD. DI<br>Daft<br>Salatiy, Jon L 20<br>Kanagan<br>Inta ka katelo<br>Ka Kal<br>Inta ka Penik<br>Balatiri<br>Salatiri<br>Ka Kal<br>Inta ka Penik                                                                                                    | IDE SATOE<br>In Jurnal<br>Transki<br>19 - Suder, Jone 20, 2019<br>Na. Dept. Deter<br>SUDRUTSCO                                                                                                    | Kredit<br>51,650,813.00                                               | No. Proyek |       | < >               |    |
|                     | Birt         Tanggal           Good 1110-01         Good 1110-01           Good 1110-01         Good 1110-01                                                                                                    | UD. DI<br>Dafft<br>Satesign<br>Inde kasketer<br>Ga Kal<br>Inde Kasketer<br>Ga Kal<br>Inde Kasketer<br>Ga Kal<br>Inde Kasketer<br>Ga Kal<br>Inde Kasketer<br>Ga Kal<br>Inde Kasketer<br>Ga Kasketer<br>Ga Kasketer<br>Ga Kasketer<br>Ga Kasketer<br>Ga Kasketer<br>Ga Kasketer<br>Januar<br>(1997)<br>(1997)                                                                                                    | Cechan Lapotan<br>IDE SATOE<br>Ir Jurnal<br>Transaksi<br>Na Dige. Detet<br>SUB641300<br>11,615,0000<br>11,615,0000<br>11,615,0000<br>11,615,0000<br>11,615,0000<br>11,615,0000<br>11,615,0000<br>11,615,0000<br>11,615,0000<br>11,615,000<br>11,615,000<br>11,61       | Kredit<br>51,086,813.00                                               | No. Proyek |       | < >               |    |
|                     | Ref.         Tanggal           G         6/1/2419         M           G         6/1/2419         M           C         6/1/2419         M           C         6/1/2419         M           C         0/1/2419         M           C         0/1/2419         M           C         0/0/2419         M           C         0/0/2419         M </td <td>UD. DI<br/>Daft<br/>Salatiy, Jon L 20<br/>Karangan<br/>Inta ka katel<br/>Inta ka katel<br/>Salati yeski<br/>Salati yeski<br/>Salati yeski<br/>Salati yeski<br/>Salati yeski<br/>Salati yeshada<br/>I yi haya teshada</td> <td>Control         Control           Control         Control           Control         Control           Control         Control           Stranski         Society           Nac Dept.         Delet           Stranski         Stranski           Stranski         Stranski     <!--</td--><td>Kredit<br/>51,066,813.00<br/>46,365,000.00</td><td>No. Proyek</td><td></td><td>&lt; &gt;</td><td></td></td>                                                                                                    | UD. DI<br>Daft<br>Salatiy, Jon L 20<br>Karangan<br>Inta ka katel<br>Inta ka katel<br>Salati yeski<br>Salati yeski<br>Salati yeski<br>Salati yeski<br>Salati yeski<br>Salati yeshada<br>I yi haya teshada                                                                                                    | Control         Control           Control         Control           Control         Control           Control         Control           Stranski         Society           Nac Dept.         Delet           Stranski         Stranski           Stranski         Stranski </td <td>Kredit<br/>51,066,813.00<br/>46,365,000.00</td> <td>No. Proyek</td> <td></td> <td>&lt; &gt;</td> <td></td>                                                                                                    | Kredit<br>51,066,813.00<br>46,365,000.00                              | No. Proyek |       | < >               |    |
|                     | Incl.         Image           G.         447/2891           G.         447/2891           G.         447/2891           G.         447/2891           G.         447/2891           G.         447/2891           G.         447/2891           G.         447/2891           G.         600001           G.         600001                                                                                                    | Ventrectuin Kas of shine Ven<br>U.D. Of<br>Dafte<br>Saturday, Jone 1.37<br>Ketrangan<br>Inda Ya Jankow<br>Inda Ya Jankow<br>Inda Ya Jankow<br>Inda Ya Jankow<br>Saturday Jane 1.37<br>Ketrangan<br>Saturday Jane 1.37<br>Ketrangan<br>Saturday Januar Jane 1.37<br>Ketrangan<br>Saturday Januar Jane 1.37<br>Ketrangan<br>Saturday Januar Januar Jan                                                                                                    | Lipotan<br>Lipotan<br>IDE SATOE<br>In Jurnal<br>ITranski<br>Nis Days. Date:<br>SUBERISCO<br>11,825,0000<br>11,825,0000<br>11,825,0000                                                                                                    | Kredit<br>51,096,813.00<br>46,365,000.00                              | No. Proyek |       | < >               |    |
|                     | Ref.         Bengpel           Gé         4/1281         M           Gé         6/1281         M           Gé         6/1281         M           CO         6/1281         M           CO         6/1281         M           CO         6/1281         M           CO         6/1281         M           CO         6/1281         M           CO         6/1281         M           CO         6/1281         M           CO         6/1281         M           CO         6/1281         M                                                                                                    | Ventociali Acis o daine ven<br>U.D. Di<br>Dafte<br>Salatity, June 1, 20<br>Salatity, June 1, 20<br>Salatity,                                                                                                    | Control         Control           Control         Control           Control         <                                                                                                    | Kredit<br>51,054,01300<br>44,365,000,00                               | No. Projek |       | < >               |    |
|                     | Ref.         Inequal           G         4472891           G         4472891           G         6472891           G         6472891           C         6472819           C         6472819           C <td>Ventociali Also danse ver<br/>UD. Di<br/>Dafte<br/>Satuda, Jone La<br/>Katoragan<br/>nital kin kahol<br/>Katora<br/>Satuda, Jone La<br/>Katora<br/>Instanto Franki<br/>Biographi<br/>Biographi<br/>Katora<br/>Tuganon<br/>Katora<br/>Satuda Satuda<br/>Satuda<br/>Satuda Satuda<br/>Satuda<br/>Satuda Satuda<br/>Satuda<br/>S</td> <td>Capotan         Lapotan           LDE SATOE<br/>ar Jurnal        </td> <td>Kredit<br/>51,086,013.00<br/>46,365,000.00</td> <td>No. Proyek</td> <td></td> <td>&lt; &gt;</td> <td></td>                                                                                                    | Ventociali Also danse ver<br>UD. Di<br>Dafte<br>Satuda, Jone La<br>Katoragan<br>nital kin kahol<br>Katora<br>Satuda, Jone La<br>Katora<br>Instanto Franki<br>Biographi<br>Biographi<br>Katora<br>Tuganon<br>Katora<br>Satuda Satuda<br>Satuda<br>Satuda Satuda<br>Satuda<br>Satuda Satuda<br>Satuda<br>S                                                                                                    | Capotan         Lapotan           LDE SATOE<br>ar Jurnal                                                                                                    | Kredit<br>51,086,013.00<br>46,365,000.00                              | No. Proyek |       | < >               |    |
|                     | Ref.         Bengel           G.         647289         M           G.         647289         M           C.         647289         M           C.         647289         M           C.         647289         M           C.         647289         M           C.         647289         M           C.         647289         M           C.         647289         M           C.         647289         M           C.         647289         M           C.         947284         M           C.         947284         M           C.         947284         M           C.         947284         M           C.         947284         M           C.         947284         M           C.         947284         M                                                                                                    | Vencential Action Status even<br>U.D. Di<br>Daft:<br>Sensation<br>Intel Status (Status)<br>Status (Status)<br>St                                                                                                    | Capotan         Lapotan           UDE SATOE<br>ar Jurnal         Transki<br>15 Sudes, June 10, 2019           Transki<br>19 Sudes, June 10, 2019         Delet           Sudes, Sudes, S                                                                                                    | Kreatt<br>51,096,013.00<br>46,365,000.00<br>2,550,000.00              | No. Proyek |       | < >               |    |
|                     | Ref.         Tenggal           G         447289         N           G         647289         N           COMMON         51966         COMMON           COMMON         51966         COMMON                                                                                                    | Vencential Activity even<br>U.D. Of<br>Daft:<br>Settering, New 20<br>Extension<br>mith in kandre<br>Extension<br>Mith Anatorie<br>Extension<br>States<br>Notificity dan 1181 ennua kang<br>States<br>States<br>S                                                                                                    | Control         Capoten           DE SATOE         In Jonnal           In Jonnal         In Joneski           Stranski         Stanski           Stanski         Stanski           Stanski         Stanski           Stanski         Stanski           Stanski         Stanski           Stanski         Stanski           Stanski         Stanski           Stanski         Stanski           Stanski         Stanski           Stanski         Stanski           Stanski         Stanski           Stanski         Stanski           Stanski         Stanski           Stanski         Stanski                                                                                                    | Kredit<br>51,058,01300<br>40,355,000,00<br>2,500,000,00               | Na Projek  |       | < >               |    |
|                     | Ref.         Bengel           G.         64/281         M           G.         64/281         M           G.         64/281         M           C.         64/281         M           C.         64/281         M                                                                                                    | Vencential Action of the ven<br>U.D. Di<br>Daft:<br>Sense<br>Sense<br>Control of the sense<br>Sense<br>Se | Capacita         Capacita           UDE SATOE<br>(ar Jurnal)         Transki<br>(ar Jurnal)         Transki<br>(ar Jurnal)           Transki<br>(ar Jurnal)         Subsci.         Deter<br>(ar Jurnal)           Subsci.         Subsci.         Deter<br>(ar Jurnal)           Transki<br>(ar Jurnal)         Transfi<br>(ar Jurnal)         Deter<br>(ar Jurnal)           Subsci.         Subsci.         Deter<br>(ar Jurnal)           Subsci.         Subsci.         Subsci.           Subsci.         Subsci.         Subsci.           Subsci.         Subsci.         Subsci.                                                                                                    | Kreat<br>51,86,813.00<br>46,355,000.00<br>2,500,000.00<br>82,222.00   | No. Proyek |       | < >               |    |
|                     | Inst.         Tenggal           G         M/281         M           G         M/281         M           COMMENTING #1         COMMENTING #1         M           COMMENTING #1         COMMENTING #1         M           COMMENTING #1         COMMENTING #1         M           COMMENTING #1         COMMENTING #1         M           COMMENTING #1         COMMENTING #1         M           COMMENTING #1         COMMENTING #1         M           COMMENTING #1         COMMENTING #1         M           COMMENTING #1         COMMENTING #1         M           COMMENTING #1         COMMENTING #1         M           COMMENTING #1         COMMENTING #1         M           COMMENTING #1         COMMENTING #1         M           COMMENTING #1         M         M         M           COMMENTING #1         M         M         M         M           COMMENTING #1         M         M         M         M         M           COMMENTING #1         M         M         M         M         M         M         M         M         M         M         M         M         M         M         M         M<                                                                                                    | Vencential Activity even<br>U.D. Of<br>Daft:<br>Settering, New 201<br>Settering, New 201<br>References<br>New 201<br>Settering, New 201<br>Settering, New 201<br>Set                                                                                                    | Capotan         Lapotan           IDE SATOE<br>ar Jurnal                                                                                                    | Kredit<br>31,086,013.00<br>46,365,000,00<br>2,500,000,00<br>86,223,00 | Na Projek  |       | < >               |    |
|                     | Ref.         Bengel           G.         64/281         Mongel           G.         64/281         Mongel           C.         64/281         Mongel           C.         64/281         Mongel                                                                                                    | Vencential Action of some ven<br>U.D. Di<br>Daft:<br>Sense<br>Sense<br>Control of the some of some<br>of the some of the some of the<br>sound of the some of the<br>sound of the some of the<br>sound of the sound of the<br>sound of the sound of the sound of the<br>sound of the sound of the sound of the<br>sound of the sound of the sound of the<br>sound of the sound of the sound of the<br>sound of the sound of the sound of the<br>sound of the sound of the sound of the<br>sound of the sound of the sound of the<br>sound of the sound of the sound of the<br>sound of the sound of the sound of the sound of the<br>sound of the sound of the sound of the sound of the<br>sound of the sound of the sound of the sound of the<br>sound of the sound of the sound of the sound of the<br>sound of the sound of the sound of the sound of the<br>sound of the sound of the sound of the sound of the<br>sound of the sound of the sound of the sound of the sound of the<br>sound of the sound of the sound of the sound of the sound of the<br>sound of the sound of the sound of the sound of the sound of the sound of the<br>sound of the sound of the sound of                                                                                                    | Control         Capoten           IDE SATOE<br>ar Jurnal         ITenski<br>is Substance         Itenski<br>is Substance           IS Substance         Substance         Itenski<br>is Substance           IS Substance         Substance         Itenski<br>is Substance           IS Substance         Substance         Substance           IS Substance         Substance         Substance           IS Substance         Substance         Substance           IS Substance         Substance         Substance           IS Substance         Substance         Substance           IS Substance         Substance         Substance                                                                                                    | Kredit<br>51,064,01300<br>46,365,000.00<br>2,550,000.00<br>86,223.00  | No. Proyek |       | < >               |    |
|                     | Inst.         Tenggal           G         4/1281         0.0000           G         4/1281         0.0000           G         4/1281         0.0000           COD0001         1100.41         0.0000           COD0001         1100.41         0.00000           COD0001         1100.41         0.00000           COD0001         1100.41         0.00000           COD0001         1100.41         0.00000           COD0001         1100.41         0.00000           COD0001         1100.41         0.00000           COD0001         1100.41         0.00000           COD0001         1100.41         0.00000           COD0001         1100.41         0.00000           COD0001         1100.41         0.00000           COD0001         1100.41         0.00000           COD0001         1100.41         0.00000           COD0001         1100.41         0.000000           COD0001         1100.41         0.000000           COD0001         1100.41         0.000000           COD0001         1100.41         0.0000000           COD0001         1100.41         0.00000000 <td< td=""><td>Vencential Activity even<br/>U.D. Of<br/>Daft:<br/>Sentration<br/>Statistics, Jones 1, 20<br/>Contrasting<br/>Mak Sachardte<br/>Sachardte<br/>School Pression<br/>School School School School<br/>School School School School<br/>School School School School<br/>School School School School<br/>School School School School<br/>School School School School<br/>School School School School<br/>School School School School<br/>School School School School<br/>School School School School<br/>School School School School<br/>School School School School<br/>School School School School School<br/>School School School School School<br/>School School School School School<br/>School School School School School School<br/>School School School School School School<br/>School School School School School School<br/>School School School School School School School<br/>School School Sc</td><td>Control         Capoten           IDE SATOE<br/>ar Jurnal         International<br/>International<br/>Internationononono<br/>International<br/>Internat</td><td>Kredit<br/>51,056,01300<br/>44,355,000,00<br/>2,550,000,00<br/>86,223,00</td><td>Na Projek</td><td></td><td></td><td></td></td<> | Vencential Activity even<br>U.D. Of<br>Daft:<br>Sentration<br>Statistics, Jones 1, 20<br>Contrasting<br>Mak Sachardte<br>Sachardte<br>School Pression<br>School School School School<br>School School School School<br>School School School School<br>School School School School<br>School School School School<br>School School School School<br>School School School School<br>School School School School<br>School School School School<br>School School School School<br>School School School School<br>School School School School<br>School School School School School<br>School School School School School<br>School School School School School<br>School School School School School School<br>School School School School School School<br>School School School School School School<br>School School School School School School School<br>School School Sc                                                                                                    | Control         Capoten           IDE SATOE<br>ar Jurnal         International<br>International<br>Internationononono<br>International<br>Internat | Kredit<br>51,056,01300<br>44,355,000,00<br>2,550,000,00<br>86,223,00  | Na Projek  |       |                   |    |

58 Implementasi Zahir Accounting Untuk UKM Manufaktur h. Jika ingin menampilkan **Jejak Audit** -> pilih "Jejak Audit - Semua Transaksi", kemudian pilih jenis jurnal dan periode waktu yang ingin ditampilkan. Klik "OK".

| Filter Data               |                        |                                                                                                    |                                                                                                    |                                                                                                    |                                                                                                    |                                                                         |                                                                                           |      |     |      |           |    |
|---------------------------|------------------------|----------------------------------------------------------------------------------------------------|----------------------------------------------------------------------------------------------------|----------------------------------------------------------------------------------------------------|----------------------------------------------------------------------------------------------------|-------------------------------------------------------------------------|-------------------------------------------------------------------------------------------|------|-----|------|-----------|----|
| Jenis Jurnal :            | Semua                  | Transai                                                                                                    | ksi                                                                                                    | ~                                                                                                    |                                                                                                    |                                                                         |                                                                                           |      |     |      |           |    |
| Standar Pencaria          | n                      |                                                                                                    |                                                                                                    |                                                                                                    |                                                                                                    |                                                                         |                                                                                           |      |     |      |           |    |
| C                         | Dari :                 |                                                                                                    |                                                                                                    | Hingga :                                                                                                    |                                                                                                    |                                                                         |                                                                                           |      |     |      |           |    |
| Tanggal :                 | _6/_1/2                | 019                                                                                                    | 2 >                                                                                                    | _6/30/2019                                                                                                    |                                                                                                    |                                                                         |                                                                                           |      |     |      |           |    |
|                           |                        |                                                                                                    |                                                                                                    |                                                                                                    |                                                                                                    |                                                                         |                                                                                           |      |     |      |           |    |
|                           |                        |                                                                                                    |                                                                                                    |                                                                                                    |                                                                                                    |                                                                         |                                                                                           |      |     |      |           |    |
|                           |                        |                                                                                                    |                                                                                                    |                                                                                                    |                                                                                                    |                                                                         |                                                                                           |      |     |      |           |    |
|                           |                        |                                                                                                    |                                                                                                    |                                                                                                    |                                                                                                    |                                                                         |                                                                                           |      | Bat | al 🛛 | $\subset$ | QK |
|                           |                        |                                                                                                    |                                                                                                    |                                                                                                    |                                                                                                    |                                                                         |                                                                                           |      |     |      |           |    |
| Setting Plugin Tutup Buku | Window                 | [F1] Petun                                                                                                    | njuk                                                                                                    |                                                                                                    |                                                                                                    |                                                                         |                                                                                           |      |     |      |           |    |
|                           |                        |                                                                                                    |                                                                                                    | sheline Kac & Dank F                                                                                                    |                                                                                                    |                                                                         |                                                                                           |      |     |      |           |    |
| shboard Data-Data Bul     | ku Besar               | Penjua                                                                                                    | lan Perr                                                                                                    | UD.<br>Je                                                                                                    | DEDE SATOE<br>jak Audit                                                                                                    |                                                                         |                                                                                           |      | 1   |      |           |    |
| shboard Data-Data Buk     | ku Besar               | Penjua                                                                                                    | lan Perr                                                                                                    | UDENIAIT KAS OC DAIRK P<br>UD.<br>Je<br>Monday, June 24                                                                                                    | DEDE SATOE<br>jak Audit<br>nua Transaksi<br>4,2019 - Sunday, June 30, 2019                                                                                                    |                                                                         |                                                                                           |      |     |      |           |    |
| Data-Data Buk             | ku Besar<br>Ref.       | Penjua<br>Tanggal<br>No.8rf.                                                                                                    | Keterangan                                                                                                    | UD-Hall Kas oc bark V<br>UD.<br>Je<br>Sen<br>Monday, June 24                                                                                                    | DEDE SATOE<br>jak Audit<br>nua Transaksi<br>, 2019 - Sunday, June 30, 2019<br>Cabitan                                                                                                    | Debet                                                                   | Kredit                                                                                    | Nama |     |      |           |    |
| Abboard Data-Data Bui     | ku Besar<br>Ref.<br>CD | Penjua<br>Tanggal<br>No.Ref.<br>6/24/2019                                                                                                    | Keterangan<br>Kode Rokena<br>Pengeluaran                                                                                                    | UD-Half Kills for Galfik ()<br>UD.<br>Je<br>Sen<br>Monday, June 24<br>Ing Nama Rekening<br>1 Bu Sum                                                                                                    | Versediaan Laporan<br>DEDE SATOE<br>jak Audit<br>nua Transeksi<br>(2019 - Sunday, June 30, 2019<br>Cabian                                                                                                    | Debet                                                                   | Kredit                                                                                    | Nama |     |      |           |    |
| Data-Data Bui             | ku Besar<br>Ref.<br>CD | Penjua<br>Tanggal<br>No.Ref.<br>6/24/2019<br>CD000001                                                                                                    | Keterangan<br>Kode Rokena<br>Pengekaran<br>51100-01                                                                                                    | UD. UD. UD. UD. UD. Je<br>UD. Je<br>Sen<br>Mondy, June 24<br>Mondy, June 24<br>So Som<br>(9) Sam San Cate                                                                                                    | DEDE SATOE<br>jak Audit<br>nua Transksi<br>4,2019 - Sunday, June 30, 2019<br>Calatan                                                                                                    | Debet                                                                   | Kredit                                                                                    | Nama |     | X    |           |    |
| shboard Data-Data Bui     | ku Besar<br>Ref.<br>CD | Penjua<br>Tanggal<br>No.Ref.<br>6/24/2019<br>CD000001<br>CD000001                                                                                                    | Keterangan<br>Kode Rekena<br>Pengekaran<br>51100-01<br>511200-00                                                                                                    | UD. Je v do ce centre of UD.<br>Je<br>Sen<br>Monday, June 24<br>Ing Nama Rokening<br>Vio Som<br>B <sup>®</sup> finim Risk Utama - Roken<br>B <sup>®</sup> finim Risk Utama - Cabe<br>B <sup>®</sup> finim Risk Utama - Cabe<br>B <sup>®</sup> Riska Kabe Monkait                                                                                                    | Versechan uporan<br>DEDE SATOE<br>jak Audit<br>nus Transski<br>(2019 - Sunday, June 30, 2019<br>Column<br>10<br>10<br>10<br>10<br>10<br>10<br>10<br>10<br>10<br>10                                                                                                    | Debet<br>000,000.00<br>000,000.00<br>000,000.00                         | Kredit                                                                                    | Nama |     |      |           |    |
| shboard Data-Data Bul     | ku Besar<br>Ref.<br>CD | Tanggal<br>No.Ref.<br>6/24/2019<br>CD000001<br>CD000001                                                                                                    | Keterangan<br>Kode Rekeni<br>Pengekaran<br>51100-01<br>51100-01                                                                                                    | UD. Also be bailed of UD.<br>Je<br>Sen<br>Monday, June 24<br>British Stal Utana - Stava<br>British Stal Utana - Stava<br>British Stal Utana - Stava<br>British Stal Utana - Stava<br>British Stal Utana - Stava<br>British Stal Utana - Stava<br>British Stal Utana - Stava<br>British Stal Utana - Stava                                                                                                    | DEDE SATOE<br>jak Audit<br>ma Transkil<br>(209 - smday, Jane 30, 2019<br>Calatan<br>10<br>10<br>10<br>10<br>10                                                                                                    | Debet<br>000,000.00<br>000,000.00                                       | Kredit<br>16,000,000.00                                                                   | Nama |     | ~    |           |    |
| shboard Data-Data Bui     | Ref.<br>CD             | Penjua<br>Tanggal<br>No.Ref.<br>6/24/2019<br>C000001<br>C000001                                                                                                    | Keterangan<br>Kode Raten<br>Pengekaran<br>51100-01<br>51100-02<br>51200-00<br>11101-01                                                                                                    | UD. Also be bailed of UD.<br>Je<br>Monday, Jane 24<br>Monday, Jane 24<br>M                                                                                                    | DEDE SATOE<br>jak Audit<br>Nua Transaki<br>2019 - Sunday, June 20, 2019<br>Galatan<br>10<br>10<br>10<br>10<br>10<br>10<br>10                                                                                                    | Debet<br>000,000.00<br>000,000.00                                       | Kredit<br>16,000,000.00                                                                   | Nama |     | ~    |           |    |
| ehboard Data-Data Bui     | Ref.<br>CD             | Tanggal<br>No.Ref.<br>6/24/2019<br>CD000001<br>CD000001<br>CD000001<br>G000001                                                                                                    | Keterangan<br>Kode Retena<br>Pengekaran<br>51100-02<br>51200-00<br>11101-01<br>Jurnal Umum<br>11402-05                                                                                                    | UD, Je<br>Je<br>Je<br>Roman Rokening<br>Na Sam<br>Br Bahan Saku Kana - Saka<br>Br Bahan Saku Kana - Saka<br>Br Bahan Saku Kana - Saka<br>Br Bahan Saku Kana - Saka<br>Br Bahan Saku Kana - Saka<br>Br Bahan Saku Kana - Saka<br>Mana - Saku Kana - Saka Kana - Saka<br>Mana - Saku Kana - Saka Kana - Saka - Saka Kana - Saka                                                                                                    | DEDE SATOE<br>jak Audit<br>nua Transki<br>(287 - Swady, June 30, 2819<br>Cotton<br>9                                                                                                    | Debet<br>000,000.00<br>000,000.00<br>000,000.00<br>5,000.00             | Kredit<br>16,000,000.00                                                                   | Nama |     | ~    |           |    |
| Aboard Data-Data Bui      | Ref.<br>CD             | Tanggal<br>No.Ref.<br>6/24/2019<br>CD000001<br>CD000001<br>CD000001<br>GJ00/2019<br>GJ00001                                                                                                    | Keterangan<br>Kode Reteni<br>Pengekaran<br>51100-01<br>51200-00<br>11101-01<br>Jamai Umun<br>11402-05<br>59900-00                                                                                                    | UD,<br>Je<br>Ser<br>Kondy, Ivan<br>Mondy, Ivan<br>Mondy,                                                                                                    | DEDE SATOE<br>jak Audit<br>ma Transki<br>(209 - smdar, Jane 30, 2019<br>Calatan<br>10<br>10<br>10<br>10                                                                                                    | Debert<br>000,000.00<br>000,000.00<br>000,000.00<br>5,000.00            | Kredit<br>16,000,000.00                                                                   | Nama |     | ~    |           |    |
| ehboard Data-Data Bui     | Ref.<br>CD             | Tanggal<br>No.Ref.<br>6/24/2019<br>CD000001<br>CD000001<br>CD000001<br>GJ000001<br>GJ000001                                                                                                    | Keterangan<br>Kode Rekena<br>Pengekaaran<br>51100-01<br>51100-02<br>51200-00<br>11101-01<br>Aurnal Umun<br>11402-05<br>59900-00                                                                                                    | UD, UD, UD, UD, UD, UD, UD, UD, UD, UD,                                                                                                    | DEDE SATOE<br>jak Audit<br>nua Transki<br>(2475 - Sunday, June 30, 2019<br>Cetter                                                                                                    | Debet<br>000,000.00<br>000,000.00<br>000,000.00<br>5,000.00             | Kredit<br>16,000,000.00<br>5,000.00                                                       | Nama |     |      |           |    |
| shboard Data-Data Bui     | Ref.<br>CD<br>GJ       | Tanggal<br>No.Ref.<br>6/24/2019<br>C000001<br>C000001<br>C000001<br>G000001<br>G000001<br>G000001<br>G000001                                                                                                    | Keterangan<br>Kode Rekana<br>Pengekaana<br>51100-01<br>51100-02<br>51200-00<br>11101-01<br>Jurnal Umun<br>11422-05<br>59900-00                                                                                                    | UD,<br>Je<br>Be<br>Marcia<br>Marcia                                                                                                    | Celetan<br>Celetan<br>Cel | Detect<br>000,000.00<br>000,000.00<br>5,000.00                          | Kredit<br>16,000,000.00<br>5,000.00                                                       | Nama |     |      |           |    |
| Arboard Data-Data Bui     | Ref.<br>CD<br>U        | Tanggal<br>No.Ref.<br>6/24/2019<br>CD000001<br>CD000001<br>GJD00001<br>GJD00001<br>6/24/2019<br>UD00001<br>UD00001                                                                                                    | Keterangan           Kode Rekeni           S1100-01           S1100-02           S1100-02           S1100-03           S1100-01           S1100-01           S1100-02           S1100-01           S1100-02           S1100-03           S1100-03           S1100-02           S1100-02           S1000-02           Stock Opnam           S1100-02 | UD, UD, UD, UD, UD, UD, UD, UD, UD, UD,                                                                                                    | DEDE SATOE<br>jak Audit<br>nua Transaksi<br>(1975 - Sunday, June 30, 2019<br>Cetter<br>n<br>a<br>a                                                                                                    | Debet<br>001,000.00<br>000,000.00<br>5,000.00<br>55,000.00              | Kredit<br>16,000,000.00<br>5,000.00                                                       | Nama |     |      |           |    |
| Aboard Data-Data Bui      | Ref.<br>CD<br>U        | Tanggal<br>No.Ref.<br>6/24/2019<br>CD000001<br>CD000001<br>GD00001<br>GD00001<br>6/28/2019<br>GD00001<br>6/24/2019<br>UD00001                                                                                                    | Keterangan           Kode Rekenä           Pengekaran           \$1100-01           \$1100-02           \$1200-00           11101-01           Jurnal Umun           11402-05           \$9990-00           Stock Opram           11402-02           \$1100-02                                                                                      | UD,<br>Je<br>Barrow Barrow<br>Market State<br>State<br>States<br>States<br>States<br>States<br>States<br>States<br>States<br>S | DEDE SATOE<br>jak Audit<br>nua Transkii<br>(287 - Swadp, June 30, 2819<br>Coloran<br>g                                                                                                    | Debert<br>000,000.00<br>000,000.00<br>000,000.00<br>5,000.00            | Kredit<br>16,000,000.00<br>5,000.00                                                       | Nama |     | X    |           |    |
| shboard Data-Data Bui     | Ref.<br>CD<br>U        | Penjua<br>No.Ref.<br>6/24/2019<br>C000001<br>C000001<br>C000001<br>GJ00001<br>GJ000001<br>GJ000001<br>GJ000001<br>GJ00001<br>GJ000001<br>GJ000001<br>GJ000000<br>GJ000000<br>GJ000000<br>GJ000000<br>GJ000000<br>GJ000000<br>GJ00000000 | Kelerangan<br>Kode Rekena<br>Pengekaran<br>51100-02<br>51100-02<br>51200-00<br>11101-01<br>Aurnal Umun<br>11402-05<br>59900-00<br>Slock Opnam<br>11402-02<br>51100-02                                                                                                    | UD,<br>JC,<br>Monda, JAN 2014<br>Monda, JAN 2014<br>Monda,                                                                                                    | DEDE SATOE<br>jak Audit<br>uma Transaki<br>2019 Sunda, Name 30, 2019<br>Cetem                                                                                                    | Debet<br>000,000.00<br>000,000.00<br>5,000.00<br>5,000.00               | Kredit<br>16,000,000.00<br>5,000.00<br>56,040.00                                          | Nana |     | X    |           |    |
| ehboard Data-Data Bui     | Ret.<br>CD<br>U        | Penjua<br>NaRef.<br>6/24/2019<br>0.000001<br>0.000001<br>0.000001<br>0.000001<br>0.000001<br>0.000001<br>0.000001<br>0.000001                                                                                                    | Keterangan           Kode Røkmå           Pengekaard           \$1100-01           \$1100-02           \$1200-00           \$1100-02           \$1200-00           \$1100-02           \$1100-02           \$1100-02           \$100-02           \$100-02           \$100-02           \$100-02           \$100-02                                 | UD, JC<br>General Activity of the second<br>Management of the second<br>Management of the second<br>Manageme                                                                                                    | DEDE SATOE<br>jak Audit<br>nua Transki<br>(267) Sunda, June 30, 2019<br>Cetem<br>0<br>0<br>0<br>0<br>0<br>0<br>0<br>0<br>0<br>0<br>0<br>0<br>0<br>0<br>0<br>0<br>0<br>0<br>0                                                                                                    | Debet<br>000,000.00<br>000,000.00<br>5,000.00<br>56,040.00<br>57,000.00 | Kredit<br>16,000,000.00<br>5,000.00<br>56,040.00                                          | Nana |     | X    |           |    |
| ehboard Data-Data Bui     | Ret.<br>CO<br>U        | Tanggal           No.Ret.           6747/079           GR00001           GR00001           6724/079           6724/079           6724/079           6724/079           6724/079                                                                                                    | Keterangan           Kode Rekena           Pengekaaran           \$1100-01           \$1100-02           \$1100-03           \$1100-01           \$1100-01           \$1100-01           \$1100-01           \$1100-01           \$1100-01           \$1100-02           \$1100-02           \$1100-02                                              | UD,<br>Je<br>Bandrashi<br>Managara<br>Managara<br>Mana                                                                                                    | DEDE SATOE<br>jak Audit<br>nus Transki<br>(289 - Swide, June 30, 2819<br>Coltan<br>a<br>a<br>a<br>a<br>a<br>a<br>a<br>a<br>a<br>a<br>a<br>a<br>a<br>a<br>a<br>a<br>a<br>a                                                                                                    | Debert<br>000,000.00<br>000,000.00<br>5,000.00<br>54,040.00             | Kredit           N6,000,000.00           5,000.00           54,040.00           51,000.00 | Nama |     | X    |           |    |

i. Untuk menampilkan jurnal kas masuk dan kas keluar klik tab "Kas dan Bank"

| File Setting Plugin                      | lutup Buku Window [F1] Petunjuk            |                         |         |
|------------------------------------------|--------------------------------------------|-------------------------|---------|
| Dashboard Dat                            | -Data Buku Besar Penjualan Pembelian Kas & | Bank Persediaan Laporan | < > 🖙 🔅 |
|                                          |                                            |                         |         |
| -0                                       | Laporan Keuangan Buku Besar Kas Dan Bank   |                         |         |
| a la la la la la la la la la la la la la | Giro Keluar - Hari Jatuh Tempo             |                         |         |
| Laporan                                  | Giro Keluar                                |                         |         |
| and the second second second             | Giro Masuk - Hari Jatuh Tempo              |                         |         |
|                                          | Giro Masuk                                 |                         |         |
| End of                                   | Jurnal - Kas Keluar                        |                         |         |
| °                                        | Jurnal - Kas Masuk                         |                         |         |
| Laporan Penjualan                        | Rekonsiliasi Bank                          |                         |         |
| dan Piutang                              |                                            |                         |         |
|                                          |                                            |                         |         |
|                                          |                                            |                         |         |
| -0                                       |                                            |                         |         |
| Lanoran                                  |                                            |                         |         |
| Pembelian Hutang                         |                                            |                         |         |
|                                          |                                            |                         |         |
| and the second second                    |                                            |                         |         |
| -0                                       |                                            |                         |         |
|                                          |                                            |                         |         |
| Laporan Barang                           |                                            |                         |         |
|                                          |                                            |                         |         |
| -                                        |                                            |                         |         |
|                                          |                                            |                         |         |
|                                          |                                            |                         |         |
| Laporan Lainnya                          |                                            |                         |         |

 j. Jika ingin menampilkan Jurnal Kas Keluar -> pilih "Jurnal - Kas Keluar", jika ingin menampilkan Jurnal Kas Masuk -> pilih "Jurnal - Kas Masuk" kemudian pilih periode waktu yang ingin ditampilkan. Klik "OK".

| Dari :     |                   |           |                   |  |
|------------|-------------------|-----------|-------------------|--|
|            |                   |           | Hingga :          |  |
| _6/_1/2019 | 1                 | >         | _6/30/2019        |  |
|            |                   |           |                   |  |
|            |                   |           |                   |  |
|            |                   |           |                   |  |
|            |                   |           |                   |  |
|            | <u>_6/_1/2019</u> | 6/_1/2019 | <u>6/1/2019</u> 7 |  |

| No. DEDESATOE         Jamas Calcular         Rater, nore 1201 - Sonday       Analy       Analy <th>Dashboard I</th> <th>Data-Data</th> <th>Buku Besar Pe</th> <th>njualan F</th> <th>Pembelian Kas &amp; Bank P</th> <th>ersediaan Lapo</th> <th>ran</th> <th></th> <th></th> <th></th> <th>&lt;</th> <th>&gt;</th> <th>٠</th>                                                                                                    | Dashboard I | Data-Data | Buku Besar Pe | njualan F    | Pembelian Kas & Bank P                 | ersediaan Lapo          | ran           |               |            |   | < | > | ٠ |
|----------------------------------------------------------------------------------------------------|-------------|-----------|---------------|--------------|----------------------------------------|-------------------------|---------------|---------------|------------|---|---|---|---|
| Number of a control of a control o |             |           |               |              |                                        |                         |               |               |            | 1 |   |   | 1 |
| Jurnal Kas Keltuar           Battering June 12, 2014 - Sandrag June 22, 2014           Television (Ling June 10)           No. Dept.         Dept.         No. Dept.         No. Dept. <th< td=""><td></td><td></td><td></td><td></td><td>00.1</td><td>DEDE SATUE</td><td></td><td></td><td></td><td></td><td></td><td></td><td></td></th<>                                                                                                    |             |           |               |              | 00.1                                   | DEDE SATUE              |               |               |            |   |   |   |   |
| Image         Kentrage, Name X 2019         Descent         Kentrage         Kentrage <td></td> <td></td> <td></td> <td></td> <td>Jurna</td> <td>I Kas Keluar</td> <td></td> <td></td> <td></td> <td></td> <td></td> <td></td> <td></td>                                                                                                    |             |           |               |              | Jurna                                  | I Kas Keluar            |               |               |            |   |   |   |   |
| Na. Depi.         Debet         Kendel         Na. Depi.         Debet         Kendel         Na. Strays           1000000         5001-00         00 <sup>4</sup> day         11,81300.00         -         -         -         -         -         -         -         -         -         -         -         -         -         -         -         -         -         -         -         -         -         -         -         -         -         -         -         -         -         -         -         -         -         -         -         -         -         -         -         -         -         -         -         -         -         -         -         -         -         -         -         -         -         -         -         -         -         -         -         -         -         -         -         -         -         -         -         -         -         -         -         -         -         -         -         -         -         -         -         -         -         -         -         -         -         -         -         -         -         -         -                                                                                                    |             |           |               |              | Cabustas June 1                        | 2019 - Sunday June M    | 2019          |               |            |   |   |   |   |
| Image         Retransport         No. Dept.         Debed         Rotit         No. Repet           61.0001         Presiduption Gal, Urgin (an PH strumt largetion<br>CO00001         5001-00         11(82750000         11(82750000           0000001         5001-00         BOP Regraphing m         11(82750000         4(MR)0000           0000001         5001-00         BOP Regraphing m         11(82750000         4(MR)0000           0000001         5001-00         BOP Regraphing m         11(82750000         4(MR)0000           0000001         5001-00         BOP Regraphing m         11(82750000         4(MR)0000           0000001         1011-01         Kan Intell         2550,0000         4(MR)0000           0000001         5001-00         BOP Regraphing mode of the Regraphing mode of the Regrap                                                                                                    |             |           |               |              | saturday, rune t,                      | cors - sonday, raine se | 2019          |               |            |   |   |   |   |
| 61:0011       Predbyspans Gay 1006, do PF day mutua kagenam         C000001       501:000       DoPF day mutua hagenam       115,150,0000         C0000001       511:000       DoPF day mutua hagenam       115,150,0000         C0000001       511:000       DoPF day mutua hagenam       115,150,0000         C0000001       511:000       DPF hange top headed       115,150,0000         C0000001       111:01:001       Mutua hagenam       115,150,0000         C0000001       111:01:001       Mutua hagenam       115,150,000         C0000001       111:01:001       Mutua hagenam       15,050,000         C0000001       111:01:001       Kas Karl       2,560,000.00         C0000001       111:01:001       Kas Karl       110,000.00         C0000001       111:01:001       6,001.00       6,001.00         C0000001       111:01:001       6,001.00       6,001.00         C0000001       111:01:001       6,001.00       6,001.00         C0000001       111:01:001       6,001.00       6,001.00         C0000001       111:01:001       6,001.00       6,001.00         C0000001       111:01:001       6,001.00       6,001.00         C0000001       111:01:001       6,001.00                                                                                                    |             |           | Tanggal       | Keterangan   |                                        | No. Dept.               | Debet         | Kredit        | No. Proyek |   |   |   |   |
| C000000         \$100-00         \$00-\$ \$\$\$\$\$\$\$\$\$\$\$\$\$\$\$\$\$\$\$\$\$\$\$\$\$\$\$\$\$\$\$\$\$                                                                                                    |             |           | 6/1/2019      | Pembayaran   | Gaji, Upah, dan THR semua karyawan     |                         |               |               |            |   |   |   |   |
| C000000         \$101-00         BoT Regurage Product         115,55,000.00           C000000         \$101-00         BP Regurage Product         115,55,000.00           C000000         \$101-00         BP Regurage Product         115,55,000.00           C000000         \$101-00         BP Regurage Product         115,55,000.00           C000000         \$101-00         BP Regurage Product         2556,000.00           C000000         \$101-00         Rest Real         2,556,000.00           C000000         \$101-00         Rest Real         2,556,000.00           C000000         \$101-00         Rest Real         2,556,000.00           C000000         \$101-00         Rest Real         2,556,000.00           C000000         \$101-00         Rest Real         2,256,000.00           C000000         \$101-00         Rest Real         82,223.00           C000000         \$101-00         Rest Real         \$100,000           C0000000         \$101-00         \$100-00         \$100,000           C0000000         \$100-00         \$100-00         \$100,000           C0000000         \$100-00         \$100,000         \$100,000           C0000000         \$100-00         \$100,000         \$100,000                                                                                                    |             |           | CD000001      | 52010-00     | BOP Gail                               |                         | 11,657,500.00 |               |            |   |   |   |   |
| C000000         \$1302.00         \$107.00         \$1162.5000           C000000         \$1191.00         \$48.86.00         \$48.86.00.00           C000000         \$1191.00         \$48.86.00         \$48.86.00.00           C000000         \$1191.00         \$48.86.00         \$48.86.00.00           C000000         \$1191.00         \$60.96.00         \$258,000.00           C000000         \$1191.00         \$60.96.00         \$258,000.00           C000000         \$1191.00         \$60.96.00         \$258,000.00           1191.00         \$60.96.00         \$60.96.00         \$258,000.00           C000000         \$1191.00         \$60.96.00         \$60.96.00           C000000         \$2592.00         \$60.96.00         \$60.96.00           C0000000         \$2592.00         \$60.97.86.00         \$1191.00           C0000000         \$2592.00         \$60.97.86.00.00         \$1191.00           C0000000         \$2592.00         \$60.97.86.00.00         \$1191.00           C0000000         \$2592.00         \$60.97.86.00.00         \$1191.00           C0000000         \$1191.00         \$60.86.00         \$1191.00           C0000000         \$1191.00         \$60.86.00         \$1191.00           C                                                                                                    |             |           | CD000001      | 52190-00     | BOP Tunjangan                          |                         | 11,525,000.00 |               |            |   |   |   |   |
| C000000         1910-00         197 Jungsupen         11,52,000.00           1010-01         Ka Kati         4,041,000.00           610-01         Pendagarang har         2,550,000.00           1010-01         Kat Kati         2,550,000.00           1010-01         Kat Kati         2,550,000.00           1010-01         Kat Kati         2,550,000.00           1010-01         Kat Kati         2,550,000.00           1010-01         Kat Kati         81,223,00           0000000         1010-01         Kat Kati           0000000         1010-01         40,000,000           1010-01         Kat Kati         111,000,000           0000000         1010-01         40,000,000           0000000         1010-01         100,000,000           0000000         1010-01         100,000,000           0000000         1010-01         100,000,000           0000000         1010-01         100,000,000           0000000         1010-01         100,000,000           0000000         1010-01         100,000,000           0000000         1010-01         100,000,000           0000000         1010-01         100,000,000           0000000                                                                                                    |             |           | CD000001      | 51200-00     | BP Tenaga Kerja Produksi               |                         | 11,657,500.00 |               |            |   |   |   |   |
| C000000         11101-01         Las Keil         Al, Jist, 200.00           61.001         Professora France 15 Galancing/h         2,580,000.00           C0000002         2118-00         Bord France         2,580,000.00           61.001         Bernich France         2,580,000.00           61.001         Bernich France         2,580,000.00           61.001         Bernich France         2,580,000.00           61.001         Bernich France         8,2232.00           61.001         Bord France         8,2232.00           61.001         Bord France         8,2232.00           61.001         Bord France         8,2232.00           61.001         Bord France         8,000.00           61.001         Bord France         111,000.00           61.001         Bord France         111,000.00           61.001         Bord France         2,275,000.00           61.001         Plane Instatul Utam - Cabe         2,275,000.00           61.001         Plane Instatul Utam - Cabe         2,275,000.00                                                                                                    |             |           | CD000001      | 51900-00     | 6P Tunjangan                           |                         | 11,525,000.00 |               |            |   |   |   |   |
| 41:0011         Pertugues Save Lis Contranguite           C000000         11110-01         Intel end         2500,000.00           51:0010         State Ref         2500,000.00           61:0011         Ferring Save Lis Contranguite         84,223.00           61:0010         State Ref         84,223.00           61:0011         State Ref         110,000.00           10:00000         S00*Respectant Ling Save Ref         84,223.00           61:0011         Save Ref         110,000.00           10:00000         S00*Respectant Ling Save Ref         110,000.00           10:0011         Save Ref         110,000.00           10:0011         Save Ref         110,000.00           10:0011         Save Ref         110,000.00           10:0011         Save Ref         110,000.00           10:001110         Save Ref         2270,000.00           10:0011         Save Ref         2270,000.00                                                                                                    |             |           | CD000001      | 11101-01     | Kas Kecil                              |                         |               | 46,365,000.00 |            |   |   |   |   |
| C000000         31110-00         B0P Sewan         2,580,080.00           C000000         3110-00         2,980,080.00           C000000         500-70 mpodeal & Chypto Tem         88,223.00           C000000         500-70 mpodeal & Chypto Tem         88,223.00           C000000         5100-00         B0P Freedwards Regression         111,000.00           C000000         5109-00         B0P Freedwards Regression         111,000.00           C000000         5109-00         B0P Freedwards Regression         110,000.00           C000000         5109-00         B0P Freedwards Regression         110,000.00           C0000000         1119-01         Back Rest         5000.00           C0000000         1119-01         BP Bene fields Utem - Cabe         2,270,000.00                                                                                                    |             |           | 6/1/2019      | Pembayaran   | Sewa ke Susilaningsih                  |                         |               |               |            |   |   |   |   |
| C000000         11101-01         Kat Mark         2,900,000.00           45:001         March 1990,000         1001-01         80,000           C000000         11101-01         81,201,00         80,201,00           C000000         1101-01         81,201,00         81,201,00           C000000         1101-01         81,201,00         81,201,00           C000000         1101-01         81,201,00         81,201,00           C000000         1101-01         111,000,00         111,000,00           C000000         1101-01         111,000,00         1101-01           C000000         11101-01         111,000,00         111,000,00           C000000         11101-01         111,000,00         111,000,00           C000000         11101-01         111,000,00         111,000,00           C000000         11101-01         111,000,00         11101-01           C000000         11101-01         111,000,00         11101-01           C000000         11101-01         111,000,00         11101-01           C000000         11101-01         111,000,00         11101-01                                                                                                    |             |           | CD000002      | 52160-00     | BOP Sevia                              |                         | 2,500,000.00  |               |            |   |   |   |   |
| 4.02011         Bernin/SRU           C000003         15110-40         And Andre Strem         84,223.00           C000013         1110-40         Andre Strem         84,223.00           6102115         Servic - sparse side data had and Strenget Matul         84,223.00           C0000004         5100-00         BOP Presskana & Regravi         110,0000           C0000004         5100-00         BOP Presskana & Regravi         110,0000           C0000004         1110-00         BOP Presskana & Regravi         110,0000           C0000005         1110-00         Persevalue & Deventione & Deventione & Deven                                                                                                    |             |           | CD000002      | 11101-01     | Kas Kecil                              |                         |               | 2,500,000.00  |            |   |   |   |   |
| C0000001         \$1001-00         BQP1Benompotential Origin to Same         B2/221.00           C000001         \$1101-01         B2/221.00           4/10.001         Some - speet aler data had mind Bingets Mand         B2/221.00           C000004         \$3000-00         BQP1-Benompotential Origins Mand         111.008.00           C000004         \$3000-00         BQP1-Benompotential Origins Mand         181.008.00           C000004         \$1101-01         Same Area         181.008.00           68:001         Co00005         \$110-01         Ban Ban Ustman - Caber         2270,000.00           1101-01         Ban Ban Ustman - Caber         2270,000.00         2270,000.00                                                                                                    |             |           | 6/3/2019      | Bensin SPER  | 1                                      |                         |               |               |            |   |   |   |   |
| C0000003         11101-01         Kat Kerl         84,220.00           61/2011         Servin - sperit Gel Phreskahan Bregnest         111,000.0           C0000004         52004-00         BOP Phreskahan Bregnest         111,000.0           C0000004         13104-01         Kat Kerl         111,000.0           C0000004         11104-01         Kat Kerl         111,000.0           C000005         11104-01         Person Park         141,000.00           C000005         5110-01         Person Park         2275,000.00           C000005         5110-01         Kat Kerl         2275,000.00                                                                                                    |             |           | CD000003      | 52030-00     | BOPTransportasi & Ongkos Kirim         |                         | 88,223.00     |               |            |   |   |   |   |
| 4.0.0011         Sovie - speel kelf dat han die mile Biologies Madu           C000004         5500-00         OOP Meekskan & Angewasi         111.000.0           C000004         1510-00         OOP Meekskan & Angewasi         50,000.0           C000004         1510-01         OP Meekskan & Angewasi         181,000.0           C000005         1510-01         Perken Skal, Bru me         181,000.0           C000005         5110-01         Perken Skal, Utami- Cabe         2275,000.0           C000005         1510-01         Perken Skal, Utami- Cabe         2275,000.0                                                                                                    |             |           | CD000003      | 11101-01     | Kas Kecil                              |                         |               | 88,223.00     |            |   |   |   |   |
| C000004         \$1500:00         BOP*reshaka-B Reparat         111,000.0           C000004         \$1500:00         \$100*Preshaka-B Reparat         \$50,000.0           C000004         \$1101:41         ¥ak Kest         \$40,000.00           650:210         Cole untail prefairs \$2,000.00         \$100,000.00           C000005         \$110:41         ¥ak Kest         \$2,75,000.00           C000005         \$110:41         Kak Kest         \$2,275,000.00                                                                                                    |             |           | 6/3/2019      | Servis - gan | ti olie dan ban dalam di Bengkel Motul |                         |               |               |            |   |   |   |   |
| C0000004         11101-01         \$20,000.00           11101-01         Kat Kerl         \$10,000.00           6,0011         Color of the product S (Kerl, B) tem         \$10,000.00           C000005         \$1101-01         \$100.00           C000005         \$1101-01         \$275,000.00           C000005         \$1101-01         \$275,000.00                                                                                                    |             |           | CD000004      | 52090-00     | BOP Perbaikan & Reparati               |                         | 111 000.00    |               |            |   |   |   |   |
| C0000004         11101-01         Kan Kerl         141,00000           6550119         Cable unskal produkti S.Korek Burtem         2275,00000           51100-01         På Pårun Staku Utama- Cable         2275,00000           C0000005         11101-01         Kan Kerl         2275,00000                                                                                                    |             |           | CD000004      | 52090-00     | BOP Perbaikan & Reparasi               |                         | 50,000.00     |               |            |   |   |   |   |
| 6.0001 Celor unitar produit 5 X Kinck (Bithen<br>C000005 51100-0 P B Park India Utawa - Cale 2275,000.00<br>C000005 11101-0 sa Kinti                                                                                                    |             |           | CD000004      | 11101-01     | Kas Kecil                              |                         |               | 161,000.00    |            |   |   |   |   |
| C0000005 51100-01 IP Bahan Baku Utama-Cabe 2,275,000.00<br>C0000005 11101-01 Kai Seol 2,275,000.00                                                                                                    |             |           | 6/8/2019      | Cabe untuk   | produksi S. Korek, Bu Tem              |                         |               |               |            |   |   |   |   |
| CD000005 11101-01 Kas Keel 2,275,000.00                                                                                                    |             |           | CD000005      | 51100-01     | BP Bahan Baku Utama - Cabe             |                         | 2,275,000.00  |               |            |   |   |   |   |
|                                                                                                    |             |           | CD000005      | 11101-01     | Kas Kecil                              |                         |               | 2,275,000.00  |            |   |   |   |   |
|                                                                                                    |             |           | -             |              |                                        |                         |               |               |            | 1 |   |   |   |
|                                                                                                    | Page 1 of 4 |           |               |              |                                        |                         |               |               |            |   |   |   |   |

#### 2. Laporan Penjualan dan Piutang

a. Klik "Laporan", pilih kotak "Laporan Penjualan dan Piutang", pilih tab "Penjualan" lalu pilih laporan apa yang ingin ditampilkan.

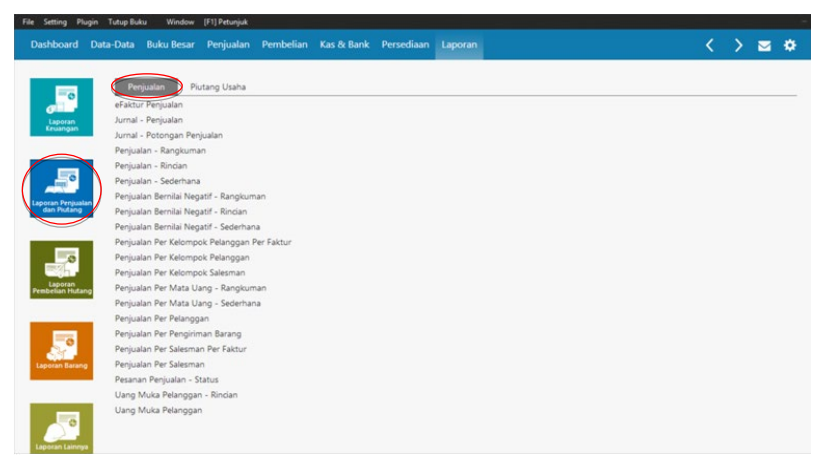

 b. Jika ingin menampilkan Laporan Penjualan -> pilih "Penjualan - Sederhana", kemudian pilih nama pelanggan dan periode penjualan yang ingin ditampilkan. Klik "OK".

| na :                         | Comus                                                                                                    |                                                                                                    |                                          | =                                                                                                    |                                                                                                    |                                                                                                    |                                                                                                    |   |                   |
|------------------------------|----------------------------------------------------------------------------------------------------|----------------------------------------------------------------------------------------------------|------------------------------------------|----------------------------------------------------------------------------------------------------|----------------------------------------------------------------------------------------------------|----------------------------------------------------------------------------------------------------|----------------------------------------------------------------------------------------------------|---|-------------------|
|                              | Semua                                                                                                    |                                                                                                    |                                          |                                                                                                    |                                                                                                    |                                                                                                    |                                                                                                    |   |                   |
| ifikasi :                    | Semua                                                                                                    |                                                                                                    |                                          |                                                                                                    |                                                                                                    |                                                                                                    |                                                                                                    |   |                   |
| man :                        |                                                                                                    |                                                                                                    |                                          |                                                                                                    |                                                                                                    |                                                                                                    |                                                                                                    |   |                   |
| /awan :                      | Semua                                                                                                    |                                                                                                    |                                          |                                                                                                    |                                                                                                    |                                                                                                    |                                                                                                    |   |                   |
| ifikasi :                    | Comus                                                                                                    |                                                                                                    |                                          |                                                                                                    |                                                                                                    |                                                                                                    |                                                                                                    |   |                   |
|                              | Serrida                                                                                                    |                                                                                                    |                                          | 60                                                                                                    |                                                                                                    |                                                                                                    |                                                                                                    |   |                   |
| de :                         | Dari                                                                                                    |                                                                                                    | Hinoga :                                 |                                                                                                    |                                                                                                    |                                                                                                    |                                                                                                    |   |                   |
| ngal -                       | Dan .                                                                                                    | -                                                                                                    | ringga .                                 |                                                                                                    |                                                                                                    |                                                                                                    |                                                                                                    |   |                   |
| 99a                          | _6/_1/2019                                                                                                    |                                                                                                    | _6/30/20                                 | 019 🔽                                                                                                    |                                                                                                    |                                                                                                    |                                                                                                    |   |                   |
|                              | Samua                                                                                                    | ~                                                                                                    |                                          |                                                                                                    |                                                                                                    |                                                                                                    |                                                                                                    |   |                   |
|                              |                                                                                                    |                                                                                                    |                                          |                                                                                                    |                                                                                                    |                                                                                                    |                                                                                                    |   | -                 |
| Plugin Tutup<br>rd Data-Dat  | Buku Window [F1] Pe<br>a Buku Besar Penj                                                                                                    | tunjuk<br>ualan Pen                                                                                                    | nbelian Kas 8                            | & Bank Persediaan L                                                                                                    | aporan                                                                                                    |                                                                                                    |                                                                                                    | 1 | $\langle \rangle$ |
| Plugin Tutup<br>rd Data-Dat  | Buku Window (F1) Pe                                                                                                    | tunjuk<br>ualan Pen                                                                                                    | nbelian Kas 8<br>I<br>Se                 | St Bank Persediaan L<br>UD. DEDE SATO<br>Penjualan - Seder<br>buday, June 1, 2019 - Sunday, Ju                                                                                                    | aporan<br>E<br>hana<br>ne 30. 2019                                                                                                    |                                                                                                    |                                                                                                    |   | $\langle \rangle$ |
| Plugin Tutup<br>rd Data-Dat  | Buku Window (F1) Pk<br>a Buku Besar Penji<br>Tanggal                                                                                                    | turjuk<br>ualan Pen<br>No.Ref.                                                                                                    | nbelian Kas &<br>Sa<br>Order No. 1       | St Bank Persediaan L<br>UD. DEDE SATO<br>Penjualan - Seder<br>turday, June 1, 2019 - Sunday, Ju<br>Nama Pelanggan                                                                                                    | aporan<br>E<br>hana<br>ne 30, 2019<br>Mata Uang                                                                                                    | Jumlah                                                                                                    | Jumlah 10R                                                                                                    |   | < >               |
| Plugin Tutup<br>rd Data-Dat  | Buku Window (F1) Pe<br>a Buku Besar Penji<br>Tanggal<br>0306/2019                                                                                                    | tunjuk<br>ualan Pen<br>No. Ref.<br>00000001                                                                                                    | nbelian Kas 8<br>J<br>Sal<br>Order No. 1 | & Bank Persediaan L<br>UD. DEDE SATO<br>Penjualan - Seder<br>hustay. June 1. 2019 - Sunday. Ju<br>Nama Pelanggan<br>Bu Sydrida (Sydrida)                                                                                                    | aporan<br>E<br>hana<br>ne 30, 2019<br>Mata Uang<br>DR                                                                                                    | Aumiah<br>7,818,000.00                                                                                                    | Jumlah IDR<br>7,818,000.00 /                                                                                                    |   | $\langle \rangle$ |
| Plugin Tutup<br>rd Data-Dat  | Buku Window (F1) Pe<br>a Buku Besar Penj<br>Tanggal<br>03.06.2019<br>07.06.2019                                                                                                    | tunjuk<br>ualan Pen<br>No.Ref.<br>00000001<br>00000002                                                                                                    | nbelian Kas 8<br>Sa<br>Order No. 1       | k Bank Persediaan L<br>UD. DEDE SATO<br>Penjualan - Seder<br>Bustay, June 1.2019 - Sunday, Ju<br>Nama Pelangan<br>Du Syntas (Syntas)<br>Bus Char (Pas)                                                                                                    | aporan<br>E<br>hana<br>ne 30.2019<br>Mata Uang<br>DR<br>DR                                                                                                    | Aumiah<br>7,818,000.00<br>1,827,500.00                                                                                                    | Jumiah IDR<br>7,816,000.00 -/<br>1,827,500.00 -/                                                                                                    |   | < >               |
| Plugin Tutup<br>rd Data-Dat  | Buku Window (F1) Pe<br>a Buku Besar Penj<br>Tanggal<br>0.506,2019<br>1006,2019                                                                                                    | tunjuk<br>ualan Pen<br>No.Ref.<br>00000001<br>0000002<br>00000004                                                                                                    | nbelian Kas 8<br>Sa<br>Order No. 1       | & Bank Persediaan L<br>UD. DEDE SATO<br>Penjualan - Seder<br>hunday, June 1.2019 - Sunday, Jun<br>Nama Pelanggan<br>Bu Sgirtol Sgartol<br>Bu Sgirtol Sgartol<br>Kopersol PELINDO (COPPEL)                                                                                                    | aporan<br>E<br>hana<br>ne 30, 2019<br>Mata Uang<br>DR<br>DR<br>DR                                                                                                    | <b>Jumiah</b><br>7,818,000.00<br>1,827,500.00<br>8,604,000.00                                                                                                    | Jumiah IDR<br>7,810,000.00 -<br>1,827,500.00 -<br>0,604,000.00 -                                                                                                    |   | < >               |
| Plugin Tutup<br>rd Data-Dat  | Batu Window (F1) Pe<br>a Buku Besar Penj<br>Buku Besar Penj<br>Engesa<br>esekaris<br>anekaris<br>100karis<br>100karis                                                                                                    | tunjuk<br>ualan Pen<br>No. Ref.<br>0000001<br>0000002<br>0000004<br>0000004                                                                                                    | nbelian Kas 8<br>Sa<br>Order No. 1       | k Bank Persediaan I<br>UD. DEDE SATO<br>Penjualan - Secter<br>hustay, June 1, 2019 - Sunday, Ju<br>Nama Pelanggan<br>Bu Styrins (Spintas)<br>Bu Cha (Spintas)<br>Secrar (BUINDO (SCPPEL)<br>Buffer (COST-1)                                                                                                    | aporan<br>E<br>hana<br>ne 30, 2019<br>DR<br>DR<br>DR<br>DR<br>DR<br>DR                                                                                                    | Aumiah<br>7,818,000.00<br>1,827,500.00<br>8,604,000.00<br>1,653,000.00                                                                                                    | Jumiah IDR<br>7,818,000.00 -<br>1,827,500.00 -<br>8,608,000.00 -<br>1,630,000.00 -                                                                                                    |   | < >               |
| Plugin Tutup<br>rd Data-Dat  | Buku Window (F1) Pr<br>a Buku Besar Penj<br>Enggat<br>Enggat<br>106/2019<br>106/2019<br>106/2019                                                                                                    | tunjuk<br>ualan Pen<br>No. Ref.<br>0000001<br>0000001<br>0000000<br>00000004<br>00000004                                                                                                    | nbelian Kas 8<br>Sa<br>Order No. 1       | K Bank Persediaan I<br>UD. DEDE SATOI<br>Penjualan - Seder<br>husty, June 1, 2019 - Sunday, Ju<br>Nama Pelangan<br>bu Syntra Synthesy<br>bu Syntra Synthesy                                                                                                    | aporan<br>E<br>hana<br>ne 34 2019<br>Mata Uang<br>DR<br>DR<br>DR<br>DR<br>DR<br>DR<br>DR                                                                                                    | <b>Jumish</b><br>7,818,500.00<br>1,827,500.00<br>8,654,000.00<br>1,650,000.00<br>380,000.00<br>380,000.00                                                                                                    | Jumiah IDR<br>7,818,000.00 -/<br>1,827,500.00 -/<br>8,620,000.00 -/<br>388,000.00 -/<br>388,000.00 -/                                                                                                    |   | < >               |
| Plugin Tutup                 | Buku Wordow (191) Po<br>a Buku Besar Penj<br>canadan<br>canadan                                                                                                    | No. Ref.           0000001           00000002           00000004           00000005           00000005                                                                                                    | nbelian Kas &                            | K Bank Persediaan I<br>UD. DEDE SATO'<br>Penjualan - Seder<br>Instynko (1999) - Sonder, Ior<br>Name Pelengen<br>Biogensol (1996)<br>Segensol (1996)<br>Segensol (1996)<br>Segensol (1996)<br>Biogensol (1997)<br>Biogensol (1997)<br>Biogensol (1 | aporan<br>bana<br>hana<br>ba 2019<br>Mata Uang<br>DR<br>DR<br>DR<br>DR<br>DR<br>DR<br>DR<br>DR<br>DR                                                                                                    | Jumiah<br>7,813,0000<br>1,827,0000<br>1,630,0000<br>1,630,0000<br>381,0000<br>381,0000                                                                                                    | Jumlah IDR<br>7,818,000.00<br>1,827,500.00<br>8,604,000.00<br>1,660,000.00<br>381,000.00<br>380,000.00<br>380,000.00                                                                                                    |   | < >               |
| Plugin Tutup<br>rd Data-Dat  | Euku Wordow (P11 Pr<br>a Buku Besar Pen)<br>casocoli<br>casocoli<br>190ccoli<br>190ccoli<br>190ccoli<br>190ccoli                                                                                                    | No. Ref.           0000001           00000001           00000001           000000001           000000001           000000001           000000001           000000001           000000001           000000001           000000001           000000001           000000001           000000001           000000001           000000001           000000001                                            | nbelian Kas 8                            | Ennk Persedian 1     UD: DEDE SATO     UD: DEDE SATO     Orojulan - Seder     busy hore: 1283 - Sunday, Jun     Sundard, Jun     Sundard,                                                                                                    | aporan<br>hana<br>hana<br>bR<br>bR<br>bR<br>bR<br>bR<br>bR<br>bR<br>bR<br>bR<br>bR                                                                                                    | Jumilah<br>1,618,0000<br>1,657,5000<br>6,654,0000<br>381,0000<br>380,0000<br>380,0000<br>196,0000                                                                                                    | Jumlah IDR<br>7,85,0000 -<br>1,877,0000 -<br>1,879,0000 -<br>1,859,0000 -<br>381,0000 -<br>381,0000 -<br>136,0000 -<br>136,0000 -<br>136,0000 -<br>280,0000 -                                                                                                    |   | < >               |
| Plugin Tutup                 | Buku Wondow (P11) Program<br>a Buku Besar Penji<br>Sangar<br>Sangar                                                                                                    | No. Ref.           0000001           00000001           00000001           00000001           00000001           00000001           00000001           00000001           00000001           00000001           00000001           00000001           00000001           00000001           00000001           00000001                                                                             | nbelian Kas &                            | K Bank Persediaan I<br>UD: DEDE SATO<br>Penjuan - Seder<br>Index, Jone J. 2011 - Sonita J.<br>Starkins Springer<br>Biografie Springer<br>Biografie Springer<br>Biog                                                                                                    | Aporan<br>hana<br>we 34 2019<br>DR<br>DR<br>DR<br>DR<br>DR<br>DR<br>DR<br>DR<br>DR<br>DR                                                                                                    | Amilah<br>7,818,0000<br>1,827,0000<br>1,650,0000<br>380,0000<br>380,0000<br>380,0000<br>780,0000<br>780,0000                                                                                                    | Jumiah IDR<br>2,818,000.0 -<br>1,837,500.00 -<br>8,680,000.0 -<br>381,000.0 -<br>380,000.0 -<br>186,000.00 -<br>186,000.0 -<br>780,000.0 -<br>850,000.0 -                                                                                                    |   | < >               |
| Plugin Tutup                 | Euku Wordow (P11 Pr<br>a Buku Besar Penj<br>ensozen<br>1960/2011<br>1960/2011<br>1960/2011<br>1960/2011                                                                                                    | No. Ref.           0000001           00000001           00000000           00000000           00000000           00000000           00000000           00000000           00000000           00000000           00000000           00000000           00000000           00000000           00000000           00000000           00000000           00000000           00000000           00000000 | nbelian Kas é                            | R Bank         Persedian         I           U.D. DEDE SATO         D         D           Penjudan - Seder         Border         Border           Istan Hengen         Border         Border         Border           Border Darbos         Border         Border </td <td>aporan<br/>E<br/>hana<br/>be 34.2019<br/>DR<br/>DR<br/>DR<br/>DR<br/>DR<br/>DR<br/>DR<br/>DR<br/>DR<br/>DR<br/>DR<br/>DR<br/>DR</td> <td>Amilah<br/>7,818,000.00<br/>1,827,500.00<br/>1,653,000.00<br/>381,000.00<br/>381,000.00<br/>381,000.00<br/>381,000.00<br/>381,000.00<br/>381,000.00<br/>380,000.00<br/>383,000.00</td> <td>Aumilah 109<br/>7,818,0000 -<br/>1,827,5000 -<br/>8,604,0000 -<br/>1,600,0000 -<br/>381,0000 -<br/>380,0000 -<br/>186,0000 -<br/>780,0000 -<br/>805,0000 -<br/>180,0000 -</td> <td></td> <td>&lt; &gt;</td>                                                                                                    | aporan<br>E<br>hana<br>be 34.2019<br>DR<br>DR<br>DR<br>DR<br>DR<br>DR<br>DR<br>DR<br>DR<br>DR<br>DR<br>DR<br>DR                                                                                                    | Amilah<br>7,818,000.00<br>1,827,500.00<br>1,653,000.00<br>381,000.00<br>381,000.00<br>381,000.00<br>381,000.00<br>381,000.00<br>381,000.00<br>380,000.00<br>383,000.00                                                                                                    | Aumilah 109<br>7,818,0000 -<br>1,827,5000 -<br>8,604,0000 -<br>1,600,0000 -<br>381,0000 -<br>380,0000 -<br>186,0000 -<br>780,0000 -<br>805,0000 -<br>180,0000 -                                                                                                    |   | < >               |
| Plugin Totup                 | Buku Wondow (P11) Program<br>a Buku Besar Penyi<br>a Buku Besar Penyi<br>a Casocaria<br>1006/2019<br>1006/2019<br>1006/200                                                                                                    | tunjuk           ualan         Pen           0000001         0000001           00000001         0000000           00000000         00000000           00000000         00000000           000000001         00000000           000000001         00000001           000000011         00000010           00000012         00000012                                                                  | nbelian Kas č<br>sa<br>Oder No. 1        | Klank Persedian L     UD. DEDE SATO     Penjada - Seder     texture status     Seder Sature status     Seder Sature statu                                                                                                    | Apporan<br>bana<br>bana<br>ban | 3umiah<br>7,818,0000<br>8,644,0000<br>1,653,0000<br>380,0000<br>380,0000<br>380,0000<br>8,55,0000<br>8,55,0000                                                                                                    | Austrahi USR<br>2.010,0000 /<br>10,0000 /<br>10,0000 /<br>10,0000 /<br>10,0000 /<br>10,0000 /<br>10,0000 /<br>10,0000 /<br>10,0000 /<br>10,0000 /<br>10,0000 /<br>10,0000 /                                                                                                    |   | < >               |
| Plugin Totup                 | Eutro Worker (P1) Pro-<br>a Buku Besar Penj<br>a Buku Besar Penj<br>angan<br>angan<br>an<br>an<br>an<br>an<br>an<br>an<br>an<br>an<br>an<br>an<br>an<br>an<br>a | No. Ref.           0000001           00000001           00000001           00000000           00000000           00000000           00000001           00000001           00000001           00000001           00000001           00000001           00000001           00000010           00000011           00000012           00000013           00000014                                       | nbelian Kas ö                            | K Bank         Persedian         L           U.D. DEDE SATO         Decision         Decision           Penjudan - Seder         Bolanciano         Seder           Index Advance         Bolanciano         Seder           Index Advance         Bolanciano         Seder           Index Advance         Bolanciano         Seder           Index Advance         Bolanciano         Seder           Index Advance         Bolanciano         Seder           Index Advance         Bolanciano         Seder           Index Advance         Bolanciano         Seder           Index Advance         Bolanciano         Seder           Index Advance         Bolanciano         Seder           Index Advance         Bolanciano         Seder                                                                                                    | Approx                                                                                                    | Xmith<br>7,818,00.00<br>1,827,500.00<br>4,650,000.00<br>381,000.00<br>381,000.00<br>381,000.00<br>196,000.00<br>196,000.00<br>196,000.00<br>196,000.00                                                                                                    | Annish KR<br>2141,0000 -<br>4147,2000 -<br>447,20000 -<br>448,0000 -<br>380,0000 -<br>780,0000 -<br>780,0000 -<br>780,0000 -<br>780,0000 -<br>781,0000 -<br>235,0000 -<br>235,0000 -                                                                                                    |   | < >               |
| Plugin Totop                 | Eduto Wondow (P11) Pro<br>a Buku Besar Peny<br>a Buku Besar Peny<br>association<br>association<br>associa                                                                                                    | No Ref.           0000001           00000001           00000001           00000001           000000001           000000001           000000001           00000001           00000001           00000001           00000001           00000001           00000001           00000001           00000011           00000012           00000013           00000014                                     | nbelian Kas b<br>Sa<br>Orde No. 1        | A Bank Persedian I     U.D. EDE SATO     Perjada - Seder     Anter Satures     Seder Satures     Seder Satures                                                                                                    | Approx 1                                                                                                    | Xmilah<br>7,511,2000<br>1,827,3000<br>4,654,0000<br>1,655,0000<br>786,0000<br>786,0000<br>786,0000<br>786,0000<br>786,0000<br>786,0000<br>735,0000<br>255,0000                                                                                                    | Junitah USR           7.818,0000 /         /           8.404,0000 /         /           4.604,0000 /         /           9.819,0000 /         /           9.819,0000 /         /           9.810,0000 /         /           9.810,0000 /         /           9.810,0000 /         /           9.810,0000 /         /           9.810,0000 /         /           9.810,0000 /         /           9.810,0000 /         /           9.810,0000 /         /           9.810,0000 /         /           174,0000 /         /           174,0000 /         /           174,0000 /         /           174,0000 /         /           174,0000 /         /           174,0000 /         /                                                                                                    |   | < >               |
| Plugin Tutup                 | Eutro Worker (P1) Pro-<br>a Buku Besar Perri<br>elektronic Perri<br>elektronic Perri<br>106/2019<br>106/2019<br>106/2019<br>106/2019<br>106/2019<br>106/2019<br>106/2019                                                                                                    | No. Ref.           0000001           00000001           00000001           00000000           000000001           000000001           000000001           000000001           000000001           000000001           000000001           000000011           000000012           000000013           00000014           00000015           00000015                                                | nbelian Kas č                            | K Bank Persedian I<br>UD: DEDE SATO<br>Perjudan - Seder<br>hards, Jave 1287 - Sones, Jon<br>Mans Pengan<br>borgens (BHIRO (SMT))<br>borgens (BHIRO (SMT))<br>borgens                                                                                                    | Appran<br>hana<br>bana<br>bana<br>ba<br>ba<br>ba<br>ba<br>ba<br>ba<br>ba<br>ba<br>ba<br>b                                                                                                    | 340000<br>1,027,0000<br>1,027,0000<br>1,027,0000<br>1,00000<br>1,000000<br>1,00000<br>1,00000<br>1,00000<br>1,00000<br>1,00000<br>1,00000<br>1,00000<br>1,00000<br>1,00000<br>1,00000<br>1,00000<br>1,00000<br>1,00000<br>1,00000<br>1,00000<br>1,00000<br>1,00000<br>1,00000<br>1,00000<br>1,00000<br>1,00000<br>1,00000<br>1,00000<br>1,00000<br>1,00000<br>1,00000<br>1,000000<br>1,00000<br>1,00000<br>1,00000<br>1,00000<br>1,00000<br>1,000000<br>1,00000<br>1,00000<br>1,00000<br>1,00000<br>1,00000<br>1,00000<br>1,00000<br>1,00000<br>1,00000<br>1,00000<br>1,00000<br>1,00000<br>1,00000<br>1,00000<br>1,00000<br>1,00000<br>1,00000<br>1,00000<br>1,00000<br>1,00000<br>1,00000<br>1,000000<br>1,000000<br>1,000000<br>1,000000<br>1,000000<br>1,000000<br>1,0000000<br>1,00000000                                                                                                    | Amilah (CR<br>2,141,0000 -<br>4,047,0000 -<br>4,040,0000 -<br>1,050,0000 -<br>1,050,000 -<br>1,050,000 -<br>1,050,0000 -<br>1,050,000 -<br>1,050,000 -<br>1,050,0000 -<br>1,050,0000 -<br>1 |   | <                 |
| Plugin Totup<br>rel Data-Dat | Eduto Wondow (P11 Pr<br>a Buku Besar Perr)<br>Castourie<br>Castourie<br>1990/2019<br>1990/2019<br>1990/2019<br>1990/2019<br>1990/2019<br>1990/2019<br>1990/2019<br>1990/2019<br>1990/2019<br>1990/2019<br>1990/2019<br>1990/2019                                                                                                    | No. Ref.           0000001           0000001           00000001           00000001           00000001           00000001           00000001           00000001           00000001           00000001           00000001           00000001           00000010           00000011           00000012           00000013           00000015           00000016                                        | nbelian Kas b<br>Sa<br>Order No. 1       | A Bank Persedian I     Chank Persedian I     Change I     Change                                                                                                    | Appran<br>hana<br>bana<br>bana | 2,00000<br>2,00000<br>4,00000<br>4,000000<br>300,00000<br>300,00000<br>300,00000<br>300,00000<br>300,00000<br>300,00000<br>300,00000<br>2,000000<br>2,000000                                                                                                    | Junish (DR)           1,313,0000 /           1,837,50000 /           1,837,50000 /           1,847,50000 /           3,81,00000 /           3,81,00000 /           3,81,00000 /           3,81,00000 /           3,81,00000 /           3,81,00000 /           3,81,00000 /           3,81,00000 /           3,81,00000 /           3,81,00000 /           3,81,00000 /           3,81,00000 /           3,81,00000 /           3,81,00000 /           3,81,00000 /           3,81,00000 /           3,81,00000 /           3,81,00000 /           3,81,00000 /           3,81,00000 /           3,81,00000 /           3,81,00000 /           3,81,00000 /           3,81,00000 /           3,81,00000 /           3,81,00000 /           3,81,00000 /           3,81,00000 /           3,81,00000 /           3,81,00000 /           3,81,00000 /           3,81,00000 /           3,81,00000 /           3,81,00000 /           3,81,00000 /           3,81,00000 /           3,81,00000 /                                                                                                    |   | <                 |
| Plugin Tutugi                | Euto Woolee (P1) Po<br>a Buku Besar Perj<br>a Buku Besar Perj<br>a Buku Besar Perj<br>a a a a a a a a a a a a a a a a a a a                                                                                                     | No. Ref.           0000001           0000002           00000002           00000001           00000001           00000001           00000001           00000001           00000001           00000001           00000001           00000001           00000001           00000001           00000011           00000013           00000014           00000015           00000016           00000017  | nbelian Kas č                            | Kank Persedian L     UD: DEDE SATO     Denjuda - Seder     https://www.seder.seder     https://www.seder.seder     https://www.seder.seder.seder     https://www.seder.seder.se                                                                                                    | Aporan<br>hana<br>bana<br>ba 20,2019<br>Mds Uang<br>DR<br>DR<br>DR<br>DR<br>DR<br>DR<br>DR<br>DR<br>DR<br>DR                                                                                                    | 2,000<br>1,007<br>1,000<br>1,007<br>1,000<br>1,000<br>1,000<br>0,000<br>0,000000 | Amitah (20)<br>2,414,0000 -<br>1,427,0000 -<br>4,457,0000 -<br>4,458,0000 -<br>3,58,0000 -<br>3,58,0000 -<br>7,56,0000 -<br>7,56,0000 -<br>7,56,0000 -<br>1,57,5000 -<br>1,57,5000 -<br>2,153,0000 -<br>1,17,5000 -<br>2,153,0000 -<br>1,17,10000 -<br>2,153,0000 -<br>1,11,10000 -<br>2,153,0000 -<br>2,153,00000                                                                                                    |   | < >               |
| Plage Tutap                  | Eduto Wondow (P11) Pro-<br>a Buku Besar Perri<br>Buku Besar Perri<br>Castocom<br>1990/2019<br>1990/2019<br>1990/2019<br>1990/2019<br>1990/2019<br>1990/2019<br>1990/2019<br>1990/2019<br>1990/2019<br>1990/2019<br>1990/2019<br>1990/2019<br>1990/2019<br>1990/2019                                                                                                    | No. Bef.           0000001           0000001           0000001           0000001           0000001           0000001           0000001           0000001           0000001           0000001           0000001           0000001           0000001           0000010           0000011           0000013           0000014           0000015           0000015           0000015           0000015  | nbelian Kas &                            | A Bank Persedian I     Chance Persedian I     Chance Persediant Sector     Control (Control (Contro) (Control (Control (Control (Control (Cont                                                                                                    | Apotan<br>hana<br>k 34 2019<br>Matu Uwe<br>DR<br>DR<br>DR<br>DR<br>DR<br>DR<br>DR<br>DR<br>DR<br>DR                                                                                                    | 2,041,0000<br>1,041,0000<br>1,042,0000<br>1,040,0000<br>1,040,0000<br>381,00000<br>1381,00000<br>1381,00000<br>1381,00000<br>137,00000<br>137,00000<br>138,00000<br>138,00000<br>135,00000<br>135,000000<br>135,000000000000000000000000000000000000                                                                                                    | Junish (DR)           1/47,000         -           1/47,000         -           1/47,000         -           1/47,000         -           1/47,000         -           1/47,000         -           1/47,000         -           1/47,000         -           1/47,0000         -           1/47,0000         -           1/47,0000         -           1/47,0000         -           1/47,0000         -           1/47,0000         -           1/47,0000         -           1/47,0000         -           1/47,0000         -           1/47,0000         -           1/47,0000         -           1/47,0000         -           1/47,0000         -           1/47,0000         -           1/47,0000         -           1/47,0000         -           1/47,0000         -           1/47,0000         -           1/47,0000         -           1/47,0000         -           1/47,0000         -           1/47,0000         -           1/47,00000         - <td></td> <td>&lt; &gt;</td>                                                                                                    |   | < >               |
| Plagen Tohap                 | Euto Woolee (P1) Po<br>a Buku Besar Perj<br>da Buku Besar Perj<br>da data besar<br>data data data data data data data data                                                                                                    | No Ref.           0000001           00000001           00000001           000000001           000000001           000000001           00000001           00000001           00000001           00000001           00000001           00000001           00000011           00000012           00000013           00000014           00000015           00000015           00000019                  | nbelian Kas &                            | Clank Persedian L     UD. DEDE SATO     Perjudian - Seder     Index, Jone L. 2017. Sonato, Jon     Sanda Sanda - Seder     Index, Jone L. 2017. Sonato, Jon     Sanda Sanda - Seder     Sanda Sanda - Seder     Sanda San                                                                                                    | Apporan<br>hana<br>we 38,2019<br>Mda Uang<br>DR<br>DR<br>DR<br>DR<br>DR<br>DR<br>DR<br>DR<br>DR<br>DR                                                                                                    | 340000<br>7,818,00000<br>8,649,00000<br>9,800000<br>9,800000<br>9,800000<br>9,800000<br>198,00000<br>198,00000<br>198,00000<br>198,00000<br>2,734,00000<br>2,734,00000<br>2,350,00000<br>2,350,0000000000000000000000000000000000                                                                                                    | Amitah CR<br>2.818,0000 /<br>1.827,0000 /<br>4.849,0000 /<br>4.883,0000 /<br>3.80,0000 /<br>3.80,0000 /<br>3.80,0000 /<br>1.940,0000 /<br>1.940,0000 /<br>1.950,0000 /<br>2.127,0000 /<br>2.127,0000 /<br>2.127,0000 /<br>1.127,000 /<br>1.127,0000 /<br>1.127,0000 /<br>1.127,0000 /<br>1.127,0000 /<br>1.127,0000 /<br>1.127,0000 /<br>1.127,0000 /<br>1.127,0000 /<br>1.127,0000 /                                                                                                    |   | < >               |

c. Untuk menampilkan daftar laporan piutang usaha klik tab "Piutang Usaha"

| Dashboard                                                                                                    | Data-Data Buku Besar                                                                                                    | Penjualan Pembelian                                                                                                    | Kas & Bank | Persediaan | Laporan |  | < | > i | ⊴ ≎ |
|----------------------------------------------------------------------------------------------------|----------------------------------------------------------------------------------------------------|----------------------------------------------------------------------------------------------------|------------|------------|---------|--|---|-----|-----|
| Ligoran<br>Ligoran<br>Ligoran<br>Kasaan Projuati<br>Ligoran Projuati<br>Ligoran<br>Rigoran<br>Rigoran<br>Rigoran<br>Rigoran | Penjualan<br>Kartu Putang - Mala<br>Kartu Putang Per Sale<br>Kartu Putang Per Sale<br>Mutasi Putang - Mata<br>Putang Usaha Per Ma<br>Putang Usaha Per Sale<br>Putang Usaha Per Sale<br>Surat Tagihan Untuk P | teng babi<br>Dang Dasi<br>man - Rangkuman<br>aman<br>Ling Daar<br>n - Mata Uang Dasar<br>ta Ling - Rangkuman<br>anggan - Rangkuman<br>seman - Rangkuman<br>seman - Rangkuman<br>seman - Rangkuman |            |            |         |  |   |     |     |
| Laporan Barang                                                                                                    |                                                                                                    |                                                                                                    |            |            |         |  |   |     |     |
| Laporan Lainnya                                                                                                    |                                                                                                    |                                                                                                    |            |            |         |  |   |     |     |

Implementasi Zahir Accounting Untuk UKM Manufaktur

62

 d. Jika ingin menampilkan Laporan Piutang Usaha setiap pelanggan -> pilih "Piutang Usaha Per Pelanggan - Rincian", kemudian pilih nama pelanggan dan ingin ditampilkan dengan urutan tanggal transaksi atau jatuh tempo. Klik "OK".

|                                                    | Usaha                                                                            |                                                                                                   |                                                                                                    |                                                                                                    |                                                                                                    |                                                                                    |                                                                      |                                                                                                    |       |     |       |
|----------------------------------------------------|----------------------------------------------------------------------------------|---------------------------------------------------------------------------------------------------|----------------------------------------------------------------------------------------------------|----------------------------------------------------------------------------------------------------|----------------------------------------------------------------------------------------------------|------------------------------------------------------------------------------------|----------------------------------------------------------------------|----------------------------------------------------------------------------------------------------|-------|-----|-------|
| Pelanggan :                                        | Semua                                                                            | ř.                                                                                                |                                                                                                    |                                                                                                    |                                                                                                    |                                                                                    |                                                                      |                                                                                                    |       |     |       |
| Klasifikasi :                                      | Semua                                                                            | 1                                                                                                 |                                                                                                    |                                                                                                    |                                                                                                    |                                                                                    |                                                                      |                                                                                                    |       |     |       |
|                                                    | Filter B                                                                         | By                                                                                                |                                                                                                    |                                                                                                    |                                                                                                    |                                                                                    |                                                                      |                                                                                                    |       |     |       |
|                                                    | Tan                                                                              | ggal Tran                                                                                         | saksi [                                                                                                    | Jatuh Tem                                                                                                    | ipo                                                                                                    |                                                                                    |                                                                      |                                                                                                    |       |     |       |
| 1 6 m 1 m 1 m 1 m 1 m 1 m 1 m 1 m 1 m 1            | 11/- J 1711 B                                                                    |                                                                                                   |                                                                                                    |                                                                                                    |                                                                                                    |                                                                                    |                                                                      |                                                                                                    | Batal |     | QK    |
| e Setting Plugin Tutup Buku<br>Dashboard Data-Data | Buku Besar Penj                                                                  | etunjuk<br>jualan Per                                                                             | nbelian Ka                                                                                                    | s & Bank Per                                                                                                    | sediaan Lapon                                                                                                    | an                                                                                 |                                                                      |                                                                                                    |       | < : | > ⊠ ¢ |
|                                                    |                                                                                  |                                                                                                   |                                                                                                    | UD. DI                                                                                                    | EDE SATOE                                                                                                    |                                                                                    |                                                                      |                                                                                                    |       |     |       |
|                                                    |                                                                                  |                                                                                                   | Piutang                                                                                                    | y Usaha Per<br>Friday, Ser                                                                                                    | r Pelanggan<br>ptember 20, 2019                                                                                                | - Rincia                                                                           | in                                                                   |                                                                                                    |       |     |       |
|                                                    |                                                                                  |                                                                                                   |                                                                                                    |                                                                                                    |                                                                                                    |                                                                                    |                                                                      |                                                                                                    |       |     |       |
|                                                    |                                                                                  |                                                                                                   | A                                                                                                    | UBS Swalayan S                                                                                                    | Surabaya   AJBS (                                                                                                    | IDR)                                                                               |                                                                      |                                                                                                    |       |     |       |
|                                                    | Tanggal                                                                          | Jatuh Tempo                                                                                       | A<br>Tp No.Ref.                                                                                                    | UBS Swalayan S<br>Mata Uang                                                                                                    | Surabaya   AJBS (<br>0 - 30 Hari                                                                                               | IDR)<br>30 - 60 Hari                                                               | 60 - 90 Hari                                                         | > 90 Hari                                                                                                    |       |     |       |
|                                                    | Tanggal<br>2/3/2017                                                              | Jatuh Tempo<br>2/3/2017                                                                           | A<br>Tp No.Ref.<br>SJ 18                                                                                                    | UBS Swalayan S<br>Mata Uang<br>IDR                                                                                                    | Surabaya   AJBS ()<br>0 - 30 Hari                                                                                              | IDR)<br>30 - 60 Hari                                                               | 60 - 90 Hari                                                         | > 90 Hari<br>3,168,000.00                                                                                                    |       |     |       |
|                                                    | Tanggal<br>2/3/2017                                                              | Jatuh Tempo<br>2/3/2017                                                                           | A<br>Tp No.Ref.<br>5J 18<br>Saldo :                                                                                                    | UBS Swalayan S<br>Mata Uang<br>DR<br>IDR<br>Abon Mu                                                                                                    | Surabaya   AJBS ()<br>0-30 Hari<br>urni   AM (IDR)                                                                             | IDR)<br>30 - 60 Hari                                                               | 60 - 90 Hari                                                         | > 90 Hari<br>3,168,000.00<br>3,168,000.00                                                                                                    |       |     |       |
|                                                    | Tanggal<br>2/3/2017                                                              | Jatuh Tempo<br>2/3/2017<br>Jatuh Tempo                                                            | A<br>Tp No.Ret.<br>5J 18<br>Saldo :<br>Tp No.Ret.                                                                                                    | UBS Swalayan S<br>Mata Uang<br>DR<br>IDR<br>Abon Mu<br>Mata Uang                                                                                                    | Surabaya   AJBS (<br>0 - 30 Hari<br>Irmi   AM (IDR)<br>0 - 30 Hari                                                             | IDR)<br>30 - 60 Hari<br>30 - 60 Hari                                               | 60 - 90 Hari<br>60 - 90 Hari                                         | > 90 Hari<br>3, 168,000.00<br>3,168,000.00                                                                                                    |       |     |       |
|                                                    | Tanggal<br>2/3/2017<br>Tanggal<br>11/10/2018                                     | Jatuh Tempo<br>2/3/2017<br>Jatuh Tempo<br>11/10/2018                                              | A<br>Tp No.Ref.<br>SJ 18<br>Saldo:<br>Tp No.Ref.<br>SJ 17                                                                                                    | UBS Swalayan S<br>Mata Uang<br>DR<br>IDR<br>Abon Mu<br>Mata Uang<br>DR                                                                                                    | Surabaya   AJBS (<br>0 - 30 Hari<br>Irmi   AM (IDR)<br>0 - 30 Hari                                                             | IDR)<br>30 - 60 Hari<br>30 - 60 Hari                                               | 60 - 90 Hari<br>60 - 90 Hari                                         | > 90 Hari<br>3, 160,000.00<br>3,168,000.00<br>> 90 Hari<br>1,010,000.00                                                                                                    |       |     |       |
|                                                    | Tanggal<br>2/3.0017<br>Tanggal<br>11/10/2018                                     | Jatuh Tempo<br>2/3/2017<br>Jatuh Tempo<br>11/10/2018                                              | Tp No.Ref.<br>SJ 18<br>Saldo:<br>Tp No.Ref.<br>SJ 17<br>Saldo:                                                                                                    | UBS Swalayan S<br>Mata Uang<br>DR<br>IDR<br>Abon Mu<br>Mata Uang<br>DR<br>IDR                                                                                                    | Surabaya   AJBS (<br>0 - 30 Hari<br>Irmi   AM (IDR)<br>0 - 30 Hari                                                             | IDR)<br>30 - 60 Hari<br>30 - 60 Hari                                               | 60 - 90 Hari<br>60 - 90 Hari                                         | > 90 Hari<br>3, 160,000.00<br>3, 168,000.00<br>> 90 Hari<br>1,010,000.00<br>1,010,000.00                                                                                                    |       |     |       |
|                                                    | Tanggal<br>2/3.2017<br>Tanggal<br>1 1/10/2018                                    | Jatuh Tempo<br>2/3/2017<br>Jatuh Tempo<br>11/10/2018                                              | A<br>Tp No.Ref.<br>SJ 18<br>Saldo:<br>Tp No.Ref.<br>SJ 17<br>Saldo:                                                                                                    | UBS Swalayan S<br>Mata Uang<br>DR<br>IDR<br>Mata Uang<br>DR<br>DR<br>IDR<br>Balai Kota                                                                                                    | Surabaya   AJBS (<br>0 - 30 Hari<br>rmi   AM (IDR)<br>0 - 30 Hari<br>Sby   BKS (IDR)                                           | IDR)<br>30 - 60 Hari<br>30 - 60 Hari                                               | 60 - 90 Hari<br>60 - 90 Hari                                         | > 90 Hani<br>3,168,000.00<br>3,168,000.00<br>> 90 Hani<br>1,010,000.00<br>1,010,000.00                                                                                                    |       |     |       |
|                                                    | Tanggal<br>2:3:0017<br>Tanggal<br>11:10:02018                                    | Jatuh Tempo<br>2/3/2017<br>Jatuh Tempo<br>11/10/2018<br>Jatuh Tempo                               | Tp No.Ref.<br>SJ 18<br>Saldo:<br>Tp No.Ref.<br>SJ 17<br>Saldo:<br>Tp No.Ref.                                                                                                    | UBS Swalayan S<br>Mata Uang<br>DR<br>IDR<br>Abon Mu<br>Mata Uang<br>DR<br>IDR<br>Balai Kota<br>Mata Uang                                                                                                    | Surabaya   AJBS (<br>0 - 30 Hari<br>mni   AM (IDR)<br>0 - 30 Hari<br>Sby   BKS (IDR)<br>0 - 30 Hari                            | IDR)<br>30 - 60 Hari<br>30 - 60 Hari<br>30 - 60 Hari                               | 60 - 90 Hari<br>60 - 90 Hari<br>60 - 90 Hari                         | > 90 Hari<br>3,166,000,0<br>3,166,000,00<br>> 90 Hari<br>1,010,000,00<br>1,010,000,00                                                                                                    |       |     |       |
|                                                    | Tanggal<br>2:3:0017<br>Tanggal<br>11:10:02018<br>Tanggal<br>2:0:0018             | Jatuh Tempo<br>2/3/2017<br>Jatuh Tempo<br>11/10/2018<br>Jatuh Tempo<br>2/6/2018                   | Tp No.Ref. (<br>SJ 18<br>Saldo: (<br>SJ 17<br>Saldo: (<br>SJ 17<br>Saldo: (<br>SJ 17<br>Saldo: (<br>SJ 17<br>Saldo: (<br>SJ 17<br>Saldo: (<br>SJ 15) (<br>SJ 15) ( | UBS Swalayan S<br>Mata Uang<br>DR<br>BDR<br>Mata Uang<br>DR<br>DR<br>Balai Kota<br>Mata Uang<br>DR                                                                                                    | Surabaya   AJBS (<br>0 - 30 Hari<br>mi   AM (IDR)<br>0 - 30 Hari<br>Sby   BKS (IDR)<br>0 - 30 Hari                             | IDR)<br>30 - 60 Hari<br>30 - 60 Hari<br>30 - 60 Hari                               | 60 - 90 Hari<br>60 - 90 Hari<br>60 - 90 Hari                         | > 90 Hari<br>1, 161,000.00<br>3,1 56,000.00<br>> 90 Hari<br>1,010,000.00<br>1,010,000.00<br>-> 90 Hari<br>1,200,000.00                                                                                                    |       |     |       |
|                                                    | Tanggal<br>2/3.0017<br>Tanggal<br>11/10(2015<br>Tanggal<br>2.%2015<br>11/14/2016 | Jatuh Tempo<br>2/3/2017<br>Jatuh Tempo<br>11/10/2018<br>Jatuh Tempo<br>2/6/2018<br>11/9/2018      | Tp         No.Ret         S           Tp         Satto :         1           Satto :         1         1           Tp         No.Ret         1           Satto :         1         1           Tp         No.Ret         1           Satto :         1         1           Satto :         1         1           Satto :         1         1                                                                                                    | UBS Swalayan S<br>Mala Uang<br>DR<br>IDR<br><b>Abon Mu</b><br>Mala Uang<br>DR<br>IDR<br>Balai Kota<br>Mala Uang<br>DR<br>IDR<br>IDR                                                                                                    | Surabaya   AJBS (<br>0 - 30 Hari<br>mi   AM (IDR)<br>0 - 30 Hari<br>Sby   BKS (IDR)<br>0 - 30 Hari                             | 1DR)<br>30 - 60 Hari<br>30 - 60 Hari<br>30 - 60 Hari                               | 60 - 90 Hari<br>60 - 90 Hari<br>60 - 90 Hari                         | > 90 Hari<br>1, 161,000.00<br>3,1 54,000.00<br>3,9 54,000.00<br>1,010,000.00<br>1,010,000.00<br>1,010,000.00<br>1,000,000.00<br>1,000,000.00<br>1,000,000.00                                                                                                    |       |     |       |
|                                                    | Tanggal<br>2/3:0017<br>Tanggal<br>11/10:2016<br>Tanggal<br>2:8:2016<br>11/9:2016 | Jatuh Tempo<br>2/3/2017<br>Jatuh Tempo<br>11/10/2018<br>Jatuh Tempo<br>2/8/2018<br>11/8/2018      | A           Tp         No.Ref.           SJ         18           Satto :         12           Tp         No.Ref.           SJ         17           Satto :         12           Tp         No.Ref.           SJ         17           Satto :         12           Satto :         13           Satto :         13           Satto :         13           Satto :         13           Satto :         14           Satto :         14                                                                                                    | UBS Swalayan S<br>Mata Uang<br>OR<br>BR<br>Abon Mu<br>Mata Uang<br>DR<br>Balai Kota<br>Mata Uang<br>OR<br>DR<br>Balai Kota<br>Mata Uang<br>OR<br>DR                                                                                                    | Surabaya   AJBS (<br>0-30 Hari<br>rmi   AM (IDR)<br>0-30 Hari<br>Sby   BKS (IDR)<br>0-30 Hari<br>insi Jawa Timur               | IDR)<br>30 - 60 Hari<br>30 - 60 Hari<br>30 - 60 Hari                               | 60 - 90 Hari<br>60 - 90 Hari<br>60 - 90 Hari<br>1DR)                 | > 90 Han<br>1 140,0000<br>1,166,000 d0<br>> 90 Han<br>1,010,0000<br>1,010,0000<br>1,010,0000<br>1,010,0000<br>1,000,0000<br>1,000,0000<br>1,000,0000<br>1,000,0000<br>1,000,0000<br>1,000,0000<br>1,000,0000<br>1,000,000<br>1,000,000 |       |     |       |
|                                                    | Tanggal<br>2/3:0017<br>Tanggal<br>11/10:2015<br>11/19:2015<br>11/19:2015         | Jatuh Tempo<br>2/3/2017<br>Jatuh Tempo<br>11/10/2018<br>Jatuh Tempo<br>Jatuh Tempo<br>Jatuh Tempo | A           Tp         No.Ref.           51         18           Satto:         12           Tp         No.Ref.           S3         17           Satto:         12           Tp         No.Ref.           S3         35           Satto:         13           Satto:         13           Satto:         13           Satto:         13           Satto:         13           Satto:         13           Satto:         13                                                                                                    | UBS Swalayan S<br>Mita Ung<br>DR<br>Mita Ung<br>DR<br>Mita Ung<br>DR<br>Balai Kota<br>Mita Ung<br>DR<br>DR<br>Balai Kota<br>Salai Kota<br>Salai Kota<br>Mita Ung<br>DR<br>Salai Kota<br>Mita Ung<br>DR<br>Salai Kota<br>Mita Ung<br>Salai Kota<br>Mita Ung<br>Salai Kota | Surabaya   AJBS (<br>0-30 kuri<br>mi   AM (IDR)<br>0-30 kuri<br>Sby   BKS (IDR)<br>0-30 kuri<br>insi Jawa Timur  <br>0-30 kuri | IDR)<br>30 - 60 Hari<br>30 - 60 Hari<br>30 - 60 Hari<br>GDKJatim (<br>30 - 60 Hari | 60 - 90 Hari<br>60 - 90 Hari<br>60 - 90 Hari<br>IDR)<br>60 - 90 Hari | <ul> <li>&gt; 90 Hani</li> <li>1 H0,0000</li> <li>1,1 68,000.00</li> <li>&gt; 90 Hani</li> <li>(x)15,0000</li> <li>1,010,0000</li> <li>1,010,0000</li> <li>1,010,0000</li> <li>1,000,0000</li> <li>1,000,0000</li> <li>2,800,000</li> <li>2,800,000</li> <li>2,800,000</li> <li>2,800,000</li> <li>2,800,000</li> </ul>                                                                                                    |       |     |       |

e. Jika ingin membuat Surat Tagihan untuk Pelanggan
 -> pilih "Surat Tagihan untuk Pelanggan", kemudian pilih nama pelanggan dan ingin ditampilkan dengan urutan tanggal transaksi atau jatuh tempo. Klik "OK".

| er Piutang    | Usaha          |                    |  |
|---------------|----------------|--------------------|--|
| Pelanggan :   | Semua          |                    |  |
| Klasifikasi : | Semua          |                    |  |
|               | Filter By      |                    |  |
|               | Tanggal Transa | iksi 🔲 Jatuh Tempo |  |

| File Setting Plugin Tutup Buku Window<br>Dashboard Data-Data Buku Besar | (F1) Petunjuk<br>Penjualan Pemb | elian Kas & Ba         | nk Persediaar       | Laporan              |                           | < | > | ٠ |
|-------------------------------------------------------------------------|---------------------------------|------------------------|---------------------|----------------------|---------------------------|---|---|---|
|                                                                         |                                 |                        |                     |                      | Surabaya, 20/09/2019      |   |   | Â |
|                                                                         | Kepada Yth : AJBS               | Swalayan Sural         | baya                |                      |                           |   |   |   |
|                                                                         | Dengan hormat,                  |                        |                     |                      |                           |   |   |   |
|                                                                         | Berikut ini kami sampai         | ian daftar piutang y   | ang belum Anda se   | elesaikan sampai der | ngan tanggal 20/09/2019 : |   |   |   |
|                                                                         | Tanggal                         | Jatuh Tempo            | No. Faktur          | Mata Uang            | Nilai                     |   |   |   |
|                                                                         | 2/3/2017                        | 2/3/2017               | 18                  | IDR                  | 3,168,000.00              |   |   |   |
|                                                                         |                                 |                        | Total :             | IDR                  | 3,168,000.00              |   |   |   |
|                                                                         | Terbilang : Tiga Juta Serat     | us Enam Puluh Delapa   | n Ribu              |                      |                           |   |   |   |
|                                                                         | Gra tacebaset bacalabase        | ana antita a dari dati | ta utan kami kasik  | a makes with the     | un diseferación           |   |   |   |
|                                                                         | Jika terdapat kesalahan         | pencatatan dari dar    | a yang kami beriki  | in, monon untuk seg  | era dikonfirmasikan.      |   |   |   |
|                                                                         | was pernabari dan kerj          | asamanya, kami mer     | igucapican terima i | casin.               |                           |   |   |   |
|                                                                         | UD. DEDE SATOE,                 |                        |                     |                      |                           |   |   |   |
|                                                                         |                                 |                        |                     |                      |                           |   |   |   |
|                                                                         |                                 |                        |                     |                      |                           |   |   |   |
|                                                                         |                                 |                        |                     |                      |                           |   |   | ~ |
| 😅 😅 🖬 💪 🛝 🍭 200% • 🧠 💷 🖓                                                | I4 4 3                          | Close                  |                     |                      |                           |   |   |   |

#### 3. Laporan Pembelian & Hutang

a. Klik "Laporan", pilih kotak "Laporan Pembelian Hutang", pilih tab "Pembelian", lalu pilih laporan apa yang ingin ditampilkan.

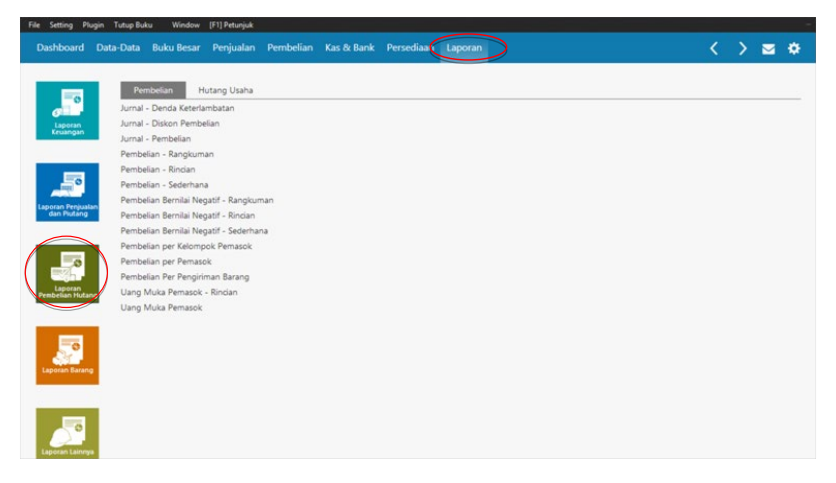

 b. Jika ingin menampilkan Laporan Pembelian -> pilih "Pembelian - Sederhana", kemudian pilih nama pemasok dan periode penjualan yang ingin ditampilkan. Klik "OK".

| Pemasok :     |            |   |   |            |  |
|---------------|------------|---|---|------------|--|
| Nama :        | Semua      |   |   |            |  |
| Klasifikasi : | Semua      |   |   |            |  |
| Bag. Pembelia | in :       |   |   |            |  |
| Karyawan :    | Semua      |   |   |            |  |
| Klasifikasi : | Semua      |   |   |            |  |
| Periode :     |            |   |   |            |  |
|               | Dari :     |   |   | Hingga :   |  |
| Tanggal :     | _6/_1/2019 |   | > | _6/30/2019 |  |
|               |            |   |   |            |  |
| Status :      | Semua      | ~ |   |            |  |
|               |            |   |   |            |  |

c. Untuk menampilkan daftar laporan utang usaha klik tab "Hutang Usaha"

| Dashboard                       | Data-Data Buku Besa                                                                         | ir Penjualan                                                                            | Pembelian  | Kas & Bank | Persediaan | Laporan |  | < | > | <u>∽</u> : | ¢ |
|---------------------------------|---------------------------------------------------------------------------------------------|-----------------------------------------------------------------------------------------|------------|------------|------------|---------|--|---|---|------------|---|
| Laporan<br>Leuangan             | Pembelian<br>Kartu Hutang - Mai<br>Mutasi Hutang - M<br>Pembayaran Hutan<br>Ranokuman Hutan | Hutang Usaha<br>ta Uang Dasar<br>ata Uang Dasar<br>g - Mata Uang Da<br>g - Mata Uang Da | Sar<br>Sar |            |            |         |  |   |   |            | _ |
| Laporan Penjuala<br>dan Piutang | Rincian Hutang - M                                                                          | ata Uang Dasar                                                                          |            |            |            |         |  |   |   |            |   |
| Laporan<br>Pembelian Hutan      | 0                                                                                           |                                                                                         |            |            |            |         |  |   |   |            |   |
| Laporan Barang                  |                                                                                             |                                                                                         |            |            |            |         |  |   |   |            |   |
| Laporan Lainnys                 |                                                                                             |                                                                                         |            |            |            |         |  |   |   |            |   |

d. Jika ingin menampilkan Laporan Hutang Usaha -> pilih "Rincian Hutang - Mata Uang Dasar", kemudian pilih nama pemasok dan ingin ditampilkan dengan urutan tanggal transaksi atau jatuh tempo. Klik "OK".

| Filter Hutang | Usaha     |             |       |    |
|---------------|-----------|-------------|-------|----|
| Pemasok :     | Semua     |             |       |    |
| Klasifikasi : | Semua     |             |       |    |
|               | Filter By | Jatuh Tempo |       |    |
|               |           |             | Batal | QK |

Implementasi Zahir Accounting Untuk UKM Manufaktur 65
#### 4. Laporan Barang

a. Klik "Laporan", pilih kotak "Laporan Barang", pilih tab "Persediaan" lalu pilih laporan yang ingin ditampilkan.

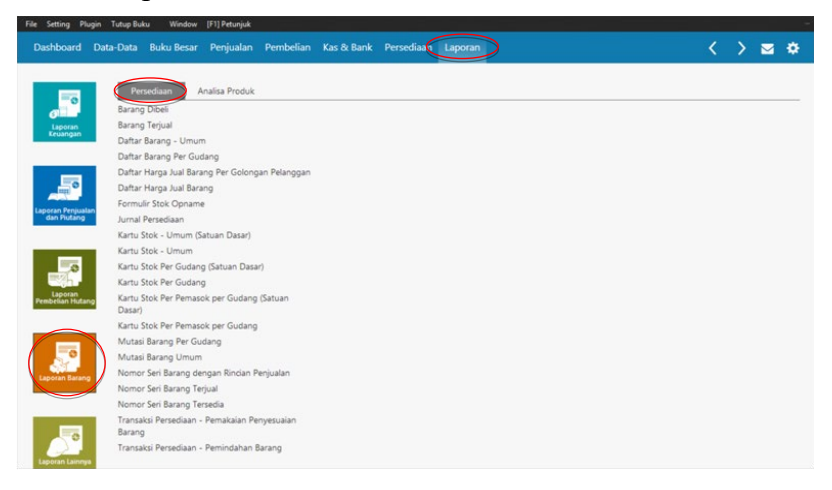

 b. Jika ingin menampilkan Kartu Stok -> pilih "Kartu Stok - Umum", kemudian pilih produk dan periode yang ingin ditampilkan. Klik "OK".

| Semua            | -    |             |
|------------------|------|-------------|
| Semua            |      |             |
|                  | EE . | Semua Semua |
| _6/_1/2019       | _6/3 | 0/2019 📆    |
| k Barang : Semua |      | Semua       |
| k Barang : Semua | •    |             |

| Data-C              | ata Buku Besar       | Penjualan Pemb | elian Kas &   | Bank Persediaar           | Lap       | oran        |            |        |             | < .          |
|---------------------|----------------------|----------------|---------------|---------------------------|-----------|-------------|------------|--------|-------------|--------------|
|                     |                      |                |               | UD. DEDE SA               | TOE       |             |            |        |             |              |
|                     |                      |                |               | Kartu Stok                | Imu       |             |            |        |             |              |
|                     |                      |                | Satu          | stay, June 1, 2019 - Sund | w. June 3 | 0.2019      |            |        |             |              |
|                     |                      |                |               |                           |           |             |            |        |             |              |
| BG   Baw            | ang Goreng (75g)     |                |               |                           |           |             |            |        |             | Bumbu        |
| Tanggal             | Nomor Referensi      | Unit Masu      | Harga Pokok   | Nilai                     | Keluar    | Harga Pokok | Nilai      | Saldo  | Harga Pokok | Nilai        |
| 6/1/2019            | QIB OpeningBalance   | PC             |               |                           |           |             |            | 12.00  | 17,563.00   | 210,756.00   |
| 6/22/2019           | SJ 00000023          | PC             |               |                           | 1.00      | 17,563.00   | 17,563.00  | 11.00  | 17,563.00   | 193, 193.00  |
| 6/30/2019           | SI 0000025           | PC PC          |               |                           | 2.00      | 17,563.00   | 35,126.00  | 9.00   | 17,563.00   | 122 941 00   |
| 6/30/2019           | SJ 00000026          | PC             |               |                           | 3.00      | 17,563.00   | 52,689.00  | 4.00   | 17,563.00   | 70,252,00    |
|                     | Bawang Goreng        | (75g) : 0.0    | 0.00          | 0.00                      | 8.00      | 17,563.00   | 140,504.00 | 4.00   | 17,563.00   | 70,252.00    |
| BRw   Br            | mbu Rawon (120g)     |                |               |                           | _         |             |            |        |             | Bumbu        |
| Tanggal             | Nomor Referensi      | Unit Masu      | Harga Pokok   | Nilai                     | Keluar    | Harga Pokok | Nilai      | Saldo  | Harga Pokok | Nilai        |
| 6/1.2019            | O.B. OpeningBalance  | 871,           |               |                           |           |             |            | 258.00 | 10,720.00   | 2,765,760.00 |
| 6/7/2019            | SJ 00000002          | 8TL            |               |                           | 5.00      | 10,720.00   | 53,600.00  | 253.00 | 10,720.00   | 2,712,160.00 |
| 6/10/2019           | 5J 00000006          | BTL            |               |                           | 1.00      | 10,720.00   | 10,720.00  | 252.00 | 10,720.00   | 2,701,440.00 |
| 6/10/2019           | \$J 00000008         | STL            |               |                           | 3.00      | 10,720.00   | 32,160.00  | 249.00 | 10,720.00   | 2,669,280.00 |
| 6/10/2019           | SJ 00000010          | 8TL            |               |                           | 8.00      | 10,720.00   | 85,760.00  | 241.00 | 10,720.00   | 2,583,520.00 |
| 6/17/2019           | SJ 00000017          | BTL            |               |                           | 12.00     | 10,720.00   | 128,640.00 | 229.00 | 10,720.00   | 2,454,880.00 |
| 6/22/2019           | SJ 00000023          | BTL            |               |                           | 2.00      | 10,720.00   | 21,440.00  | 227.00 | 10,720.00   | 2,433,440.00 |
| 6/30/2019           | SI 00000026          | BTL            |               |                           | 1.00      | 10,720.00   | 10,720.00  | 226.00 | 10,720.00   | 2,422,720.00 |
| 6/30/2019           | SJ 00000026          | BTL            |               |                           | 2.00      | 10,720.00   | 21,440.00  | 224.00 | 10,720.00   | 2,401,250.00 |
|                     | Sumbu Rawon (        | (120g) : 0.0   | 0.00          | 0.00                      | 34.00     | 10,720.00   | 364,480.00 | 224.00 | 10,720.00   | 2,401,280.00 |
|                     | mbu Soto Ayam (120g) |                |               |                           |           |             |            |        |             | Bumbu        |
| BSA   Bu            |                      |                |               |                           |           |             |            | 1000   | 10002000    |              |
| BSA   Bu<br>Tanggal | Nomor Referensi      | Unit Masu      | K Harga Pokok | Nilai                     | Keksar    | Harga Pokok | Néai       | Saldo  | Harga Pokok | Nilai        |

c. Jika ingin menampilkan **Mutasi Barang** -> pilih "Mutasi Barang - Umum", kemudian pilih produk dan periode yang ingin ditampilkan. Klik "OK".

| Landar           oduk :         Semua           inggal :                                                                                                    |                                                                                                    |                                                                                                    |       |                                                                                                    |                                                        |                                                                                                    |                                                                                                    |                                                                                                    |                                              |                                                                                                    |                                                                                                    |            |
|----------------------------------------------------------------------------------------------------|----------------------------------------------------------------------------------------------------|----------------------------------------------------------------------------------------------------|-------|----------------------------------------------------------------------------------------------------|--------------------------------------------------------|----------------------------------------------------------------------------------------------------|----------------------------------------------------------------------------------------------------|----------------------------------------------------------------------------------------------------|----------------------------------------------|----------------------------------------------------------------------------------------------------|----------------------------------------------------------------------------------------------------|------------|
| ubuk ::       Semua         ubuk ::       Semua         ubug ::       Semua         ubug ::       Semua <td< th=""><th>indar</th><th></th><th></th><th></th><th></th><th></th><th></th><th></th><th></th><th></th><th></th><th></th></td<>                                                                                                    | indar                                                                                                    |                                                                                                    |       |                                                                                                    |                                                        |                                                                                                    |                                                                                                    |                                                                                                    |                                              |                                                                                                    |                                                                                                    |            |
| nggal :                                                                                                    | duk :                                                                                                    | Semua                                                                                                    |       | Ser                                                                                                    | nua                                                    |                                                                                                    |                                                                                                    |                                                                                                    |                                              |                                                                                                    |                                                                                                    |            |
| Nompok Baran:         Semual         Entrant           Registar         Semual         Estantia                                                                                                    | iggal :                                                                                                    | _6/_1/2019                                                                                                    | >     | _6/30/2019                                                                                                    | 1                                                      |                                                                                                    |                                                                                                    |                                                                                                    |                                              |                                                                                                    |                                                                                                    |            |
| Lengkap >         Data         Data                                                                                                    | ompok Barano :                                                                                                    | Semua                                                                                                    |       | II II Ser                                                                                                    | nua                                                    |                                                                                                    |                                                                                                    |                                                                                                    |                                              |                                                                                                    |                                                                                                    |            |
| Langkap >         Data         Data           Anter Name         Visioner (13) Annual         Name         Name         <                                                                                                    |                                                                                                    |                                                                                                    |       |                                                                                                    |                                                        |                                                                                                    |                                                                                                    |                                                                                                    |                                              |                                                                                                    |                                                                                                    |            |
| Langkap >         Data         Data           entry         Nya Yudya Wadwe (1) (Amayak           behard         Otas Data         Baku Besar         Penjulan         Nan Ka Ka Barang - Dana         Image: Second - Data         Image: Second - Data                                                                                                    |                                                                                                    |                                                                                                    |       |                                                                                                    |                                                        |                                                                                                    |                                                                                                    |                                                                                                    |                                              |                                                                                                    |                                                                                                    |            |
| Langlap >         Data         Data                                                                                                    |                                                                                                    |                                                                                                    |       |                                                                                                    |                                                        |                                                                                                    |                                                                                                    |                                                                                                    |                                              |                                                                                                    |                                                                                                    |            |
| Constrained         Constrained         Constrained <thconstrained< th=""> <thconstrained< th=""></thconstrained<></thconstrained<>                                                                                                    |                                                                                                    |                                                                                                    |       |                                                                                                    |                                                        |                                                                                                    |                                                                                                    |                                                                                                    |                                              | P.4                                                                                                    |                                                                                                    | 0          |
| Next Page Tude But         Window         (P1)Perspiral           About         Data-Data         Buku Besar         Pengjualan         Pensedian         Laporan                                                                                                    | engkap >                                                                                                    |                                                                                                    |       |                                                                                                    |                                                        |                                                                                                    |                                                                                                    |                                                                                                    |                                              | Bat                                                                                                    |                                                                                                    | QK         |
| Name         Data Data         Bioland         Perchailan         Name         Name         December         Locara         Locara <thlocara< th=""> <thlocara< th=""> <thlocara< th=""><th>tting Plunin Tutus Buk</th><th>u Window (F11 Petuniuk</th><th></th><th></th><th></th><th></th><th></th><th></th><th></th><th></th><th></th><th></th></thlocara<></thlocara<></thlocara<>                                                                                                    | tting Plunin Tutus Buk                                                                                                    | u Window (F11 Petuniuk                                                                                                    |       |                                                                                                    |                                                        |                                                                                                    |                                                                                                    |                                                                                                    |                                              |                                                                                                    |                                                                                                    |            |
| Name         Unit Object         Outpot         State Name         Control         State Name         Name         <                                                                                                    | hoard Data-Data                                                                                                    | Ruku Recar - Reciusian                                                                                                    | Damba | lian Kac & Ba                                                                                                    | nk Dares                                               | diam 1                                                                                                    | inoran                                                                                                    |                                                                                                    |                                              |                                                                                                    | /                                                                                                    | 、 -        |
| LD. DEDE SATUE<br>Mutasi Barang J. Unium.           Dester Saturation of Saturation of Saturatio Saturation of Saturation of Saturation of Saturation of                                                                                                    |                                                                                                    |                                                                                                    |       |                                                                                                    |                                                        |                                                                                                    |                                                                                                    |                                                                                                    |                                              |                                                                                                    |                                                                                                    | / <b>•</b> |
| Notesti Biarang - Unita           Jacksong - Unita           Jacksong - Unita           Ja                                                                                                    |                                                                                                    |                                                                                                    |       |                                                                                                    |                                                        |                                                                                                    |                                                                                                    |                                                                                                    |                                              |                                                                                                    |                                                                                                    |            |
| Building for the start start st                                                                                                    | 1                                                                                                    |                                                                                                    |       |                                                                                                    |                                                        |                                                                                                    |                                                                                                    |                                                                                                    |                                              |                                                                                                    |                                                                                                    | 1          |
| Materia Super Super                                                                                                    |                                                                                                    |                                                                                                    |       |                                                                                                    | UD. DEC                                                | DE SATOE                                                                                                    |                                                                                                    |                                                                                                    |                                              |                                                                                                    |                                                                                                    | T          |
| Batha Programs         Vint         Stak Mauk         Stak Mauk <t< th=""><th></th><th></th><th></th><th>Mut</th><th>UD. DEC</th><th>DE SATOE</th><th>num</th><th></th><th></th><th></th><th></th><th></th></t<>                                                                                                    |                                                                                                    |                                                                                                    |       | Mut                                                                                                    | UD. DEC                                                | DE SATOE                                                                                                    | num                                                                                                    |                                                                                                    |                                              |                                                                                                    |                                                                                                    |            |
| Note Storeg         Next Storeg         Unit         Take Ander State Manuel         State Manuel                                                                                                    |                                                                                                    |                                                                                                    |       | Mut                                                                                                    | UD. DEC                                                | DE SATOE                                                                                                    | mum<br>e 30. 2019                                                                                                    |                                                                                                    |                                              |                                                                                                    |                                                                                                    |            |
| Bellic/OP         Bellic/OP         Bellic/OP <t< th=""><th>Bahan Pengemas</th><th></th><th></th><th>Mut</th><th>UD. DEC<br/>asi Bara<br/>June 1, 2019</th><th>DE SATOE<br/>ang - Ul</th><th>mum<br/>e 30. 2019</th><th></th><th></th><th></th><th></th><th></th></t<>                                                                                                    | Bahan Pengemas                                                                                                    |                                                                                                    |       | Mut                                                                                                    | UD. DEC<br>asi Bara<br>June 1, 2019                    | DE SATOE<br>ang - Ul                                                                                                    | mum<br>e 30. 2019                                                                                                    |                                                                                                    |                                              |                                                                                                    |                                                                                                    |            |
| Bushref         Bushref         Bushref <t< td=""><td>Bahan Pengemas<br/>Kode Barang</td><td>Nama Barang</td><td></td><td>Mut<br/>Saturday<br/>Unit Stok Awal</td><td>UD. DEC<br/>casi Bara<br/>, June 1, 2019<br/>Stok Masuk</td><td>DE SATOE<br/>ang - Ui<br/>- Sunday, Jun<br/>Stok Keluar</td><td>mum<br/>e 30. 2019<br/>Stok Akhir</td><td>Saido Awai</td><td>Nilai Masuk</td><td>Nilai Keluar</td><td>Saldo Althir</td><td></td></t<>                                                                                                    | Bahan Pengemas<br>Kode Barang                                                                                                    | Nama Barang                                                                                                    |       | Mut<br>Saturday<br>Unit Stok Awal                                                                                                    | UD. DEC<br>casi Bara<br>, June 1, 2019<br>Stok Masuk   | DE SATOE<br>ang - Ui<br>- Sunday, Jun<br>Stok Keluar                                                                                                    | mum<br>e 30. 2019<br>Stok Akhir                                                                                                    | Saido Awai                                                                                                    | Nilai Masuk                                  | Nilai Keluar                                                                                                    | Saldo Althir                                                                                                    |            |
| Betto:         Betto:         Betto:<                                                                                                    | Bahan Pengemas<br>Kode Barang<br>BotoGPD                                                                                                    | Nama Barang<br>Botel GPD untuk PEB                                                                                                    |       | Mut<br>Saturday<br>Unit Stok Awal                                                                                                    | UD. DEC<br>asi Bara<br>, June 1, 2019<br>Stok Masuk    | DE SATOE<br>ang - Ui<br>I-Sunday, Jun<br>Stok Keluar                                                                                                    | mum<br>e 30. 2019<br>Stok Akhir<br>10.000.00                                                                                                    | Saido Awai<br>9.000.000.00                                                                                                    | Nilai Masuk                                  | Nilai Keluar                                                                                                    | Saldo Althir<br>9.000.000.00                                                                                                    |            |
| Bisk         Bisk Strepsel         Pics         5,555.00         5,555.00         81,858.00         81,858.00           Bisk         Bisk Standing Davids         Pics         5,555.00         1,575.00         1,517.00         1,557.00         1,575.00         1,575.00         1,575.00         1,575.00         1,575.00         1,575.00         1,575.00         1,575.00         1,575.00         1,575.00         1,575.00         1,575.000         1,575.000         1,575.000         1,575.000         1,575.000         1,575.000         1,575.000         1,575.000         1,575.000         1,575.000         1,575.000         1,575.000         1,575.000         1,575.000         1,575.000         1,575.000         1,575.000         1,575.000         1,575.000         1,575.000         1,575.000         1,575.000         1,575.000         1,575.000         1,575.000         1,575.000         1,575.000         1,575.000         1,575.000         1,575.000         1,575.000         1,575.000         1,575.000         1,575.000         1,575.000         1,575.000         1,575.000         1,575.000         1,575.000         1,575.000         1,575.000         1,575.000         1,575.000         1,575.000         1,575.000         1,575.000         1,575.000         1,575.000         1,575.000         1,575.000         1                                                                                                    | Bahan Pengemas<br>Kode Barang<br>BotoGPO<br>BotoPet                                                                                                    | Nama Berang<br>Botol GPD untuk PEB<br>Botol PB untuk CS 50                                                                                                    |       | Mut<br>Saturday<br>Unit Stok Awal<br>STL 10,000.00<br>STL 2,059.00                                                                                                    | UD. DEC<br>asi Bara<br>June 1. 2019<br>Stok Masuk      | DE SATOE<br>ang - Ui<br>I- Sunday, Jun<br>Stok Keluar                                                                                                    | 10,000,00<br>2,059,00                                                                                                    | Saido Awal<br>9,000,000.00<br>4,673,930.00                                                                                                    | Nilai Masuk                                  | Nilai Keluar                                                                                                    | Saldo Althir<br>9,000,000.00<br>4,673,930.00                                                                                                    |            |
| Bitst         Bitst         Bitst <th< td=""><td>Bahan Pengemus<br/>Kode Barang<br/>Boto/Pd<br/>Boto/Pd<br/>Boto/Pd<br/>Boto/S</td><td>Nama Barang<br/>Botol GPD untuk PEB<br/>Botol Fat untuk CS150<br/>Botol Sambal &amp; Kumbu</td><td></td><td>Mut<br/>Saturday<br/>Jret Stok Awal<br/>371. 10,000.00<br/>371. 2,059.00<br/>371. 5,909.00</td><td>UD. DEC<br/>casi Bara<br/>r. June 1, 2019<br/>Stok Masuk</td><td>DE SATOE<br/>ang - Ui<br/>I- Sunday, Jun<br/>Stok Keluar<br/>3,878.00</td><td>Stok Akhir<br/>10,000,00<br/>2,059,00<br/>2,031,00</td><td>Saido Awal<br/>9,000,000,00<br/>4,673,980,00<br/>7,386,250,00</td><td>Nilai Masuk</td><td>Nilai Keluar<br/>4,847,500,00</td><td>Saldo Abbir<br/>9,000,000.00<br/>4,673,990.00<br/>2,538,750.00</td><td></td></th<>                                                                                                    | Bahan Pengemus<br>Kode Barang<br>Boto/Pd<br>Boto/Pd<br>Boto/Pd<br>Boto/S                                                                                                    | Nama Barang<br>Botol GPD untuk PEB<br>Botol Fat untuk CS150<br>Botol Sambal & Kumbu                                                                                                    |       | Mut<br>Saturday<br>Jret Stok Awal<br>371. 10,000.00<br>371. 2,059.00<br>371. 5,909.00                                                                                                    | UD. DEC<br>casi Bara<br>r. June 1, 2019<br>Stok Masuk  | DE SATOE<br>ang - Ui<br>I- Sunday, Jun<br>Stok Keluar<br>3,878.00                                                                                                    | Stok Akhir<br>10,000,00<br>2,059,00<br>2,031,00                                                                                                    | Saido Awal<br>9,000,000,00<br>4,673,980,00<br>7,386,250,00                                                                                                    | Nilai Masuk                                  | Nilai Keluar<br>4,847,500,00                                                                                                    | Saldo Abbir<br>9,000,000.00<br>4,673,990.00<br>2,538,750.00                                                                                                    |            |
| Tayle B         Tayle B Und uralk C-1680         TPS         95.00         95.50         1587,250.00         1281,250.00           Tadd Edwards         Tadd Selaw Annot         State A Selaw Annot         State A S                                                                                                    | Bahan Pengemas<br>Kode Barang<br>BotoGPO<br>BotoPet<br>BotoG<br>Bhark                                                                                                    | Nama Berang<br>Botal GPD untuk PEB<br>Botal Pet untuk CS150<br>Botal Semana & Gumbu<br>Botal Senyes                                                                                                    |       | Mut<br>Saturday<br>Jrit Stok Awal<br>STL 10,00000<br>STL 2,059.00<br>Prs 5,559.00                                                                                                    | UD. DEC<br>asi Bara<br>. June 1, 2019<br>Stok Masuk    | DE SATOE<br>ang - Ui<br>- Sunday, Jun<br>Stok Keluar<br>3,878.00                                                                                                    | <b>Stok Akhir</b><br>10,000,00<br>2,059,00<br>2,031,00<br>5,559,00                                                                                                    | Saldo Awal<br>9,000,000.00<br>4,673,930.00<br>7,358,250.00<br>833,850.00                                                                                                    | Nilai Masuk                                  | Nilai Keluar<br>4,847,500,00                                                                                                    | Saldo Abbir<br>9,000,000.00<br>4,673,930.00<br>2,538,750.00<br>833,850.00                                                                                                    |            |
| Z 1513/78-20         8.00         5.478.208.00         Z 354.84.80           Bandward         State Manal State Manak State Kohar State Kohar State K                                                                                                    | Bahan Pengemas<br>Kode Barang<br>Botol5/PD<br>Botol5rt<br>Botol5<br>BiartK<br>BiartK                                                                                                    | Nama Barang<br>Botal OPD untuk PBB<br>Botal PH untuk CS150<br>Botal Sambal & Dumbu<br>Bilad Tenyet<br>Birket Sambal & Dumbu                                                                                                    |       | Mult         Saturday           Jvit         Stok Awal           STL         10,000.00           STL         2,059.00           STL         5,959.00           Pris         5,559.00           Pris         14,270.00                                                                                                    | UD. DEC<br>asi Bara<br>. June 1, 2019<br>Stok Masuk    | DE SATOE<br>ang - Ui<br>Stok Keluar<br>3,878.00<br>3,878.00                                                                                                    | Stok Akhir<br>10,000<br>2,059,00<br>2,059,00<br>10,352,00<br>10,352,00                                                                                                    | Saldo Awal<br>9,000,000.00<br>4,673,930.00<br>7,383,250.00<br>838,850.00<br>2,140,500.00                                                                                                    | Nilai Masuk                                  | Nitai Keluar<br>4,847,500.00<br>581,700.00                                                                                                    | Salido Abbir<br>9,000,000.00<br>4,673,990.00<br>2,538,750.00<br>8,33,550.00<br>1,556,000.00                                                                                                    |            |
| Name         Name         Unit         State Manuel         State Manuel         State M                                                                                                    | Bahan Pengemus<br>Kode Barang<br>BotoS/PO<br>BotoS/<br>BiareK<br>BiareK<br>BiareS<br>TopietB                                                                                                    | Nana Barang<br>Boto (20 untuk PR6<br>Boto (20 untuk CS10)<br>Boto (Sanba & Dumbu<br>Bak Sanba & Dumbu<br>Bak Sanba & Sumbu<br>Topale Bak Untuk (Sa0)                                                                                                    |       | Mult<br>Saturday<br>Jret Stok Awal<br>STL 10,00000<br>STL 5,959.00<br>Pr5 5,559.00<br>Pr5 955.00<br>Pr5 955.00                                                                                                    | UD. DED<br>casi Bara<br>, June 1, 2019<br>Stok Masuk   | Stok Keluar<br>3,878.00<br>3,878.00                                                                                                    | 500 Akhir<br>10,000,00<br>2,059,00<br>2,059,00<br>10,392,00<br>955,00                                                                                                    | Saldo Awal<br>9,000,0000<br>4,67,308,250,00<br>833,850,00<br>2,149,500,00<br>3,551,250,00                                                                                                    | Nilai Masuk                                  | Nilai Keluar<br>4,847,500,00<br>581,700,00                                                                                                    | Saido Athir<br>9,000,000.00<br>4,673,990.00<br>2,538,750.00<br>833,850.00<br>1,558,800.00<br>1,5581,250.00                                                                                                    |            |
| Net         Net         Unit         Table All and State Mature         State Mature         State Mature         State Mature         Net         Method         Net         Method         Net         Net<                                                                                                    | Bahan Pengemas<br>Kote Barang<br>BotoS/O<br>BotoPet<br>BotoS<br>Black<br>Black<br>Black<br>TopielB<br>Total Bahan Penger                                                                                                    | Nama Burang<br>Bota Grounda RB<br>Botal Pel umak CS10<br>Botal Semba & Rumbu<br>Bak Grounda<br>Bak Grounda<br>Bak Grounda<br>CS00<br>Bak CS00<br>Bak CS00<br>Bak Statunda CS00<br>Bak Statunda CS00                                                                                                    |       | Mult         Saturday           Jvit         Stak Awal           311         10,000.00           311         2,059.00           511         5,559.00           Pes         5,559.00           Pes         14,270.00           Pes         955.00                                                                                                    | UD. DEC<br>casi Bara<br>s. June 1, 2019<br>Stok Masuk  | DE SATOE<br>ang - Ui<br>I- Sunday, Jun<br>Stok Keluar<br>3,878.00<br>3,878.00                                                                                                    | <b>Stok Akhir</b><br>10,0000<br>2,051.00<br>5,559.00<br>10,392.00<br>985.00                                                                                                    | Saldo Awal<br>9,000,000,00<br>4,673,980,00<br>7,366,250,00<br>833,980,00<br>2,140,500,00<br>3,581,250,00<br>2,246,5788,00                                                                                                    | Nilai Masuk                                  | Nilai Keluar<br>4,847,500.00<br>581,700.00<br>5,429,200.00                                                                                                    | Saldo Abbir<br>9,000,000,00<br>4,673,990,00<br>2,583,750,00<br>8,33,550,00<br>3,551,250,00<br>22,186,580,00                                                                                                    |            |
| Ale         Additional         FC         0.00         0.00         0.00         0.00           BG         Berwardy Comp (Fg)         FC         1.00         1.00         1.00         1.4530.00         1.4530.00         1.5232.00           BYrent         Berwardy Comp (Fg)         FC         3.00         1.00         1.4535.00         1.4535.00         1.4535.00         1.4535.00         1.4535.00         1.4535.00         1.4535.00         1.4545.00         2.461.00.00         2.461.00.00         2.461.00.00         2.461.00.00         2.461.00.00         2.461.00.00         2.461.00.00         2.461.00.00         2.461.00.00         2.461.00.00         2.461.40.00         2.461.40.00         2.461.40.00         2.461.40.00         2.461.40.00         2.461.40.00         2.461.40.00         2.461.40.00         2.461.40.00         2.461.40.00         2.461.40.00         2.461.40.00         2.461.40.00         2.461.40.00         2.461.40.00         2.461.40.00         2.461.40.00         2.461.40.00         2.461.40.00         2.461.40.00         2.461.40.00         2.461.40.00         2.461.40.00         2.461.40.00         2.461.40.00         2.461.40.00         2.461.40.00         2.461.40.00         2.461.40.00         2.461.40.00         2.461.40.00         2.461.40.00         2.461.40.00         2.461.40.00                                                                                                    | Bahan Pengemas<br>Kode Isang<br>Boto/PO<br>Boto/PO<br>Boto/S<br>Blank<br>Blank<br>Blank<br>Blank<br>Dland<br>Blank<br>Dland<br>Blank<br>Blank | Nana Tarang<br>Bota (PG) untuk (PG)<br>Bota (PG) untuk (STA)<br>Bota (Panya<br>Bata (Sanaha (Sumbu<br>Bata (Sanaha (Sumbu<br>Topin Eulat untuk (S400<br>Mati                                                                                                    |       | Mut           Statutely           Jriet         Statutely           Jriet         Statutely           Jriet         10,000,00           JTL         2,059,00           JTL         5,559,00           Pet         14,270,00           Pet         955,00                                                                                                    | UD. DEC<br>asi Bara<br>r. June 1, 2019<br>Stok Masuk   | DE SATOE<br>ang - Ui<br>I- Sunday, Jun<br>Stok Keluar<br>3,878.00<br>3,878.00                                                                                                    | <b>Stok Akhir</b><br>10,000,00<br>2,055,00<br>2,055,00<br>5,559,00<br>10,392,00<br>955,00                                                                                                    | Saldo Awail<br>9,000,000,00<br>4,67,980,00<br>7,388,250,00<br>833,850,00<br>2,140,550,00<br>3,581,250,00<br>27,615,780,00                                                                                                    | Nilai Masuk                                  | Nilai Keluar<br>4,847,500.00<br>581,700.00<br>5,429,200.00                                                                                                    | Saldo Albin<br>9,000,000,00<br>4,673,990,00<br>2,538,750,00<br>833,850,00<br>3,588,000,00<br>3,588,250,00<br>22,186,580,00                                                                                                    |            |
| Bic         Revents General Char         PC         L20         6.00         4.40         210,756.00         14,258.00         75,252.00           Bread         Revents Avenut/Set (19)         PC         3.00         3.00         14,00         14,00         15,00         15,00         15,00         15,00         15,00         15,00         15,00         15,00         15,00         15,00         15,00         15,00         15,00         15,00         15,00         15,00         15,00         15,00         15,00         15,00         15,00         15,00         15,00         15,00         15,00         15,00         15,00         15,00         15,00         15,00         15,00         15,00         15,00         15,00         15,00         15,00         15,00         15,00         15,00         15,00         15,00         15,00         15,00         15,00         15,00         15,00         15,00         12,01,00         15,00         15,00         12,01,00         15,00         15,00         15,00         12,01,00         15,00         12,01,00         15,00         10,00         12,01,00         12,01,00         12,01,00         13,01,00         13,01,00         12,01,00         13,01,00         12,01,00         12,01,00         1                                                                                                    | Bahan Pengeman<br>Kote Banag<br>Boto/PE<br>Boto<br>Boto<br>Bank<br>Bank<br>Bank<br>Tota Bahan Penge<br>Bumbu<br>Kote Banag                                                                                                    | Nana Borang<br>Botal Gio untai RB<br>Botal Pel untai CSI0<br>Botal Samba & Dumu<br>Bark Samba & Dumu<br>Bark Samba & Dumu<br>Bark Samba & Dumu<br>Bark Samba & Dumu<br>Hana Barang                                                                                                    |       | Mutt           Statustay           Jret         Stock Await           STL         10,000.00           STL         2,059.00           STL         5,559.00           Pes         14,270.00           Pris         955.00           Jret         Stock Await                                                                                                    | UD. DEC<br>asi Bara<br>, June 1, 2019<br>Stok Masuk    | DE SATOE<br>ang - Ui<br>Stok Kebuar<br>3,678.00<br>3,678.00<br>Stok Kebuar                                                                                                    | Stok Akhir<br>10,0000<br>2,059,00<br>2,059,00<br>5,559,00<br>10,392,00<br>955,00<br>Stok Akhir                                                                                                    | Saido Awai<br>9,000,000,00<br>4,673,980,00<br>7,388,250,00<br>833,850,00<br>3,389,250,00<br>3,359,250,00<br>27,615,780,00<br>Saido Awai                                                                                                    | Nilai Masuk<br>0.00<br>Nilai Masuk           | Nilai Keluar<br>4,847,500,00<br>581,700,00<br>5,429,200,00<br>Nilai Keluar                                                                                                    | Sado Abir<br>8,000,0000<br>2,538,550<br>1,558,000<br>1,558,000<br>2,2786,580,00<br>Sado Abir                                                                                                    |            |
| Internet         Bunches/Neuro/Itolgi         PTC         3.00         1.00         153800         1549.00         1549.00           BMe         Bunches/Neuro/Itolgi         BTL         258.00         364.00         2467.0000         364.4000         2467.0000           BEA         Bunches/Seine-Vager 125g         BTL         458.00         0000         364.000         2467.0000         364.4000         2467.0000         346.4000         2467.0000         346.4000         2467.40000         2467.40000         2467.40000         2467.40000         2467.40000         2467.40000         2467.40000         2467.40000         2467.40000         2467.40000         2467.40000         2467.40000         2467.40000         2467.40000         2467.40000         2467.40000         2467.40000         2467.40000         2467.40000         2467.40000         2467.40000         2467.40000         2467.40000         2467.40000         2467.40000         2467.40000         2467.40000         2467.40000         2467.40000         2467.40000         2467.40000         2467.40000         2467.400000         2467.40000         2467.400000         2467.400000         2467.400000         2467.4000000         2467.40000000         2467.40000000000000         2467.400000000000000000000000000000000000                                                                                                    | Bahan Pengemaa<br>Kode Bang<br>Bebrid<br>Betrid<br>Berrid<br>Bank<br>Bank<br>Dans<br>Total Salan Penge<br>Berriba<br>Kode Bang<br>Ali                                                                                                    | Nama Burang<br>Bola (Jabo unan CS10)<br>Bola (Jabo unan CS10)<br>Bola (Inanya<br>Bila (Inanya<br>Bila (Inanya<br>Bala (Inanya<br>Nama Burang<br>Nama Burang<br>Nama Burang<br>Salo Bundang (12)g                                                                                                    |       | Must           Stok Avail           STL         10,000,00           STL         10,000,00           STL         5,593,00           STL         5,593,00           STL         5,953,00           STL         5,953,00           STL <t< td=""><td>UD. DEE<br/>casi Barca<br/>. June 1, 2019<br/>Slok Masuk</td><td>DE SATOE<br/>ang - Ui<br/>Stok Keluar<br/>3,678.00<br/>3,678.00<br/>Stok Keluar</td><td>2000.00<br/>Stok Akhir<br/>10,000.00<br/>2,059.00<br/>2,059.00<br/>10,392.00<br/>955.00<br/>Stok Akhir<br/>0.00</td><td>Saldo Awai<br/>9,000,000,00<br/>4,673,990,00<br/>7,366,250,00<br/>833,950,00<br/>2,140,500,00<br/>3,159,250,00<br/>27,615,780,00<br/>Saldo Awai<br/>0,00</td><td>Nilai Masuk<br/>0.00<br/>Nilai Masuk</td><td>Nilai Keluar<br/>4,847,500,00<br/>5,428,200,00<br/>5,428,200,00<br/>Nilai Keluar</td><td>Saldo Alhin<br/>9,00,000.00<br/>4,673,990.00<br/>4,673,990.00<br/>1,558,950.00<br/>1,558,800.00<br/>22,186,580.00<br/>Saldo Alhin<br/>0,00</td><td></td></t<> | UD. DEE<br>casi Barca<br>. June 1, 2019<br>Slok Masuk  | DE SATOE<br>ang - Ui<br>Stok Keluar<br>3,678.00<br>3,678.00<br>Stok Keluar                                                                                                    | 2000.00<br>Stok Akhir<br>10,000.00<br>2,059.00<br>2,059.00<br>10,392.00<br>955.00<br>Stok Akhir<br>0.00                                                                                                    | Saldo Awai<br>9,000,000,00<br>4,673,990,00<br>7,366,250,00<br>833,950,00<br>2,140,500,00<br>3,159,250,00<br>27,615,780,00<br>Saldo Awai<br>0,00                                                                                                    | Nilai Masuk<br>0.00<br>Nilai Masuk           | Nilai Keluar<br>4,847,500,00<br>5,428,200,00<br>5,428,200,00<br>Nilai Keluar                                                                                                    | Saldo Alhin<br>9,00,000.00<br>4,673,990.00<br>4,673,990.00<br>1,558,950.00<br>1,558,800.00<br>22,186,580.00<br>Saldo Alhin<br>0,00                                                                                                    |            |
| mm         summorearm         E1         2560         34.00         24100         2110, 5500         334.4800         246, 330.00           E5         bands Gala and Callary B10, 300, 500         E1         256.00         500.00         E77, 550.00         E77, 550.00         147, 550.00         147, 550.00         147, 550.00         147, 550.00         147, 550.00         147, 550.00         147, 550.00         147, 550.00         147, 550.00         147, 550.00         147, 550.00         147, 550.00         147, 550.00         147, 550.00         147, 550.00         147, 550.00         147, 550.00         147, 550.00         147, 550.00         147, 550.00         147, 550.00         147, 550.00         147, 550.00         147, 550.00         147, 550.00         147, 550.00         147, 550.00         147, 550.00         147, 550.00         147, 550.00         147, 550.00         147, 550.00         147, 550.00         147, 550.00         147, 550.00         147, 550.00         147, 550.00         147, 550.00         147, 550.00         147, 550.00         147, 550.00         147, 550.00         147, 550.00         147, 550.00         147, 550.00         147, 550.00         147, 550.00         147, 550.00         147, 550.00         147, 550.00         147, 550.00         147, 550.00         147, 550.00         147, 550.00         147, 550.00                                                                                                    | Eshan Pengeman<br>Kote Bang<br>Soto/PE<br>SotoPE<br>Bank<br>Bank<br>Toda Ban Penge<br>Banhu<br>Kote Bang<br>Ad<br>BG                                                                                                    | Nama Barang<br>Botal Gio untai RB<br>Botal Pet unita. (S150<br>Botal Samba & Dumou<br>Bark Samba & Dumou<br>Bark Samba & Dumou<br>Bark Samba & Dumou<br>Peter Botal unita. (S50)<br>Maria<br>Rama Barang<br>Adon Barang (TSg)<br>Adon Barang (TSg)                                                                                                    |       | Must           Salvetay           Jriet         Slock Await           11         10,000.00           11         2,059.00           11         2,059.00           11         2,059.00           11         2,059.00           11         2,059.00           11         2,059.00           11         2,059.00           11         2,059.00           11         2,059.00           11         2,059.00           11         2,059.00           11         2,059.00           11         2,059.00           11         2,059.00           11         2,059.00           11         2,059.00           11         2,059.00           11         2,059.00           11         2,059.00           11         2,059.00           11         2,059.00           11         2,059.00           12,000         12,000                                                                                                    | UD. DEC<br>casi Barc<br>r. June 1, 2019<br>Slok Masuk  | Stok Keluar<br>Stok Keluar<br>Stok Keluar<br>6.00                                                                                                    | Stock Address     Stock Address     Stock Address     Stock Address     Stock Address     Stock Address     Stock Address     Optimized                                                                                                    | 53450 Annal<br>9,000,000,00<br>4,673,990,00<br>7,386,500<br>838,860,00<br>1,587,250,00<br>277,455,766,00<br>53400 Annal<br>0,00<br>210,754,00                                                                                                    | Nilai Masuk<br>0.00<br>Nilai Masuk           | Nilai Kehuar<br>4,847,500,00<br>581,700,00<br>5,428,200,00<br>Nilai Kehuar<br>140,504,00                                                                                                    | Saldo Alfeir<br>1,000,000,00<br>4,673,190,00<br>2,538,1500<br>1,558,000<br>1,558,000<br>1,558,250,00<br>1,558,250,00<br>22,186,586,00<br>5,540,0 Alfeir<br>0,000<br>70,252,00                                                                                                    |            |
| Bits         Buttersister Hyder Cottig         Bits         Alson         Station         Station                                                                                                    | Bahan Pengemaa<br>Kode Bang<br>Bebrid<br>Betrid<br>Betrid<br>Bank<br>Bank<br>Bank<br>Band<br>Band<br>Band<br>Band<br>Band<br>Band<br>Band<br>Band                                                                                                    | Name Burang<br>Both (20) under RB<br>Both (20) under RB<br>Both (20) under RC (20)<br>Both (20) under RC (20)<br>Bath (20) under RC (20)<br>Bath                                                                                                    |       | Mut           Saluta           Juit         Saluta           Juit         Saluta           Juit         Saluta           Juit         Saluta           Juit         Saluta           Juit         Saluta           Juit         Saluta           Juit         Saluta           Juit         Saluta           Juit         Saluta           Juit         Saluta           Juit         Saluta           Juit         Saluta           Juit         Saluta                                                                                                    | UD. DEC<br>casi Barc<br>, June 1, 2019<br>Slok Masuk   | Stok Keluar<br>Stok Keluar<br>Stok Keluar<br>Stok Keluar<br>Stok Keluar<br>800                                                                                                    | Comparison of the second second                                                                                                    | 5400 Annal<br>9.00,00.00<br>7.346,350.00<br>7.346,350.00<br>7.346,350.00<br>1.547,500<br>27,453,760.00<br>53400 Annal<br>0.00<br>210,755.00                                                                                                    | Nilai Masuk<br>0.00<br>Nilai Masuk           | Nilai Keluar<br>4,547,500,00<br>581,700,00<br>5,429,200,00<br>Nilai Keluar<br>140,504,00                                                                                                    | Saido Alfeir<br>8,000,000.00<br>4,673,890.00<br>5,38,550.00<br>5,38,80.00<br>22,186,580.00<br>22,186,580.00<br>22,186,580.00<br>22,186,580.00<br>20,00<br>7,05250.00<br>16,593.00                                                                                                    |            |
| Base         Base         Base <thbase< th="">         Base         Base         <thb< td=""><td>Bahan Pengemas<br/>Kode Burang<br/>BotoGPD<br/>BotoPA<br/>BotoG<br/>DiateK<br/>DiateG<br/>Tophed<br/>Toda Burang<br/>Kode Burang<br/>AB<br/>BG<br/>BG<br/>BYrot<br/>Bhr</td><td>Nama Binning<br/>Botal Giro untuk (RB<br/>Botal Pik untuk (S10)<br/>Botal Sambu &amp; Rumu)<br/>Black Sambu &amp; Rumu)<br/>Black Sambu &amp; Rumu<br/>Black Sambu &amp; Rumu<br/>Black Sambu &amp; Rumu<br/>Black Sambu &amp; Rumu<br/>Alem Binning (TSg)<br/>Bauma Binning (TSg)<br/>Bumahu Binning (TSg)</td><td></td><td>Multi           Statustey           Jost         Statustey           Jost         Statustey</td><td>UD. DEC<br/>casi Barc<br/>r, June 1, 2019<br/>Slok Masuk</td><td>De SATOE<br/>ang - Ui<br/>- Sunday, Jun<br/>Stok Keluar<br/>3,878.00<br/>3,878.00<br/>3,978.00<br/>3,978.00<br/>3,078.00<br/>3,078.00<br/>3,078.00<br/>3,078.00<br/>3,078.00<br/>3,078.00<br/>3,078.00<br/>3,078.00<br/>3,078.00<br/>3,078.00<br/>3,078.00<br/>3,078.00<br/>3,078.00<br/>3,078.00<br/>3,078.00<br/>3,078.00<br/>3,078.00<br/>3,078.00<br/>3,078.00<br/>3,078.00<br/>3,079.00<br/>3,079.00<br/>3,079.00<br/>3,079.00<br/>3,079.00<br/>3,079.00<br/>3,079.00<br/>3,079.00<br/>3,079.00<br/>3,079.00<br/>3,079.00<br/>3,079.00<br/>3,079.00<br/>3,079.00<br/>3,079.00<br/>3,079.00<br/>3,070.00<br/>3,070.00<br/>3,000.00<br/>3,000.00<br/>3,000.0000000000</td><td>Stock Akhir     Stock Akhir     Control     Stock Akhir     Stock Akhir     Stock Akhir     Octo     Stock Akhir     Octo     Stock Akhir     Stock Akhir     Stock Akhir     Octo     Stock Akhir     Stock Akhir     Octo     Stock Akhir     Stock Akhir</td><td>53400 Awai<br/>9,000,0000<br/>7,38,5500<br/>83,5500<br/>2,14,5000<br/>2,14,5000<br/>2,14,5000<br/>2,7,455,760,00<br/>2,10,756,00<br/>14,55780,00<br/>2,100,756,00</td><td>Nilai Masuk<br/>0.00<br/>Nilai Masuk</td><td>Nillai Keluar<br/>4,847,5000<br/>581,7000<br/>5,428,200,00<br/>Nillai Keluar<br/>142,50400<br/>364,4000</td><td>Satto Albir<br/>9,000,0000<br/>4,673,9500<br/>2,538,7500<br/>1,558,000<br/>1,558,000<br/>1,558,000<br/>2,22,98,548,00<br/>5,559,000<br/>0,000<br/>70,552,00<br/>1,559,000<br/>2,400,250,00<br/>2,400,250,00</td><td></td></thb<></thbase<> | Bahan Pengemas<br>Kode Burang<br>BotoGPD<br>BotoPA<br>BotoG<br>DiateK<br>DiateG<br>Tophed<br>Toda Burang<br>Kode Burang<br>AB<br>BG<br>BG<br>BYrot<br>Bhr                                                                                                    | Nama Binning<br>Botal Giro untuk (RB<br>Botal Pik untuk (S10)<br>Botal Sambu & Rumu)<br>Black Sambu & Rumu)<br>Black Sambu & Rumu<br>Black Sambu & Rumu<br>Black Sambu & Rumu<br>Black Sambu & Rumu<br>Alem Binning (TSg)<br>Bauma Binning (TSg)<br>Bumahu Binning (TSg)                                                                                                    |       | Multi           Statustey           Jost         Statustey           Jost         Statustey                                                                                                    | UD. DEC<br>casi Barc<br>r, June 1, 2019<br>Slok Masuk  | De SATOE<br>ang - Ui<br>- Sunday, Jun<br>Stok Keluar<br>3,878.00<br>3,878.00<br>3,978.00<br>3,978.00<br>3,078.00<br>3,078.00<br>3,078.00<br>3,078.00<br>3,078.00<br>3,078.00<br>3,078.00<br>3,078.00<br>3,078.00<br>3,078.00<br>3,078.00<br>3,078.00<br>3,078.00<br>3,078.00<br>3,078.00<br>3,078.00<br>3,078.00<br>3,078.00<br>3,078.00<br>3,078.00<br>3,079.00<br>3,079.00<br>3,079.00<br>3,079.00<br>3,079.00<br>3,079.00<br>3,079.00<br>3,079.00<br>3,079.00<br>3,079.00<br>3,079.00<br>3,079.00<br>3,079.00<br>3,079.00<br>3,079.00<br>3,079.00<br>3,070.00<br>3,070.00<br>3,000.00<br>3,000.00<br>3,000.0000000000 | Stock Akhir     Stock Akhir     Control     Stock Akhir     Stock Akhir     Stock Akhir     Octo     Stock Akhir     Octo     Stock Akhir     Stock Akhir     Stock Akhir     Octo     Stock Akhir     Stock Akhir     Octo     Stock Akhir     Stock Akhir                                                                                                    | 53400 Awai<br>9,000,0000<br>7,38,5500<br>83,5500<br>2,14,5000<br>2,14,5000<br>2,14,5000<br>2,7,455,760,00<br>2,10,756,00<br>14,55780,00<br>2,100,756,00                                                                                                    | Nilai Masuk<br>0.00<br>Nilai Masuk           | Nillai Keluar<br>4,847,5000<br>581,7000<br>5,428,200,00<br>Nillai Keluar<br>142,50400<br>364,4000                                                                                                    | Satto Albir<br>9,000,0000<br>4,673,9500<br>2,538,7500<br>1,558,000<br>1,558,000<br>1,558,000<br>2,22,98,548,00<br>5,559,000<br>0,000<br>70,552,00<br>1,559,000<br>2,400,250,00<br>2,400,250,00                                                                                                    |            |
| No.         Mage amountained         ETL         MAD0         4.000         30.001         BETL         S0.001         ETL         S0.001         S0.001         S0.001         S0.001         S0.001         S0.001         S0.001         S0.001         S0.001         S0.001         S0.001         S0.001         S0.001         S0.001         S0.001         S0.001         S0.001         S0.001 </td <td>Eshan Pengeman<br/>Kode Brang<br/>BoloCit<br/>DoloCit<br/>DoloCit<br/>DoloCit<br/>DoloCit<br/>DoloCit<br/>DoloCit<br/>DoloCit<br/>DoloCit<br/>DoloCit<br/>DoloCit<br/>DoloCit<br/>DoloCit<br/>DoloCit<br/>Direct<br/>Direct<br/>Direct<br/>Direct<br/>Direct</td> <td>Nana Barang<br/>Boti Granta HB<br/>Doti Granta KB<br/>Doti Salaha (Statu<br/>Bat Gampa)<br/>Bat Gampa<br/>Bat Sanata (Suna)<br/>Topis Suite unita (Statu<br/>Bat Sanata)<br/>Nana Barang<br/>Anata Sanang<br/>Banang (Staj<br/>Banang (Staj<br/>Banang (Staj<br/>Banang (Staj<br/>Banang (Staj<br/>Banang (Staj</td> <td></td> <td>Mult           Saluntay           Jot         Stok Annal           FR         1000000           FR         209400           FR         500000           FR         55000           Var         1427000           FR         5500           Var         1427000           FR         5500           Var         1427000           FR         5500           Var         1427000           FR         5500           Var         122000           FR         3000           FR         3000           FR         3000           FR         3000           FR         3000</td> <td>UD. DEC<br/>casi Barra<br/>s. June 1, 2019<br/>Stok Masuk</td> <td>DE SATOE<br/>ang - Ui<br/>- Sunday, Jun<br/>3,878.00<br/>3,878.00<br/>3,878.00<br/>Stock Keluar<br/>8.00<br/>34.00<br/>100.00</td> <td>38, 2019<br/>38, 2019<br/>Stock Akhir<br/>10,000,00<br/>2,051,00<br/>5,558,00<br/>10,392,00<br/>955,00<br/>Stock Akhir<br/>0,00<br/>4,00<br/>4,00<br/>3,200<br/>145,00</td> <td>53dfo Awaii<br/>900,000,00<br/>467,980,00<br/>7,38,530,00<br/>2,185,580,00<br/>2,145,500,00<br/>2,145,500,00<br/>2,10,545,780,80<br/>0,00<br/>2,10,540,00<br/>1,459,00<br/>1,459,000<br/>1,459,000<br/>1,459,000<br/>1,459,000<br/>1,459,000<br/>1,459,000<br/>1,459,000<br/>1,459,000<br/>1,459,000<br/>1,459,000<br/>1,459,000<br/>1,459,000<br/>1,459,000<br/>1,459,00000000000000000000000000000000000</td> <td>Niai Masuk<br/>0.00<br/>Nilai Masuk</td> <td>Nilai Keluar<br/>4,847,500,00<br/>5,428,200,00<br/>Nilai Keluar<br/>140,504,00<br/>364,400,00<br/>977,500,00</td> <td>Satio Alber<br/>8,00,000<br/>2,58,3500<br/>83,3500<br/>1,58,8000<br/>1,58,8000<br/>22,185,5800<br/>Satio Alber<br/>0,00<br/>7,05200<br/>16,5900<br/>16,5900<br/>1417,91000</td> <td></td>                                                                                                    | Eshan Pengeman<br>Kode Brang<br>BoloCit<br>DoloCit<br>DoloCit<br>DoloCit<br>DoloCit<br>DoloCit<br>DoloCit<br>DoloCit<br>DoloCit<br>DoloCit<br>DoloCit<br>DoloCit<br>DoloCit<br>DoloCit<br>Direct<br>Direct<br>Direct<br>Direct<br>Direct                                                                                                    | Nana Barang<br>Boti Granta HB<br>Doti Granta KB<br>Doti Salaha (Statu<br>Bat Gampa)<br>Bat Gampa<br>Bat Sanata (Suna)<br>Topis Suite unita (Statu<br>Bat Sanata)<br>Nana Barang<br>Anata Sanang<br>Banang (Staj<br>Banang (Staj<br>Banang (Staj<br>Banang (Staj<br>Banang (Staj<br>Banang (Staj                                                                                                    |       | Mult           Saluntay           Jot         Stok Annal           FR         1000000           FR         209400           FR         500000           FR         55000           Var         1427000           FR         5500           Var         1427000           FR         5500           Var         1427000           FR         5500           Var         1427000           FR         5500           Var         122000           FR         3000           FR         3000           FR         3000           FR         3000           FR         3000                                                                                                    | UD. DEC<br>casi Barra<br>s. June 1, 2019<br>Stok Masuk | DE SATOE<br>ang - Ui<br>- Sunday, Jun<br>3,878.00<br>3,878.00<br>3,878.00<br>Stock Keluar<br>8.00<br>34.00<br>100.00                                                                                                    | 38, 2019<br>38, 2019<br>Stock Akhir<br>10,000,00<br>2,051,00<br>5,558,00<br>10,392,00<br>955,00<br>Stock Akhir<br>0,00<br>4,00<br>4,00<br>3,200<br>145,00                                                                                                    | 53dfo Awaii<br>900,000,00<br>467,980,00<br>7,38,530,00<br>2,185,580,00<br>2,145,500,00<br>2,145,500,00<br>2,10,545,780,80<br>0,00<br>2,10,540,00<br>1,459,00<br>1,459,000<br>1,459,000<br>1,459,000<br>1,459,000<br>1,459,000<br>1,459,000<br>1,459,000<br>1,459,000<br>1,459,000<br>1,459,000<br>1,459,000<br>1,459,000<br>1,459,000<br>1,459,00000000000000000000000000000000000 | Niai Masuk<br>0.00<br>Nilai Masuk            | Nilai Keluar<br>4,847,500,00<br>5,428,200,00<br>Nilai Keluar<br>140,504,00<br>364,400,00<br>977,500,00                                                                                                    | Satio Alber<br>8,00,000<br>2,58,3500<br>83,3500<br>1,58,8000<br>1,58,8000<br>22,185,5800<br>Satio Alber<br>0,00<br>7,05200<br>16,5900<br>16,5900<br>1417,91000                                                                                                    |            |
| Oc.         Usamp Unipp Togit         B16         3.00*         3.00         0.00         2.27/56:00         2.000           Toold Bumbu :         9.8456/210.00         0.00         2.335/710.00         0.00         2.335/710.00                                                                                                    | Eahan Pengemaa<br>Kote Buang<br>BotoCPD<br>BotoPH<br>BotoG<br>Blank<br>Diakt<br>Stophen<br>Tada Baan Penger<br>Buala<br>Kote Buang<br>Ali<br>Bi<br>Bi<br>Bi<br>Bi<br>Si<br>Si<br>Si<br>Si<br>Si<br>Si<br>Si<br>Si<br>Si<br>Si<br>Si<br>Si<br>Si                                                                                                    | Manas Surang<br>Manas Surana, CS100<br>Botol Fampus, CS100<br>Botol Samuba & Bumbu<br>Baka Samuba & Bumbu<br>Baka Samuba & Bumbu<br>Baka Samuba & Bumbu<br>Baka Samuba & Bumbu<br>Manas Bacang<br>Manas Bacang<br>Manas Ba                                                                                                    |       | Intel         Statutesy           Intel         Statutesy           Intel         Statutesy           Intel         Statutesy           Intel         Statutesy           Intel         Statutesy           Intel         Statutesy           Intel         Statutesy           Intel         Statutesy           Intel         Statutesy           Intel         Statutesy           Intel         Statutesy                                                                                                    | UD. DEC                                                | DE SATOE<br>ang - Ui<br>- Sunday, Jun<br>Stok Kebuar<br>3,878.00<br>3,878.00<br>3,079.00<br>3,079.00<br>3,070.00<br>3,070.00<br>3,000.00<br>3,000.0000000000 | 38, 2019<br>Stock Adchir<br>10,000,00<br>2,055,00<br>2,055,00<br>10,355,00<br>10,355,00                                                                                                    | 53400 Amril<br>9,000,0000<br>2,346,25000<br>38,36500<br>2,145,55000<br>2,145,5500<br>2,145,760,000<br>2,17,545,760,000<br>2,17,540,000<br>2,276,54000<br>2,276,54000                                                                                                    | Nilai Masuk<br>0.00<br>Nilai Masuk           | Nillai Keluar<br>4,847,500,00<br>591,700,00<br>5,428,200,00<br>Nillai Keluar<br>140,504,00<br>194,440,00<br>194,440,00                                                                                                    | Sado Alfair<br>8,000,000,00<br>2,538,7500<br>8,38,800,00<br>1,558,7500<br>22,186,560,00<br>70,252,00<br>7,659,00<br>2,467,350,00<br>2,467,350,00<br>2,467,350,00<br>2,467,350,00                                                                                                    |            |
| 10481 201662 - 202 202 102 000 - 202 102 102 000 - 202 102 102 000                                                                                                    | Eshan Pengeman<br>Kole Brang<br>Bolicifo<br>Bolicifo<br>Bolicifo<br>Barkit<br>Barkit<br>Barkit<br>Barkit<br>Barkit<br>Barkit<br>Barkit<br>Barkit<br>Barkit<br>Birkit<br>Birki                                                                                                    | Nama Barang<br>Bota Charla FRE<br>Bota Charla KSB<br>Bota Falanca Charla<br>Bill Brayne<br>Bill Brayne<br>Bill Brayne<br>Bara Samba Rumay<br>Anto Barang<br>Anto Barang<br>Barang Charlo<br>Barang Charlo<br>B                                                             |       | Mult           Saluntay           Statustay           IT         1000000           IT         20010           IT         1000000           IT         50000           IT         50000           IT         50000           IT         50000           IT         50000           IT         50000           IT         50000           IT         26000           IT         26000           IT         50000                                                                                                    | UD. DEC                                                | DE SATOE<br>ang - Ui<br>- Sunday, Jun<br>Stok Kehuar<br>3,878.00<br>3,878.00<br>3,000<br>3,0000<br>3,00000000                                                                                                    | Stock Akhir     10,000,00     2,091,00     2,091,00     5,550,00     10,392,00     955,00     Stock Akhir     0,00     0,00     3,00     3,200     3,200     3,200     55,00     55,00                                                                                                    | 53dfo Awai<br>600,0000<br>447,98000<br>7,384,2000<br>1,485,8000<br>2,144,5000<br>1,445,2000<br>53dfo Awai<br>0.00<br>2,07,450,00<br>1,55100<br>2,276,5100<br>1,245,5100<br>1,245,5100                                                                                                    | Nilai Masuk<br>0.00<br>Nilai Masuk           | Nilai Keluar<br>4,847,500,00<br>591,700,00<br>5,428,200,00<br>Nilai Keluar<br>140,504,00<br>394,400,00<br>394,400,000<br>394,400,00<br>394,400,00<br>394,400,00<br>394,400,00<br>394,400,00<br>394,400,00<br>394,400,00<br>394,400,000<br>394,400,0000<br>394,400,000<br>394,400,000,000,0000<br>394,400,000,000,000,000,000,000,000,000,0 | Sasto Alber<br>800,000<br>2,583,5500<br>833,5500<br>1,558,8000<br>1,558,8000<br>Sasto Alber<br>0,00<br>7,0,550<br>1,65900<br>2,4471,8000<br>2,4471,8100<br>2,4471,81000<br>2,4471,8100<br>2,4471,8100<br>2,4471,8100<br>2,4471,8100<br>2,4471 |            |
|                                                                                                    | Rahan Pengemas<br>Kode Barang<br>BoloGPD<br>BoloWe<br>Bolog<br>Barad<br>Barad<br>Kode Barang<br>Ali<br>Bolog<br>Bread<br>Bolog<br>Differed<br>Bolog<br>Differed<br>Bolog<br>Differed<br>Differed<br>Diffe                                                                                                    | Nama Barang<br>Botal Gio untai ABB<br>Botal Pet unita. (S150<br>Botal Small and Linka<br>Bata Small & Burnus<br>Bata Small & Burnus<br>Bata Small & Burnus<br>Bata Small & Burnus<br>Mama Smang<br>Burnus Mirang (155g<br>Burnus Mirang (155g)<br>Burnus Mirang (155g)<br>Burnus Mirang (155g)<br>Burnus Mirang (155g)<br>Burnus Mirang (155g)<br>Burnus Mirang (155g)<br>Burnus Mirang (155g)<br>Burnus Mirang (155g)<br>Burnus Mirang (155g)<br>Udang Orang 755g)                                                                                                    |       | Multi           Saturdia           Jott         Staturdia           JTI         1000007           JTI         1000007           JTI         50000           JTI         50000           JTI         50000           JTI         50000           JTI         50000           JTI         50000           JTI         50000           JTI         50000           JTI         50000           JTI         50000           JTI         50000           JTI         50000           JTI         50000                                                                                                    | UD. DEC                                                | DE SATOE<br>ang - Un<br>- Sunday, Jun<br>Stok Kebuar<br>3,878.00<br>3,878.00<br>3,000<br>3,0000<br>3,00000000                                                                                                    | Stock Akhir<br>10,000,00<br>20,510,00<br>5,5550,00<br>95,550,00<br>95,550,00<br>95,500<br>95,500<br>95,500<br>95,500<br>95,500<br>95,000<br>96,000<br>96,000<br>95,000<br>96,000<br>96,000<br>95,000<br>96,000                                                                                                    | Sido Awai<br>1,000,000,00<br>4,07,190,00<br>2,146,500,00<br>2,146,500,00<br>2,146,500,00<br>2,146,500,00<br>2,147,500,00<br>2,147,500,00<br>2,145,740,00<br>2,145,500,00<br>2,145,500,00<br>2,145,500,00<br>2,145,200,00<br>2,145,200,000,00<br>2,145,200,000,000,000,000,000,000,000,000,00                                                                                                    | Nitai Masuk<br>0.00<br>Nitai Masuk           | Nillai Keluar<br>4,847,500,00<br>581,700,00<br>5,425,200,00<br>Nillai Keluar<br>140,504,00<br>394,400,00<br>394,400,00<br>394,750,00<br>394,750,00                                                                                                    | Sado Aber<br>300,0000<br>447,3900<br>253,3900<br>358,500<br>358,500<br>22,385,500<br>348,500<br>32,385,500<br>32,385,500<br>32,385,500<br>32,385,500<br>30,395,500<br>30,395,500<br>24,400<br>29,84,4000<br>20,395,500<br>20,000<br>20,0000<br>20,0000<br>20,0000<br>20,00000000                     |            |
| Cheese SDCk                                                                                                    | Eshan Fengeman<br>Robel Brang<br>Debility<br>Betro<br>Betro<br>Barak<br>Darak<br>Tada Bana Penge<br>Kote Banag<br>Barak<br>Big<br>Bira<br>Bira<br>Bira<br>Bira<br>Bira<br>Bira<br>Bira<br>Bira                                                                                                    | Nana Burang<br>Doni (20 untal (50<br>boti / 40 untal (50<br>boti / 40 untal (50<br>boti Shoti & Mutho<br>Bitti ( Buran<br>Bitti & Buran<br>Bitti & Buran<br>Bitti & Buran<br>Bitti & Buran<br>Mana Burang<br>Anna Burang<br>Anna Burang<br>Shoti Shoti (50<br>Burang (51)<br>Burang (51)<br>Burang (51 |       | Mutt           Statuting           Statuting           Stat                                                                                                    | UD. DEC<br>asi Bara<br>. June 1, 2019<br>Slok Masuk    | DE SATOE<br>ang - Ul<br>Stok Keluar<br>3,878.00<br>3,878.00<br>3,878.00<br>3,878.00<br>3,878.00<br>3,878.00<br>3,078.00<br>3,000<br>3,0000<br>3,00000000                                                                 | Stock Akhir<br>10,000.00<br>2,031.00<br>3,55500<br>11,2192.00<br>955.00<br>55500<br>55500<br>55500<br>2,031.00<br>2,031.00<br>3,5500<br>2,031.00<br>2,031.00<br>2,030.00<br>2,030.00<br>2,030.00<br>2,030.00<br>2,030.00<br>2,030.00<br>2,030.00<br>2,040.00<br>2,040.00<br>2, | 5400 Anal<br>8,000,0000<br>4,67,95000<br>7,136,2500<br>1,214,55000<br>1,214,55000<br>1,214,55000<br>2,27,415,780,00<br>1,15100<br>2,107,7800<br>1,15100<br>2,216,7800<br>9,784,000<br>8,854,210,00<br>9,854,210,00                                                                                                    | Nilai Masuk<br>0.00<br>Nilai Masuk           | Nilai Keluar<br>4,847,500,00<br>5,428,200,00<br>5,428,200,00<br>Nilai Keluar<br>140,504,00<br>394,400,00<br>394,400,00<br>394,400,00<br>394,400,00<br>227,546,00,00                                                                                                    | 5480 AMai<br>\$000,0000<br>4673,9500<br>2538,7500<br>1588,5500<br>1588,5500<br>22,186,5600<br>5480,5500<br>1457,7500<br>548,5500<br>547,7500<br>548,5500<br>000<br>7,1557,716,00<br>7,1557,716,00<br>7,1550,00<br>7,1550,00<br>7,1500,00<br>7,1500,00                                                                                                    |            |
|                                                                                                    | Eshan Pengeman<br>Kole Barang<br>Bobio?<br>Dobio?<br>Dob                                                                                                    | Mana Barang<br>Bota Gi Oursia HB<br>Bota Harana Chillo<br>Dala Samba Dumu<br>Dala Samba Dumu<br>Dala Samba Dumu<br>Tapis Bular unita. CS60<br>Mark<br>Mana Barang<br>Alam Bandang (12)g<br>Bamba Ukaran (13)g<br>Bumba Ukaran (13)g<br>Bumba Ukaran (13)g<br>Bumba Ukaran (13)g<br>Bumba Ukaran (13)g<br>Bumba Ukaran (13)g<br>Bumba Ukaran (13)g<br>Bumba Ukaran (13)g<br>Bumba Ukaran (13)g<br>Bumba Ukaran (13)g<br>Bumba Ukaran (13)g<br>Bumba Ukaran (13)g<br>Ukaran (13)g (13)g                                                                                                    |       | Mult           Statuting           Jost         Statuting           JTI         1000020           JTI         1000020           JTI         205400           JTI         205400           JTI         205400           JTI         205400           VI         Statuting           VI         Statuting                                                                                                    | UD. DEC<br>asi Bara<br>s. June 1, 2019<br>Shek Masuk   | DE SATOE<br>ang - Ui<br>- Sunday, Jun<br>Stok Keluar<br>3,678.00<br>3,678.00<br>3,000<br>3,0000<br>3,00000000                                                                                                    | Stock Akhir           10,000,00           2,051,00           2,051,00           2,051,00           10,102,00           955,00           Stock Akhir           0,00           3,00           2,244,00           3,500           3,500           2,244,00           3,500           5,500           0,000                                                                                                    | 5460 Amil<br>8000000<br>738,5000<br>88,8500<br>88,8500<br>21,45,780,00<br>27,455,780,00<br>27,455,780,00<br>2,765,780,00<br>2,765,780,00<br>2,755,780,00<br>2,755,780,00<br>2,755,780,00<br>2,755,780,00<br>2,755,780,00<br>2,755,780,00<br>2,755,780,00<br>2,755,780,00<br>2,755,780,00<br>2,755,790,00<br>2,755,790,00<br>2,755,790,00<br>2,755,790,00<br>2,755,790,00<br>2,755,755,790,000,000,000,000,000,000,000,000,000                                                                                                    | Nikai Masack<br>0.00<br>Nikai Masack<br>0.00 | Nilai Keluar<br>4,847,5000<br>591,7000<br>5,429,200.00<br>Nilai Keluar<br>140,594,00<br>394,400,00<br>394,400,000,00<br>394,400,000,000,000,000,000,000,000,000,0                                                                                                    | 5.869 AMAin<br>9.00,0000<br>4.67,98000<br>2.588,7500<br>1.588,5500<br>1.588,5500<br>2.2,186,560,60<br>1.6590,00<br>1.6590,00<br>1.6590,00<br>1.6477,5500<br>2.4471,8500<br>2.4471,8500<br>2.4471,8500<br>2.4471,8500<br>2.4471,8500<br>2.4471,8500<br>2.4471,8500<br>2.4481,4500<br>2.4481,4500<br>2.4581,4500<br>2.4581,4500<br>2.4581,4500<br>2.4591,4500<br>2.4591,45002.4        |            |

Implementasi Zahir Accounting Untuk UKM Manufaktur

67

d. Untuk menampilkan daftar analisa produk klik tab "Analisa Produk"

| File Setting Plu           | gin Tutup Buku Window [F1] Petunjuk                                    |   |   |   |
|----------------------------|------------------------------------------------------------------------|---|---|---|
| Dashboard                  | Data-Data Buku Besar Penjualan Pembelian Kas & Bank Persediaan Laporan | < | > | ٠ |
|                            |                                                                        |   |   |   |
|                            | Persediaan Analisa Produk                                              |   |   |   |
|                            | Analisa Barang - Per Gudang                                            |   |   |   |
| Laporan                    | Analisa Barang - Umum                                                  |   |   |   |
| Keuangan                   | Barang Paling Laris (10 teratas) Per Kelompok                          |   |   |   |
|                            | Barang Paling Laris Per Kelompok                                       |   |   |   |
|                            | Barang Paling Laris Semua Kelompok                                     |   |   |   |
| 0                          | Barang Paling Laris                                                    |   |   |   |
|                            | Laba Rugi Barang - Rindan                                              |   |   |   |
| dan Plutang                | Laba Rugi Barang - Total                                               |   |   |   |
|                            | Pembelian Per Barang Per Pemasok per Faktur                            |   |   |   |
|                            | Pembelian Per Barang Per Pemasok Total                                 |   |   |   |
|                            | Pembelian Per Pemasok Per Barang Per Faktur                            |   |   |   |
| Egh.                       | Pembelian Per Pemasok Per Barang Total                                 |   |   |   |
| Laporan<br>Pembelian Hutan | Penjualan Per Barang Per Pelanggan Per Faktur                          |   |   |   |
|                            | Penjualan Per Barang Per Pelanggan Total                               |   |   |   |
|                            | Penjualan Per Barang Per Salesman Total                                |   |   |   |
|                            | Penjualan Per Pelanggan Per Barang Per Faktur                          |   |   |   |
|                            | Penjualan Per Pelanggan Per Barang Total                               |   |   |   |
| Laporan Barang             | Penjualan Per Salesman Per Barang (Retur)                              |   |   |   |
|                            | Penjualan Per Salesman Per Barang (Selain Retur)                       |   |   |   |
|                            | Penjualan Per Salesman Per Barang Total                                |   |   |   |
|                            | Penjualan Per Salesman Per Pelanggan Per Barang<br>Per Faktur          |   |   |   |
| Laporan Lainnya            | Penjualan Per Salesman Per Pelanggan Per Barang                        |   |   |   |

e. Jika ingin menampilkan barang paling laris -> pilih "Barang Paling Laris (10 teratas) Per Kelompok" atau "Barang Paling Laris Per Kelompok" atau "Barang Paling Laris Semua Kelompok" atau "Barang Paling Laris", kemudian pilih periode yang ingin ditampilkan. Klik "OK".

| Filter Persed     | iaan       |   |     |            |
|-------------------|------------|---|-----|------------|
| Produk :          | Semua      |   |     | Semua      |
| Tanggal :         | _6/_1/2019 | > | _6/ | /30/2019 📆 |
| Kelompok Barang : | Semua      |   |     | Semua      |

| Dashboard Data-Data Bu | iku Besar Penjuali | an Pembelian Kas & Bank Perse | diaan Laporan           |         |           |                 | < | $\langle \rangle$ | ٠ |
|------------------------|--------------------|-------------------------------|-------------------------|---------|-----------|-----------------|---|-------------------|---|
|                        | 1                  | UD. DEC                       | E SATOE                 |         |           | 1               |   |                   |   |
|                        |                    | Barang Paling Laris           | - Semua Kelo            | mpok    |           |                 |   |                   |   |
|                        |                    | Saturday, June 1, 2019        | - Sunday, June 30, 2019 |         |           |                 |   |                   |   |
|                        | Kode Barang        | Nama Barang                   | Unit                    | Terjual | Mata Uang | Nilai Penjualan |   |                   |   |
|                        | SSbyX              | Sambal Surabaya Extra (135g)  | 8TL                     | 869.00  | IDR.      | 15,558,400.00   |   |                   |   |
|                        | SKr                | Sambal Korek (135g)           | BTL                     | 657.00  | DR        | 11,855,000.00   |   |                   |   |
|                        | Skrenyes           | Sambal Krenyes (75g)          | BTL.                    | 273.00  | IDR .     | 4,984,000.00    |   |                   |   |
|                        | SRoa               | Sambai Roa (135g)             | BTL                     | 232.00  | DR        | 6,230,000.00    |   |                   |   |
|                        | STX                | Sambal Teri Extra (135g)      | BTL.                    | 198.00  | DR        | 3,634,000.00    |   |                   |   |
|                        | si                 | Sambal Jambal Roti (135g)     | BTL                     | 192.00  | DR        | 3,427,000.00    |   |                   |   |
|                        | SPX                | Sambal Peda Extra (135g)      | BTL                     | 176.00  | DR        | 3,136,000.00    |   |                   |   |
|                        | BSA                | Bumbu Soto Ayam (120g)        | BTL                     | 100.00  | DR        | 1,540,000.00    |   |                   |   |
|                        | P68                | Penawar Bau Badan (60m)       | BTL                     | 100.00  | DR        | 562,500.00      |   |                   |   |
|                        | SSbyH              | Sambal Surabaya Hijau (135g)  | BTL                     | 96.00   | DR        | 1,771,000.00    |   |                   |   |
|                        | LE 500             | Lerak Batik (500ml)           | BTL                     | 95.00   | IDR.      | 3,630,000.00    |   |                   |   |
|                        | BSD                | Bumbu Soto Daging (120g)      | BTL                     | 80.00   | DR        | 1,190,000.00    |   |                   |   |
|                        | SIX                | Sambal Klotok Extra (135g)    | BTL                     | 57.00   | IDR.      | 1,044,000.00    |   |                   |   |
|                        | SSrX               | Sambal Sereh Extra (135g)     | BTL                     | 54.00   | DR        | 1,015,000.00    |   |                   |   |
|                        | SPH                | Sambal Peda Hijau (135g)      | BTL                     | 47.00   | IDR       | 891,000.00      |   |                   |   |
|                        | LB300              | Lerak Batik (300ml)           | BTL                     | 47.00   | DR        | 1,240,000.00    |   |                   |   |
|                        | KS                 | Koya Soto (120g)              | 8TL                     | 43.00   | IDR.      | 664,000.00      |   |                   |   |
|                        | SICH               | Sambal Klotok Hijau (135g)    | BTL                     | 42.00   | DR        | 755,000.00      |   |                   |   |
|                        | BRw                | Bumbu Rawon (120g)            | BTL                     | 34.00   | DR        | 502,000.00      |   |                   |   |
|                        | STH                | Sambal Teri Hiau (135g)       | BTL                     | 29.00   | DR        | 578,000.00      |   |                   |   |

f. Jika ingin menampilkan **laba rugi barang** -> pilih "Laba Rugi Barang - Rincian", kemudian pilih produk dan periode yang ingin ditampilkan. Klik "OK".

| Filter Persed                 | iaan            |         |               |          |               |                                  |                                    |              |              |           |       |   |   |      |   |
|-------------------------------|-----------------|---------|---------------|----------|---------------|----------------------------------|------------------------------------|--------------|--------------|-----------|-------|---|---|------|---|
| Standar                       |                 |         |               |          |               |                                  |                                    |              |              |           |       |   |   |      |   |
| Produk :                      | Semua           |         | 1             |          | Semua         |                                  |                                    |              |              |           |       |   |   |      |   |
| Tanggal :                     | _6/_1/2019      | 17      | >             | 6/30/2   | 019           | 0                                |                                    |              |              |           |       |   |   |      |   |
| Kelompok Barang :             | Semua           |         | E             |          | Semua         |                                  |                                    |              |              |           |       |   |   |      |   |
|                               |                 |         |               |          |               |                                  |                                    |              |              |           |       |   |   |      |   |
|                               |                 |         |               |          |               |                                  |                                    |              |              |           |       |   |   |      |   |
|                               |                 |         |               |          |               |                                  |                                    |              |              |           |       |   |   |      |   |
| Lengkap >                     |                 |         |               |          |               |                                  |                                    |              |              |           | Batal | 6 | - | OK   |   |
| Tendent                       |                 |         |               |          |               |                                  |                                    |              |              |           | Form  |   | - | 2004 |   |
| File Setting Plugin Tutup Buk | u Window (F1) F | Petunju | k             |          |               |                                  |                                    |              |              |           |       |   |   |      |   |
| Dashboard Data-Data           | Buku Besar Per  | njuala  | n Pembeli     | an Kas   | & Bank        | Persedia                         | an Laporan                         |              |              |           |       | < | > |      | ۰ |
|                               |                 |         |               | Lab<br>s | aturday, June | gi Bara<br>1,2019 - Sur<br>Bumbu | ng - Rincia<br>Iday, June 30, 2019 | an           |              |           |       |   |   |      |   |
|                               | BG - Bawa       | ang Gor | reng (75g)    |          |               | Mate Hone                        |                                    | Marris Babab | Labor (Barri | N. C. Dub |       |   |   |      |   |
|                               | Tanggal         | Tp      | No. Referensi | Unit     | Terjual       | Mata Uang                        | Nilai Penjualan                    | Harga Pokok  | Laba / Rugi  | % Selbih  |       |   |   |      |   |
|                               | 22/06/19        | SJ      | 00000023      | PC<br>PC | 1.00          | DR                               | 20,700.00                          | 17,563.00    | 3,137.00     | 15.15%    |       |   |   |      |   |
|                               | 30/06/19        | su      | 00000026      | PC       | 2.00          | DR                               | 50,000,00                          | 35.126.00    | 14,874,00    | 29.75%    |       |   |   |      |   |
|                               | 30/06/19        | SJ      | 00000026      | PC       | 3.00          | DR                               | 75,000.00                          | 52,689.00    | 22,311.00    | 29.75%    |       |   |   |      |   |
|                               |                 |         |               | Total :  |               | IDR                              | 187,100.00                         | 140,504.00   | 46,596.00    | 24.90%    |       |   |   |      |   |
|                               | BRw - Bur       | mbu Ra  | won (120g)    |          |               |                                  |                                    |              |              |           |       |   |   |      |   |
|                               | Tanggal         | Тр      | No. Referensi | Unit     | Terjual       | Mata Uang                        | Nilai Penjualan                    | Harga Pokok  | Laba / Rugi  | % Selisih |       |   |   |      |   |
|                               | 10/06/19        | SJ.     | 00000010      | 871      | 8.00          | DR                               | 116.000.00                         | 85,760,00    | 30,240,00    | 26.07%    |       |   |   |      |   |
|                               | 10/06/19        | SJ      | 00000008      | STL      | 3.00          | DR                               | 45,000.00                          | 32,160.00    | 12,840.00    | 28.53%    |       |   |   |      |   |
|                               | 10/06/19        | sı      | 00000006      | STL      | 1.00          | DR                               | 15,000.00                          | 10,720.00    | 4,280.00     | 28.53%    |       |   |   |      |   |
|                               | 07/06/19        | SJ      | 00000002      | BTL      | 5.00          | DR                               | 75,000.00                          | 53,600.00    | 21,400.00    | 28.53%    |       |   |   |      |   |
|                               | 22/06/19        | SJ      | 00000023      | BTL      | 2.00          | DR                               | 27,000.00                          | 21,440.00    | 5,560.00     | 20.59%    |       |   |   |      |   |
|                               | 17/06/19        | SJ      | 00000017      | BTL      | 12.00         | IDR                              | 174,000.00                         | 128,640.00   | 45,360.00    | 26.07%    |       |   |   |      |   |
|                               | 30/06/19        | SJ      | 00000026      | STL      | 1.00          | IDR                              | 10,000.00                          | 10,720.00    | -720.00      | -7 20%    |       |   |   |      |   |
|                               | 30/06/19        | SJ      | 00000026      | BTL      | 2.00          | DR                               | 40,000.00                          | 21,440.00    | 18,560.00    | 46.40%    |       |   |   |      |   |
|                               |                 |         |               | Total :  |               | IDR                              | 502,000.00                         | 364,480.00   | 137,520.00   | 27.39%    |       |   |   |      |   |
|                               | BSA - Bun       | nbu Sot | to Ayam (120g |          |               |                                  |                                    |              |              |           |       |   |   |      |   |
| 1 😅 🖬 🖓 M   @, 200% +         | Q 🔲 💷 I4 4      | 1       | + +1          | Close    | Filter        | <.                               | ->                                 |              |              |           | - Bi  |   |   |      |   |
|                               |                 |         |               |          |               |                                  |                                    |              |              |           |       |   |   |      |   |

Implementasi Zahir Accounting Untuk UKM Manufaktur 69

g. Jika ingin menampilkan **penjualan per barang** -> pilih "Penjualan Per Barang Per Pelanggan Total", kemudian pilih produk dan periode yang ingin ditampilkan. Klik "OK".

| Filter Persec             | diaan                                           |                        |                                |           |              |         |            |            |               |    |  |
|---------------------------|-------------------------------------------------|------------------------|--------------------------------|-----------|--------------|---------|------------|------------|---------------|----|--|
| Standar Nama              |                                                 |                        |                                |           |              |         |            |            |               |    |  |
| Produk :                  | Semua                                           | I                      | Semua                          |           |              |         |            |            |               |    |  |
| Tanggal :                 | _6/_1/2019                                      | ) > _6/.               | 30/2019 📆                      |           |              |         |            |            |               |    |  |
| Kelompok Barang :         | Semua                                           |                        | Semua                          |           |              |         |            |            |               |    |  |
|                           |                                                 |                        |                                |           |              |         |            |            |               |    |  |
|                           |                                                 |                        |                                |           |              |         |            |            |               |    |  |
| Lengkap >                 |                                                 |                        |                                |           |              |         |            |            | <u>B</u> atal | QK |  |
|                           |                                                 |                        |                                |           |              |         |            |            |               |    |  |
| File Setting Plugin Tutup | Buku Window (F1) Petunj<br>a Buku Besar Peniual | uk<br>an Pembelian     | Kas & Bank Pers                | ediaan II | aporan       |         |            |            | 1             | >  |  |
|                           |                                                 |                        |                                |           |              |         |            |            |               |    |  |
|                           |                                                 | Penju                  | alan Per Baran                 | g Per P   | elanggar     | Tota    | d          |            |               |    |  |
|                           |                                                 |                        | Saturday, June 1, 2019<br>Head | Quarter   | ne 30, 2019  |         |            |            |               |    |  |
|                           |                                                 |                        | Bu                             | mbu       |              |         |            |            |               |    |  |
|                           | Bawang Goreng                                   | (75g)                  |                                |           |              |         |            |            | 1             |    |  |
|                           | General                                         |                        |                                |           |              |         |            |            |               |    |  |
|                           |                                                 | Nama Pelanggan         | Jumlah                         | Unit      | Nilai Satuan | Disc. % | Mata       | Total      |               |    |  |
|                           |                                                 | Agrofood<br>Cecamatan  | 5.00                           | PC        | 25,000.00    | 0.00    | IDR<br>IDR | 125,000.00 |               |    |  |
|                           |                                                 | Total General          | 8.00                           | PC        | 24,250.00    | 3.75    | IDR        | 187,100.00 |               |    |  |
|                           |                                                 | Fotal Bawang Goreng    | (750) 8.00                     | PC        | 24,250.00    | 3.75    | IDR        | 187,100.00 | 1             |    |  |
|                           | Bumbu Rawon (                                   | 120g)                  |                                |           |              |         |            |            |               |    |  |
|                           | General                                         |                        |                                |           |              |         |            |            | 1             |    |  |
|                           |                                                 | Nama Pelanggan         | Jumlah                         | Unit      | Nilai Satuan | Disc. % | Mata       | Total      | 1             |    |  |
|                           |                                                 | Agrofood               | 3.00                           | BTL       | 16,666.67    | 0.00    | IDR        | 50,000.00  | 1             |    |  |
|                           |                                                 | Bu Citra               | 5.00                           | BTL       | 15,000.00    | 0.00    | IDR        | 75,000.00  | 1             |    |  |
|                           |                                                 | bu trni<br>Bu Svafrida | 20.00                          | BTL       | 15,000.00    | 0.00    | IDR        | 15,000.00  | 1             |    |  |
|                           | 1 3                                             | Cecamatan              | 2.00                           | BTL       | 15,000.00    | 10.00   | IDR        | 27,000.00  | 1             |    |  |
|                           |                                                 | Mb Dyah Pontianak      | 3.00                           | BTL       | 15,000.00    | 0.00    | IDR        | 45,000.00  | 1             |    |  |
|                           |                                                 | Tolal General          | 34.00                          | BTL       | 14,852.94    | 0.59    | IDR        | 502,000.00 | 1             |    |  |
|                           | 1                                               | fotal Bumbu Rawon (1   | (20g) 34.00                    | BTL       | 14,852.94    | 0.59    | IDR        | 502,000.00 |               |    |  |
| 🖼 🧉 🖬 💪 🛝 🔍 200%          | • 🧠 💷   🕮   14 4 1                              | ► +I                   | Close Filter 4                 | (* ->     |              |         |            |            |               |    |  |
| Page 1 of 8               |                                                 |                        |                                |           |              |         |            |            |               |    |  |

h. Jika ingin menampilkan **perputaran barang paling cepat** -> pilih "Perputaran Barang Paling Cepat Per Kelompok" atau "Perputaran Barang paling Cepat -Semua Kelompok", kemudian pilih produk dan periode yang ingin ditampilkan. Klik "OK".

| Standar                    | laan                                                                                                    |                                                                                                    |                                                                                                    |                                                                                                    |                                                                                                    |                                                                                         |                                                                                                    |       |          |   |    |
|----------------------------|----------------------------------------------------------------------------------------------------|----------------------------------------------------------------------------------------------------|----------------------------------------------------------------------------------------------------|----------------------------------------------------------------------------------------------------|----------------------------------------------------------------------------------------------------|-----------------------------------------------------------------------------------------|----------------------------------------------------------------------------------------------------|-------|----------|---|----|
|                            |                                                                                                    | -                                                                                                    |                                                                                                    |                                                                                                    |                                                                                                    |                                                                                         |                                                                                                    |       |          |   |    |
| Produk :                   | Semua                                                                                                    |                                                                                                    | Semual                                                                                                    |                                                                                                    |                                                                                                    |                                                                                         |                                                                                                    |       |          |   |    |
| Tanggal :                  | _6/_1/2019                                                                                                    | .6/3                                                                                                    | 0/2019                                                                                                    |                                                                                                    |                                                                                                    |                                                                                         |                                                                                                    |       |          |   |    |
| Kelompok Barang :          | Semua                                                                                                    |                                                                                                    | Semua                                                                                                    |                                                                                                    |                                                                                                    |                                                                                         |                                                                                                    |       |          |   |    |
|                            |                                                                                                    |                                                                                                    |                                                                                                    |                                                                                                    |                                                                                                    |                                                                                         |                                                                                                    |       |          |   |    |
|                            |                                                                                                    |                                                                                                    |                                                                                                    |                                                                                                    |                                                                                                    |                                                                                         |                                                                                                    |       |          |   |    |
|                            |                                                                                                    |                                                                                                    |                                                                                                    |                                                                                                    |                                                                                                    |                                                                                         |                                                                                                    |       |          |   |    |
|                            |                                                                                                    |                                                                                                    |                                                                                                    |                                                                                                    |                                                                                                    |                                                                                         |                                                                                                    |       | _        |   |    |
| Lengkap >                  |                                                                                                    |                                                                                                    |                                                                                                    |                                                                                                    |                                                                                                    |                                                                                         |                                                                                                    | Batal |          |   | QK |
|                            |                                                                                                    |                                                                                                    |                                                                                                    |                                                                                                    |                                                                                                    |                                                                                         |                                                                                                    |       |          |   |    |
| e Setting Plugin Tutup Buk | window [F1] Petunj                                                                                                    | uk                                                                                                    |                                                                                                    |                                                                                                    |                                                                                                    |                                                                                         |                                                                                                    |       |          |   |    |
|                            |                                                                                                    |                                                                                                    |                                                                                                    |                                                                                                    |                                                                                                    |                                                                                         |                                                                                                    |       | 1        | 1 | -  |
| Dashboard Data-Data        | Buku Besar 🛛 Penjual                                                                                                    | an Pembelian                                                                                                    | Kas & Bank Pers                                                                                                    | DE SATOE                                                                                                    |                                                                                                    |                                                                                         |                                                                                                    | 1     | ×        |   |    |
| Dashboard Data-Data        | Buku Besar Penjual                                                                                                    | an Pembelian<br>Perputaran                                                                                                    | Kas & Bank Pers<br>UD. DEI<br>Barang Paling<br>Saturday, June 1, 2011                                                                                                    | edisan Laporan<br>DE SATOE<br>g Cepat - Semu<br>9-Sunday, June 30, 2019                                                                                                    | a Kelor                                                                                                    | npok                                                                                    |                                                                                                    |       |          |   |    |
| Dashboard Data-Data        | Buku Besar Penjual                                                                                                    | an Pembelian Perputaran Nama Barang                                                                                                    | Kas & Bank Perso<br>UD. DEI<br>Barang Paling<br>Satunday, June 1, 2011                                                                                                    | DE SATOE<br>g Cepat - Semu<br>9 - Sunday, June 30, 2019<br>Unit                                                                                                    | a Kelor<br>Terjual                                                                                                    | npok<br>Mata Uar                                                                        | ng Nilai Penjualan                                                                                                    |       |          |   |    |
| Dashboard Data-Data        | Buku Besar Penjual                                                                                                    | an Pembelian Perputaran Nama Barang Sambai Surabara Edi                                                                                                    | Kas & Bank Perso<br>UD. DEI<br>Barang Paling<br>Saturlay, June 1,201<br>tra (1354                                                                                                    | DE SATOE<br>g Cepat - Semu<br>9 - Sunday, June 30, 2019<br>Unit<br>83,                                                                                                    | a Kelor<br>Terjual                                                                                                    | Mata Uar                                                                                | g Nilai Perjuatan<br>15.558.400.00                                                                                                    |       | <u>`</u> |   |    |
| Dashboard Data-Data        | Buku Besar Penjual<br>Kote Berang<br>SStyX<br>Sto                                                                                                    | an Pembelian Perputaran Nama Barang Sambal Surabaya Ent Sambal Korek (135g)                                                                                                    | Kas & Bank Pers<br>UD. DEI<br>Barang Paling<br>Saturday, June 1, 2011                                                                                                    | Eediaan Laporan<br>DE SATOE<br>g Cepat - Semuu<br>9 - Sunday, June 30, 2019<br>Unet<br>87,<br>87,                                                                                                    | a Kelor<br>Terjual<br>869.00<br>657.00                                                                                                    | Mata Uan<br>DR<br>DR                                                                    | g Nilal Perjualan<br>15,558,400.00<br>11,855,000.00                                                                                                    |       |          |   |    |
| Dashboard Data-Data        | Buku Besar Penjual<br>Kote Barang<br>SS9/K<br>SR0<br>SR0                                                                                                    | an Pembelian Perputaran Nama Barang Sambal Surabaya Ent Sambal Korek (105g) Sambal Ros (105g)                                                                                                    | Kas & Bank Pers<br>UD. DEC<br>Barang Paling<br>Saturday, June 1, 2011<br>tra (135g                                                                                                    | Cepat - Semu<br>9 - Sunday, June 30, 2019<br>Unit<br>81,<br>81,<br>81,<br>81,                                                                                                    | a Kelor<br>Terjual<br>869.00<br>657.00<br>232.00                                                                                                    | Mata Uan<br>DR<br>DR<br>DR                                                              | g Nilai Penjualan<br>15,558,400.00<br>11,855,000.00<br>6,230,000.00                                                                                                    |       |          |   |    |
| Dashboard Data-Data        | Buku Besar Penjual<br>Kote Barang<br>S39yK<br>Str<br>Star<br>Star<br>Star<br>Star                                                                                                    | an Pernbelian Perputaran Nana Barang Sambal Korek (135g) Sambal Korek (135g) Sambal Korek (135g) Sambal Korek (135g)                                                                                                    | Kas & Bank Pers<br>UD. DEC<br>Barang Paling<br>Saturday, June 1, 2011<br>tra (135g                                                                                                    | Ceptan Laporan<br>DE SATOE<br>g Cepat - Semu<br>9 - Sunday, June 30, 2019<br>Uwet<br>811,<br>811,<br>811,<br>811,<br>811,<br>811,<br>811,<br>811                                                                                                    | a Kelor<br>Tetjual<br>969.00<br>657.00<br>232.00<br>273.00                                                                                                    | Mata Uan<br>DR<br>DR<br>DR<br>DR                                                        | g Nilai Penjualan<br>15,558,400.00<br>11,855,000.00<br>4,290,000.00<br>4,994,000.00                                                                                                    |       |          |   |    |
| Dashboard Data-Data        | Buku Besar Penjual<br>Kade Barang<br>Silayi<br>Sila<br>Silan<br>Silang                                                                                                    | An Perpbelian     Perputaran     Mana Barang     Sambal Surabaya Ert     Sambal Koreti (135g)     Sambal Roreti (135g)     Sambal Roreti (135g)     Sambal Roreti (135g)                                                                                                    | Kas & Bank Pers<br>UD. DEI<br>Barang Paling<br>Satuntay. June 1, 2011<br>the (155g)                                                                                                    | DE SATOE<br>G Cepat - Semu<br>9 - Sunday, June 30, 2019<br>Unit<br>81,<br>81,<br>81,<br>81,<br>81,<br>81,<br>81,<br>81,                                                                                                    | a Kelor<br>Tegual<br>869.00<br>657.00<br>232.00<br>273.00<br>196.00                                                                                                    | Mata Uar<br>DR<br>DR<br>DR<br>DR<br>DR<br>DR                                            | 9 Nilai Penjualan<br>15,558,400.00<br>11,855,000.00<br>6,230,000.00<br>4,984,000.00<br>3,634,000.00                                                                                                    |       |          |   |    |
| Dashboard Data-Data        | Buku Besar Penjual<br>Kate Buang<br>Silayi<br>Sila<br>Silanyi<br>Silanyi<br>Sila                                                                                                    | An Perpletian     Perputaran     Sambal Korek (135g)     Sambal Korek (135g)     Sambal Korek (135g)     Sambal Korek (135g)     Sambal Ten Data (13     Lenk Bath Ten Data (13                                                                                                    | Kas & Bank Pers<br>UD. DEG<br>Barang Paling<br>Salutter, Jane 1.2011<br>to (15g)                                                                                                    | Cebaan Laporan<br>DE SATOE<br>g Cepat - Semu<br>9 - Sunday, June 30, 2019<br>Unet<br>81,<br>81,<br>81,<br>81,<br>81,<br>81,<br>81,<br>81,<br>81,<br>81,                                                                                                    | a Kelor<br>Tegual<br>869.00<br>657.00<br>232.00<br>273.00<br>198.00<br>95.00                                                                                                    | Mata Uan<br>DR<br>DR<br>DR<br>DR<br>DR<br>DR<br>DR<br>DR                                | 9 Niki Penjualan<br>15,558,400.00<br>11,855,000.00<br>6,230,000.00<br>4,994,000.00<br>3,654,000.00<br>3,654,000.00                                                                                                    |       |          |   |    |
| Dashboard Data-Data        | Buku Besar Penjual<br>Kade Barang<br>Sibyt<br>Siby<br>Sibays<br>Sibenyes<br>Sib<br>Sib                                                                                                    | An Perputaran     Perputaran     Mana Barang     Samba Sunabaya Ext     Samba Kore (135)     Samba Kore (156)     Samba Kenyes (55)     Samba Tere Exta (13     Samba Tere Exta (13     Samba Ter | Kas & Bank Pers<br>UD. DEI<br>Barang Paling<br>Saturtay, Aure 1, 2011<br>tra (135g)<br>1<br>155g)                                                                                                    | Cepan Lipotan<br>DE SATOE<br>g Cepat - Semu<br>9 - Sontey, June 30, 2019<br>Unit<br>81,<br>81,<br>81,<br>81,<br>81,<br>81,<br>81,<br>81,<br>81,<br>81,                                                                                                    | a Kelor<br>Tegual<br>665.00<br>232.00<br>273.00<br>196.00<br>95.00<br>192.00                                                                                                    | Mata Uan<br>DR<br>DR<br>DR<br>DR<br>DR<br>DR<br>DR<br>DR                                | Nilai Perjualan<br>15,558,400.00<br>11,85,000.00<br>4,230,000.00<br>1,634,000.00<br>1,634,000.00<br>1,634,000.00<br>1,427,000.00                                                                                                    |       |          |   |    |
| Deshboard Duta-Data        | Buku Besar Penjual<br>Kade Barang<br>Silayi<br>Silayi<br>Silayi<br>Silayi<br>Silayi<br>Silayi<br>Silayi<br>Silayi<br>Silayi<br>Silayi                                                                                                    | Pembelian     Perputaran     Sambal Suntaya Edi     Sambal Korek (135g)     Sambal Korek (135g)     Sambal Korek (135g)     Sambal Korek (135g)     Sambal Korek (135g)     Sambal Ten Ban 33     Lenk Batik (50m)     Sambal Jambal Radi                                                                                                    | Kas & Bank Perso<br>UD. DEL<br>Barang Paling<br>Saturday, June 1, 2011<br>to (155g)<br>103<br>103<br>103<br>103<br>103<br>103<br>103<br>103<br>103<br>103                                                                                                    | Cebaan Lipotan<br>DE SATOE<br>g Cepat - Semu<br>g Cepat - Semu<br>s Sunday, June 32 2019<br>Unit<br>81,<br>81,<br>81,<br>81,<br>81,<br>81,<br>81,<br>81,<br>81,<br>81,                                                                                                    | a Kelor<br>Tetjual<br>669.00<br>232.00<br>273.00<br>195.00<br>195.00<br>195.00<br>195.00<br>195.00                                                                                                    | Mata Uan<br>DR<br>DR<br>DR<br>DR<br>DR<br>DR<br>DR<br>DR<br>DR<br>DR                    | 9 Nilai Perjualan<br>15,558,400,00<br>11,855,000,00<br>6,230,000,00<br>1,854,000,00<br>1,654,000,00<br>1,165,000,00<br>1,156,000,00                                                                                                    |       |          |   |    |
| kashboard Duta-Data        | Buku Besar Penjual<br>Kate Barang<br>Silayi<br>Sila<br>Silayi<br>Silayi<br>Silayi<br>Silayi<br>Silayi                                                                                                    | An Pembelian     Perputaran     Sanba Suntaya M     Sanba Korek (135g)     Sanba Korek (135g)     Sanba Korek (135g)     Sanba Korek (135g)     Sanba Korek (135g)     Sanba Korek (135g)     Sanba Korek (135g)     Sanba Korek (135g)     Sanba Korek (135g)     Sanba Korek (135g)                                                                                                    | Kas & Bank Perso<br>UD. DEL<br>Barang Paling<br>Saturlay, June 1, 2011<br>to (135g)<br>(135g)<br>(135g)<br>(135g)<br>(135g)                                                                                                    | Cepan Lipotan<br>DE SATOE<br>g Cepat - Semu<br>9 - Instey, June 38, 2019<br>Uwe<br>81.<br>81.<br>81.<br>81.<br>81.<br>81.<br>81.<br>81.<br>81.<br>81.                                                                                                    | a Kelor<br>Tetjual<br>667.00<br>232.00<br>273.00<br>195.00<br>195.00<br>195.00<br>195.00<br>195.00<br>195.00<br>195.00                                                                                                    | Mata Uan<br>DR<br>DR<br>DR<br>DR<br>DR<br>DR<br>DR<br>DR<br>DR<br>DR<br>DR              | <ul> <li>Niki Perjualan</li> <li>15,556,400,00</li> <li>11,855,000,00</li> <li>4,940,000,00</li> <li>1,654,000,00</li> <li>1,654,000,00</li> <li>1,650,000,00</li> <li>1,427,000,00</li> <li>1,777,000,00</li> </ul>                                                                                                    |       |          |   |    |
| Jushboard Data-Data        | Ruko Besar Penjual<br>Kote Burang<br>Stayt<br>Stay<br>Stay<br>Stay<br>Stay<br>Stay<br>Stay<br>Sta                                                                                                    | Pembelian     Perputaran     Sambal Surabaya Edi     Sambal Surabaya Edi     Sambal Korek (135g)     Sambal Korek (135g)     Sambal Korek (135g)     Sambal Ten Edita (135g)     Sambal Ten Edita (135g)     Sambal Ten Edita (135g)     Sambal Ten Edita (135g)     Sambal Ten Edita (135g)     Sambal Ten Edita (135g)     Sambal Ten Surabaya Fedi     Sambal Fedi     Sambal Fedi     Sambal Fedi     Sambal Surabaya Fedi     Sambal Surabaya Fedi     Sambal Surabaya Fedi     Sambal Surabaya Fedi     Sambal Surabaya Fedi     Sambal Fedi     Sambal Surabaya Fedi     Sambal Surabaya Fedi     Sambal Surabaya Fedi     Sambal Fedi     Sambal  | Kas & Bank Perso<br>UD. DEI<br>Barang Paling<br>Satuntey, June 1, 2011<br>tea (155g)<br>155g)<br>135g)<br>135g)<br>135g)<br>135g)<br>125g)                                                                                                    | Ceduan Lipotan<br>DE SATOE<br>G Cepat - Semu<br>9 - Suntay, June 30, 2039<br>Uwit<br>811,<br>811,<br>811,<br>811,<br>811,<br>811,<br>811,<br>811                                                                                                    | a Kelor<br>Tegual<br>869.00<br>657.00<br>232.00<br>273.00<br>195.00<br>195.00<br>195.00<br>195.00<br>195.00<br>195.00<br>195.00<br>195.00<br>195.00<br>100.00                                                                                                    | Mata Uan<br>DR<br>DR<br>DR<br>DR<br>DR<br>DR<br>DR<br>DR<br>DR<br>DR<br>DR<br>DR        | g Nilai Perjualan<br>11,555,000.00<br>4,230,000.00<br>1,654,000.00<br>1,654,000.00<br>1,654,000.00<br>1,427,000.00<br>1,136,000.00<br>1,777,000.00                                                                                                    |       |          |   |    |
| Jashboard Data-Data        | Buku Besar Penjual<br>Kate Barang<br>Silayi<br>Sir<br>Sir<br>Sir<br>Silayi<br>Lisso<br>Silayi<br>Silayi<br>Silayi<br>Silayi<br>Silayi<br>Silayi<br>Silayi<br>Silayi                                                                                                    | Pembelian     Perputaran     Samba Sanabage     Samba Kener (156)     Samba Kener (156)     Samba Kener ( | Kas & Bank Perso<br>UD. DEL<br>Barang Paling<br>Saturday, Aune 1, 2011<br>to 1155g<br>4<br>55g<br>55g<br>1055g<br>1055g<br>1055g<br>1055g<br>1055g<br>1055g<br>1055g<br>1055g                                                                                                    | Ceduan Laporan<br>DE SATOE<br>G Cepart - Semu<br>Unit<br>ett.<br>ett.<br>ett.<br>ett.<br>ett.<br>ett.<br>ett.<br>et                                                                                                    | a Kelor<br>Tegual<br>859.00<br>57.00<br>232.00<br>273.00<br>196.00<br>196.00<br>196.00<br>196.00<br>196.00<br>196.00<br>196.00<br>210.00<br>2000<br>210.00<br>210.00<br>20.00<br>210.00<br>20.00<br>20.00 | Mata Uan<br>DR<br>DR<br>DR<br>DR<br>DR<br>DR<br>DR<br>DR<br>DR<br>DR<br>DR<br>DR<br>DR  | 9 Niai Perguatan<br>15,584,400,00<br>4,330,400,00<br>3,643,400,00<br>3,643,400,00<br>3,154,400,00<br>3,154,400,00<br>3,154,400,00<br>3,154,400,00<br>3,154,400,00<br>3,154,400,00<br>4,154,400,00<br>4,154,400,000<br>4,154,400,000<br>4,154,400,0004,154,400,000<br>4,154,400,0004,154,400,000<br>4,154,400,0004,154,400,000<br>4,154,400,0004,154,400,000<br>4,154,400,0004,154,400,000<br>4,154,400,0004,154,400,000<br>4,154,400,0004,154,400,000000000000000000000000000000                                                                                                    |       |          |   |    |
| Deshboard Duta-Data        | Ruke Besar Penjual<br>Kote Brang<br>Sisyst<br>Sisyst<br>Sisyst<br>Sisyst<br>Sisyst<br>Sisyst<br>Sisyst<br>Sisyst<br>Bish<br>Bish<br>Bish                                                                                                    | Peribelian     Peribelian     Periputaran     Periputaran     Senia Sontep Di     Senia Sontep Di     | Kas & Bank Pers<br>UD, DEI<br>Barang Paling<br>Sabaday, June 1, 2011<br>he (135g)<br>15g1<br>15g1<br>15g1<br>15gg<br>103gg<br>103gg<br>103gg                                                                                                    | Ceduan Lipotan<br>DE SATOE<br>G Cepat - Semu<br>G Cepat - Semu<br>Semu<br>Semu<br>Semu<br>Semu<br>Semu<br>Semu<br>Semu                                                                                                    | a Kelor<br>Tegual<br>869.00<br>657.00<br>232.00<br>273.00<br>795.00<br>95.00<br>195.00<br>19                                                                         | Mata Uar<br>DR<br>DR<br>DR<br>DR<br>DR<br>DR<br>DR<br>DR<br>DR<br>DR<br>DR<br>DR<br>DR  | 9 Nia Presular<br>15,556,40000<br>4,250,0000<br>4,250,0000<br>4,250,0000<br>3,450,0000<br>3,450,0000<br>3,450,0000<br>1,450,0000<br>1,450,0000<br>1,540,0000<br>1,540,0000 |       |          |   |    |
| Deshboard Duta-Data        | Ruku Besar Penjual<br>Kadi Barang<br>Sitayi<br>Sitayi<br>Sitayi<br>Bitayi<br>Sitayi<br>Sitayi    | Anno Rembellian     Perpletian     Perpletian     Mana Barany     Sanak Sonataya Ki     Sanak Sonataya Ki     Sanak Sonataya Ki     Sanak Sonataya Ki     Sanak Sonataya Ki     Sanak Sonataya Ki     Sanaka Sonataya Ki     Sanaka Sonataya Ki     San | Kas & Bank Perso<br>UD. DEI<br>Barang Paling<br>Saturday, June 1, 2011<br>ha (135g)<br>155g)<br>155g)<br>155g)<br>155g)<br>155g)<br>155g)<br>155g)<br>155g)<br>155g)<br>155g)                                                                                                    | Ceduar Lipotan<br>DE SATOE<br>G Cepat - Semu<br>G Cepat - Semu<br>ent<br>ent<br>ent<br>ent<br>ent<br>ent<br>ent<br>ent<br>ent<br>ent                                                                                                    | a Kelor<br>Tegual<br>669.00<br>657.00<br>222.00<br>273.00<br>95.00<br>95.00<br>175.00<br>95.00<br>175.00<br>95.00<br>100.00<br>47.00<br>85.00<br>100.00<br>47.00<br>55.00                                                                                                    | Mata tian<br>DR<br>DR<br>DR<br>DR<br>DR<br>DR<br>DR<br>DR<br>DR<br>DR<br>DR<br>DR<br>DR | 9 NBJ Prepusition<br>15,558,4000<br>11,85,500,000<br>4,994,000,00<br>3,654,000,00<br>3,407,000,00<br>1,554,000,00<br>1,554,000,000,000<br>1,554,000,000,000,000<br>1,554,000,000,000,000<br>1,554,000,000,000,000,000,000,000,000,000                                                                                                    |       |          |   |    |
| Dashboard Data-Data        | Buku Besar Penjual<br>Kote Burang<br>Stayk<br>Stay<br>Stereye<br>Stereye<br>Stay<br>Stereye<br>Stay<br>Stereye<br>Stay<br>Stereye<br>Stay<br>Stay<br>Stay<br>Stay<br>Stay<br>Stay<br>Stay<br>Stay                                                                                                    | Peribelian     Peribelian     Periputaran     Neas Iareg     Send Schedus Area     Send Schedus Area                                                                                                    | Kas & Bank Pers<br>UD. DEI<br>Barang Paling<br>Saturtay. June 1. 2011<br>In (135g)<br>In 135g)<br>In 135g)<br>In 135g)<br>In 135g)<br>In 135g)<br>In 135g)<br>In 135g)                                                                                                    | Ceduar Lapotan<br>DE SATOE<br>G Cepat - Semu<br>General - Semu<br>Sentary, June 30, 2009<br>Sentary, June 30, 2009<br>Sentary<br>Sentary<br>Se | a Kelor<br>Tegual<br>669.00<br>657.00<br>222.00<br>273.00<br>795.00<br>95.00<br>1756.00<br>96.00<br>100.00<br>47.00<br>85.00<br>55.00<br>55.00                                                                                                    | Mata Uar<br>DR<br>DR<br>DR<br>DR<br>DR<br>DR<br>DR<br>DR<br>DR<br>DR<br>DR<br>DR<br>DR  | 9 Niar Persjusten<br>15,558,40000<br>4,954,0000<br>4,954,0000<br>3,650,0000<br>3,457,0000<br>1,347,0000<br>1,340,0000<br>1,340,0000<br>1,340,0000<br>1,340,0000<br>1,340,0000<br>1,344,0000<br>1,194,0000                                                                                                    |       |          |   |    |
| Data-Data                  | Ruku Besar Penjual<br>Kate Bang<br>Silayi<br>Silayi<br>S | Peribelian     Peribelian     Periputaran     Mena Barag     Senda Socialega Ed     Senda Socialega Ed     Senda Ed     Senda Ed     Senda E | Kas & Bank Pers<br>UD. DEI<br>Barang Paling<br>Sahustey. June 1, 2019<br>In (155)<br>In (155)<br>In (1 |                                                                                                    | a Kelor<br>Tequal<br>869.00<br>657.00<br>222.00<br>273.00<br>798.00<br>798.00<br>795.00<br>795.00<br>705.00<br>705.00<br>7                                                                         | Mata Uan<br>DR<br>DR<br>DR<br>DR<br>DR<br>DR<br>DR<br>DR<br>DR<br>DR<br>DR<br>DR<br>DR  | <ul> <li>Nile Perguaten</li> <li>15,554,40000</li> <li>11,8554,40000</li> <li>4230,00000</li> <li>4240,00000</li> <li>3544,00000</li> <li>3440,00000</li> <li>1340,00000</li> <li>1340,000</li></ul>                                                                                                    |       |          |   |    |
| Data-Data                  | Ruku Besar Penjual<br>Kote Barang<br>Saya<br>Saya<br>Stempt<br>Saya<br>Saya<br>Saya<br>Saya<br>Saya<br>Saya<br>Saya<br>Say                                                                                                    | Pembelian     Pembelian     Pembelian     Perputaran     Mana Barang     Sanata Sonataya Ka     Sanata Kana (155)     Sanata Kana (156)     Sanata Kana (156)     Sanata Kana (156)     Sanata Kana (156)     Sanata Kana (156)     Sanata Sonataya Ka     Sanata Sonataya Ka     Sanataya Ka     Sanataya Ka     Sanata Sonataya Ka     Sanata Sonataya Ka     Sanataya Ka     Sanataya Ka     | Kas & Bank Perso<br>UD. DEL<br>Barang Paling<br>Saluate, June 1, 2011<br>ha (135g)<br>155g<br>1035g<br>1035g<br>1035g<br>1035g<br>1035g<br>1035g<br>1035g<br>1035g<br>1035g<br>1035g                                                                                                    |                                                                                                    | Trepual<br>86500<br>65700<br>732000<br>73500<br>73500<br>73500<br>73500<br>47000<br>8000<br>7500<br>8000<br>7500<br>8000<br>7500<br>8000<br>80                                                                                                    | Mata Uan<br>DR<br>DR<br>DR<br>DR<br>DR<br>DR<br>DR<br>DR<br>DR<br>DR<br>DR<br>DR<br>DR  | 9 Nile Propusition<br>15,554,400,00<br>419,850,000<br>4594,000,00<br>4594,000,00<br>1494,000,00<br>1494,000,000<br>1494,000,000<br>1494,0000,000,0                               |       |          |   |    |

### 5. Laporan Lainnya

a. Klik "Laporan Lainnya", pilih kotak "Laporan Lainnya", lalu pilih laporan apa yang ingin ditampilkan.

| Dashboard       | ugin Tutup Buku Window [F1] Petunjuk<br>Data-Data Buku Besar Penjualan | Pembelian Kas & Bank | Persediato Laporan | <                    |     | > • | <b>-</b> | ¢ |
|-----------------|------------------------------------------------------------------------|----------------------|--------------------|----------------------|-----|-----|----------|---|
|                 | Nama Dan Alamat                                                        |                      |                    |                      |     |     |          |   |
| -0              | Daftar Karyawan - Lengkap                                              |                      |                    |                      |     |     |          |   |
| Laporan         | Daftar Karyawan - Sederhana                                            |                      |                    |                      |     |     |          |   |
| troangan        | Daftar Pelanggan - Lengkap                                             |                      |                    |                      |     |     |          |   |
|                 | Daftar Pelanggan - Sederhana                                           |                      |                    |                      |     |     |          |   |
| -               | Daftar Pemasok - Lengkap                                               |                      |                    |                      |     |     |          |   |
| •               | Daftar Pemasok - Sederhana                                             |                      |                    |                      |     |     |          |   |
| Lanoran Daniunk | Daftar Rekan - Lengkap                                                 |                      |                    |                      |     |     |          |   |
| dan Plutang     | Daftar Rekan - Sederhana                                               |                      |                    |                      |     |     |          |   |
|                 |                                                                        |                      |                    |                      |     |     |          |   |
|                 |                                                                        |                      |                    |                      |     |     |          |   |
| Laporan         |                                                                        |                      |                    |                      |     |     |          |   |
| Pendelian Hutar |                                                                        |                      |                    |                      |     |     |          |   |
|                 |                                                                        |                      |                    |                      |     |     |          |   |
|                 |                                                                        |                      |                    |                      |     |     |          |   |
| Laporan Barang  |                                                                        |                      |                    |                      |     |     |          |   |
| $\frown$        | <u>_</u>                                                               |                      |                    |                      |     |     |          |   |
|                 |                                                                        |                      |                    |                      |     |     |          |   |
| Laporan Lainny  |                                                                        |                      |                    |                      |     |     |          |   |
|                 |                                                                        |                      | Implementas        | si Zahir Accounting  |     |     |          |   |
|                 |                                                                        |                      |                    |                      |     |     | 7        | 1 |
|                 |                                                                        |                      | Untu               | k ukivi ivianufaktur | · 1 |     | - /      | T |

 b. Jika ingin menampilkan daftar pelanggan -> pilih "Daftar Pelanggan - Sederhana".

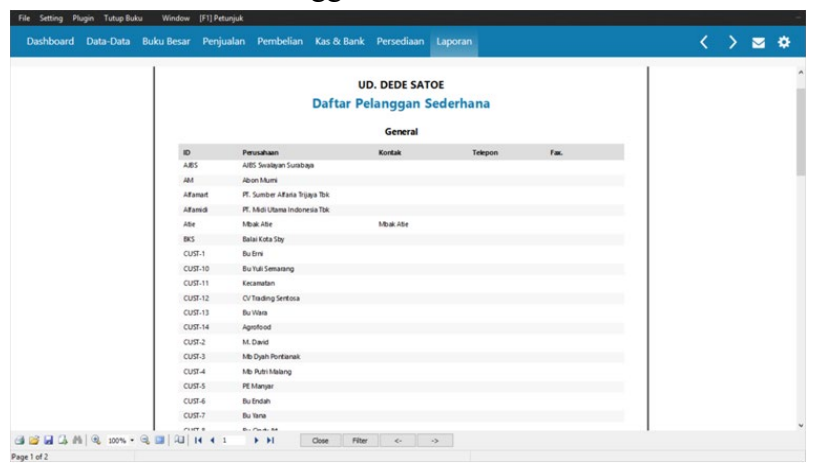

### 6. Rasio Keuangan

a. Klik "Dashboard", pilih kotak "Laba Rugi" untuk menampilkan grafik Laba Rugi dan komponennya.

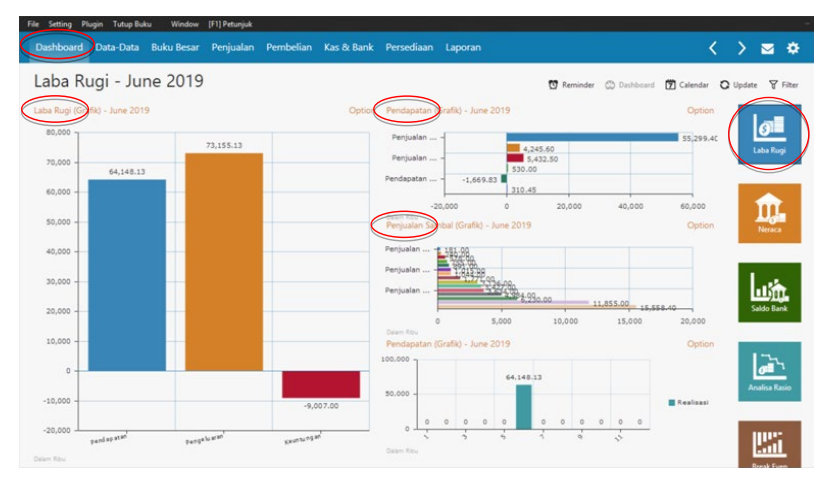

b. Pilih kotak "Neraca" untuk menampilkan **grafik Neraca** dan komponennya.

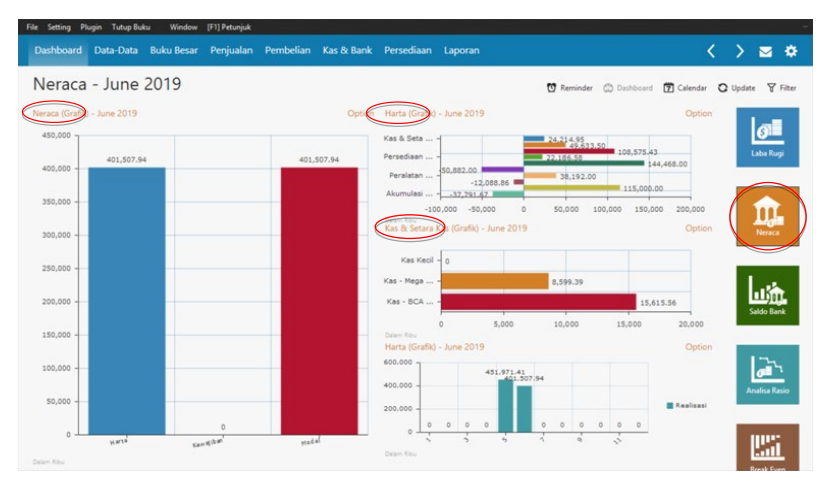

c. Pilih kotak "Saldo Bank" untuk menampilkan **grafik** aset yang dimiliki beserta komponennya.

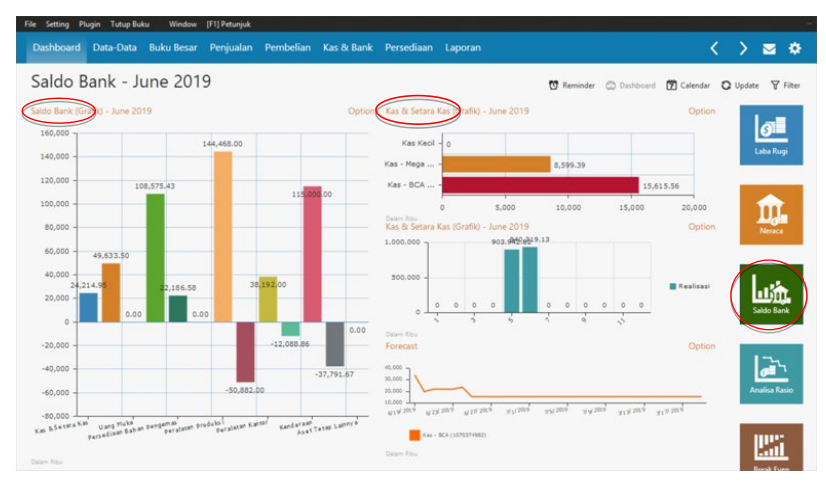

d. Pilih kotak "Analisa Rasio" untuk menampilkan Analisa Rasio.

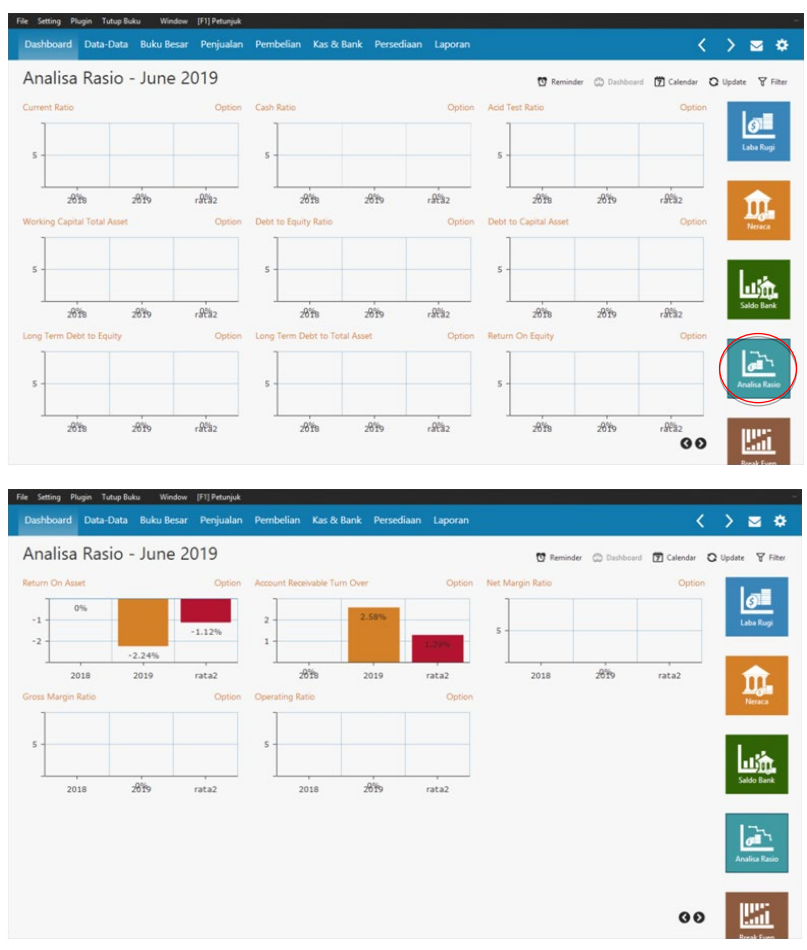

d. Pilih kotak "Break Even" untuk menampilkan **grafik Break Even**.

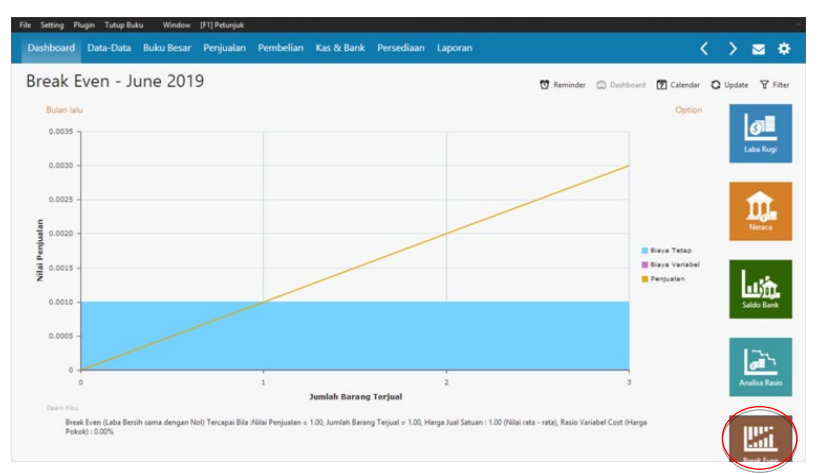

### 7. Ekspor Laporan ke Microsoft Excel dan PDF

a. Buka laporan yang akan diekspor, lalu klik kanan, pilih "Export", pilih "Excel table (XML)" atau "PDF file".

| ishboard Data-Data Buku Besar                                                                                                    | Penjualan Pembelian Kas & Bank Persediaan                                                                                                    | Laporan                                                      | < | > |  |
|----------------------------------------------------------------------------------------------------|----------------------------------------------------------------------------------------------------|--------------------------------------------------------------|---|---|--|
| Print     Depen     Shot     Depen     Shot     Depen     Depen     Dep | UD. DEDE SATO<br>Laba Rug<br>June 2019                                                                                                    | )E<br>Î                                                      |   |   |  |
| BTF file<br>JPEG image                                                                                                    | Pendapatan                                                                                                    | Saldo                                                        |   |   |  |
| Excel table (XML)<br><u>CSV file</u><br>Text file                                                                                                    | 41100-01 Penjualan - S. Sby Extra (135g)<br>41100-02 Penjualan - S. Sby Medium (135g)<br>41100-03 Penjualan - S. Sby Mjau (135g)<br>41100-04 Penjualan - S. Korek (135g)               | 15,558,400.00<br>240,000.00<br>1,771,000.00<br>11,855,000.00 |   |   |  |
|                                                                                                    | 41100-05 Penjualan - S. Sereh Extra (135g)<br>41100-06 Penjualan - S. Teri Extra (135g)<br>41100-07 Penjualan - S. Teri Hijau(135g)<br>41100-08 Penjualan - S. Peda Extra (135g)       | 1,015,000.00<br>3,634,000.00<br>578,000.00<br>3,136,000.00   |   |   |  |
|                                                                                                    | 41100-09 Penjualan - S. Peda Hijau (135g)<br>41100-10 Penjualan - S. Klotok Extra (135g)<br>41100-12 Penjualan - S. Klotok Extra (135g)<br>41100-12 Penjualan - S. Klotok Extra (135g) | 891,000.00<br>3,427,000.00<br>1,044,000.00<br>755,000.00     |   |   |  |
|                                                                                                    | 41100-13 Penjualan - S. Roa (135g)<br>41100-14 Penjualan - S. Rojak Manis (175g)<br>41100-15 Penjualan - S. Krenyes (75g)<br>Total Penjualan Sambal                                    | 6,230,000.00<br>181,000.00<br>4,994,000.00<br>55,299,400.00  |   |   |  |
|                                                                                                    | Penjualan Bumbu<br>41200-01 Penjualan - Bumbu Rawon (120g)<br>41200-02 Penjualan - Bumbu Soto Ayam (12                                                                                 | 502,000.00<br>0g) 1,540,000.00                               |   |   |  |

b. Muncul box "Export to Excel" atau "Export to PDF", lalu klik "OK" dan kemudian pilih folder penyimpanan.

| File Setting Plugin Tutup Buku | Window [F1] Petunjuk                                                                                                    |                                                                                                    |                                                                                                    |         |
|--------------------------------|----------------------------------------------------------------------------------------------------|----------------------------------------------------------------------------------------------------|----------------------------------------------------------------------------------------------------|---------|
| Dashboard Data-Data Buk        | u Besar Penjualan Pembelian                                                                                                    | Kas & Bank Persediaan Laporan                                                                                                    |                                                                                                    | < > = * |
|                                | Perclapates           Projulario Sundati           41100-01           41100-02           41100-02           41100-02           41100-02           41100-02           41100-02           41100-02           41100-02           41100-02           41100-02           41100-02           41100-02           41100-02           41100-12           41100-12           41100-12           41100-12           41100-12           41100-12           41100-12           41100-12           41100-12           41100-12           41100-12           41100-12           41100-12           41100-12           41100-12           41100-12           41100-12           41100-12           41100-12           41100-12           41100-12           41100-12           41100-12           41100-12           41100-12           41100-12           41100-12           41100-12           41100-12 <t< th=""><th>Paper range     Paper range     Paper ran</th><th>5486<br/>(28<br/>15,58,640.00<br/>344,000.00<br/>344,000.00<br/>1.011,000.00<br/>3.44,400.00<br/>3.140,000.00<br/>3.140,000.00<br/>3.140,000.00<br/>3.140,000.00<br/>3.140,000.00<br/>3.140,000.00<br/>3.140,000.00<br/>3.140,000.00<br/>3.140,000.00</th><th></th></t<> | Paper range     Paper range     Paper ran | 5486<br>(28<br>15,58,640.00<br>344,000.00<br>344,000.00<br>1.011,000.00<br>3.44,400.00<br>3.140,000.00<br>3.140,000.00<br>3.140,000.00<br>3.140,000.00<br>3.140,000.00<br>3.140,000.00<br>3.140,000.00<br>3.140,000.00<br>3.140,000.00 |         |
| Page 1 of 3                    |                                                                                                    |                                                                                                    |                                                                                                    |         |

### 8. Print Laporan

Buka laporan yang akan diprint, lalu klik kanan, pilih "Print"

| File Setting Plugin Tutup Buku Window [F1] Petunjuk        |                                                  |               |   |       |
|------------------------------------------------------------|--------------------------------------------------|---------------|---|-------|
| Dashboard Data-Data Buku Besar Penjualan Pembelian Kas & B | ank Persediaan Laporan                           |               | < | > 🛥 🗢 |
|                                                            |                                                  |               |   | ~     |
| ( Print                                                    |                                                  |               |   |       |
| Save                                                       |                                                  |               |   |       |
| S Export                                                   | UD. DEDE SATOE                                   |               |   |       |
| B. Zeen in                                                 | Laba Rugi                                        |               |   |       |
| Com Out                                                    | June 2019                                        |               |   |       |
| Full Screen                                                |                                                  |               |   |       |
|                                                            |                                                  | Saldo         |   |       |
| Pendapatan<br>Reviewley Family 1                           |                                                  | IDR           |   |       |
| 41100-01 Perioda                                           | n - S. Shy Extra (135n)                          | 15 558 400.00 |   |       |
| 41100-02 Penjuala                                          | n - S. Sby Medium (135a)                         | 240.000.00    |   |       |
| 41100-03 Penjuala                                          | n - S. Sby Hijau (135g)                          | 1,771,000.00  |   |       |
| 41100-04 Penjuala                                          | n - S. Korek (135g)                              | 11,855,000.00 |   |       |
| 41100-05 Penjuala                                          | n - S. Sereh Extra (135g)                        | 1,015,000.00  |   |       |
| 41100-06 Penjuala<br>41100-07 Penjuala                     | n - S. Teri Milau (135g)                         | 578,000,00    |   |       |
| 41100-08 Penjuala                                          | n - S. Peda Extra (135g)                         | 3.136.000.00  |   |       |
| 41100-09 Penjuala                                          | n - S. Peda Hijau (135g)                         | 891,000.00    |   |       |
| 41100-10 Penjuala                                          | n - S. Jambal Roti (135g)                        | 3,427,000.00  |   |       |
| 41100-11 Penjuala                                          | n - S. Klotok Extra (135g)                       | 1,044,000.00  |   |       |
| 41100-12 Penjuala<br>21100-13 Penjuala                     | n - S. Kilotok Pijau (135g)<br>n - S. Rox (135g) | 6 230 000 00  |   |       |
| d1100-14 Penjuala                                          | n - S. Rujak Manis (175n)                        | 181 000.00    |   |       |
| 41100-15 Penjuala                                          | n - S. Krenyes (75g)                             | 4,984,000.00  |   |       |
| Total Penjuatan Sambal                                     |                                                  | 55,299,400.00 |   |       |
| Penjualan Bumbu                                            |                                                  | 10.000        |   |       |
| 41200-01 Penjuala                                          | n - Bumbu Rawon (120g)                           | 502.000.00    |   |       |
| 41200-02 Penjuala                                          | n - Bumbu Soto Ayam (120g)                       | 1,540,000.00  |   | ~     |
| (에 😅 🖬 (슈 레이 역, 200% · 역, 💷 위의 14 4 1 · · › › · · · Cose   | Fiter c>                                         |               |   |       |
| Page 1 of 3                                                |                                                  |               |   |       |

# 10 SIMPULAN

Kelebihan Zahir Accounting:

- 1. Staf administrasi lebih mudah memahami proses penyusunan laporan keuangan karena tidak harus memahami proses penyusunan laporan keuangan secara lengkap seperti manual (jurnal, buku besar, neraca saldo, kertas kerja, laporan posisi keuangan, dan laporan laba rugi).
- 2. Pemrosesan transaksi lebih cepat dan efisien sehingga laporan keuangan dapat disajikan tepat waktu untuk pengambilan keputusan. Staf administrasi juga tidak perlu melakukan arsip data manual karena kapanpun laporan dibutuhkan kembali maka laporan dapat disajikan dan dicetak.
- 3. Selain laporan keuangn lengkap, Zahir *Accounting* juga menyediakan beberapa laporan pelengkap seperti tren penjualan dan rasio keuangan yang dihitung secara otomatis. Laporan keuangan lengkap memungkinkan pemilik mengetahui laba/rugi pada periode berjalan secara tepat,

pemilik juga mengetahui persentase beban produksi dan efisiensi biaya. Pemilik juga dapat mengetahui produk yang paling laku dijual dan tren penjualannya sehingga dapat melaksanakan proses perencanaan produksi dan strategi pemasaran dengan lebih baik.

- 4. Perhitungan BPP dapat dihitung lebih akurat sehingga bermanfaat bagi proses penetapan harga jual produk.
- 5. Ketika terjadi kesalahan *input* maka penelusuran kesalahan hanya dilakukan dengan memeriksa *entry* data, tidak seperti manual (harus menelusuri neraca saldo, buku besar, dan jurnal).
- 6. Terdapat laporan Penelusuran Jejak Audit yang memungkinkan *user* dapat melihat semua data-data yang diubah dalam periode berjalan.

Kelemahan Zahir Accounting:

- 1. Langkah-langkah dalam melakukan *input database* awal cukup banyak dan rumit sehingga membutuhkan banyak waktu *entry* di awal penggunaan *software*.
- 2. Software Zahir Accounting hanya mengakomodasi perpetual inventory system. UKM umumnya mencatat transaksinya menggunakan periodic inventory system, sehingga diperlukan pemahaman perpetual inventory system pada UKM sebelum software diimplementasikan.

### TIM PENULIS

### Josephine Argacia, S.Ak.

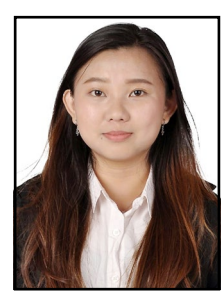

Penulis lahir di Jember tanggal 24 Juni 1998. Penulis memperoleh gelar Sarjana Akuntansi dari Universitas Surabaya pada tahun 2020 dengan predikat Cum Laude. Selama masa studinya di bangku kuliah, penulis aktif terlibat dalam berbagai kegiatan kemahasiswaan diantaranya 7<sup>th</sup> Heroes Alliance, Seminar dan Talkshow Pasar

Modal, Pasar Modal Sebagai Pilihan Investasi, *Hi-Five - Say Hi To Changes, Growing Personal Best, Leadership Training* & *Development*, FBE Peduli, *Night at The Jungle*, dan lainnya. Penulis juga pernah melakukan pendampingan akuntansi untuk UKM. Saat ini penulis berprofesi sebagai praktisi akuntansi

### Yenny Sugiarti, M.Ak.,QIA

Penulis lahir di Jombang tanggal 5 April 1977. Gelar Sarjana Ekonomi diperoleh dari Universitas Surabaya tahun 2000 sedangkan gelar Magister Akuntansi diperoleh dari Universitas Indonesia pada tahun 2006 dengan predikat lulusan terbaik. Penulis mulai bergabung sebagai staf pengajar di

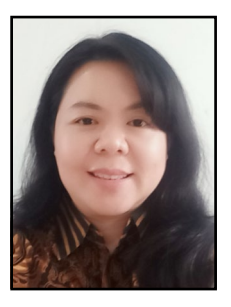

Jurusan Akuntansi Universitas Surabaya tahun 2001 sampai sekarang. Penulis telah beberapa kali menerima hibah penelitian dan pengabdian masyarakat dari Ristekdikti maupun Badan Standarisasi Nasional. Saat ini penulis juga aktif menulis jurnal ilmiah, melakukan pendampingan di beberapa UKM dan menjabat sebagai Manajer Audit Internal dan Monevin di Universitas Surabaya. Penulis juga merupakan praktisi bisnis. Hal ini sudah ditekuninya sejak tahun 2009.

### Dr. Yenny Sari, ST., M.Sc.

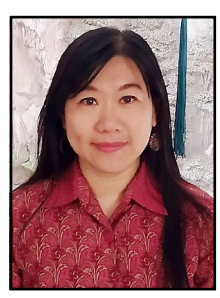

Penulis lahir di Tanjungbalai, 1 Desember 1978. Gelar Sarjana Teknik diperoleh dari Universitas Surabaya tahun 2001 sedangkan gelar *Master of Operation Management*, *Faculty of Engineering* diperoleh dari University of Birmingham, United Kingdom pada tahun 2005, dan memperoleh gelar Doktor dari Universitas Indonesia, Penulis

mulai bergabung sebagai staf pengajar di Jurusan Teknik Industri Universitas Surabaya tahun 2002 sampai sekarang. Penulis telah beberapa kali menerima hibah penelitian dan pengabdian masyarakat dari Ristekdikti maupun Badan Standarisasi Nasional. Saat ini penulis juga aktif menulis jurnal ilmiah nasional maupun internasional, dan melakukan pendampingan di beberapa UKM di Jawa Timur. Penulis juga aktif memberikan konsultasi bisnis di beberapa perusahaan.

### Moch. Arbi Hadiyat, M.Si

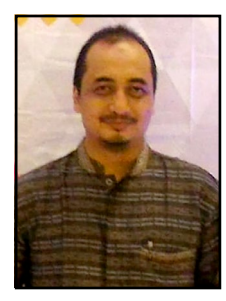

Penulis lahir di Surabaya, 22 Februari 1978. Gelar Sarjana Statistika diperoleh dari Institut Teknologi 10 Nopember (ITS) Surabaya tahun 2000 sedangkan gelar Master di bidang statistika juga diperoleh dari ITS pada tahun 2007. Penulis mulai bergabung sebagai staf pengajar di Jurusan Teknik Industri Universitas Surabaya tahun

2001 sampai sekarang. Penulis telah beberapa kali menerima hibah penelitian dan pengabdian masyarakat dari Ristekdikti maupun Badan Standarisasi Nasional. Saat ini penulis juga aktif menulis jurnal ilmiah nasional dan internasional, serta melakukan pendampingan di beberapa UKM.

## IMPLEMENTASI ZAHIR ACCOUNTING UNTUK UKM MANUFAKTUR

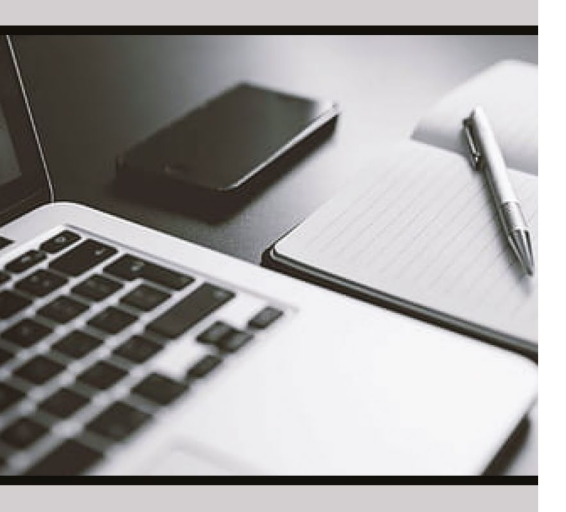

Penerbit Direktorat Penerbitan & Publikasi Ilmiah Universitas Surabaya Jl. Raya Kalirungkut Surabaya 60293 Telp. (62-31) 298-1344 E-mail: ppi@unit.ubaya.ac.id Web: ppi.ubaya.ac.id

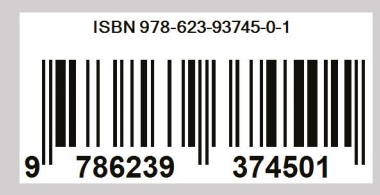

Informasi keuangan sangat penting untuk membantu UKM dalam mengambil keputusan. Pelaporan keuangan dibuat untuk menyediakan informasi keuangan sebuah perusahaan sehingga dapat membantu pemakainya dalam pengambilan berbagai keputusan bisnis. Proses penyajian laporan keuangan dapat dilakukan secara manual maupun otomatis dengan menggunakan *software accounting*. Perusahaan dapat memilihnya mempertimbangkan *cost and benefit* dari masing-masing pilihan tersebut.

Beberapa software accounting saat ini telah tersedia dengan investasi yang terjangkau dengan fitur yang lengkap dan mudah dipahami. Banyak UKM belum menyadari hal ini dan seringkali justru menganggap bahwa penggunaan software sangat rumit dan mahal. Padahal penggunaan software sangat memudahkan UKM dalam pencatatan transaksi, terutama untuk transaksi yang berjumlah banyak. Penggunaan software akuntansi justru dirancang untuk semakin memudahkan UKM dalam menjalankan bisnisnya. Zahir accounting merupakan salah satu pilihan yang dapat digunakan oleh UKM dalam hal pelaporan keuangan. Buku ini akan menjelaskan panduan praktis penggunaan software untuk pelaporan keuangan mulai dari input data perusahaan, input transaksi perusahaan, generate laporan keuangan sampai menganalisis laporan keuangan tersebut. Selain itu penulis juga memaparkan kelebihan dan kelemahaan penggunaan software accounting bagi UKM. Zahir hanya merupakan salah satu contoh software yang dapat digunakan penulis. Melalui buku ini penulis ingin menyampaikan bahwa "penggunaan teknologi informasi bukan sesuatu yang mewah dan rumit bagi UKM".